# HƯỚNG DẫN SỬ DỤNG PHÀN MỀM HDSCHOOL DÀNH CHO QUẢN TRỊ VIÊN

# TitKul

TP.HCM, 08/2024

#### Mục lục

| 1. T        | Гhông tin tài khoản                             | 1  |
|-------------|-------------------------------------------------|----|
| 2. F        | Hướng dẫn vào ứng dụng                          | 1  |
| 3. <b>C</b> | Các chức năng trên phần mềm                     | 4  |
|             | 3.1. Dashboard                                  | 4  |
|             | 3.1.1. Thống kế thông tin trường học(Tổng quan) | 4  |
|             | 3.1.2. Thống kê điểm danh giáo viên             | 7  |
|             | 3.1.3. Thống kê điểm danh giáo viên theo ngày   | 10 |
|             | 3.1.4. Thống kê điểm danh học sinh              | 11 |
|             | 3.1.5. Thống kê điểm danh học sinh theo ngày    | 14 |
|             | 3.2. Quản lý trường học                         | 15 |
|             | 3.2.1. Thông tin trường học                     | 15 |
|             | 3.2.2. Chức vụ                                  | 17 |
|             | 3.2.3. Khối                                     | 20 |
|             | 3.2.4. Lớp                                      | 23 |
|             | 3.2.5. Danh sách giáo viên                      |    |
|             | 3.2.6. Danh sách học sinh                       |    |
|             | 3.2.7. Phân công giảng dạy                      |    |
|             | 3.2.8. Duyệt đơn xin nghỉ phép                  |    |
|             | 3.2.9. Phân quyền                               |    |
|             | 3.3. Quản lý đào tạo                            | 52 |
|             | 3.3.1. Năm học - học kỳ                         | 52 |
|             | 3.3.2. Mộn học                                  | 55 |
|             | 3.3.3. Tiêt học                                 | 57 |
|             | 3.3.4. Thời khoá biệu                           | 61 |
|             | 3.3.5. Thời khoá biểu theo tuần                 | 64 |
|             | 3.3.6. Số đầu bài (admin)                       | 67 |
|             | 3.3.7. Câu hình cột điêm                        | 69 |
|             | 3.4. Quản lý thông báo                          | 74 |
|             | 3.4.1. Thông báo chung                          | 74 |
|             | 3.4.2. Báo bài                                  | 78 |
|             | 3.4.3. Kê hoạch học tập                         | 81 |
|             | 3.4.4. Tin tức                                  |    |
|             | 3.4.5. Thực đơn                                 |    |
|             | 3.4.6. Bữa ăn                                   | 92 |
|             | 3.5. Quản lý học tập                            | 94 |
|             | 3.5.1. Kêt quả học tập                          | 94 |
|             | 3.5.2. Bảng điêm môn học                        | 94 |
|             | 3.5.3. Học bạ câp 2                             | 95 |
|             | 3.5.4. Sô liên lạc (trao đôi với phụ huynh)     | 95 |
|             | 3.6. Quản lý bán trú                            |    |
|             | 3.6.1. Quản lý học sinh ở bán trú/ nội trú      |    |

#### 1. Thông tin tài khoản

Tài khoản đăng nhập **HDSchool** của bạn là số điện thoại đã được đăng ký với nhà trường.

Phần mềm **HDSchool** là hệ thống dùng chung cho các cấp bậc bao gồm: cấp tiểu học, trung học cở sở và trung học phổ thông.

#### 2. Hướng dẫn vào ứng dụng

Bước 1: Vô link trang web ứng dụng của Trường do công ty Tikul cung cấp, để vào giao diện **HDSchool** sử dụng các trình duyệt được phổ biến rộng rãi như Google chrome, Mozilla Firefox, Microsoft Edge, Apple - Safari, Cốc cốc, Opera, Brave.

Bước 2: Giao diện hiển thị thông tin tài khoản đăng nhập

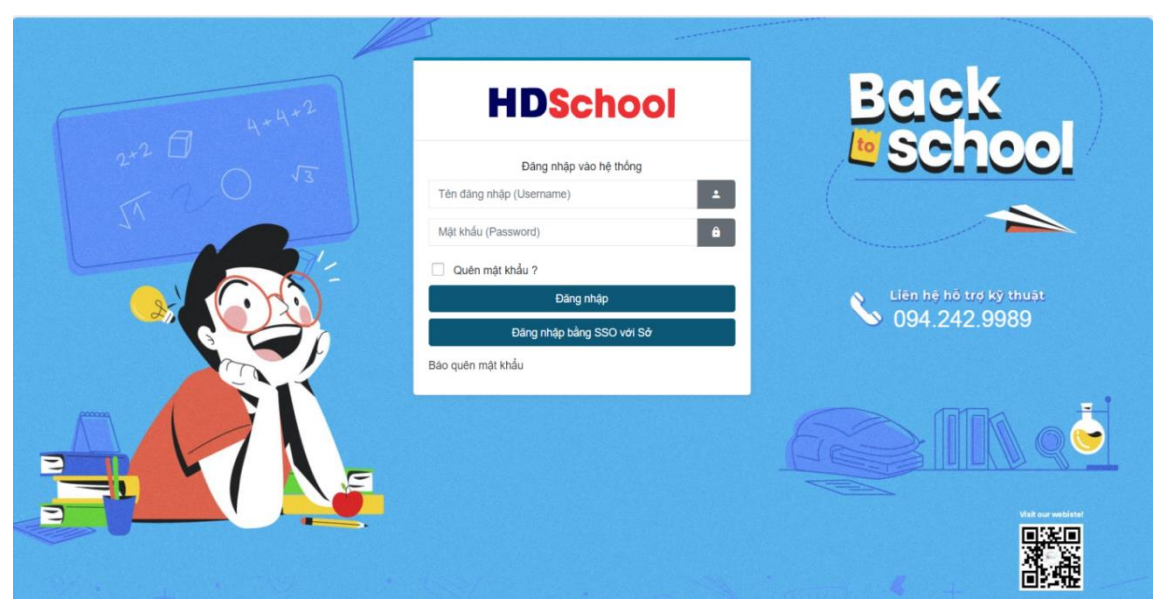

Bước 3: Nhập thông tin đẩy đủ thông tin bao gồm tên đăng nhập và mật khẩu được cấp và phân quyền để đăng nhập tài khoản.

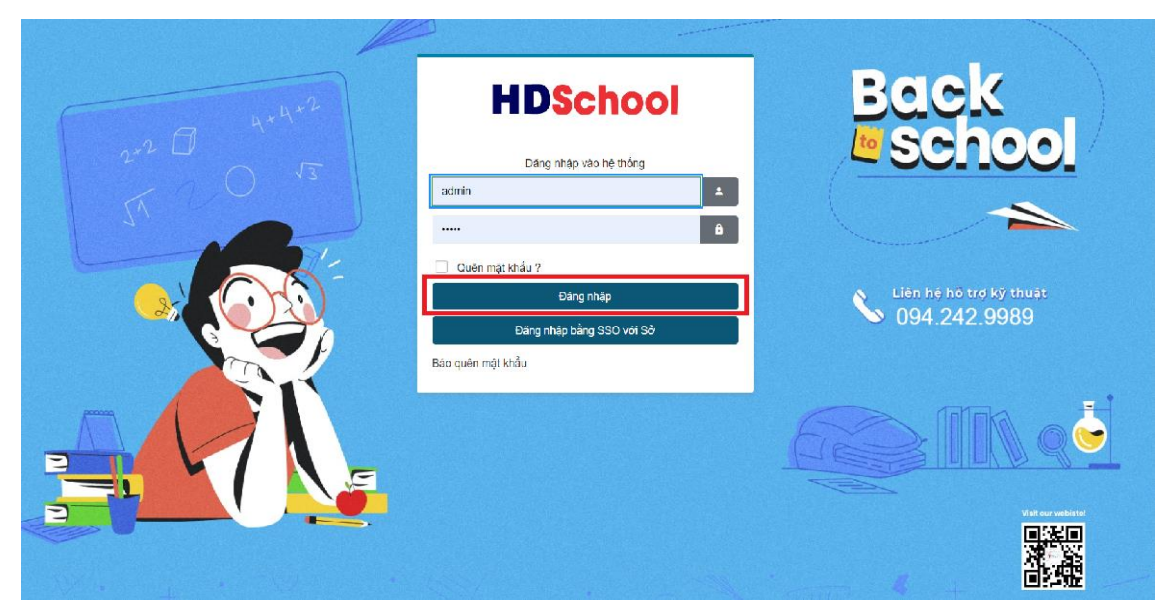

Công ty cổ phần Titkul - Hotline: 0942429989

| 4      |                           |                         |
|--------|---------------------------|-------------------------|
| 4+4+2  | HDSchool                  | Back                    |
| 2+2 [] | Đãng nhập vào hệ thống    | <u>e school</u>         |
|        | Tên đăng nhập (Username)  |                         |
| 1 11   | Mật kháu (Password)       |                         |
|        | Quén mật khẩu ?           |                         |
|        | Dăng nhập                 | Liên hệ hỗ trợ kỹ thuật |
|        | Đãng nhập bằng SSO với Sở | S 094.242.9989          |
|        | Bào quên mật khẩu         |                         |
|        |                           |                         |
|        |                           |                         |

Ngoài ra, có thể đăng nhập tài khoản bằng SSO với Sở.

| Tên đăng nhập (Username)                            | + |                     |
|-----------------------------------------------------|---|---------------------|
| Môt khốu (Deceword)                                 |   |                     |
|                                                     | × |                     |
|                                                     | _ |                     |
| Đăng nhập với tài khoản học sinh                    |   |                     |
| Đãng nhập với tài khoản giáo viên                   |   |                     |
|                                                     |   |                     |
|                                                     |   |                     |
|                                                     |   |                     |
|                                                     | _ |                     |
|                                                     |   |                     |
| HCMEDU SSO                                          |   |                     |
| Phòng GD Thành Phố Thủ Đức                          |   |                     |
| THCS Cat Lai<br>TITKUL                              |   |                     |
| Tên tải khoản                                       |   |                     |
| 0935282170                                          |   |                     |
| Mật khẩu                                            |   |                     |
|                                                     |   |                     |
| Đăng Nhập                                           |   |                     |
| Powered by<br>Sở Giáo dục và Đào tạo TP Hỏ Chỉ Minh |   | 2                   |
|                                                     |   | Bin m(t) = Eh, Main |

Bước 4: Nhập tài khoản và mật khẩu của mình. Sau đó nhấn nút Đăng nhập để vào hệ thống.

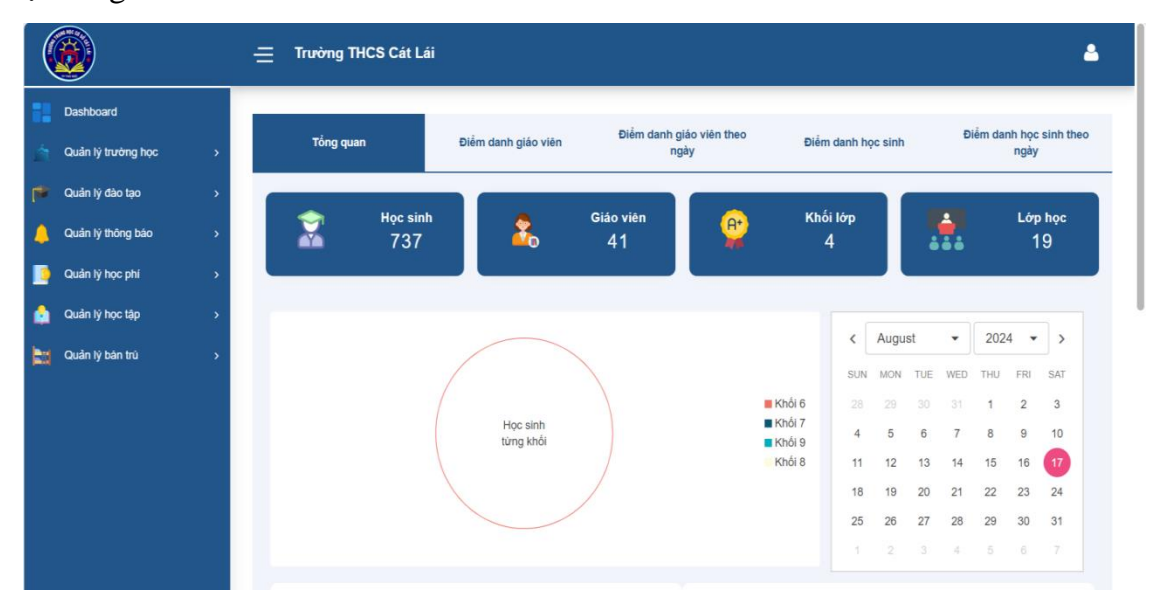

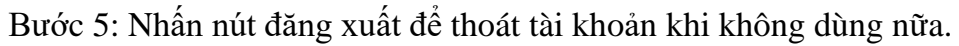

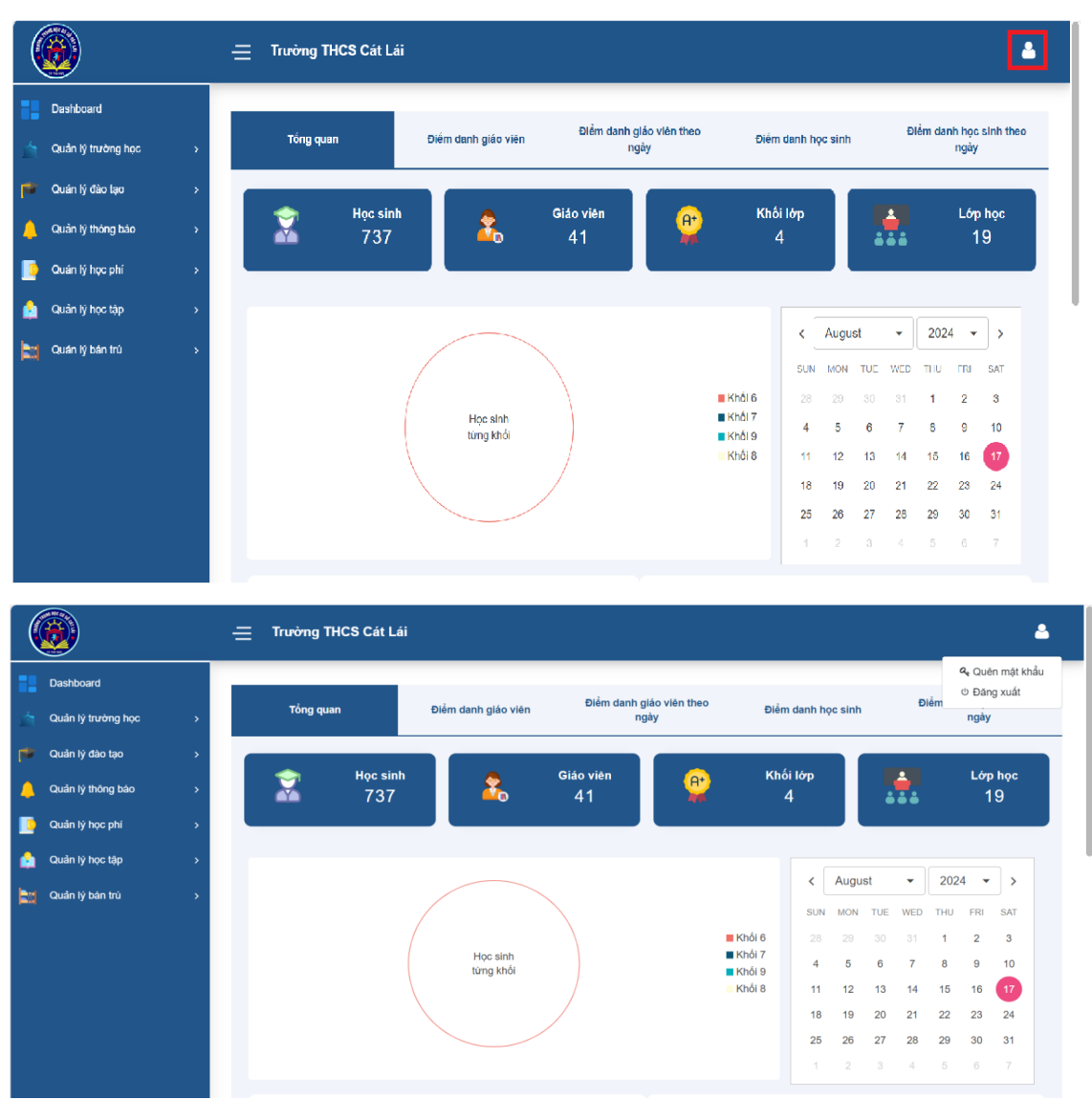

#### 3. Các chức năng trên phần mềm

#### 3.1. Dashboard

## 3.1.1. Thống kế thông tin trường học(Tổng quan)

Thống kế tổng số lượng học sinh, giáo viên, khối lớp và lớp học.

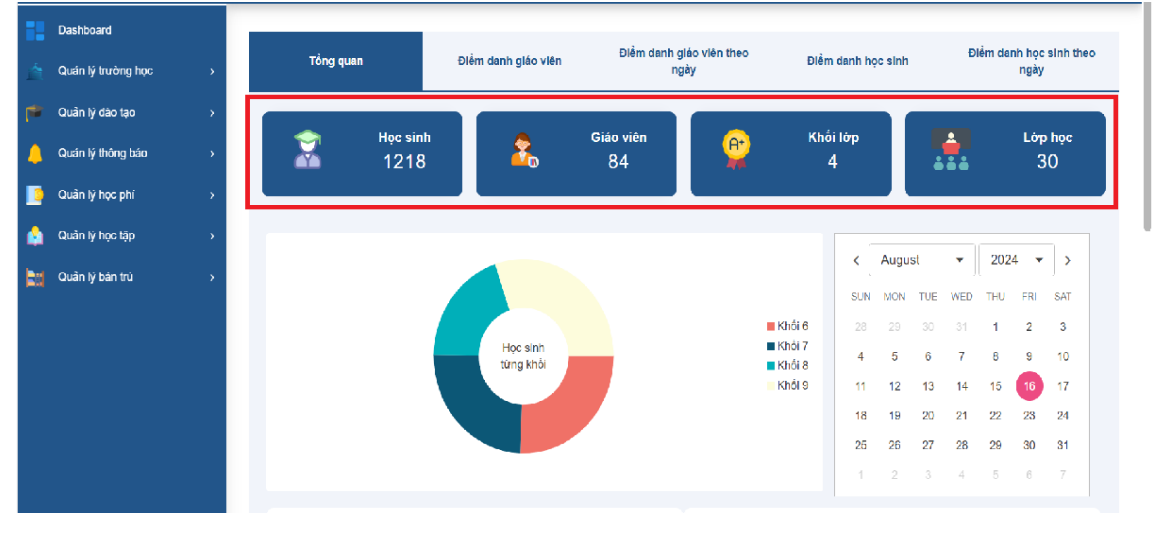

## Thống kê tổng số lượng học sinh trong từng khối.

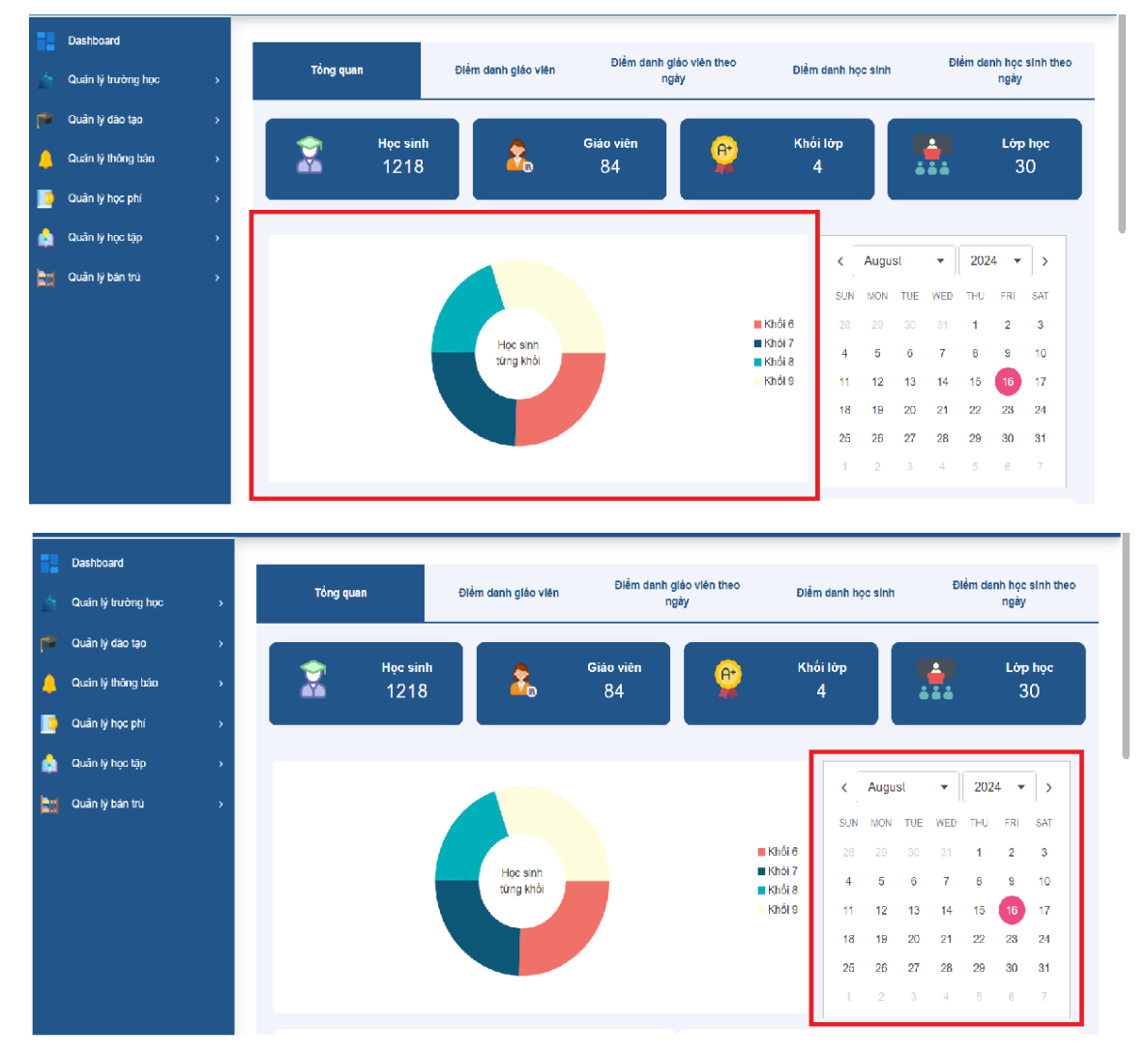

#### CÔNG TY CỔ PHẦN TITKUL

572/14B Âu Cơ, Phường 10, Quận Tân Bình, TP.HCM

Dùng để kiểm tra thống kê điểm danh các ngày trong tuần, tháng , quý, năm. Theo dõi và đánh giá số lượng học sinh của từng khối.

Màu xanh là hiện thị số lượng học sinh có mặt.

Màu là hiện thị tổng số lượng học sinh vắng mặt.

Biểu đổ cột giúp admin quản lý được dựa trên tổng số lượng điểm danh của giáo viên và học sinh trong ngày.

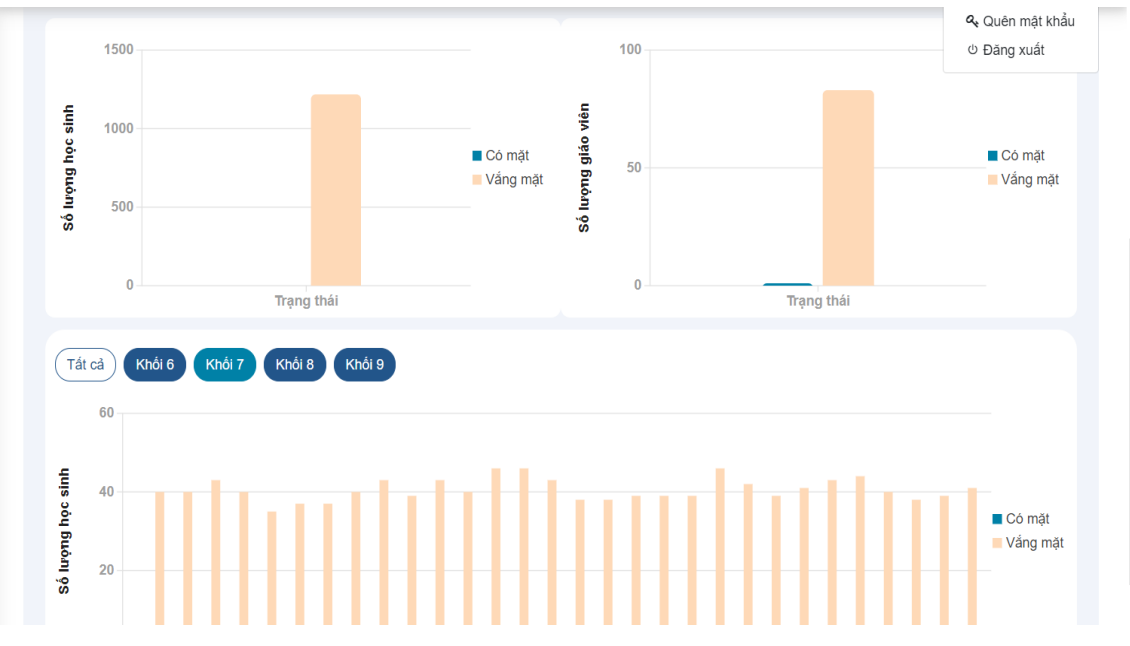

Thống kê tổng số lượng học sinh điểm danh trong ngày.

Tổng số học sinh có mặt và vắng mặt có thống kê số lượng cụ thể.

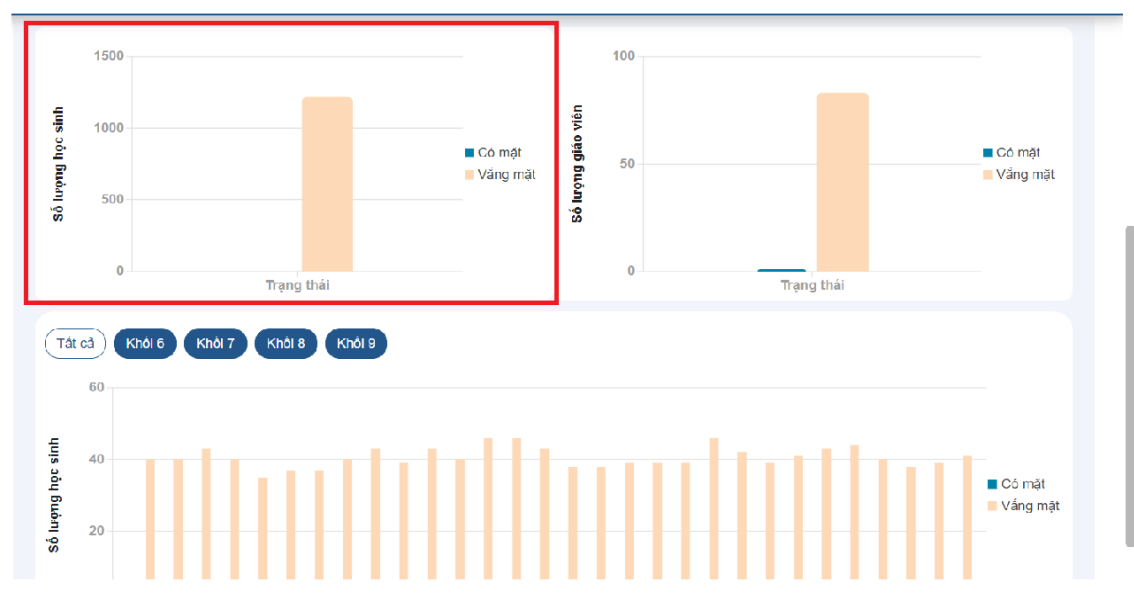

Thống kê tổng số lượng giáo viên điểm danh trong ngày

Tổng số giáo viên có mặt và vắng mặt có thống kê số lượng cụ thể.

CÔNG TY CỔ PHẦN TITKUL 572/14B Âu Cơ,Phường 10, Quận Tân Bình, TP.HCM

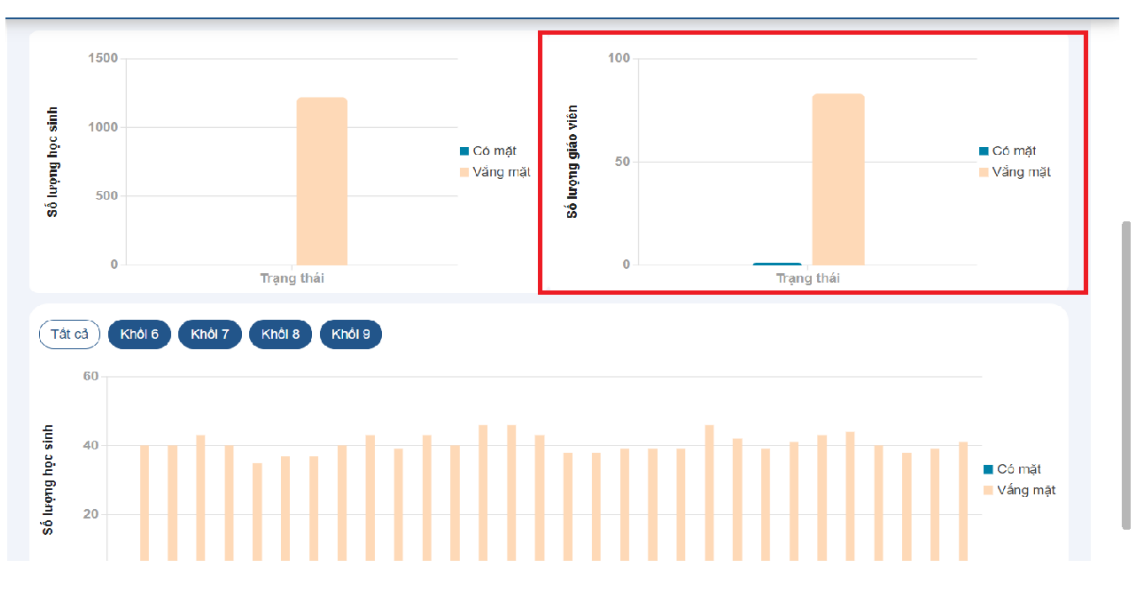

Biểu đồ cột giúp cho admin quản lý thống kê điểm danh tổng số lượng học sinh các lớp học thuộc từng khối trong ngày.

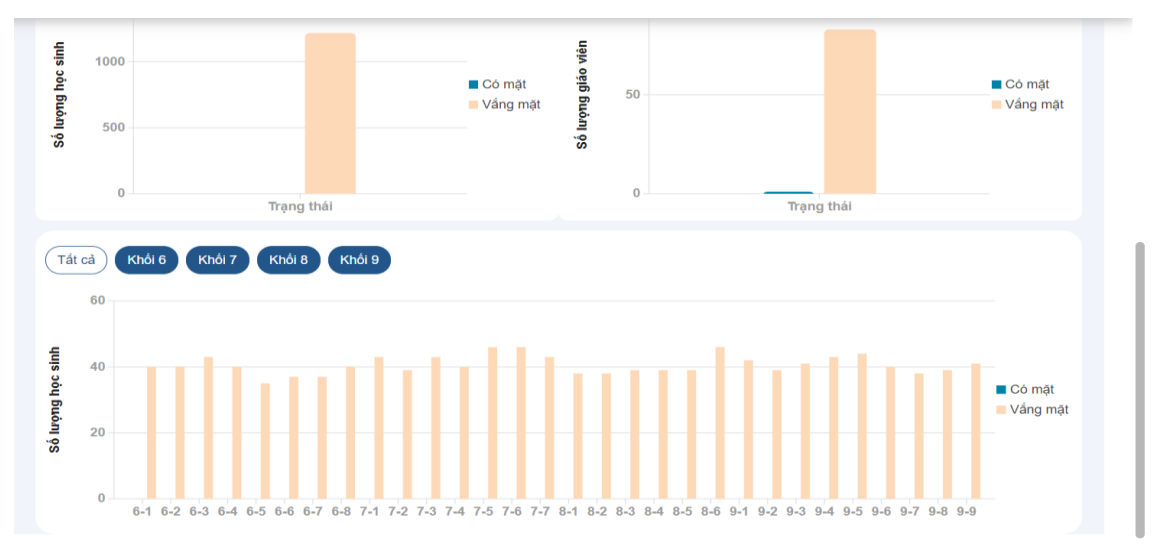

Nút tất cả là nút mặc định sẽ hiện thị và thống kê số lượng của tất cả các lớp của trường.

Ngoài ra, có thể kiểm tra của từng khối,tổng số lượng học sinh học sinh trong lớp.

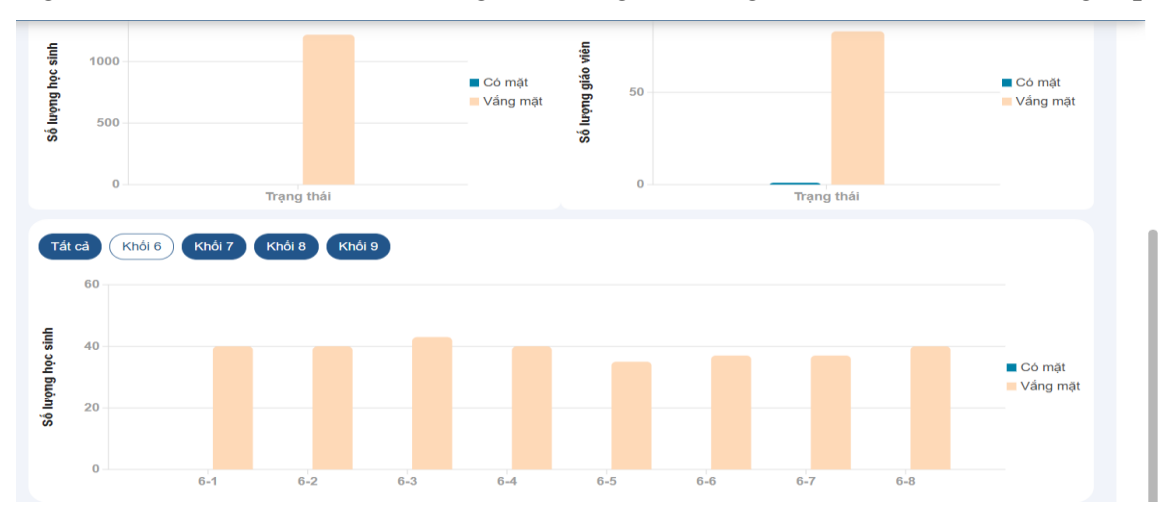

#### 3.1.2. Thống kê điểm danh giáo viên

Thống kê được tất cả các giáo viên có điểm danh sẽ hiện thị ở đây và hiện thị số lần hay số lượt điểm danh trong một ngày.

|    | Dashboard            |                       |                     |                                  |                    | -                               |
|----|----------------------|-----------------------|---------------------|----------------------------------|--------------------|---------------------------------|
| Ŕ  | Quản lý trường học > | Tổng quan             | Điểm danh giáo viên | Điêm danh giáo viên theo<br>ngày | Điểm danh học sinh | Điểm danh học sinh theo<br>ngày |
| r* | Quần lý đào tạo >    |                       |                     |                                  |                    |                                 |
| 4  | Quần lý thông báo >  | Chọn giao viên 🗸 16/0 | 3/2024              |                                  |                    | 🖨 Thao tác 👻                    |
|    | Quần lý học phí >    | STT                   | MÃ GIÁO VIÊN        | TÊN GIÁO VIÊN                    | THỜI GIAN          | DIÉM DANH                       |
| ۵  | Quản lý học tập >    |                       |                     |                                  |                    |                                 |
|    | Quản lý bán trú >    | <b>←</b> →            |                     |                                  |                    | 1 - 10 của 0 giáo viên 10 ∨     |
|    |                      |                       |                     |                                  |                    |                                 |
|    |                      |                       |                     |                                  |                    |                                 |
|    |                      |                       |                     |                                  |                    |                                 |
|    |                      |                       |                     |                                  |                    |                                 |
|    |                      |                       |                     |                                  |                    |                                 |

Xem được chi tiết điểm danh của từng giáo viên.

| Tổng quan                              | Điểm danh giáo viên | Điểm danh giáo viên theo<br>ngày | Điểm danh học sinh | Điểm danh học sinh theo<br>ngày |
|----------------------------------------|---------------------|----------------------------------|--------------------|---------------------------------|
| Chọn giáo viên 🗸 16/0                  | 08/2024             |                                  |                    | 🖨 Thao tác 👻                    |
| Chọn giáo viên                         |                     |                                  |                    |                                 |
| Trần Thị Lan Hương<br>Lê Thị Thúy Ngân | GIÁO VIÊN           | TÊN GIẢO VIÊN                    | THỜI GI            | AN ĐIỂM DANH                    |
| Lê Thị Tuyết<br>Võ Thị Hồng Thúy       |                     |                                  |                    |                                 |
|                                        |                     |                                  |                    | 1 - 10 của 0 giáo viên 10 ∨     |
|                                        |                     |                                  |                    |                                 |
|                                        |                     |                                  |                    |                                 |
|                                        |                     |                                  |                    |                                 |
|                                        |                     |                                  |                    |                                 |

| Tổng quan        |       |        | Điểm c | lanh gi | áo viên |     | Điể | m danh giáo viên theo<br>ngày | Điểm danh học sinh | Điểm danh học sinh the<br>ngày |
|------------------|-------|--------|--------|---------|---------|-----|-----|-------------------------------|--------------------|--------------------------------|
| Chọn giáo viên 🗸 | 16/09 | ə/2024 |        |         |         |     |     |                               |                    | 🖨 Thao tác                     |
| Giáo viên vắng   | <     | Septe  | ember  | •       | 2024    | 4 👻 | >   |                               |                    |                                |
| STT              | SUN   | MON    | TUE    | WED     | THU     | FRI | SAT | TÊN GIÁO VIÊN                 | THỜI GI            | IAN ÐIÉM DANH                  |
|                  | 1     | 2      | 3      | 4       | 5       | 6   | 7   |                               |                    |                                |
| <b>←</b> →       | 8     | 9      | 10     | 11      | 12      | 13  | 14  |                               |                    | 1 - 10 của 0 giáo viên 1       |
|                  | 15    | 16     | 17     | 18      | 19      | 20  | 21  |                               |                    |                                |
|                  | 22    | 23     | 24     | 25      | 26      | 27  | 28  |                               |                    |                                |
|                  | 29    | 30     | 1      | 2       |         | 4   | 5   |                               |                    |                                |
|                  | 6     | 7      |        |         |         | 11  |     |                               |                    |                                |

Theo dõi các ngày được chọn cho tất cả giáo viên hoặc 1 giáo viên cụ thể.

Theo dõi số lượng giáo viên vắng trong ngày

| Tổng quan                    | Điểm danh giáo viên | Điểm danh giáo viên theo<br>ngày | Điểm danh học sinh | Điểm danh học sinh theo<br>ngày |
|------------------------------|---------------------|----------------------------------|--------------------|---------------------------------|
| 16/09/2024<br>Sláo viên váng |                     |                                  |                    | 🖨 Thao tác 👻                    |
| STT                          | MÃ GIÁO VIÊN        | TÊN GIÁO VIÊN                    | тно                | I GIAN ĐIỂM DANH                |
| 1                            | 7901004469          | Trần Thị Lan Hương               |                    |                                 |
| 2                            | 7901923081          | Lê Thị Thủy Ngân                 |                    | _:                              |
| 3                            | 7900989038          | Lê Thị Tuyết                     |                    | _:                              |
| 4                            | 7900989032          | Võ Thị Hồng Thủy                 |                    | _:                              |
| 5                            | 7901923094          | Bùi Tú Uyên                      |                    | :                               |
| 6                            | 7903344794          | Phan Ngọc Anh                    |                    |                                 |
| 7                            | 7903416059          | Nguyễn Ngọc Bích                 |                    | _:_                             |
| 8                            | 7903416060          | Cao Thị Triệu Vi                 |                    | :                               |

Thao tác xuất excel thống kê điểm danh của giáo viên.

| Tổng quan        | Điểm đanh giáo viên | Điểm danh giáo viên theo<br>ngày | Điểm danh học sinh | Điểm danh học sinh theo<br>ngày      |
|------------------|---------------------|----------------------------------|--------------------|--------------------------------------|
| Chọn giáo viên 🗸 | 16/08/2024          |                                  | ſ                  | A Thao tác ▼<br>Xuất excel điểm danh |
| STT              | MĂ GIÁO VIÊN        | TÉN GIÁO VIÉN                    | THỜI G AN          | D Xuất excel thống kê                |
| < >              |                     |                                  |                    | 1 - 10 của 0 giáo viên −10 ∨         |
|                  |                     |                                  |                    |                                      |
|                  |                     |                                  |                    |                                      |
|                  |                     |                                  |                    |                                      |

Xuất excel thống kê điểm danh

| Format<br>Painter | Paste ~   | ‰<br>[∿ • | Calib<br>B | ri<br>7 ⊻ - A | <ul> <li>✓ 11</li> <li>Ⅲ • △ •</li> </ul> | → A <sup>+</sup> / | 4 <sup>−</sup><br>⊘ • | = =<br>= = | -    | €- <u>&gt;-</u><br>⊒  ≌ | Ø.<br>Orientatio | i ∰ W  | /rap Text<br>lerge and Center • | Ge | neral<br>• % | 000 €+0 000<br>♦ 00 ₹ | ✓ ■ R | ows and Colur<br>orksheet ~ | nns •<br>Con<br>Forn |
|-------------------|-----------|-----------|------------|---------------|-------------------------------------------|--------------------|-----------------------|------------|------|-------------------------|------------------|--------|---------------------------------|----|--------------|-----------------------|-------|-----------------------------|----------------------|
|                   | J2        | ```       |            | $f_x$         |                                           |                    |                       |            |      |                         |                  |        |                                 |    |              |                       |       |                             |                      |
| a A               |           | в         | С          | D             | E                                         |                    | F                     |            | G    |                         | н                | 1      | J.                              | к  | L            | м                     | N     | 0                           | Р                    |
| L                 |           |           |            | THỐNG         | Kế ĐIỂM C                                 | ANH G              | IÁO VI                | IÊN TỪ     | 7/15 | /2024                   | TÓI 7/1          | 5/2024 |                                 |    |              |                       |       |                             |                      |
| 2                 |           |           |            |               |                                           |                    |                       |            |      |                         |                  |        |                                 |    |              |                       |       |                             |                      |
| 3                 |           | TEN T     | RƯƠNG      | 4:            |                                           | Vång og            | ó nhán                | GH         | ICHU | P                       |                  |        |                                 |    |              |                       |       |                             |                      |
| 5                 |           | uong r    | HC3 Cat L  | a1            |                                           | Vång kl            | nông ph               | ép         |      | V                       |                  |        |                                 |    |              |                       |       |                             |                      |
| 5                 |           | ÐļÆ       | <u>сні</u> |               |                                           | Đã điển            | n danh                |            |      | DD                      |                  |        |                                 |    |              |                       |       |                             |                      |
| 7 <u>;</u> 69, F  | Phường (  | Cát Lái,  | Quận 2,    | Thành phố H   | ő                                         | Chưa đ             | iểm dar               | nh         |      | С                       |                  |        |                                 |    |              |                       |       |                             |                      |
| 3                 |           |           |            |               |                                           |                    |                       |            |      |                         |                  |        |                                 |    |              |                       |       |                             |                      |
| 0                 |           |           |            | Ngày          | Tổng công                                 |                    |                       |            |      |                         |                  |        |                                 |    |              |                       |       |                             |                      |
| 1                 |           | giáo viê  |            | 7/15/2024     | P                                         | DD                 |                       | С          |      | V                       |                  |        |                                 |    |              |                       |       |                             |                      |
| 2 Phạm            | Kim Anh   |           |            | С             |                                           | 0                  | 0                     | )          |      | 1                       | 0                |        |                                 |    |              |                       |       |                             |                      |
| 3 Thuận           | n Nguyễn  |           |            | С             |                                           | 0                  | 0                     | )          |      | 1                       | 0                |        |                                 |    |              |                       |       |                             |                      |
| 4 Nguyé           | èn Bình A | n         |            | С             |                                           | 0                  | 0                     | )          |      | 1                       | 0                |        |                                 |    |              |                       |       |                             |                      |
| 5                 |           |           |            |               |                                           |                    |                       |            |      |                         |                  |        |                                 |    |              |                       |       |                             |                      |
| 7                 |           |           |            |               |                                           |                    |                       |            |      |                         |                  |        |                                 |    |              |                       |       |                             |                      |
| 8                 |           |           |            |               |                                           |                    |                       |            |      |                         |                  |        |                                 |    |              |                       |       |                             |                      |
| 9                 |           |           |            |               |                                           |                    |                       |            |      |                         |                  |        |                                 |    |              |                       |       |                             |                      |
| 0                 |           |           |            |               |                                           |                    |                       |            |      |                         |                  |        |                                 |    |              |                       |       |                             |                      |
| 1                 |           |           |            |               |                                           |                    |                       |            |      |                         |                  |        |                                 |    |              |                       |       |                             |                      |
| 3                 |           |           |            |               |                                           |                    |                       |            |      |                         |                  |        |                                 |    |              |                       |       |                             |                      |
| 4                 |           |           |            |               |                                           |                    |                       |            |      |                         |                  |        |                                 |    |              |                       |       |                             |                      |
| 5                 |           |           |            |               |                                           |                    |                       |            |      |                         |                  |        |                                 |    |              |                       |       |                             |                      |
| 6                 |           |           |            |               |                                           |                    |                       |            |      |                         |                  |        |                                 |    |              |                       |       |                             |                      |
| 7                 |           |           |            |               |                                           |                    |                       |            |      |                         |                  |        |                                 |    |              |                       |       |                             |                      |

## Xuất excel điểm danh của giáo viên.

| Ξ  | Menu              |               |                  | ~ Home             | Insert | Page | Layout | Formu | las Data      | Review    | v View      | Tools  | Sma |
|----|-------------------|---------------|------------------|--------------------|--------|------|--------|-------|---------------|-----------|-------------|--------|-----|
|    | Ĥ                 |               | Calibri          | ~ 13 ~             | A+ A-  | -    | = _    | < →-  | ×.            | 📑 Wrap Te | xt          | Genera | I   |
|    | Format<br>Painter | Paste 🖌 🗖 👻   | B Z ⊻、           | · A 🖽 · 🗳 ·        | ▲ •    | Ξ    | ΞΞ     |       | Orientation ~ | 🖽 Merge a | nd Center 👻 | 8 ·    | % % |
|    |                   | A1 ~          | $\bigcirc$ $f_X$ | Trường THCS Cát Lá | hi     |      |        |       |               |           |             |        |     |
| -4 | А                 | В             | С                | D                  |        | E    | F      | G     | н             | 1         | J           | к      | L.  |
| 1  | Trườ              | ng THCS Cát l | _ái              |                    |        |      |        |       |               |           |             |        |     |
| 2  |                   | ÐIẾM I        | DANH GIÁO V      | ΊÊN CÓ MẶT         |        |      |        |       |               |           |             |        |     |
| з  |                   |               |                  | 16_0               | 7_2024 |      |        |       |               |           |             |        |     |
| 4  | STT               | Mã giáo viên  | Tên giáo viêr    | n Thời gian điểm   | n danh |      |        |       |               |           |             |        |     |
| 5  |                   |               |                  |                    |        |      |        |       |               |           |             |        |     |
| 6  |                   |               |                  |                    |        |      |        |       |               |           |             |        |     |
| 7  |                   |               |                  |                    |        |      |        |       |               |           |             |        |     |
| 8  |                   |               |                  |                    |        |      |        |       |               |           |             |        |     |
| 9  |                   |               |                  |                    |        |      |        |       |               |           |             |        |     |
| 10 |                   |               |                  |                    |        |      |        |       |               |           |             |        |     |
| 11 |                   |               |                  |                    |        |      |        |       |               |           |             |        |     |
| 12 |                   |               |                  |                    |        |      |        |       |               |           |             |        |     |
| 13 |                   |               |                  |                    |        |      |        |       |               |           |             |        |     |
| 14 |                   |               |                  |                    |        |      |        |       |               |           |             |        |     |
| 15 |                   |               |                  |                    |        |      |        |       |               |           |             |        |     |
| 10 |                   |               |                  |                    |        |      |        |       |               |           |             |        |     |
| 10 |                   |               |                  |                    |        |      |        |       |               |           |             |        |     |
| 10 |                   |               |                  |                    |        |      |        |       |               |           |             |        |     |
| 20 |                   |               |                  |                    |        |      |        |       |               |           |             |        |     |
| 21 |                   |               |                  |                    |        |      |        |       |               |           |             |        |     |

## Xuất excel vắng mặt của giáo viên.

| Ξ  | Menu                     |               | 5 <b>6</b> 7 ° ×        | Home Insert         | Page Lay | out Fo | rmulas       | Data        | Review      | View    | Tools   | Smart Too             | box          |
|----|--------------------------|---------------|-------------------------|---------------------|----------|--------|--------------|-------------|-------------|---------|---------|-----------------------|--------------|
|    | <u> </u>                 | r X           | Calibri                 | ~ 13 ~ A+ A         | = =      |        | <u>→</u> - & | > 🗐         | Wrap Text   |         | General |                       | - <b>P</b> F |
|    | لات<br>Format<br>Painter | Paste 🗸 🕒 🗸   | BI⊻∽A                   | ⊞• ॐ• ▲• ⊘•         | ΞΞ       | ≡≡     | ≌  Orienta   | ition - 🖽 I | Merge and C | enter 🗸 | §~ %    | 000 ←•0 •0<br>* •00 → | 8            |
|    |                          | A1 ~          | ③ f <sub>X</sub>   Trưở | ng THCS Cát Lái     |          |        |              |             |             |         |         |                       |              |
|    | А                        | В             | С                       | D                   | Е        | F      | G            | н           | 1           | J       | К       | L                     | м            |
| 1  | Trườ                     | ng THCS Cát L | ái                      |                     |          |        |              |             |             |         |         |                       |              |
| 2  |                          | ĐIỂM I        | DANH GIÁO VIÊN '        | VẮNG MẶT            |          |        |              |             |             |         |         |                       |              |
| 3  |                          |               |                         | 16_07_2024          |          |        |              |             |             |         |         |                       |              |
| 4  | STT                      | Mã giáo viên  | Tên giáo viên           | Thời gian điểm danh |          |        |              |             |             |         |         |                       |              |
| 5  | 155                      | 7902564124    | Phạm Kim Anh            | _:                  |          |        |              |             |             |         |         |                       |              |
| 6  | 156                      | 0823051213    | Thuận Nguyễn            | _:                  |          |        |              |             |             |         |         |                       |              |
| 7  | 170                      | 7902564199    | Nguyễn Bình An          | _:                  |          |        |              |             |             |         |         |                       |              |
| 8  |                          |               |                         |                     |          |        |              |             |             |         |         |                       |              |
| 9  |                          |               |                         |                     |          |        |              |             |             |         |         |                       |              |
| 10 |                          |               |                         |                     |          |        |              |             |             |         |         |                       |              |
| 11 |                          |               |                         |                     |          |        |              |             |             |         |         |                       |              |
| 12 |                          |               |                         |                     |          |        |              |             |             |         |         |                       |              |
| 13 |                          |               |                         |                     |          |        |              |             |             |         |         |                       |              |
| 14 |                          |               |                         |                     |          |        |              |             |             |         |         |                       |              |
| 15 |                          |               |                         |                     |          |        |              |             |             |         |         |                       |              |
| 16 |                          |               |                         |                     |          |        |              |             |             |         |         |                       |              |
| 17 |                          |               |                         |                     |          |        |              |             |             |         |         |                       |              |
| 18 |                          |               |                         |                     |          |        |              |             |             |         |         |                       |              |
| 19 |                          |               |                         |                     |          |        |              |             |             |         |         |                       |              |
| 20 |                          |               |                         |                     |          |        |              |             |             |         |         |                       |              |

### 3.1.3. Thống kê điểm danh giáo viên theo ngày

Thống kê điểm danh sáng và chiều được quy định điểm danh lần đầu và lần cuối trong ngày để kiểm soát số lần hay số lượt điểm danh trong ngày.

|     | Tổng quan       | Ði                    | ểm danh giáo v | /iên Đ             | iểm danh giáo viên th<br>ngày       | eo Đ                                 | iểm danh học sinh   | Điểm dani                            | n học sinh theo<br>ngày               |
|-----|-----------------|-----------------------|----------------|--------------------|-------------------------------------|--------------------------------------|---------------------|--------------------------------------|---------------------------------------|
| Ch  | ọn giáo viên 🖌  | 16/08/2024            |                |                    |                                     |                                      |                     | I                                    | 🖨 Thao tác 👻                          |
| STT | MÃ GIÁO<br>VIÊN | TÊN GIÁO VIÊN         | NGÂY           | TRẠNG THẢI<br>SẢNG | ÐIĚM DANH<br>(LÂN ĐẦU BƯỜI<br>SÁNG) | ĐIỂM DANH<br>(LÂN CUỐI BUỔI<br>SÁNG) | TRẠNG THẢI<br>CHIỀU | ĐIỂM DANH<br>(LÂN ĐÂU BUÔI<br>CHIÈU) | DIÉM DANH<br>(LÂN CUỐI BUÔI<br>CHIÈU) |
| 1   | 7901004469      | Trần Thị Lan<br>Hương | 16/08/2024     | Vầng không<br>phép | :                                   | _:                                   | Vắng không<br>phép  | _:                                   | _:                                    |
| 2   | 7901923081      | Lê Thị Thúy<br>Ngân   | 16/08/2024     | Vắng không<br>phép | _:                                  | _:                                   | Vắng không<br>phép  | :                                    | _:                                    |
| 3   | 7900989038      | Lê Thị Tuyết          | 16/08/2024     | Vầng không<br>phép | :                                   | _:                                   | Vằng không<br>phép  | :                                    | _:                                    |
| 4   | 7900989032      | Võ Thị Hồng<br>Thúy   | 16/08/2024     | Vắng không phép    | :                                   | _:                                   | Vắng không<br>phép  | _:                                   | _:                                    |
| 5   | 7901923094      | Bùi Tú Uyên           | 16/08/2024     | Vắng không<br>phép | :                                   | _:                                   | Vắng không<br>phép  | _:                                   | _:                                    |

Các thao tác chọn giáo viên, số ngày, giáo viên vắng giống như thống kê điểm danh giáo viên.

Khác nhau ở thao tác xuất file chấm công.

|     | Tổng quan                            | Ði                    | ểm danh giáo v | riën               | Điểm danh giáo viên ti<br>ngày      | 160                    | Điểi                    | m danh học sinh     | Điểm dani                            | n học sinh theo<br>ngày                       |
|-----|--------------------------------------|-----------------------|----------------|--------------------|-------------------------------------|------------------------|-------------------------|---------------------|--------------------------------------|-----------------------------------------------|
| Ch  | ọn giáo viên     ∽<br>Giáo viēn váng | 16/08/2024            |                |                    |                                     |                        |                         |                     | Xuát exc<br>Xuát exc                 | ⊖ Thao tác ▼<br>cel diểm danh<br>cel vấng mặt |
| STT | MÃ GIÁO<br>VIÊN                      | TÊN GIÁO VIÊN         | NGÀY           | TRẠNG THÁI<br>SÁNG | ĐIỂM DANH<br>(IÂN ĐÂU HƯỚI<br>SĂNG) | ÐIÊM<br>(IÁN CA<br>SÁN | DANH<br>MÓI BƯỚI<br>IGJ | TRẠNG THẢI<br>CHIỀU | ĐIỂM DANH<br>μ Αν θΑυ ευόι<br>chiệu) | UIEM DANH<br>(I ÂN CUÓI BUÓI<br>CHIÈU)        |
| 1   | 7901004469                           | Trần Thị Lan<br>Hương | 16/08/2024     | Vắng không<br>phép | _:_                                 |                        | -                       | Vắng không<br>phép  | _:_                                  | _:_                                           |
| 2   | 7901923081                           | Lê Thị Thúy<br>Ngân   | 16/08/2024     | Vång không<br>phép | _:_                                 |                        | -                       | Văng không<br>phép  | _:_                                  | _:_                                           |
| 3   | 7900989038                           | Lẽ Thị Tuyết          | 16/08/2024     | Vắng không<br>phép |                                     |                        | :                       | Vảng không<br>phép  |                                      | :                                             |
| 4   | 7900989032                           | Võ Thị Hồng<br>Thúy   | 16/08/2024     | Vấng không<br>phép |                                     |                        | -                       | Vắng không<br>phép  | _:                                   | _:                                            |
| 5   | 7901923094                           | Bùl Tú Uyên           | 16/08/2024     | Vấng không<br>phép | :                                   |                        | :                       | Vấng không<br>phép  | _:                                   | _:                                            |

Xuất excel điểm danh của giáo viên

| Ξ  | Men             | - 68           | 6670                                                                                                    | V Home Inser            | t Page | e Layout | Formula          | is Data                                                                                                    | Review    | w View       | Tools  | Smai | rt Toolbox         | Q                            |
|----|-----------------|----------------|----------------------------------------------------------------------------------------------------|-------------------------|--------|----------|------------------|----------------------------------------------------------------------------------------------------|-----------|--------------|--------|------|--------------------|------------------------------|
|    | 2               |                | Calibri                                                                                                    | ✓ 13 ✓ A <sup>+</sup> A |        |          | <del>€-</del> →- | in the second second se | 📑 Wrap Te | ext          | Genera | I    | ~                  | B <sup>TD</sup> Rows and Col |
|    | Forma<br>Painte | t Paste v 🕞 v  | BI⊍∽                                                                                                    | A ⊞ • ⅔ • A • <         | 2~ =   | ΞΞ       | ≡ 1≌1 0          | Drientation ¥                                                                                                    | 💾 Merge a | and Center 👻 | · []   | % %  | €•0 •00<br>•00 →•0 | 貯 Worksheet 👻                |
|    |                 | A1 ~           | <ul> <li>Image: Control of the second second se</li></ul> | Trường THCS Cát Lái     |        |          |                  |                                                                                                    |           |              |        |      |                    |                              |
|    | А               | В              | С                                                                                                    | D                       | Е      | F        | G                | н                                                                                                    | 1         | J.           | к      | L    | м                  | N                            |
| 1  | True            | ờng THCS Cát I | Lái                                                                                                    |                         |        |          |                  |                                                                                                    |           |              |        |      |                    |                              |
| 2  |                 | ÐIẾM           | DANH GIÁO VI                                                                                                    | ÊN CÓ MẶT               |        |          |                  |                                                                                                    |           |              |        |      |                    |                              |
| 3  |                 |                |                                                                                                    | 16 07 2024              |        |          |                  |                                                                                                    |           |              |        |      |                    |                              |
| 4  | STT             | Mã giáo viên   | Tên giáo viên                                                                                                    | Thời gian điểm danh     |        |          |                  |                                                                                                    |           |              |        |      |                    |                              |
| 5  |                 |                |                                                                                                    | -                       |        |          |                  |                                                                                                    |           |              |        |      |                    |                              |
| 6  |                 |                |                                                                                                    |                         |        |          |                  |                                                                                                    |           |              |        |      |                    |                              |
| 7  |                 |                |                                                                                                    |                         |        |          |                  |                                                                                                    |           |              |        |      |                    |                              |
| 8  |                 |                |                                                                                                    |                         |        |          |                  |                                                                                                    |           |              |        |      |                    |                              |
| 9  |                 |                |                                                                                                    |                         |        |          |                  |                                                                                                    |           |              |        |      |                    |                              |
| 10 |                 |                |                                                                                                    |                         |        |          |                  |                                                                                                    |           |              |        |      |                    |                              |
| 11 |                 |                |                                                                                                    |                         |        |          |                  |                                                                                                    |           |              |        |      |                    |                              |
| 12 |                 |                |                                                                                                    |                         |        |          |                  |                                                                                                    |           |              |        |      |                    |                              |
| 13 |                 |                |                                                                                                    |                         |        |          |                  |                                                                                                    |           |              |        |      |                    |                              |
| 14 |                 |                |                                                                                                    |                         |        |          |                  |                                                                                                    |           |              |        |      |                    |                              |
| 15 |                 |                |                                                                                                    |                         |        |          |                  |                                                                                                    |           |              |        |      |                    |                              |
| 16 |                 |                |                                                                                                    |                         |        |          |                  |                                                                                                    |           |              |        |      |                    |                              |
| 17 |                 |                |                                                                                                    |                         |        |          |                  |                                                                                                    |           |              |        |      |                    |                              |
| 18 |                 |                |                                                                                                    |                         |        |          |                  |                                                                                                    |           |              |        |      |                    |                              |
| 19 |                 |                |                                                                                                    |                         |        |          |                  |                                                                                                    |           |              |        |      |                    |                              |
| 20 |                 |                |                                                                                                    |                         |        |          |                  |                                                                                                    |           |              |        |      |                    |                              |
| 21 |                 |                |                                                                                                    |                         |        |          |                  |                                                                                                    |           |              |        |      |                    |                              |

### Xuất excel vắng mặt của giáo viên

| -  | wienu          | u a c         |                  | nome insert                          | Page La | iyout | FO             | mulas              | Data      | Review      | view    | 10015   | Smart ioc       | NUOX  | $\sim$     |
|----|----------------|---------------|------------------|--------------------------------------|---------|-------|----------------|--------------------|-----------|-------------|---------|---------|-----------------|-------|------------|
|    | <u> </u>       | r 🖓 🕹         | Calibri          | ~ 13 ~ A <sup>+</sup> A <sup>-</sup> |         |       | <del>.</del> - | <u>→-</u> ~        | > 🗉       | Wrap Text   |         | General |                 | -     | □ Rows and |
|    | لالے<br>Format | Paste -       | B∠⊻×∧            | ⊞ • <u>¤</u> • <u>A</u> • ⊘ •        | Ξ.3     | = =   | =              | — ♀<br> ≌  Orienta | ation - 🖽 | Merge and C | enter 🛩 | ₽~ %    | 000 ۥ0<br>• •00 | *** E | Worksheet  |
|    | Painter        |               |                  |                                      |         |       |                |                    |           |             |         |         |                 |       |            |
|    |                | A1 ~          | 🔍 $f_X$ Trườ     | rng THCS Cát Lái                     |         |       |                |                    |           |             |         |         |                 |       |            |
|    | А              | в             | С                | D                                    | Е       |       | F              | G                  | н         | 1           | J       | к       | L               | м     | N          |
| 1  | Trườ           | ng THCS Cát L | ái               |                                      |         |       |                |                    |           |             |         |         |                 |       |            |
| 2  |                | ÐIỂM          | DANH GIÁO VIÊN V | VÅNG MĂT                             |         |       |                |                    |           |             |         |         |                 |       |            |
| з  |                |               |                  | 16_07_2024                           |         |       |                |                    |           |             |         |         |                 |       |            |
| 4  | STT            | Mã giáo viên  | Tên giáo viên    | Thời gian điểm danh                  |         |       |                |                    |           |             |         |         |                 |       |            |
| 5  | 155            | 7902564124    | Phạm Kim Anh     |                                      |         |       |                |                    |           |             |         |         |                 |       |            |
| 6  | 156            | 0823051213    | Thuận Nguyễn     |                                      |         |       |                |                    |           |             |         |         |                 |       |            |
| 7  | 170            | 7902564199    | Nguyễn Bình An   |                                      |         |       |                |                    |           |             |         |         |                 |       |            |
| 8  |                |               |                  |                                      |         |       |                |                    |           |             |         |         |                 |       |            |
| 9  |                |               |                  |                                      |         |       |                |                    |           |             |         |         |                 |       |            |
| 10 |                |               |                  |                                      |         |       |                |                    |           |             |         |         |                 |       |            |
| 11 |                |               |                  |                                      |         |       |                |                    |           |             |         |         |                 |       |            |
| 12 |                |               |                  |                                      |         |       |                |                    |           |             |         |         |                 |       |            |
| 13 |                |               |                  |                                      |         |       |                |                    |           |             |         |         |                 |       |            |
| 14 |                |               |                  |                                      |         |       |                |                    |           |             |         |         |                 |       |            |
| 15 |                |               |                  |                                      |         |       |                |                    |           |             |         |         |                 |       |            |
| 16 |                |               |                  |                                      |         |       |                |                    |           |             |         |         |                 |       |            |
| 17 |                |               |                  |                                      |         |       |                |                    |           |             |         |         |                 |       |            |
| 18 |                |               |                  |                                      |         |       |                |                    |           |             |         |         |                 |       |            |
| 20 |                |               |                  |                                      |         |       |                |                    |           |             |         |         |                 |       |            |
| 20 |                |               |                  |                                      |         |       |                |                    |           |             |         |         |                 |       |            |
| 21 |                |               |                  |                                      |         |       |                |                    |           |             |         |         |                 |       |            |
| 23 |                |               |                  |                                      |         |       |                |                    |           |             |         |         |                 |       |            |
|    |                |               |                  |                                      |         |       |                |                    |           |             |         |         |                 |       |            |

## 3.1.4. Thống kê điểm danh học sinh

Thống kê được tất cả các học sinh có điểm danh sẽ hiện thị ở đây và hiện thị số lần hay số lượt điểm danh trong một ngày.

|    | Dashboard            |                     |                                 |                                           |                             |                                          |
|----|----------------------|---------------------|---------------------------------|-------------------------------------------|-----------------------------|------------------------------------------|
| 盒  | Quân lý trường học > | Tống quan           | Thống kẽ điểm danh giáo<br>viên | Thống kê điểm danh giáo<br>viên theo ngày | Thống kẽ điểm danh học sinh | Thống kẽ điểm danh học<br>sinh theo ngày |
| 1  | Quản lý đào tạo      |                     |                                 |                                           |                             |                                          |
|    | Quản lý thông báo >  | Chọn lớp học 🗸 Chọc | n học sinh 👻 07/16/2024         |                                           |                             | 🖨 Thao tác 🝷                             |
| ß  | Quân lý học tập      | Hộc sinh vàng       |                                 |                                           |                             |                                          |
|    | Quần lý học phí >    | STT MĂ              | Học sinh                        | TÊN HỌC SINH                              | Lớp Thời c                  | 31AN DIÉM DANH                           |
| ΞĦ | Quần lý bản trú >    | <b>* *</b>          |                                 |                                           |                             | 1 - 10 của 10 học sinh 🖕                 |
| ŵ  | Đồng bộ dữ liệu      |                     |                                 |                                           |                             |                                          |
|    |                      |                     |                                 |                                           |                             |                                          |
|    |                      |                     |                                 |                                           |                             |                                          |

Chọn đối tượng lớp để hiện thị số lượng học sinh điểm danh trong ngày.

| Dashboa       | rd              | _                    |                                 |                                           |                             |                                          |
|---------------|-----------------|----------------------|---------------------------------|-------------------------------------------|-----------------------------|------------------------------------------|
| 🚖 Quần lý t   | rưởng học >     | Tổng quan            | Thống kẽ điểm danh giáo<br>viên | Thống kê điểm danh giáo<br>viên theo ngày | Thống kê điểm danh học sinh | Thống kê điểm danh học<br>sinh theo ngày |
| 👕 🛛 Quần lý đ | lào tạo 💛       |                      |                                 |                                           |                             |                                          |
| 👃 Quần lý t   | hông bảo >      | Chọn lớp học 👻 Chạ   | n học sinh v 07/16/2024         |                                           |                             | 🕀 Theo tác 🔹                             |
| Quán lý h     | iọc lập >       | Chọn lớp Q 1 3<br>6D |                                 |                                           |                             |                                          |
| 👂 Quán lý h   | iọc phí →       | 6E 000               | HộC SINH                        | TEN HỌC SINH                              | LÓP THỜI                    | SIAN DIÊM DANH                           |
| Quần lý t     | ân trù >        | 6F<br>78             |                                 |                                           |                             | 1 - 10 của 10 học sinh 🗸 🗸               |
| 🔮 Dông bộ     | d <b>û</b> liệu |                      |                                 |                                           |                             |                                          |
|               |                 |                      |                                 |                                           |                             |                                          |
|               |                 |                      |                                 |                                           |                             |                                          |
|               |                 |                      |                                 |                                           |                             |                                          |
|               |                 |                      |                                 |                                           |                             |                                          |

Chọn đối tượng học sinh của trường để hiện thị số lượng học sinh điểm danh trong ngày.

|             | Dashboard          |   |                                   |                                   |    |                                           |                             |                                          |
|-------------|--------------------|---|-----------------------------------|-----------------------------------|----|-------------------------------------------|-----------------------------|------------------------------------------|
| 盦           | Quần lý trường học | • | Tổng quan                         | Thông kẽ điểm danh giá<br>viên    | 8  | Thông kẽ điểm danh giáo<br>viên theo ngày | Thống kẻ điểm danh họs sinh | Thông kẽ điểm danh học<br>sinh theo ngày |
| 1           | Quấn lý đào tạo    |   |                                   |                                   |    |                                           |                             |                                          |
|             | Quần lý thông bào  | > | Ghạn lớp 👻                        | Ghon hecistinh                    | 4  |                                           |                             | 🖨 Thao tilo 🔻                            |
| ۵           | Quản lý học tập    | > | <ul> <li>Hóc sinh vàn;</li> </ul> | Chon học sinh Q.<br>Trần An Nhiên | L  |                                           |                             |                                          |
|             | Quản lý học phí    |   | STT                               | Văn Linh<br>Trêo Định Tuế         | τi | N HOC SINH                                | LOP THO                     | GIAN DIÊM DANH                           |
| <b>b</b> ad | Quản lý bản trũ    |   | ÷ →                               | Nguyên Thanh Hoài                 |    |                                           |                             | 1 - 10 của 10 học sinh 🖕                 |
| ŵ           | Đông bộ dữ liệu    |   |                                   |                                   |    |                                           |                             |                                          |
|             |                    |   |                                   |                                   |    |                                           |                             |                                          |
|             |                    |   |                                   |                                   |    |                                           |                             |                                          |

Chọn đối tượng học sinh của lớp để hiện thị số lượng học sinh điểm danh trong ngày.

| -           | Dashboard          |   |                                   |                                       |                                         |                                |                                          |
|-------------|--------------------|---|-----------------------------------|---------------------------------------|-----------------------------------------|--------------------------------|------------------------------------------|
| 盦           | Quần lý trường học | > | Tóng quan                         | Thống kẽ điểm danh giáo<br>viên       | Thống kẽ điểm danh gi<br>viên theo ngày | ào Thống kẽ điểm danh học sinh | Thống kẽ điểm danh học<br>sinh theo ngày |
| 1           | Quản lý đào lạo    | > |                                   |                                       |                                         |                                |                                          |
|             | Quần lý thông bào  | > | 6D X Y                            | Chon họs sinh v 07/16/2024            |                                         |                                | 🕀 Thao tác 🍷                             |
| ß           | Quản lý học lập    | > | <ul> <li>Học sinh văng</li> </ul> | Chon học sinh Q.<br>Lưu Thị Quynh Anh |                                         |                                |                                          |
|             | Quần lý học phi    | > | STT                               | Lê Nguyễn Hoàng Anh                   | TÊN HỌC SINH                            | LÓP THỜI                       | GIAN DIÉM DANH                           |
| <b>F</b> IL | Quán lý bản trú    | > | • •                               | Nguyên Guốc Bảo<br>Nguyễn Minh Đạt    |                                         |                                | 1 - 10 của 10 học sinh 🗸 🗸               |
| <b>£</b>    | Đồng bộ dữ liệu    |   |                                   |                                       |                                         |                                |                                          |
|             |                    |   |                                   |                                       |                                         |                                |                                          |
|             |                    |   |                                   |                                       |                                         |                                |                                          |

Theo dõi các ngày được chọn cho tất cả giáo viên hoặc 1 giáo viên cụ thể.

|          | Dashboard          |   |        |             |            |                  |        |     |      |                      |                 |             |                             | _                                        |
|----------|--------------------|---|--------|-------------|------------|------------------|--------|-----|------|----------------------|-----------------|-------------|-----------------------------|------------------------------------------|
| 血        | Quản lý trường học | > | Tống c | µan         | Thống kê đ | Skim dan<br>viên | h giáo |     | Thốn | g kê điể<br>viên the | m dan<br>to ngà | h giảo<br>Y | Thống kẻ điểm danh học sinh | Thống kẻ điểm danh học<br>sinh theo ngày |
| ۲        | Quần lý đào tạo    | > | 60     | X X Church  | ww.sinh w  | 07/16            | V2024  |     |      | -                    | 1               |             |                             | D Theo the x                             |
| ٨        | Quản lý thông báo  | > |        | A - Uniquit | NYE ON IT  |                  | TEVET  |     |      |                      |                 |             |                             | e mao ad +                               |
| ۵        | Quần lý học tập    | > | - Most | anh vàng    |            | ٤                | July   |     | ٠    | 2024                 | ٠               | >           |                             |                                          |
| 13       | Quản lý học phi    | 5 | 577    | MĂH         | OC SINH    | SUN              | MON    | TUE | WED  | THU                  | FRI             | SAT         | Lớp Thời                    | GIAN DIÊM DANH                           |
|          |                    |   |        |             |            | 30               | 1      | 2   | 3    | 4                    | 5               | 8           |                             |                                          |
| <b>H</b> | Quan ly ban tru    | , | • •    |             |            | 14               | 8      | Å   | 10   | 11                   | 12              | 13          |                             | 1 - 10 của 10 học sinh 🖕                 |
| ŵ        | Đồng bộ dữ liệu    |   |        |             |            | 21               | 22     | 23  | 24   | 25                   | 26              | 27          |                             |                                          |
|          |                    |   |        |             |            | 28               | 29     | 30  | 31   | 4                    | ž               | 3           |                             |                                          |
|          |                    |   |        |             |            | 4                |        |     |      | 8                    |                 |             |                             |                                          |
|          |                    |   |        |             |            |                  |        | -   |      |                      | -               |             |                             |                                          |
|          |                    |   |        |             |            |                  |        |     |      |                      |                 |             |                             |                                          |
|          |                    |   |        |             |            |                  |        |     |      |                      |                 |             |                             |                                          |
|          |                    |   |        |             |            |                  |        |     |      |                      |                 |             |                             |                                          |

Thao tác xuất excel thống kê điểm danh của học sinh.

| -  | Dashboard          |   |               |                                 |                                           |                             |                                          |
|----|--------------------|---|---------------|---------------------------------|-------------------------------------------|-----------------------------|------------------------------------------|
| â  | Quân lý trường học | > | Tống quan     | Thống kê ciếm danh giáo<br>viên | Thống kẻ điểm danh giáo<br>viên theo ngày | Thống kẻ điểm danh học sinh | Thống kẽ điểm danh học<br>sinh theo ngày |
|    | Quản lý đảo tạo    | > |               |                                 |                                           |                             |                                          |
|    | Quần lý thông bào  | ) | 6D X V Chor   | n học sinh 👻 07/16/2024         |                                           |                             | ➡ Theo téc ▼                             |
| ¢  | Quain lý học tập   | > | nộc sinh vàng |                                 |                                           |                             | Xuất excel văng mật                      |
|    | Quản lý họa phí    | > | STT MÅ        | нос зімн                        | тён нос зінн                              | LÓP THỜI                    | IAN DIÊN DANH                            |
|    | Quản lý bản trú    | 2 |               |                                 |                                           |                             | 1 - 10 của 10 học sinh 🗸 🗸               |
| жî | Đồng bộ dữ liệu    |   |               |                                 |                                           |                             |                                          |
|    |                    |   |               |                                 |                                           |                             |                                          |

## Xuất excel điểm danh cho học sinh

|    | A1          | ~ @          | Ĵx     | Trường THCS Cát Lái |        |        |            |          |          |        |   |     |   |   |   |   |
|----|-------------|--------------|--------|---------------------|--------|--------|------------|----------|----------|--------|---|-----|---|---|---|---|
| 1  | А           | В            | С      | D                   | E      | F      | G          | н        | 1.1      | J      | К | L   | м | N | 0 | Р |
| L  | Trường THCS | Cát Lái      |        |                     |        |        |            |          |          |        |   |     |   |   |   |   |
| 2  | Ð           | DIÊM DANH HO | oc sin | IH CÓ MẶT           |        |        |            |          |          |        |   |     |   |   |   |   |
| 3  | 16_07_2024  | 1            | _      |                     |        |        |            |          |          |        |   |     |   |   |   |   |
| 4  | Mã học sinh | Tên học sinh | Lớp    | Thời gian điểm ơ    | lanh   |        |            |          |          |        |   |     |   |   |   |   |
| 5  |             |              |        |                     |        |        |            |          |          |        |   |     |   |   |   |   |
| 6  |             |              |        |                     |        |        |            |          |          |        |   |     |   |   |   |   |
| 7  |             |              |        |                     |        |        |            |          |          |        |   |     |   |   |   |   |
| 8  |             |              |        |                     |        |        |            |          |          |        |   |     |   |   |   |   |
| 9  |             |              |        |                     |        |        |            |          |          |        |   |     |   |   |   |   |
| 10 |             |              |        |                     |        |        |            |          |          |        |   |     |   |   |   |   |
| 11 |             |              |        |                     |        |        |            |          |          |        |   |     |   |   |   |   |
| 12 |             |              |        |                     |        |        |            |          |          |        |   |     |   |   |   |   |
| 13 |             |              |        |                     |        |        |            |          |          |        |   |     |   |   |   |   |
| .4 |             |              |        |                     |        |        |            |          |          |        |   |     |   |   |   |   |
| 15 |             |              |        |                     |        |        |            |          |          |        |   |     |   |   |   |   |
|    |             |              |        |                     |        |        |            |          |          |        |   |     |   |   |   |   |
| ./ |             |              |        |                     |        |        |            |          |          |        |   |     |   |   |   |   |
| 0. |             |              |        |                     |        |        |            |          |          |        |   |     |   |   |   |   |
| 20 |             |              |        |                     |        |        |            |          |          |        |   |     |   |   |   |   |
| 21 |             |              |        |                     |        |        |            |          |          |        |   |     |   |   |   |   |
| 22 |             |              |        |                     |        |        |            |          |          |        |   |     |   |   |   |   |
| 23 |             |              |        |                     |        |        |            |          |          |        |   |     |   |   |   |   |
| 24 |             |              |        |                     |        |        |            |          |          |        |   |     |   |   |   |   |
| K  | <>>> Lới    | 6D Lớp 6E    | Lớp 6  | F Lớp 6A Lớp 6B     | Lớp 6C | .ớp 7B | Lớp 7C Lớp | 7E Lớp 7 | D Lớp 74 | Lớp 8B | + | 1 4 |   |   |   |   |

Xuất excel vắng mặt cho học sinh

|    | A1             | $\sim$ . $f_X$ Trường THCS Cát Lái |      |                     |        |        |          |         |         |   |   |   |   |
|----|----------------|------------------------------------|------|---------------------|--------|--------|----------|---------|---------|---|---|---|---|
|    | А              | В                                  | С    | D                   | Е      | F      | G        | н       | 1       | J | к | L | м |
| 1  | Trường THCS Cá | t Lái                              |      |                     |        |        |          |         |         |   |   |   |   |
| 2  |                | ĐIỂM DANH HỌC SINH VẮN             | 3 MĂ | л                   |        |        |          |         |         |   |   |   |   |
| 3  | 16_07_2024     |                                    |      |                     |        |        |          |         |         |   |   |   |   |
| 4  | Mã học sinh    | Tên học sinh                       | Lớp  | Thời gian điểm danh |        |        |          |         |         |   |   |   |   |
| 5  | 7924604043     | Lưu Thị Quỳnh Anh                  | 6D   |                     |        |        |          |         |         |   |   |   |   |
| 6  | 7920141354     | Lê Nguyễn Hoàng Anh                | 6D   | _:                  |        |        |          |         |         |   |   |   |   |
| 7  | 7920141507     | Nguyễn Quốc Bảo                    | 6D   | _:                  |        |        |          |         |         |   |   |   |   |
| 8  | 7920141738     | Nguyễn Minh Đạt                    | 6D   |                     |        |        |          |         |         |   |   |   |   |
| 9  | 7950184333     | Bùi Hữu Bách                       | 6D   |                     |        |        |          |         |         |   |   |   |   |
| 10 | 7960941956     | Trần Hoàng Gia                     | 6D   | _:                  |        |        |          |         |         |   |   |   |   |
| 11 | 7920141425     | Trần Chi Giao                      | 6D   | _:                  |        |        |          |         |         |   |   |   |   |
| 12 | 3720141516     | Đặng Trần Châu Giang               | 6D   |                     |        |        |          |         |         |   |   |   |   |
| 13 | 7920144365     | Trương Nhất Hạng                   | 6D   |                     |        |        |          |         |         |   |   |   |   |
| 14 | 7920141519     | Nguyễn Trần Ngọc Hân               | 6D   | _:                  |        |        |          |         |         |   |   |   |   |
| 15 | 7960939484     | Trần Ngọc Gia Hân                  | 6D   | _:                  |        |        |          |         |         |   |   |   |   |
| 16 | 7720141595     | Nguyễn Sầm Gia Hân                 | 6D   |                     |        |        |          |         |         |   |   |   |   |
| 17 | 7920141430     | Lê Ngọc Đức Huy                    | 6D   |                     |        |        |          |         |         |   |   |   |   |
| 18 | 7920141528     | Trần Quốc Huy                      | 6D   | _:                  |        |        |          |         |         |   |   |   |   |
| 19 | 7920141433     | Huỳnh Minh Hưng                    | 6D   |                     |        |        |          |         |         |   |   |   |   |
| 20 | 7920141533     | Nguyễn Đặng Bảo Khánh              | 6D   | (                   |        |        |          |         |         |   |   |   |   |
| 21 | 7920141604     | Châu Nguyễn Ngọc Tường Lam         | 6D   | _:                  |        |        |          |         |         |   |   |   |   |
| 22 | 7921092139     | Trần Hải Lâm                       | 6D   | _:                  |        |        |          |         |         |   |   |   |   |
| 23 | 7920141537     | Hồ Đăng Khoa                       | 6D   | _:                  |        |        |          |         |         |   |   |   |   |
| <  | < > >I Lớp 6D  | Lớp 6E Lớp 6F Lớp 6A Lớp 6E        | L    | ớp 6C Lớp 7B Lớp 7C | Lớp 7E | Lớp 7D | Lớp 7A L | ớp 8B , | · + · · |   |   |   |   |

#### 3.1.5. Thống kê điểm danh học sinh theo ngày

Thống kê điểm danh sáng và chiều được quy định điểm danh lần đầu và lần cuối trong ngày.

|     | Tổng quan       | Điể                    | m danh | ı giáo viên    | Điểm da            | nh giáo viên theo<br>ngày           | Điểm da                              | nh học sinh         | Điểm danh l<br>n                     | học sinh theo<br>gày                  |
|-----|-----------------|------------------------|--------|----------------|--------------------|-------------------------------------|--------------------------------------|---------------------|--------------------------------------|---------------------------------------|
| Cr  | nọn lớp học 🛛 🗸 | Chọn học sinh          | ~      | 08/16/2024     |                    |                                     |                                      |                     |                                      | 🔒 Thao tác 👻                          |
| STT | MÃ HỌC<br>SINH  | TÊN HỌC SINH           | Lớp    | NGÂY           | TRẠNG THÁI<br>SÁNG | ĐIỂM DANH<br>(LÂN ĐÂU BUÔI<br>SÁNG) | ÐIĖM DANH<br>(Lần cuối buổi<br>Sáng) | TRẠNG THẢI<br>CHIỀU | ĐIỂM DANH<br>(LÂN ĐẦU BUÔI<br>CHIỀU) | ĐIỂM DANH<br>(LÂN CUỐI BUỔI<br>CHIỀU) |
| 1   | 7961357840      | Đỗ Thái An             | 2/5    | 16-08-<br>2024 | Vắng mặt           | _:                                  | _:                                   | Vắng mặt            | _:                                   | _:_                                   |
| 2   | 7961357841      | Nguyễn Hoàng<br>Anh    | 2/5    | 16-08-<br>2024 | Vång mặt           | _:                                  | _:                                   | Vắng mặt            | _:                                   | _:                                    |
| 3   | 7961357842      | Nguyễn Ngọc Kim<br>Anh | 2/5    | 16-08-<br>2024 | Vắng mặt           | _:                                  | _:                                   | Vắng mặt            | _:                                   | _:                                    |
| 4   | 7961357843      | Lê Thiên Ân            | 2/5    | 16-08-<br>2024 | Vång mặt           | _:                                  | _:                                   | Vắng mặt            | _:                                   | _:                                    |
| 5   | 7961378975      | Lê Hoàng Bách          | 2/5    | 16-08-<br>2024 | Vắng mặt           |                                     | _:                                   | Vắng mặt            | _:                                   | _:                                    |

Các thao tác chọn học sinh, số ngày, học sinh vắng giống như thống kê điểm danh học sinh.

Thao tác xuất excel thống kê điểm danh của học sinh.

|    | Tổng quan      | Điể                    | m danh | giáo viên      | Điểm dar           | nh giáo viên theo<br>ngày           | Điểm da                              | anh học sinh        | Điểm danh<br>n                       | học sinh theo<br>gày                      |
|----|----------------|------------------------|--------|----------------|--------------------|-------------------------------------|--------------------------------------|---------------------|--------------------------------------|-------------------------------------------|
| Ch | iọn lớp học    | Chọn học sinh          | ~      | 08/16/2024     |                    |                                     |                                      |                     | Xuất exce<br>Xuất exce               | ⊖ Thao tác ╺<br>I điểm danh<br>I vắng mặt |
| тт | MĂ HỌC<br>SINH | TÊN HỌC SINH           | Lớp    | NGÅY           | TRẠNG THẢI<br>SÁNG | ÐIÉM DANH<br>(LÂN ĐÂU BUÔI<br>SÁNG) | ÐIÉM DANH<br>(LÂN CUỐI BƯÔI<br>SÁNG) | TRẠNG THẢI<br>CHIÈU | ĐIÊM DANH<br>(LÂN ĐÂU BUÔI<br>CHIỀU) | ĐIÊM DANH<br>(LÂN CUỐI BUỔI<br>CHIỀU)     |
| 1  | 7961357840     | Đỗ Thái An             | 2/5    | 16-08-<br>2024 | Vắng mặt           | _:                                  | _:                                   | Vắng mặt            | _:                                   | _:                                        |
| 2  | 7961357841     | Nguyễn Hoàng<br>Anh    | 2/5    | 16-08-<br>2024 | Vắng mặt           | _:                                  | _:                                   | Vắng mặt            | _:                                   | _:                                        |
| 3  | 7961357842     | Nguyễn Ngọc Kim<br>Anh | 2/5    | 16-08-<br>2024 | Vắng mặt           | _:                                  | _:                                   | Vắng mặt            | _:                                   | _:                                        |
| 4  | 7961357843     | Lê Thiên Ân            | 2/5    | 16-08-<br>2024 | Vắng mặt           | _:                                  | _:                                   | Vắng mặt            | _:                                   | _:                                        |
| 5  | 7961378975     | Lê Hoàng Bách          | 2/5    | 16-08-<br>2024 | Vắng mặt           | _:_                                 | _:                                   | Vắng mặt            | _:                                   | _:                                        |

## Xuất excel điểm danh cho học sinh.

|     | 210         |              | 5.00 |      |                   |                        |                        |                      |      |    |   |  |
|-----|-------------|--------------|------|------|-------------------|------------------------|------------------------|----------------------|------|----|---|--|
| •   | A           | В            | С    | D    | E                 | F                      | G                      | н                    | 1.00 | J. | к |  |
|     | Trường THCS | Cát Lái      |      |      |                   |                        |                        |                      |      |    |   |  |
|     |             |              |      |      | ÐIẾM DANH         | I HỌC SINH CÓ MẶT      |                        |                      |      |    |   |  |
|     | 16_07_2024  |              |      |      |                   |                        |                        |                      |      |    |   |  |
| 1   |             |              |      |      | Điểm danh         | Điểm danh              | Điểm danh              | Điểm danh            |      |    |   |  |
|     | Mã học sinh | Tên học sinh | Lớp  | Ngày | (Lần đầu buổi sán | g) (Lần cuối buổi sáng | ) (Lần đầu buổi chiều) | (Lần đầu buổi chiều) |      |    |   |  |
| i . |             |              |      |      |                   |                        |                        |                      |      |    |   |  |
|     |             |              |      |      |                   |                        |                        |                      |      |    |   |  |
| 1   |             |              |      |      |                   |                        |                        |                      |      |    |   |  |
| \$  |             |              |      |      |                   |                        |                        |                      |      |    |   |  |
|     |             |              |      |      |                   |                        |                        |                      |      |    |   |  |
| D   |             |              |      |      |                   |                        |                        |                      |      |    |   |  |
| 1   |             |              |      |      |                   |                        |                        |                      |      |    |   |  |
| 2   |             |              |      |      |                   |                        |                        |                      |      |    |   |  |
| 3   |             |              |      |      |                   |                        |                        |                      |      |    |   |  |
| 4   |             |              |      |      |                   |                        |                        |                      |      |    |   |  |
| 5   |             |              |      |      |                   |                        |                        |                      |      |    |   |  |
| 5   |             |              |      |      |                   |                        |                        |                      |      |    |   |  |
| 7   |             |              |      |      |                   |                        |                        |                      |      |    |   |  |
| в   |             |              |      |      |                   |                        |                        |                      |      |    |   |  |
| Э   |             |              |      |      |                   |                        |                        |                      |      |    |   |  |
| D   |             |              |      |      |                   |                        |                        |                      |      |    |   |  |
| 1   |             |              |      |      |                   |                        |                        |                      |      |    |   |  |
| 2   |             |              |      |      |                   |                        |                        |                      |      |    |   |  |
| 3   |             |              |      |      |                   |                        |                        |                      |      |    |   |  |

## Xuất excel vắng mặt cho học sinh.

| А              | В                          | С   | D         | E                   | F                    | G                    | н                   |
|----------------|----------------------------|-----|-----------|---------------------|----------------------|----------------------|---------------------|
| Trường THCS Cá | t Lái                      |     |           |                     |                      |                      |                     |
|                |                            |     | ÐIỂM DA   | ANH HỌC SINH VẮNG   | MĂT                  |                      |                     |
| 16_07_2024     | L                          |     |           |                     |                      |                      |                     |
|                |                            |     |           | Điểm danh           | Điểm danh            | Điểm danh            | Điểm danh           |
| Mã học sinh    | Tên học sinh               | Lớp | Ngày      | (Lần đầu buối sáng) | (Lần cuối buổi sáng) | (Lần đầu buối chiều) | (Lần đầu buối chiều |
| 7924604043     | Lưu Thị Quỳnh Anh          | 6D  | 7/16/2024 | _:_                 | _:                   | _:                   | :                   |
| 7920141354     | Lê Nguyễn Hoàng Anh        | 6D  | 7/16/2024 | _:                  | _:                   | _:                   | _:                  |
| 7920141507     | Nguyễn Quốc Bảo            | 6D  | 7/16/2024 | _:_                 | _:                   | _:                   | _:                  |
| 7920141738     | Nguyễn Minh Đạt            | 6D  | 7/16/2024 | _:                  | _:                   | _:_                  | _:_                 |
| 7950184333     | Bùi Hữu Bách               | 6D  | 7/16/2024 | _:                  | _:                   | _:                   | _:                  |
| 7960941956     | Trần Hoàng Gia             | 6D  | 7/16/2024 | _:                  | _:                   | _:                   | _:                  |
| 7920141425     | Trần Chi Giao              | 6D  | 7/16/2024 | _:                  | _:                   | _:                   | _:                  |
| 3720141516     | Đặng Trần Châu Giang       | 6D  | 7/16/2024 | _:                  | _:                   | _:                   | _:                  |
| 7920144365     | Trương Nhất Hạng           | 6D  | 7/16/2024 | _:                  | _:                   | _:                   | _:_                 |
| 7920141519     | Nguyễn Trần Ngọc Hân       | 6D  | 7/16/2024 | _:                  | _:                   | _:                   | _:                  |
| 7960939484     | Trần Ngọc Gia Hân          | 6D  | 7/16/2024 | _:                  | _:                   | _:                   | _:                  |
| 7720141595     | Nguyễn Sầm Gia Hân         | 6D  | 7/16/2024 | _:                  | _:                   | _:                   | _:_                 |
| 7920141430     | Lê Ngọc Đức Huy            | 6D  | 7/16/2024 | _:                  | _:                   | _:                   | _:_                 |
| 7920141528     | Trần Quốc Huy              | 6D  | 7/16/2024 | _:                  | _:                   | _:                   | _:_                 |
| 7920141433     | Huỳnh Minh Hưng            | 6D  | 7/16/2024 | _:                  | _:                   | _:                   | _:_                 |
| 7920141533     | Nguyễn Đặng Bảo Khánh      | 6D  | 7/16/2024 | _:                  | _:                   | _:                   | _:                  |
| 7920141604     | Châu Nguyễn Ngọc Tường Lam | 6D  | 7/16/2024 | _:                  | _:                   | _:                   | _:                  |
| 7921092139     | Trần Hải Lâm               | 6D  | 7/16/2024 | _:                  | _:                   | _:_                  | _:_                 |
| 7920141537     | Hồ Đăng Khoa               | 6D  | 7/16/2024 | :                   | :                    | :                    | :                   |

Lớp 7E Lớp 7D Lớp 8B Lớp 8C Lớp 8D Lớp 6A Lớp 7A

#### 3.2. Quản lý trường học

#### 3.2.1. Thông tin trường học

Hiện thị đầy đủ thông tin trường và giờ làm việc của trường. Và hiện thị thông tin của hiệu trường.

| Dashboard                                                |                                                            |
|----------------------------------------------------------|------------------------------------------------------------|
| 🛕 Quản lý trường học 🗸                                   |                                                            |
| Thông tin trường học                                     | RINNE HOC COLSE                                            |
| Chức vụ                                                  |                                                            |
| Khối                                                     | *                                                          |
| Lớp                                                      | τη πιμά ούς                                                |
| Giáo viên                                                | Thông tin trường học                                       |
| Phân công giảng dạy Tên trư                              | òng: Trường THCS Cát Lái                                   |
| Duyệt đơn nghỉ phép Thời gia                             | n bắt đầu buổi sáng: 7:00 AM                               |
| Học sinh Thời gia                                        | an kết thúc buổi sảng: 10:30 AM                            |
| Phân quyền Thời gia                                      | an băt đầu buổi chiều: 12:00 AM                            |
| 🎓 Quản lý đào tạo 🛛 🔸                                    | ın kêt thúc buổi chiều: 12:00 AM                           |
| Địa chỉ:                                                 | 15 Đường 69, Phường Cát Lái, Quận 2, Thành phố Hồ Chi Minh |
| https://thcscatlaiq2.titkul.edu.vn/truonghoc/th_thongtin |                                                            |
| Thời gian băt đầu buổi chiều:                            | 12:00 AM                                                   |
| Thời gian kết thúc buổi chiều:                           | 12:00 AM                                                   |
| Địa chỉ:                                                 | 15 Đường 69, Phường Cát Lái, Quận 2, Thành phố Hồ Chí Minh |
|                                                          |                                                            |
|                                                          | Thông tin hiệu trường                                      |
| Tên hiệu trưởng:                                         | Lê Thị Thảo                                                |
| Ngày sinh:                                               |                                                            |
| Quê quán:                                                | test                                                       |
| Trình độ:                                                | test                                                       |
| Ngày làm việc:                                           | 7/10/2024                                                  |
| Số điện thoại:                                           | 0907 625 007                                               |
| Email:                                                   | 0942131325                                                 |
| Phụ trách:                                               | Hiệu trường                                                |
|                                                          |                                                            |

Chỉnh sửa thông tin thông tin trường và hiệu trưởng

|                                | Chirch to                                                  | sίra |
|--------------------------------|------------------------------------------------------------|------|
|                                | Thông tin trường học                                       |      |
| Tên trường:                    | Trường THCS Cát Lái                                        |      |
| Thời gian bắt đầu buổi sáng:   | 7:00 AM                                                    |      |
| Thời gian kết thúc buối sáng:  | 10:30 AM                                                   |      |
| Thời gian bät dầu buổi chiều:  | 12:00 AM                                                   |      |
| Thời gian kết thúc buối chiều: | 12:00 AM                                                   |      |
| Địa chi:                       | 15 Đường 69, Phường Cát Lài, Quặn 2, Thành phố Hồ Chi Minh |      |
|                                |                                                            |      |

Chỉnh sửa được thông tin trường và thông tin hiệu trưởng: điền đầy đủ thông tin trống hay thông tin cần thay đổi rồi lưu lại để giữ thông tin.

|          |                                                                                                    | TIMO   | HOC CO SECURIC                                                                                             |                    |        |       |
|----------|----------------------------------------------------------------------------------------------------|--------|----------------------------------------------------------------------------------------------------|--------------------|--------|-------|
|          | Tên trường                                                                                                    |        |                                                                                                    |                    |        |       |
|          | Trường THCS Cát Lái                                                                                                    |        |                                                                                                    |                    |        |       |
|          | Thời gian bắt đầu buổi sáng                                                                                                    |        | Thời gian kết thúc b                                                                                       | uổi sáng           |        |       |
|          | 07:00 SA                                                                                                    | 0      | 11:20 SA                                                                                                   |                    | 0      |       |
|          | Thời gian bất đầu buổi chiều                                                                                                    |        | Thời gian kết thúc b                                                                                       | uổi chiều          |        |       |
|          | 12:00 SA                                                                                                    | O      | 12:00 SA                                                                                                   |                    | Q      |       |
|          | Tỉnh/Thành phố                                                                                                    |        | Quận/Huyện                                                                                                 |                    |        |       |
|          |                                                                                                    | ~      | Quận 2                                                                                                    |                    | ~      |       |
|          | Thành phố Hồ Chí Minh                                                                                                    |        |                                                                                                    |                    |        |       |
|          | Thành phố Hồ Chỉ Minh<br>Phường/Xã                                                                                                    | Q      | ue quan:                                                                                                   | lest               |        |       |
| hính sửa | Thành phố Hồ Chí Minh<br>Phường/Xã<br>Thành phố Hồ Chí Minh                                                                                             | Q      | ue quan:<br>Quận 2                                                                                         | test               | ~      | <br>× |
| hinh sửa | Thành phố Hồ Chí Minh<br>Phường/Xã<br>Thành phố Hồ Chí Minh<br>Phường/Xã                                                                                | q      | ue quan:<br>Quận 2                                                                                         | test               | ~      | <br>× |
| hinh sửa | Thành phố Hồ Chí Minh Phường/Xã Thành phố Hồ Chí Minh Phường/Xã Phường/Xã                                                                               | Q<br>V | ue quan:<br>Quận 2                                                                                         | lesi               | ~      | <br>× |
| hinh sửa | Thành phố Hồ Chí Minh<br>Phường/Xã<br>Thành phố Hồ Chí Minh<br>Phường/Xã<br>Phường Cát Lái<br>Số nhả/Đường                                              | e<br>v | ue quan:<br>Quận 2                                                                                         | lesi               | v      | <br>× |
| hình sửa | Thành phố Hồ Chí Minh Phường/Xã Thành phố Hồ Chí Minh Phường/Xã Phường/Xã Phường Cát Lải Số nhà/Đường 15 Đường 69                                       | e<br>v | ue quan:<br>Quận 2                                                                                         | lesi               | •      | >     |
| hinh sửa | Thành phố Hồ Chỉ Minh<br>Phường/Xã<br>Thành phố Hồ Chỉ Minh<br>Phường/Xã<br>Phường Cát Lải<br>Số nhà/Đường<br>15 Đường 69<br>Hiệu trưởng                | ~      | ue quan:<br>Quận 2<br>Ngày làm việc                                                                        | teat<br>07/10/2024 | ·<br>· | ×     |
| hính sửa | Thành phố Hồ Chỉ Minh<br>Phường/Xã<br>Thành phố Hồ Chỉ Minh<br>Phường/Xã<br>Phường Cát Lải<br>Số nhà/Đường<br>15 Đường 69<br>Hiệu trưởng<br>Lê Thị Thảo | e<br>v | ue quan:<br>Quận 2<br>Ngày làm việc<br>Số điện thoại                                                       | test<br>07/10/2024 | •      | ×     |
| hinh sửa | Thành phố Hồ Chí Minh Phường/Xã Thành phố Hồ Chí Minh Phường/Xã Phường Cát Lái Số nhà/Đường 15 Đường 69 Hiệu trướng Lê Thị Thảo Ngày sinh               | ~      | Quận 2<br>Quận 2<br>Ngày làm việc<br>Số điện thoại<br>0907 625 007                                         | lest<br>07/10/2024 | •      | <br>× |
| hính sửa | Thành phố Hồ Chí Minh Phường/Xã Thành phố Hồ Chí Minh Phường/Xã Phường Cát Lải Số nhà/Đường 15 Đường 69 Hiệu trướng Lê Thị Thảo Ngày sinh Qué quán      | ~<br>~ | ue quan:<br>Quận 2<br>Ngày làm việc<br>Số điện thoại<br>0907 625 007<br>Email                              | lest<br>07/10/2024 | •      | <br>× |
| hinh sừa | Thành phố Hồ Chí Minh Phường/Xã Thành phố Hồ Chí Minh Phường/Xã Phường Cát Lái Số nhà/Đường 15 Đường 69 Hiệu trướng Lê Thị Thảo Ngày sinh Qué quán test | ~<br>~ | ue quan:<br>Quận 2<br>Ngày làm việc<br>Số điện thoại<br>0907 625 007<br>Email<br>test@gmail.com            | teat<br>07/10/2024 | ~<br>~ | ×     |
| hinh sửa | Thành phố Hồ Chí Minh Phường/Xã Thành phố Hồ Chí Minh Phường/Xã Phường Cát Lải Số nhà/Đường 15 Đường 69 Hiệu trướng Lê Thị Thảo Ngày sinh test Trình độ | ~<br>~ | Quận 2<br>Quận 2<br>Ngày làm việc<br>Số điện thoại<br>0907 625 007<br>Email<br>test@gmail.com<br>Phụ trách | teat<br>07/10/2024 | ·<br>· | ×     |

#### 3.2.2. Chức vụ

Hiện thị các chức danh của giáo viên trong trường: mã chức vụ và tên chức vụ

|   | Dashboard              |            |             |                         |
|---|------------------------|------------|-------------|-------------------------|
| ź | Quản lý trường học 🛛 🗸 | Chức vụ    |             | + Thêm mới Nhập từ khóa |
|   | Thông tin trường học   | MÃ CHỨC VỤ | TÊN CHỨC VỤ | THAO TÁC                |
|   | Chức vụ                | 1          | Hiểu trưởng |                         |
|   | Khối                   |            |             |                         |
|   | Lớp                    | 2          | Giáo viên   |                         |
|   | Giáo viên              |            |             |                         |
|   | Phân công giảng dạy    |            |             | 1 - 10 của 2 chức vụ    |
|   | Duyệt đơn nghỉ phép    |            |             |                         |
|   | Học sinh               |            |             |                         |
|   | Phân quyền             |            |             |                         |
| • | Quản lý đào tạo >      |            |             |                         |
| 4 |                        |            |             |                         |

Thêm thông tin chức vụ cho trường học.

Ē.

| Chức vụ                                          |                                               |             | + Thêm mới Nhập                                     | ừ khóa C                  | <b>X</b>   |
|--------------------------------------------------|-----------------------------------------------|-------------|-----------------------------------------------------|---------------------------|------------|
|                                                  | MĂ CHỨC VỤ                                    | TÊN CHỨC VỤ |                                                     | THAO TÁC                  |            |
|                                                  | 1                                             | Hiểu trường |                                                     |                           |            |
|                                                  | 2                                             | Giáo viên   |                                                     |                           |            |
| ← 1 →                                            |                                               |             |                                                     | 1 - 10 của 2 chức vụ      | 10 ~       |
|                                                  |                                               |             |                                                     |                           |            |
|                                                  |                                               |             |                                                     |                           |            |
|                                                  |                                               |             |                                                     |                           |            |
| u                                                |                                               |             |                                                     |                           |            |
| u<br>Chức v                                      | Ų                                             |             | •                                                   | • Thêm mới Nhập từ k      | hóa        |
| u<br>Chức v                                      | ụ<br>MÃ CHỨC VỤ                               |             | TÊN CHỨC VỤ                                         | • Thêm mới Nhập từ k      | hóa<br>THA |
| Chức v<br>Thêm mới                               | Ų<br>MÃ CHỨC VỤ                               |             | TÊN CHỨC VỤ                                         | •Thêm mới Nhập từ k       | hóa<br>THA |
| Chức v<br>Thêm mới<br>Tên chức                   | Ų<br>MÃ CHỨC VỤ<br>VỤ                         |             | TÊN CHỨC VỤ                                         | • Thêm mới Nhập từ k      | hóa<br>THA |
| u<br>Chức v<br>Thêm mới<br>Tên chức<br>Nhập từ k | ψ<br><u>ΜÃ CHỨC Vụ</u><br>Vụ<br>hóa           |             | TÊN CHỨC VỤ                                         | •Thêm mới Nhập từ k       | hóa<br>THA |
| u<br>Chức v<br>Thêm mới<br>Tên chức<br>Nhập từ k | ý<br>MÃ CHỨC Vụ<br>Vụ<br>hóa                  |             | TÊN CHỨC VỤ<br>X Hủy                                | •Thêm mới Nhập từ k<br>X  | hóa<br>THA |
| u<br>Chức v<br>Thêm mới<br>Tên chức<br>Nhập từ k | ý<br>MÃ CHỨC VỤ<br>Vụ<br>hóa                  |             | TÊN CHỨC VỤ<br>X Hủy                                | Thêm mới Nhập từ k        | hóa<br>THA |
| u<br>Chức v<br>Thêm mới<br>Tên chức<br>Nhập từ k | ų<br>MÃ CHứC Vụ<br>Vụ<br>hóa                  |             | TÊN CHỨC VỤ<br>X Hủy<br>Giảm thị                    | • Thêm mới Nhập từ k<br>X | hóa<br>THA |
| Thêm mới<br>Tên chức<br>Nhập từ k                | ų<br><u>мã снứс vụ</u><br>vụ<br>hóa<br>5<br>6 |             | TÊN CHỨC VỤ<br>X Hủy<br>Giảm thị<br>Trường môn Toán | • Thêm mới Nhập từ k      |            |

Thanh tìm kiếm được lọc theo theo tên hiện thị.

| Chức vụ    |             | + Thêm mới Nhập từ khóa Q  |
|------------|-------------|----------------------------|
| MÃ CHỨC VỤ | TÊN CHỨC VỤ | THAO TÁC                   |
| 1          | Hiểu trưởng |                            |
| 2          | Giáo viên   |                            |
| ← 1 →      |             | 1 - 10 của 2 chức vụ −10 ~ |
|            |             |                            |
|            |             |                            |
|            |             |                            |

Chỉnh sửa thông tin chức vụ: điền đầy đủ thông tin trống hay thông tin cần thay đổi rồi lưu lại để giữ thông tin

| enao ra                                                    |             | + Thêm mới Nhập từ khóa Q |
|------------------------------------------------------------|-------------|---------------------------|
| MÃ CHỨC VỤ                                                 | TÊN CHỨC VỤ | THAO TÁC                  |
| 1                                                          | Hiểu trường |                           |
| 2                                                          | Giáo viên   |                           |
| ← 1 →                                                      |             | 1 - 10 của 2 chức vụ 10   |
|                                                            |             |                           |
|                                                            |             |                           |
|                                                            |             |                           |
|                                                            |             |                           |
|                                                            |             |                           |
| chỉnh sửa                                                  |             | X                         |
| chỉnh sửa                                                  |             | X                         |
| chỉnh sửa<br>Tên chức vụ                                   |             | ×                         |
| <b>thỉnh sửa</b><br><b>Tên chức vụ</b><br>Phó hiệu trưởng  |             | ×                         |
| c <b>hỉnh sửa</b><br><b>Tên chức vụ</b><br>Phó hiệu trưởng |             | × Hủy 🖬 Lưu lại           |

Xóa thông tin chức vụ có thông báo nếu chắn xóa dữ liệu đó.

| MÃ CHỨC VU | TÊN CHỨC VU | THAO TÁC               |
|------------|-------------|------------------------|
| 1          | Hiểu trường |                        |
| 2          | Giáo viên   |                        |
|            |             | 1 - 10 của 2 chức vụ 1 |
|            |             |                        |
|            |             |                        |
|            |             |                        |

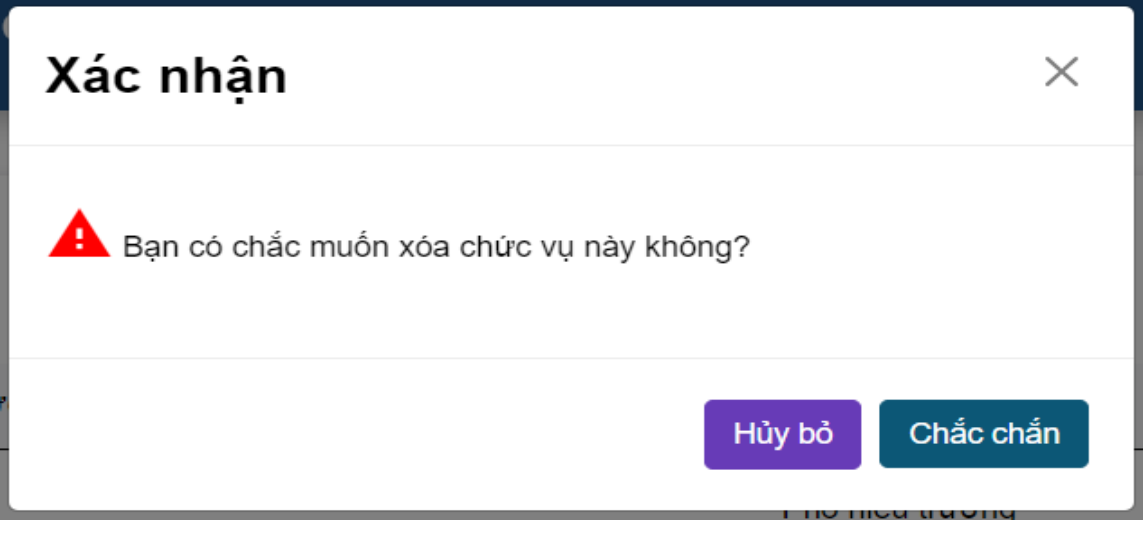

#### 3.2.3. Khối

Hiện thị từng khối của trường: mã khối bộ, tên khối

|   | Dashboard            |   |          |            |            |
|---|----------------------|---|----------|------------|------------|
| á | Quản lý trường học   | × | Khối lớp |            | + Thêm mới |
|   | Thông tin trường học |   | MĀ KHÓI  | MÃ KHỔI BỘ | τέν κηόι   |
|   | Chức vụ              |   | 1        | 06         | Khối 6     |
|   | Khối                 |   | 2        | 07         | Khối 7     |
|   | Lớp<br>Ciáo viên     |   | 3        | 08         | Khắi Q     |
|   | Phân công giảng dạy  |   | 3        | 00         | NIU 0      |
|   | Duyệt đơn nghỉ phép  |   | 4        | 09         | Khối 9     |
|   | Học sinh             |   | € 1 →    |            |            |
|   | Phân quyền           |   |          |            |            |
| 9 | Quản lý đào tạo      | > |          |            |            |
| _ | - • · · · · ·        |   |          |            |            |

#### Thêm thông tin cho khối

| Dashboard              |          |            |            | _                 |
|------------------------|----------|------------|------------|-------------------|
| 🟫 Quản lý trường học 🗸 | Khối lớp |            | + Thêm mới | Nhập từ khóa Q    |
| Thông tin trường học   | MÃ KHÓI  | MÃ KHÓI BỘ | TÊN KHỔI   | THAO TÁC          |
| Chức vụ                | 1        | 06         | Khối 6     |                   |
| Khối                   |          |            |            | 00                |
| Lớp                    | 2        | 07         | Khối 7     |                   |
| Giáo viên              | 3        | 80         | Khối 8     | <b>B</b>          |
| Phân công giảng dạy    | 4        | 09         | Khối 9     | (e) (t)           |
| Duyệt đơn nghỉ phép    |          |            |            | 0.0               |
| Học sinh               | ← 1 →    |            |            | 1 - 10 của 4 khối |
| Phán quyền             |          |            |            |                   |
| Quân lý dáo tạo >      |          |            |            |                   |
|                        |          |            |            |                   |

Điền đủ thông tin: mã khối bộ dựa trên quy định của sở và tên khối của trường

| Thêm mới      | ×                 |
|---------------|-------------------|
| Mã khối bộ    |                   |
| Nhập mã khối  |                   |
| Tên khối      |                   |
| Nhập tên khối |                   |
|               | 🛛 🛏 Hủy 🖬 Lưu lại |
|               |                   |

Thanh tìm kiếm được lọc theo theo tên hiện thị.

|   | Dashboard              | -        |            |            |                          |
|---|------------------------|----------|------------|------------|--------------------------|
| ń | Quân lý trường học 🛛 🗸 | Khối lớp |            | + Thêm mới | Nhập từ khóa Q           |
|   | Thông tin trường học   | MĂ KHÓI  | MÃ KHỔI BỘ | TÊN KHÓI   | THAO TÁC                 |
|   | Chức vụ                | 1        | 06         | Khối 6     |                          |
|   | Khối                   | 2        | 07         | Khối 7     |                          |
|   | Lớp                    | L        | 01         |            |                          |
|   | Giáo viên              | 3        | 90         | Khối 8     |                          |
|   | Phân công giảng dạy    | 4        | 09         | Khối 9     |                          |
|   | Duyệt đơn nghỉ phép    |          |            |            |                          |
|   | Học sinh               | € 1 ⇒    |            |            | 1 - 10 của 4 khối - 10 🗸 |
|   | Phán quyền             |          |            |            |                          |
| P | Quản lý đảo tạo >      |          |            |            |                          |
|   |                        |          |            |            |                          |

Chỉnh sửa thông tin lớp: điền đầy đủ thông tin trống hay thông tin cần thay đổi rồi lưu lại để giữ thông tin.

| Dashboard              |          |            |            |
|------------------------|----------|------------|------------|
| 🚖 Quân lý trường học 🗸 | Κhối lớp |            | + Thêm mới |
| Thông tin trưởng học   | MÃ KHÓI  | MÃ KHỔI BỘ | TÊN KHÓI   |
| Chức vụ                | 1        | 06         | Khối 6     |
| Khối                   | 2        | 07         | Khối 7     |
| Lơp<br>Giáo viên       | 3        | 30         | Khối 8     |
| Phân công giàng dạy    |          |            | 10.610     |
| Duyệt đơn nghỉ phép    | 4        | J8<br>D8   | NTO 9      |
| Học sinh               | € 1 →    |            |            |
| Phân quyền             |          |            |            |
| Quản lý dáo tạo >      |          |            |            |
|                        |          |            |            |

| Mã khối bộ |                |    |
|------------|----------------|----|
| 06         |                |    |
| Tên khối   |                |    |
| Khối 6     |                |    |
|            | 🛛 🛛 🖓 🖬 Lưu lạ | ai |

Xóa thông tin khối có thông báo nếu chắn xóa dữ liệu đó.

|          | Dashboard              |   |          |            |            |
|----------|------------------------|---|----------|------------|------------|
| Å        | Quản lý trường học 🛛 🗸 |   | Khối lớp |            | + Thêm mới |
|          | Thöng tin trường học   |   | MÃ KHÓI  | MÃ KHÓI BỘ | TÊN KHỦI   |
|          | Chức vụ                |   | 1        | 06         | Khối 6     |
|          | Khối                   |   |          |            |            |
|          | Lớp                    |   | 2        | 07         | Khối 7     |
|          | Giáo viên              |   | 3        | 80         | Khối 8     |
|          | Phân công giảng dạy    |   | 4        | 09         | Khối 9     |
|          | Duyệt đơn nghỉ phép    |   |          |            |            |
|          | Học sinh               | l | € 1 →    |            |            |
|          | Phán quyền             |   |          |            |            |
|          | Quần lý đảo tạo 💦      |   |          |            |            |
| <u> </u> |                        |   |          |            |            |

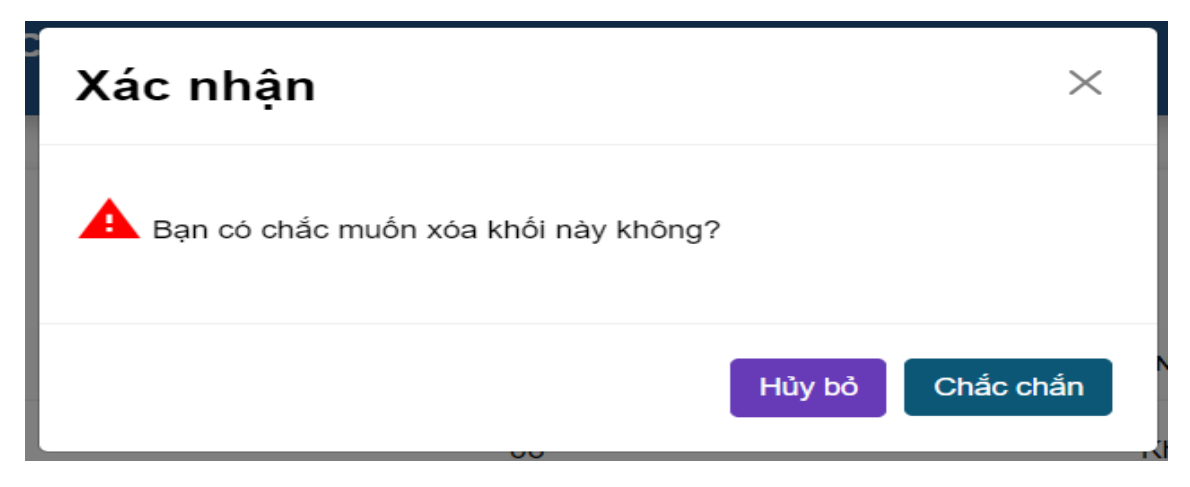

#### 3.2.4. Lóp

Hiện thị danh sách lớp bao gồm tên lớp và buổi học của lớp

|          | Dashboard            |   |                   |         |                                          |                |
|----------|----------------------|---|-------------------|---------|------------------------------------------|----------------|
| ź        | Quản lý trường học   | × | Danh sách lớp học |         | Chọn học ký 🗸 Chọn khối lớp 🗸 🕂 Thêm mới | Nhập từ khóa Q |
|          | Thông tin trường học |   | STT               | TÊN LỚP | BUÓI HỌC                                 |                |
|          | Chức vụ              |   | 1                 | 6-3     | Buổi sáng                                |                |
|          | Khối                 |   | 2                 | 6-4     | Buổi sáng                                |                |
|          | Giáo viên            |   | 3                 | 6-5     | Buểi sáng                                |                |
|          | Phân công giảng dạy  |   |                   |         |                                          |                |
|          | Duyệt đơn nghỉ phép  |   | 4                 | 6-6     | Buôi sáng                                |                |
|          | Học sinh             |   | 5                 | 6-7     | Buổi sáng                                |                |
|          | Phân quyền           |   | 6                 | 6-8     | Buổi sáng                                |                |
| •        | Quản lý đào tạo      |   | 7                 | 7-1     | Buổi sáng                                |                |
| <u> </u> | - •                  |   |                   |         |                                          |                |

## Thêm danh sách lớp

|   | Dashboard              |                   |         |                                                         |
|---|------------------------|-------------------|---------|---------------------------------------------------------|
| ź | Quán lý trường học 🛛 🗸 | Danh sách lớp học |         | Chọn học kỳ 🗸 Chọn khối lớp 🗸 🕂 Thêm mới Nhập từ khóa Q |
|   | Thông lin trường học   | STT               | TÊN LỚP | Bući Học                                                |
|   | Chức vụ                | 1                 | ô-3     | Buốt sáng                                               |
|   | Khối                   | 2                 | 6-4     | Buổi sáng ( )( 1)                                       |
|   | Giáo viên              | 3                 | 6-5     | Buối sảng (P) (n)                                       |
|   | Phân công giảng dạy    |                   | 2.6     |                                                         |
|   | Duyệt đơn nghỉ phép    | 4                 | 0-0     |                                                         |
|   | Học sinh               | 5                 | 6-7     | Buối sang 🌔 🔒                                           |
|   | Phân quyền             | 6                 | 6-8     | Buổi sáng                                               |
| • | Quần lý dảo tạo >      | 7                 | 7-1     | Buổi sáng                                               |
| - | • • ···· · ·           |                   |         | ~ ~                                                     |

| Học kỳ        |   | Buổi học      |   |
|---------------|---|---------------|---|
| Chọn học kỳ   | ~ | Chọn buổi học | , |
| Khối lớp      |   | Tên lớp       |   |
| Chọn khối lớp | * | Nhập tên lớp  |   |

|   | Dashboard              |                   |         |                                 |                 |
|---|------------------------|-------------------|---------|---------------------------------|-----------------|
|   | Quản lý trường học 🔍 🗸 | Danh sách lớp học |         | Chọn học kỳ 🗸 Chọn khối lớp 🖌 🕇 | ới Nhập từ khôa |
|   | Thông lin trường học   | STT               | TÊN LỚP | BUÓI HỌC                        |                 |
|   | Chức vụ                | 1                 | ô-3     | Buối sáng                       |                 |
|   | Khối                   |                   |         |                                 | 00              |
|   | Lóp                    | 2                 | 6-4     | Buôi sáng                       |                 |
|   | Giáo viên              | 3                 | 6-5     | Buổi sáng                       |                 |
|   | Phân công glảng dạy    | 4                 | 6-6     | Buổi sàng                       |                 |
|   | Duyệt đơn nghỉ phép    |                   |         | - th - i                        |                 |
|   | Học sinh               | ь                 | b-7     | Buoi sang                       |                 |
|   | Phân quyền             | 6                 | 6-8     | Buổi sáng                       |                 |
| 8 | Quản lý đảo tạo >      | 7                 | 7-1     | Buổi sáng                       |                 |
| 4 | <b></b>                |                   |         |                                 | ~ ~             |

Thanh tìm kiếm được lọc theo theo tên hiện thị.

Lọc theo danh sách năm học - học kỳ

| Image: Marken Loop         Nhập học kỳ         Q           1         6D         Học kỳ 1 - 2023           1         6D         Học kỳ 2 - 2025           1         6E         Image: Warken Karlen Karlen Ka                                                                                                    | Danh sách lớp họ | C       | Học kỳ 1 - 2023 X 🗸 Chọn khối lớp 🔹 🗸          | + Thêm mới Nhập từ khóa Q |
|----------------------------------------------------------------------------------------------------|------------------|---------|------------------------------------------------|---------------------------|
| 1     6D     Học ký 1 - 2024 -2025       2     6E       3     6F       4     7B       5     7C       6     7E       8uổi chiều       7     7D                                                                                                    | #                | TÊN LỚP | Nhập học ký Q<br>Học ký 1 - 2023               |                           |
| 26EHoc ký 2 - 2023Image: Compare the second second | 1                | 6D      | Học kỳ 1 - 2024 -2025<br>Học kỳ 2 - 2024 -2025 |                           |
| 36FBuổi sángImage: Comparison of the comparison of the comp | 2                | 6E      | Học kỳ 2 - 2023                                |                           |
| 47BBuổi chiềuImage: Compare the second second seco | 3                | 6F      | Buổi sáng                                      |                           |
| 57CBuổi chiềuImage: Compare the second second seco | 4                | 7B      | Buổi chiều                                     |                           |
| 6 7E Buổi chiều 🔎 🖹<br>7 7D Buổi chiều                                                                                                    | 5                | 7C      | Buổi chiều                                     |                           |
| 7 7D Buổi chiều                                                                                                    | 6                | 7E      | Buổi chiều                                     |                           |
|                                                                                                    | 7                | 7D      | Buổi chiều                                     |                           |

Lọc theo khối lớp kết hợp với năm học và học kỳ.

| Danh sách lớp h | ióc     | Học kỳ 1 - 2023 X Y Khối 6 X | <ul> <li>← Thêm mới Nhập từ khóa</li> </ul> |
|-----------------|---------|------------------------------|---------------------------------------------|
| #               | TÊN LỚP | Khối 6<br>BU Khối 7          |                                             |
| 1               | 6D      | Khối 9<br>Bu<br>Khối 8       |                                             |
| 2               | 6E      | Buổi sáng                    |                                             |
| 3               | 6F      | Buổi sáng                    |                                             |
| 4               | 6A      | Buổi sáng                    |                                             |
| 5               | 6B      | Buổi sáng                    |                                             |
| 6               | 6C      | Buổi sáng                    | (*)<br>(*)                                  |

Sửa thông tin lớp: điền đầy đủ thông tin trống hay thông tin cần thay đổi rồi lưu lại để giữ thông tin.

|    | Dashboard              |                   |            |                                        |                     |
|----|------------------------|-------------------|------------|----------------------------------------|---------------------|
| ź  | Quản lý trường học 🔍 🗸 | Danh sách lớp học |            | Chọn học kỳ 🗸 Chọn khối lớp 🗸 🕂 Thêm n | nới Nhập từ khôa Q  |
|    | Thông lin trường học   | STT               | TÊN LỚP    | BUÔI HỘC                               |                     |
|    | Chức vụ                | 1                 | ô-3        | Buối sáng                              |                     |
|    | Khối                   | 2                 | 6-4        | Buổi sáng                              |                     |
|    | Giáo viên              | 3                 | 6-5        | Buổi sáng                              |                     |
|    | Phân công giảng dạy    | 4                 | 5-6        | Buểi sàng                              |                     |
|    | Duyệt đơn nghỉ phép    |                   | 0.0        | udor sang                              |                     |
|    | Học sinh               | 5                 | <u>6-7</u> | Buối sáng                              |                     |
|    | Phán quyền             | 6                 | 6-8        | Buỗi sáng                              |                     |
| r* | Quần lý đảo tạo >      | 7                 | 7-1        | Buổi sáng                              |                     |
| ^  |                        |                   |            |                                        | $\sim$              |
|    |                        |                   |            |                                        |                     |
|    | Chỉnh sửa              |                   |            |                                        | ×                   |
|    | Học kỳ                 |                   |            | Buổi học                               |                     |
|    | Học kỳ 1 -             | 2023              | ~          | Buổi chiều                             | ~                   |
|    | Khối lớp               |                   |            | Tên lớp                                |                     |
|    | Khối 7                 |                   | ~          | 7B                                     |                     |
|    |                        |                   |            |                                        |                     |
|    |                        |                   |            |                                        | 🛛 🛛 🗠 Hủy 🖬 Lưu lại |
|    |                        |                   |            |                                        |                     |

Xóa thông tin lớp có thông báo nếu chắn xóa dữ liệu đó.

|         | Dashboard              |                   |         |                                              |               |
|---------|------------------------|-------------------|---------|----------------------------------------------|---------------|
| <u></u> | Quản lý trường học 🛛 🗸 | Danh sách lớp học |         | Chọn học kỳ 🗸 Chọn khối lớp 🖌 🕇 Thêm mới 🛛 N | hập từ khóa Q |
|         | Thông lin trường học   | STT               | TÊN LỚP | BUÓI HỌC                                     |               |
|         | Chức vụ                | 1                 | 6-3     | Buối sáng                                    |               |
|         | Khối                   |                   |         | Duitates                                     |               |
|         | Lớp                    | 2                 | 0-4     | Duoi sang                                    |               |
|         | Giáo viên              | 3                 | 6-5     | Buổi sáng                                    |               |
|         | Phân công giảng dạy    | 4                 | 6-6     | Buổi sáng                                    |               |
|         | Duyệt đơn nghỉ phép    | 5                 | 6-7     | Buối sáng                                    |               |
|         | Học sinh               |                   |         |                                              |               |
|         | Phân quyền             | 6                 | 6-8     | Buối sáng                                    |               |
| P       | Quản lý đảo tạo >      | 7                 | 7-1     | Buổi sáng                                    |               |
| 4       | - · · · · · ·          |                   |         |                                              | $\sim$        |

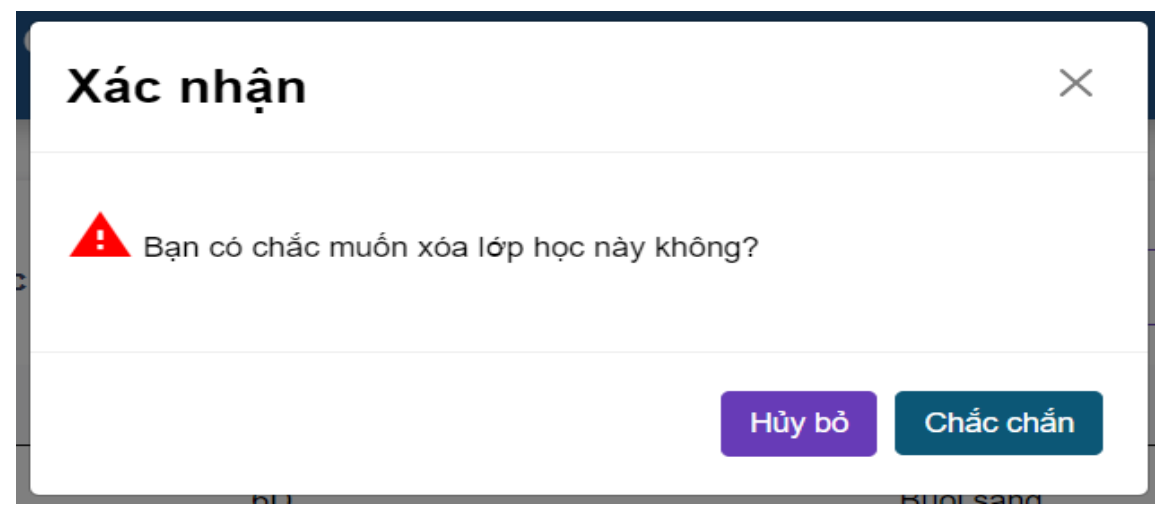

#### 3.2.5. Danh sách giáo viên

Hiện thị giáo viên của trường: mã giáo viên sở, tên giáo viên, số điện thoại, email, ngày sinh, giới tính, lớp chủ nhiệm, chức vụ.

|   | Dashboard            |   |
|---|----------------------|---|
|   | Quản lý trường học   | × |
|   | Thông tin trường học |   |
|   | Chức vụ              |   |
|   | Khối                 |   |
|   | Lớp                  |   |
|   | Giáo viên            |   |
|   | Phân công giảng dạy  |   |
|   | Duyệt đơn nghỉ phép  |   |
|   | Học sinh             |   |
|   | Phân quyền           |   |
| 1 | Quản lý đào tao      | > |
|   |                      |   |

Thanh tìm kiếm được lọc theo theo tên hiện thị.

| vien           |     | <i>.</i> .    |       |           |           |               | <u> </u>              |
|----------------|-----|---------------|-------|-----------|-----------|---------------|-----------------------|
| MA             | IEN | SO DIĘN THOẠI | EMAIL | NGAT SINH | GIUT TINH | LOP CHU NHIĘM | CHƯC VỤ               |
| <del>(</del> + |     |               |       |           |           | 1 - 1         | 0 của 92 giáo viên 10 |
|                |     |               |       |           |           |               | o cua oz glao vien    |

Tìm kiếm dữ liệu dựa trên học kỳ của năm học đó.

| viên                                 |                                              |                                                                           |                                                                                 |                                                                                              | Hoc kỳ 1 - 2023                                                                            |                                       |                                  |                                                                                          |
|--------------------------------------|----------------------------------------------|---------------------------------------------------------------------------|---------------------------------------------------------------------------------|----------------------------------------------------------------------------------------------|--------------------------------------------------------------------------------------------|---------------------------------------|----------------------------------|------------------------------------------------------------------------------------------|
|                                      | MÃ                                           | TÊN SÓ Đ                                                                  | DIỆN THOẠI                                                                      | EMAIL NGÀY S                                                                                 | Học kỳ 2 - 2023<br>Học kỳ 1 - 2024 -2025                                                   | L                                     | ỚP CHỦ NHIỆM                     | CHỨC VỤ                                                                                  |
| <b></b>                              | <b>&gt;</b>                                  |                                                                           |                                                                                 |                                                                                              | Học kỳ 2 - 2024 -2025                                                                      |                                       | 1                                | - 10 của 92 giáo viên                                                                    |
|                                      |                                              |                                                                           |                                                                                 |                                                                                              |                                                                                            |                                       |                                  |                                                                                          |
|                                      |                                              |                                                                           |                                                                                 |                                                                                              |                                                                                            |                                       |                                  |                                                                                          |
|                                      |                                              |                                                                           |                                                                                 |                                                                                              |                                                                                            |                                       |                                  |                                                                                          |
|                                      |                                              |                                                                           |                                                                                 |                                                                                              |                                                                                            |                                       |                                  |                                                                                          |
| Danh s                               |                                              |                                                                           |                                                                                 |                                                                                              |                                                                                            |                                       |                                  |                                                                                          |
| /iên                                 | sách giá                                     | 10                                                                        |                                                                                 | + Thêm mới                                                                                   | Học kỳ 2 - 2023 🔹 Tha                                                                      | io tác 👻                              | Nhập từ khóa                     | Q                                                                                        |
| viên<br>M                            | sách giá<br>1Ã                               | TÊN                                                                       | SỐ ĐIỆN<br>THOẠI                                                                | + Thêm mới                                                                                   | Học kỳ 2 - 2023 🔹 Tha<br>NGÂY<br>SINH                                                      | oo tác ▼<br>GIỚI<br>TÍNH              | Nhập từ khóa<br>Lớp CHỦ<br>NHIỆM | Q<br>CHức<br>Vụ                                                                          |
| <b>riên</b><br>₩<br>79019            | sách giá<br>1Ă<br>027925                     | TÊN<br>Trần Văn Dương                                                     | <b>SÓ ĐIỆN</b><br><b>THOẠI</b><br>0336230426                                    | + Thêm mới<br>EMAIL<br>duongvantran 1994@gm                                                  | Нос ký 2 - 2023 ∨ Тпа<br>NGÂY<br>SINH<br>nail.com 2/19/1994                                | o tác ▼<br>GIỚI<br>TÍNH<br>Nam        | Nhập từ khóa<br>Lớp chủ<br>NHIỆM | CHức<br>Vụ<br>()                                                                         |
| <b>riên</b><br>₩<br>79019<br>79015   | sách giá<br>1Ă<br>327925<br>599518           | to<br>TÊN<br>Trần Văn Dương<br>Lê Thị Ngân Hà                             | <mark>só diện</mark><br>тноạі<br>0336230426<br>0903665575                       | + Thêm mới<br>EMAIL<br>duongvantran 1994@gm<br>nganha 1085@gmail.co                          | Học kỳ 2 - 2023 ∨ Тha<br>NGÂY<br>SINH<br>nail.com 2/19/1994<br>m 10/2/1985                 | io tác ་<br>Giới<br>TÍNH<br>Nam<br>Nữ | Nhập từ khóa<br>LỚP CHỦ<br>NHIỆM | CHức<br>Vụ<br>()<br>()<br>()<br>()<br>()<br>()<br>()<br>()<br>()<br>()<br>()<br>()<br>() |
| viēn<br>№<br>79019<br>79015<br>79019 | sách giá<br>1Ă<br>027925<br>599518<br>027928 | to<br>TÈN<br>Trần Văn Dương<br>Lễ Thị Ngân Hà<br>Nguyễn Thị Thanh<br>Hiệp | SÓ DIỆN<br>THOẠI           0336230426           0903665575           0965017123 | + Thêm mới<br>EMAIL<br>duongvantran 1994@gn<br>nganha 1085@gmail.co<br>thanhhiepk37@gmail.co | Học ký 2 - 2023 ∨ Тha<br>NGÂY<br>SINH<br>nail.com 2/19/1994<br>m 10/2/1985<br>om 4/23/1996 | no tác ▼<br>Giới<br>TÍNH<br>Nam<br>Nữ | Nhập từ khóa                     |                                                                                          |

Thao tác các chức năng nhập file và xuất file danh sách giáo viên.

| 1 | Jann sach gia<br>/iên | ao                       |                  | + Thêm mới Học kỳ 2        | - 2023 🗸     | Thao tác  Nhập từ khóa                                                                                                | Q          |
|---|-----------------------|--------------------------|------------------|----------------------------|--------------|----------------------------------------------------------------------------------------------------|------------|
|   | MÃ                    | TÊN                      | SỐ ĐIỆN<br>THOẠI | EMAIL                      | NGÀY<br>SINH | Tải file mâu nhập giáo viên<br>Nhập danh sách giáo viên<br>Xuất danh sách giáo viên<br>Xuất danh sách giáo viên từ sở | снис<br>Vù |
|   | 7901927925            | Trần Văn Dương           | 0336230426       | duongvantran1994@gmail.com | 2/19/1994    | 4 Nam                                                                                                    |            |
|   | 7901599518            | Lê Thị Ngân Hà           | 0903665575       | nganha1085@gmail.com       | 10/2/198     | 5 Nữ                                                                                                    |            |
|   | 7901927928            | Nguyễn Thị Thanh<br>Hiệp | 0965017123       | thanhhiepk37@gmail.com     | 4/23/1996    | ô Nữ                                                                                                    |            |
|   | 7901599522            | Nguyễn Thị Hoài          | 0938515796       | hoai92cl@gmail.com         | 1/16/1992    | 2 Nữ                                                                                                    |            |
|   |                       | Nauvễn Naoc Đặng         |                  |                            |              |                                                                                                    |            |

#### Thêm thông tin giáo viên

| vién                         | h sách gi<br>N                        | iáo                                                           |                                                                                             |                                    | + Thêm mới     | Chọn học kỳ 🗸 🗸                                        | Thao tác 🔻 Nhập từ khóa.                                                                         | <b>Q</b>                                               |
|------------------------------|---------------------------------------|---------------------------------------------------------------|---------------------------------------------------------------------------------------------|------------------------------------|----------------|--------------------------------------------------------|--------------------------------------------------------------------------------------------------|--------------------------------------------------------|
|                              | MĂ                                    | TÉN                                                           | SÓ DIỆN THOẠI                                                                               | EMAIL                              | NGÀY SINH      | <b>GIỚI TÍNH</b>                                       | Lớp chủ Nhiệm                                                                                    | CHỨC VỤ                                                |
| ÷                            | <b>→</b>                              |                                                               |                                                                                             |                                    |                |                                                        |                                                                                                  | 1 - 10 của 92 giáo viên 10 ∨                           |
|                              |                                       |                                                               |                                                                                             |                                    |                |                                                        |                                                                                                  |                                                        |
|                              |                                       |                                                               |                                                                                             |                                    |                |                                                        |                                                                                                  |                                                        |
|                              |                                       |                                                               |                                                                                             |                                    |                |                                                        |                                                                                                  |                                                        |
|                              |                                       |                                                               |                                                                                             |                                    |                |                                                        |                                                                                                  |                                                        |
|                              |                                       |                                                               |                                                                                             |                                    |                |                                                        |                                                                                                  |                                                        |
|                              |                                       |                                                               | Thêm mới                                                                                    |                                    |                |                                                        | ×                                                                                                |                                                        |
|                              |                                       |                                                               | Thêm mới<br>Mã số sở                                                                        |                                    |                | Học kỳ                                                 | ×                                                                                                |                                                        |
| rớc 1: N                     | Vhập mã s                             | ố sở cấp 💳                                                    | Thêm mới<br>Mã số sở                                                                        |                                    |                | Họa kỳ                                                 | ×                                                                                                | Bước 7: Chọn họ                                        |
| rớc 1: N<br>rc 2: Nh         | Nhập mã s<br>nập ho tên               | ố sở cấp 🗲                                                    | Thêm mới<br>Mã số sở<br>Tên                                                                 | Bước 4: Chọn                       | ı ngày sinh    | Học kỳ<br>Chức vụ                                      | ×                                                                                                | Bước 7: Chọn họ<br>Bước 8: Chon chi                    |
| νός 1: Ν<br>νς 2: Nh         | Nhập mã s<br>âp họ tên                | tố sở cấp 🗲                                                   | Thêm mới<br>Mã số sở<br>Tên<br>Giới tính Ngày                                               | Bước 4: Chọn<br>y sinh             | u ngày sinh    | Học kỷ<br>Chức vụ<br>Dịa chi                           | ×                                                                                                | Bước 7: Chọn họ<br>Bước 8: Chọn chi                    |
| rớc 1: N<br>rc 2: Nh<br>Bướ  | Vhập mã s<br>tập họ tên<br>rc 3: Chọn | số sở cấp <b>c</b><br>học sinh <b>c</b><br>giới tính <b>c</b> | Thêm mới<br>Mã số sở<br>Tên<br>Giới tinh Ngày<br>Nam Nữ 20/                                 | Bước 4: Chọn<br>y sinh<br>(08/2024 | ngày sinh<br>, | Học kỳ<br>Chức vụ<br>Dịa chi                           | ×                                                                                                | Bước 7: Chọn họ<br>Bước 8: Chọn chi<br>Bước 9: Nhập đị |
| νός 1:Ν<br>νς 2:Nh<br>Βυνόν  | Vhập mã s<br>lập họ tên<br>rc 3: Chọn | tố sở cấp 🗲<br>học sinh 🗲<br>giới tính 🗲                      | Thêm mới<br>Mã số sở<br>Tên<br>Giới tính Ngày<br>© O<br>Nam Nữ 200<br>Số điện thoại         | Bước 4: Chọn<br>y sinh<br>108/2024 | ngày sinh      | Học kỳ<br>Chức vụ<br>Dịa chi                           | ×<br>•<br>•                                                                                      | Bước 7: Chọn họ<br>Bước 8: Chọn chi<br>Bước 9: Nhập đị |
| rớc 1: N<br>rc 2: Nh<br>Bướ  | Vhập mã s<br>lập họ tên<br>rc 3: Chọn | tố sở cấp 🗲<br>học sinh 🗲<br>t giới tính 🗲                    | Thêm mới<br>Mã số sở<br>Tên<br>Giới tình Ngày<br>Nam Nữ<br>Số điện thoại                    | Bước 4: Chọn<br>y sinh<br>(08/2024 | ngày sinh      | Học kỳ<br>Chức vụ<br>Dịa chi<br>Bước 5: Nhậ            | ×<br>~<br>•<br>•<br>•<br>•<br>•<br>•                                                             | Bước 7: Chọn họ<br>Bước 8: Chọn chi<br>Bước 9: Nhập đị |
| ະດີດ 1: N<br>າດ 2: Nh<br>Bượ | Nhập mã s<br>lập họ tên<br>rc 3: Chọn | tố sở cấp 🗲<br>học sinh 🗲                                     | Thêm mới<br>Mã số sở<br>Tên<br>Giới tinh Ngày<br>© O 20/<br>Số điện thoại<br>Email          | Bước 4: Chọn<br>y sinh<br>(08/2024 | n ngày sinh    | Học kỳ<br>Chức vụ<br>Dịa chi<br>Bước 5: Nhậ            | ×<br>•<br>•<br>•<br>•<br>•<br>•<br>•<br>•<br>•<br>•                                              | Bước 7: Chọn họ<br>Bước 8: Chọn ch<br>Bước 9: Nhập đị  |
| rớc 1: N<br>rc 2: Nh<br>Bướ  | Vhập mã s<br>lập họ tên<br>rc 3: Chọn | tố sở cấp 📻<br>học sinh 🚍                                     | Thêm mới<br>Mã số số<br>Tên<br>Giới tỉnh Ngà<br>Đ O 20/<br>Nam Nữ<br>Số điện thoại<br>Email | Bước 4: Chọn<br>y sinh<br>(08/2024 | ngày sinh      | Học kỳ<br>Chức vụ<br>Dịa chi<br>Địa chi<br>Bước 5: Nhậ | ×<br>•<br>•<br>•<br>•<br>•<br>•<br>•<br>•<br>•<br>•<br>•<br>•<br>•<br>•<br>•<br>•<br>•<br>•<br>• | Bước 7: Chọn họ<br>Bước 8: Chọn chi<br>Bước 9: Nhập đị |

Các tính năng hỗ trợ cho thao tác người dùng bao gồm tải file mẫu nhập học sinh, nhập danh sách học sinh, xuất danh sách học sinh, xuất danh sách học sinh từ sở.

Chỉnh sửa thông tin giáo viên khi thông tin bị sai hay bị thiếu xót thông tin.

|      | Danh sách giá<br>/iên | io                |               |                  | +Thêm mớ          | i Học kỳ 2 - | 2023 🗸 🏹         | nao tác 🔹    | Nhập từ khóa     |                 | Q        |
|------|-----------------------|-------------------|---------------|------------------|-------------------|--------------|------------------|--------------|------------------|-----------------|----------|
|      | MĂ                    | т                 | ÈN            | SỐ ĐIỆN<br>THOẠI | EMAI              | L            | NGÂY<br>Sinh     | giới<br>TÌNH | LỚP CHỦ<br>NHIỆM | CHỨC<br>Vụ      |          |
|      | 7901927925            | Trần Văn D        | lurong        | 0336230426       | duongvantran1994  | @gmail.com   | 2/19/1994        | Nam          |                  |                 |          |
|      | 7901599518            | Lê Thị Ngâ        | n Hà          | 0903665575       | nganha1085@gma    | all.com      | 10/2/1985        | Nû           |                  |                 |          |
|      | 7901927928            | Nguyễn Th<br>Hiệp | ! Thanh       | 0965017123       | thanhhiepk37@gn   | nail.com     | 4/23/1996        | Nữ           |                  |                 |          |
|      | 7901599522            | Nguyễn Th         | l Hoài        | 0938515796       | hoal92cl@gmail.cc | m            | 1/16/1992        | Nű           |                  |                 |          |
|      | 7901927931            | Nguyễn Ng         | ọc Đăng       | 0929066336       | Khoa17287@amai    | l.com        | 2/17/1987        | Nam          |                  |                 | Ø        |
|      |                       |                   | Thêm mới      |                  |                   |              |                  |              | ×                |                 |          |
|      |                       |                   | Mã số sở      |                  |                   | Học kỳ       |                  |              |                  |                 |          |
| ớc 1 | 1: Nhập mã số :       | sở câp 💼          |               |                  |                   |              |                  |              |                  | ước 7: Chọn h   | iọc kỳ   |
| · 2· | Nhận họ tận h         | oc sinh           | Ten           | Bước 4           | : Chọn ngày sinh  | Chức vụ      |                  |              |                  | utárc 8: Chon c | shức vụ  |
|      | ningp ný ten n        | ýc ann <b>E</b>   | Giới tính     | Ngày sinh        | Û                 | Địa chỉ      |                  |              |                  |                 | //u c +ų |
| В    | ước 3: Chọn gi        | iới tính 💼        | > ົ<br>Nam Nữ | 20/08/2024       |                   |              |                  |              |                  | Bước 9: Nhập    | địa chỉ  |
|      |                       |                   | Số điện thơ   | pại              |                   |              |                  |              |                  |                 |          |
|      |                       |                   |               |                  |                   | Bướ          | rc 5: Nhập số đi | ện thoại     |                  |                 |          |
|      |                       |                   | Email         |                  |                   | Rená         | vc 6: Nhân amai  |              |                  |                 |          |
|      |                       |                   |               |                  |                   |              | c o. Minap ennar |              |                  |                 |          |
|      |                       |                   |               |                  |                   |              |                  | × Húy 🛛 🖬 L  | uru lai < 💷 E    | Bước 10: Lưu    | lại      |

Xóa thông tin giáo viên có thông báo nếu chắn xóa dữ liệu đó.

| ļ | Danh sách gi:<br>viên | áo                       |                  | + Thêm mới 🛛 Học kỳ 2 -    | 2023 🗸 Th    | ao tác 🔹     | Nhập từ khóa     |            | Q        |
|---|-----------------------|--------------------------|------------------|----------------------------|--------------|--------------|------------------|------------|----------|
|   | MĂ                    | TÊN                      | SÓ ĐIỆN<br>THOẠI | EMAIL                      | NGÀY<br>SINH | giới<br>Tinh | LỚP CHỦ<br>NHIỆM | CHỨC<br>VỤ |          |
|   | 7901927925            | Trần Văn Dương           | 0336230426       | duongvantran1994@gmail.com | 2/19/1994    | Nam          |                  |            |          |
|   | 7901599518            | Lê Thị Ngân Hà           | 0903665575       | nganha1085@gmall.com       | 10/2/1985    | NØ           |                  |            |          |
|   | 7901927928            | Nguyễn Thị Thanh<br>Hiệp | 0965017123       | thanhhiepk37@gmail.com     | 4/23/1996    | Nữ           |                  |            |          |
|   | 7901599522            | Nguyễn Thị Hoài          | 0938515796       | hoal92cl@gmall.com         | 1/16/1992    | NØ           |                  |            | <b>*</b> |
|   | 7901927931            | Nguyễn Ngọc Đăng         | 0929066336       | Khoa17287@omail.com        | 2/17/1987    | Nam          |                  |            | Ø        |

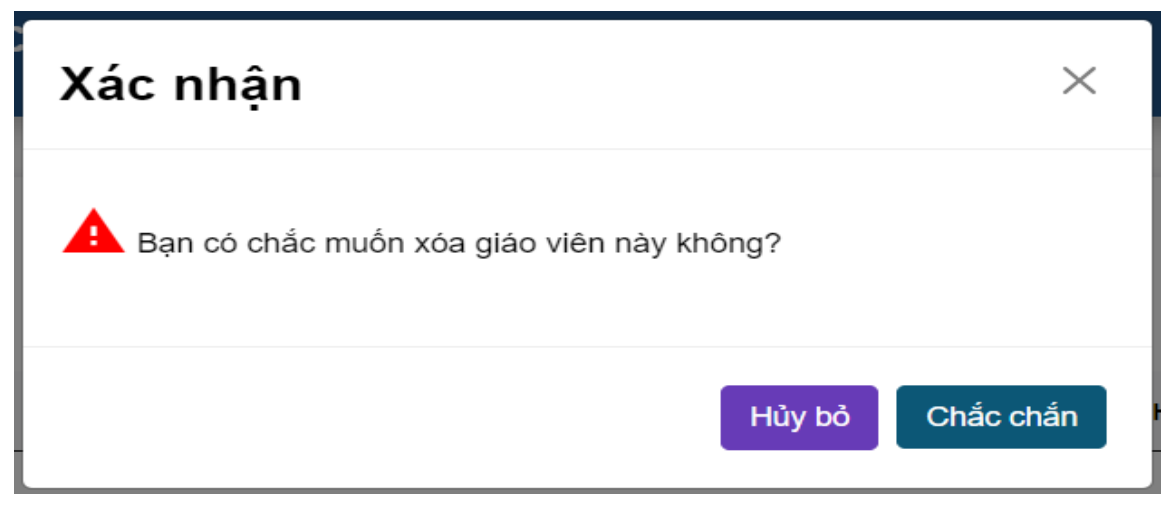

#### 3.2.6. Danh sách học sinh

Hiện thị học sinh của trường: mã học sinh sở, tên học sinh, lớp, ngày sinhm giới tính, hình thức học tập, trạng thái học tập.

|          | Dashboard                                      |                     |                       |          |                   |                   |                     |                     |
|----------|------------------------------------------------|---------------------|-----------------------|----------|-------------------|-------------------|---------------------|---------------------|
| 盒        | Quân lý trường học 🛛 🗸                         | Danh sách h<br>sinh | ộc                    | Chọn lớp | ✓ Chọn HT học     | tập 🖌 Chọn học kỳ | Chọn trạng thải HT• | Thao tác 👻          |
|          | Thông tin trường học                           |                     |                       |          |                   | Nhập từ khóa      | Q                   | + Thêm mới          |
|          | Chức vụ                                        | MÃ                  | TÊN                   | LớP NG   | ÀY SINH GIỚI TÍNH | HÌNH THỨC HỌC TẬP | TRẠNG THẢI HỌC TẬP  |                     |
|          | Khối                                           | 7914319922          | Trịnh Thành Đạt       | 7-7      | Nam               |                   | Đang học            |                     |
|          | Lớp                                            | 7941418157          | Trần Gia Mỹ           | 7-7      | Nü                |                   | Đang học            |                     |
|          | Giáo viên                                      | 7940252040          | Lê Chế Thị Minh Ngọc  | 8-4      | Nữ                |                   | Pang hoc            |                     |
|          | Phan công giang dạy                            | 1010202010          |                       | 0-1      |                   |                   | bung nyo            |                     |
|          | Duyệt đơn nghỉ phép                            | 7960826557          | Dương Nguyễn Kim Thảo | 8-3      | Nữ                |                   | Đang học            |                     |
|          | Học sinh                                       | 7960826578          | Nguyễn Kiến Luân      | 8-4      | Nam               |                   | Đang học            |                     |
| 1        | Quản lý đào tạo →                              | 7960826586          | Nguyễn Minh Phúc      | 8-3      | Nam               |                   | Đang học            |                     |
| `_       |                                                | 7933015773          | Nguyễn Gia Bảo        | 9-3      | Nam               |                   | Đang học            |                     |
| https:// | thcsleloiq3.titkul.edu.vn/truonghoc/th_hocsinh | h                   |                       |          |                   |                   |                     | $\bigcirc \bigcirc$ |

#### Chọn lọc theo lớp được chọn

| Danh sách l | học                   | Chon lớp 🗸   | Chon HT hoc tập 🗸 | Chon học kỳ    | ✓ Chon trang thái HT✓ | Thao tác 🔻 |
|-------------|-----------------------|--------------|-------------------|----------------|-----------------------|------------|
| sinh        |                       | 6-3<br>6-4   |                   | Nhập từ khóa.  | <b>Q</b>              | + Thêm mới |
| MÄ          | TÊN                   | L 6-5        | GIỚI TÍNH HÌNH    | I THỨC HỌC TẬP | TRẠNG THÁI HỌC TẬP    |            |
| 7914319922  | Trịnh Thành Đạt       | 6-6 –<br>6-7 | Nam               |                | Đang học              |            |
| 7941418157  | Trần Gia Mỹ           | 7-7          | Nữ                |                | Đang học              |            |
| 7940252040  | Lê Chế Thị Minh Ngọc  | 8-4          | Nữ                |                | Đang học              |            |
| 7960826557  | Dương Nguyễn Kim Thảo | 8-3          | Nữ                |                | Đang học              |            |
| 7960826578  | Nguyễn Kiến Luân      | 8-4          | Nam               |                | Đang học              |            |
| 7960826586  | Nguyễn Minh Phúc      | 8-3          | Nam               |                | Đang học              |            |
| 7933015773  | Nguyễn Gia Bảo        | 9-3          | Nam               |                | Đang học              |            |

#### Chọn lọc theo hình thức học tập

|            |     |     |           | Bán trú<br>Nôi trú |                   |                    |                   |
|------------|-----|-----|-----------|--------------------|-------------------|--------------------|-------------------|
| MÃ         | TÊN | LỚP | NGÂY SI   | Bán trú không ăn   | HÌNH THỨC HỌC TẬP | TRẠNG THÁI HỌC TẠP |                   |
| 7961380986 | dat | 6A  | 2024-01-0 | 01 Nam             | Bân trú           | Đang học           |                   |
| 07632      | Dat | 6A  | 2024-01-( | 01 Nam             | Bán trú           | Đang học           |                   |
| ÷ 1 →      |     |     |           |                    |                   | 1 - 1              | 0 của 10 học sinh |

#### Chọn lọc theo năm học - học kỳ

| Danh sách học<br>sinh |                       | Chọi | Chọn lớp 🗸 Chọn HT học tập 🗸 |                | Chọn học kỳ 🗸                                               | Chọn trạng thái HT~ | Thao tác 👻 |
|-----------------------|-----------------------|------|------------------------------|----------------|-------------------------------------------------------------|---------------------|------------|
| MÄ                    | TÊN                   | LỚP  | NGÀY SINH                    | giới tỉnh Hình | Học kỳ 1 - 2023<br>Học kỳ 2 - 2023<br>Học kỳ 1 - 2024 -2029 | TRẠNG THẢI HỌC TẬP  | + Thêm mới |
| 7914319922            | Trịnh Thành Đạt       | 7-7  |                              | Nam            | Học kỳ 2 - 2024 -2029                                       | 5<br>Đang học       |            |
| 7941418157            | Trần Gia Mỹ           | 7-7  |                              | Nữ             |                                                             | Đang học            |            |
| 7940252040            | Lê Chế Thị Minh Ngọc  | 8-4  |                              | Nữ             |                                                             | Đang học            |            |
| 7960826557            | Dương Nguyễn Kim Thảo | 8-3  |                              | Nữ             |                                                             | Đang học            |            |
| 7960826578            | Nguyễn Kiến Luân      | 8-4  |                              | Nam            |                                                             | Đang học            |            |
| 7960826586            | Nguyễn Minh Phúc      | 8-3  |                              | Nam            |                                                             | Đang học            |            |
| 7933015773            | Nguyễn Gia Bảo        | 9-3  |                              | Nam            |                                                             | Đang học            |            |

#### Chọn lọc theo trạng thái học tập

| Danh sách h<br>sinh | Danh sách học<br>sinh |       | ► Chọn HT học      | Chọn HT học tập 🗸 Chọn học kỳ 🔨 Nhập từ khóa |              | ✓ | Chọn trạng thái HT~<br>Đang học<br>Nghỉ học | Thao tác 🝷<br>+ Thêm mới |
|---------------------|-----------------------|-------|--------------------|----------------------------------------------|--------------|---|---------------------------------------------|--------------------------|
| MÃ                  | TÊN                   | LỚP N | GÀY SINH GIỚI TÍNH | ні́мн                                        | THỨC HỌC TẬP |   | Ngừng học<br>Lưu ban                        |                          |
| 7914319922          | Trịnh Thành Đạt       | 7-7   | Nam                |                                              |              |   | Chuyển trường                               |                          |
| 7941418157          | Trần Gia Mỹ           | 7-7   | Nữ                 |                                              |              |   | Đang học                                    |                          |
| 7940252040          | Lê Chế Thị Minh Ngọc  | 8-4   | Nữ                 |                                              |              |   | Đang học                                    |                          |
| 7960826557          | Dương Nguyễn Kim Thảo | 8-3   | Nữ                 |                                              |              |   | Đang học                                    |                          |
| 7960826578          | Nguyễn Kiến Luân      | 8-4   | Nam                |                                              |              |   | Đang học                                    |                          |
| 7960826586          | Nguyễn Minh Phúc      | 8-3   | Nam                |                                              |              |   | Đang học                                    |                          |
| 7933015773          | Nguyễn Gia Bảo        | 9-3   | Nam                |                                              |              |   | Đang học                                    |                          |

Chọn lọc theo lớp kết hợp với theo hình thức học tập giúp tìm kiếm các em học sinh cần tìm sẽ nhanh hơn.

|            |                       | ו   | Binh thường X Y Chọn h | iọc kỷ 🗸         | Chọn trạng thải HT∽ | Thao tác 👻         |  |
|------------|-----------------------|-----|------------------------|------------------|---------------------|--------------------|--|
|            | Nhập từ khóa.         |     | Q + Thêm mới           |                  |                     |                    |  |
| MÄ         | TÊN                   | Lớp | NGÂY SINH              | <b>GIỚI TÍNH</b> | HÌNH THỨC HỌC TẬP   | TRẠNG THẢI HỌC TẬP |  |
| '933352479 | Nguyễn Hồ Duy Bảo     | 8B  | 13/01/2010 12:00:00 AM | Nam              | Binh thường         | Đang học           |  |
| 933352800  | Huỳnh Phạm Bảo Châu   | 8B  | 24/02/2010 12:00:00 AM | Nữ               | Binh thường         | Đang học           |  |
| '933352798 | Nguyễn Hoàng Minh Duy | 8B  | 20/03/2010 12:00:00 AM | Nam              | Binh thường         | Đang học           |  |
| 933352816  | Hoàng Lê Xuân Dương   | 8B  | 16/01/2010 12:00:00 AM | Nam              | Binh thường         | Đang học           |  |
| 933352799  | Phạm Ánh Dương        | 8B  | 29/07/2010 12:00:00 AM | Nữ               | Binh thường         | Đang học           |  |
| 933352842  | Phạm Lê Ánh Dương     | 8B  | 11/02/2010 12:00:00 AM | Nữ               | Binh thường         | Đang học           |  |

Chọn lọc theo lớp kết hợp với theo hình thức học tập, năm học - học kỳ và chọn trạng thái học tập giúp tìm kiếm các em học sinh cần tìm sẽ nhanh hơn.

| Danh sách học<br>sinh |            | 8B           | × • | Binh thường 🛛 🗙 🗸 🖌 Học kỳ | 1 - 2023 X 🗸 | Đang học X 🗸      | Thao tác 👻         |  |
|-----------------------|------------|--------------|-----|----------------------------|--------------|-------------------|--------------------|--|
|                       |            | Nhập từ khóa |     | <b>Q</b> + Thêm mớ         |              |                   |                    |  |
| MÃ                    | т          | ÊN           | Lớp | NGÀY SINH                  | GIỚI TÍNH    | HÌNH THỨC HỌC TẬP | TRẠNG THẢI HỌC TẬP |  |
| 7933352479            | Nguyễn H   | Hồ Duy Bảo   | 8B  | 13/01/2010 12:00:00 AM     | Nam          | Binh thường       | Đang học           |  |
| 7933352800            | Huỳnh Phạ  | am Bảo Châu  | 8B  | 24/02/2010 12:00:00 AM     | Nữ           | Binh thường       | Đang học           |  |
| 7933352798            | Nguyễn Ho  | àng Minh Duy | 8B  | 20/03/2010 12:00:00 AM     | Nam          | Binh thường       | Đang học           |  |
| 7933352816            | Hoàng Lê : | Xuân Dương   | 8B  | 16/01/2010 12:00:00 AM     | Nam          | Binh thường       | Đang học           |  |
| 7933352799            | Phạm Á     | nh Dương     | 8B  | 29/07/2010 12:00:00 AM     | Nữ           | Binh thường       | Đang học           |  |
| 7933352842            | Phạm Lê    | Ánh Dương    | 8B  | 11/02/2010 12:00:00 AM     | Nữ           | Binh thường       | Đang học           |  |
| 7960829236            | Nguyễr     | n Tiến Đạt   | 8B  | 19/11/2010 12:00:00 AM     | Nam          | Bình thường       | Đang học           |  |

Thanh tìm kiếm được lọc theo theo tên hiện thị.

| Danh sách học<br>sinh |                       | •   | Chọn lớp   | - Chọn HT hợ | c tập 👻 Chọn học kỳ | ✓ Chọn trạng thải HT✓ | Thao tác 👻 |
|-----------------------|-----------------------|-----|------------|--------------|---------------------|-----------------------|------------|
|                       |                       |     |            |              | Nhập từ kho         | ia Q                  | + Thêm mới |
| MÁ                    | TÊN                   | LÖP | NGÁY SINH  | giới tình    | HÌNH THỨC HỌC TẬP   | TRẠNG THẢI HỌC TẬP    |            |
| 7961357840            | Đỗ Thải An            | 2/5 | 20-06-2016 | Nü           |                     | Đang học              |            |
| 7961357841            | Nguyễn Hoàng Anh      | 2/5 | 22-08-2016 | Nür          |                     | Đang học              |            |
| 7961357842            | Nguyễn Ngọc Kim Anh   | 2/5 | 23-05-2016 | Nữ           |                     | Dang học              |            |
| 7961357843            | Lê Thiên Ân           | 2/5 | 13-07-2016 | Nam          |                     | Đang học              |            |
| 7961378975            | Lẽ Hoàng Bàch         | 2/5 | 09-06-2016 | Nam          |                     | Đang học              |            |
| 7955813423            | Châu Gia Bảo          | 2/5 | 09-11-2016 | Nam          |                     | Đang học              |            |
| 7961378976            | Nguyễn Ngọc Quýnh Chi | 2/5 | 28-06-2016 | Nü           |                     | Dang hoc              |            |
Thêm mới học sinh và xếp học sinh vô lớp vô danh sách của trường.

| sinh                                                                | -                                                                  | Chộn |           | Choir HT hộc t                                                            | Nhập từ kh                                                                                 | óa Q                                          | + Thêm mới   |
|---------------------------------------------------------------------|--------------------------------------------------------------------|------|-----------|---------------------------------------------------------------------------|--------------------------------------------------------------------------------------------|-----------------------------------------------|--------------|
| MĂ                                                                  | TÊN                                                                | LÓP  | NGÂY SINH | giới tính                                                                 | HÌNH THỨC HỌC TẬP                                                                          | TRẠNG THẢI HỌC TẬP                            |              |
| 7914319922                                                          | Trịnh Thành Dạt                                                    | 7-7  |           | Nam                                                                       |                                                                                            | Dang học                                      |              |
| 7941418157                                                          | Trần Gia Mỹ                                                        | 7-7  |           | Nữ                                                                        |                                                                                            | Đang học                                      |              |
| 7940252040                                                          | Lê Chế Thị Minh Ngọc                                               | 8-4  |           | Nű                                                                        |                                                                                            | Đang học                                      |              |
| 960826557                                                           | Dương Nguyễn Kim Thảo                                              | 8-3  |           | Nür                                                                       |                                                                                            | Dang học                                      |              |
| 960826578                                                           | Nguyễn Kiến Luân                                                   | 8-4  |           | Nam                                                                       |                                                                                            | Đang học                                      |              |
| 960826586                                                           | Nguyễn Minh Phúc                                                   | 8-3  |           | Nam                                                                       |                                                                                            | Đang học                                      |              |
| 933015773                                                           | Nauvão Cio Rão                                                     | 9-3  |           | Nam                                                                       |                                                                                            | Dang học                                      |              |
| hêm mới<br>Mã học                                                   | sinh sở                                                            |      |           | Trạng                                                                     | hái học tập                                                                                |                                               | ×            |
| hêm mới<br>Mã học<br>Tên                                            | sinh sở                                                            |      |           | Trạng t<br>Tên ph                                                         | hái học tập<br>ụ huynh                                                                     |                                               | ×            |
| hêm mới<br>Mã học<br>Tên                                            | sinh sở                                                            |      |           | Trạng t                                                                   | hái học tập<br>ụ huynh                                                                     |                                               | ×            |
| hêm mới<br>Mã học<br>Tên<br>Giới tín                                | h Ngày sinh<br>O <sub>Nữ</sub> 07/16/2024                          |      |           | Trạng<br>Tên ph<br>Năm si                                                 | hái học tập<br>ụ huynh<br>nh                                                               | Nghề nghiệp                                   | ×            |
| hêm mới<br>Mã học<br>Tên<br>Giới tín<br>Nam<br>Hình thu             | h Ngày sinh<br>O<br>Nữ<br>Úr học tập                               |      |           | Trạng<br>Tên ph<br>Năm si<br>Tình/Ti                                      | hái học tập<br>ụ huynh<br>nh                                                               | Nghề nghiệp<br>Quận/Huyện                     | ×            |
| hêm mới<br>Mã học<br>Tên<br>Giới tín<br>Nam<br>Hình thư             | h Ngày sinh<br>O<br>Nữ 07/16/2024<br>ức học tập                    |      |           | Trạng t<br>Tên ph<br>Năm si<br>Tình/Ti<br>Chọn                            | hái học tập<br>ự huynh<br>nh<br>nành phố<br>tỉnh/thành phố                                 | Nghề nghiệp Quận/Huyện Chọn quận/huyệ         | ×<br>•       |
| hêm mới<br>Mã học<br>Tên<br>Giới tín<br>O nam<br>Hình thư           | h Ngày sinh<br>O<br>Nữ 07/16/2024<br>ức học tập                    |      |           | Trạng t<br>Tên ph<br>Năm si<br>Tỉnh/Ti<br>Chon<br>Phườr                   | thái học tập<br>ụ huynh<br>nh<br>nành phố<br>tỉnh/thành phố<br>g/Xã                        | Nghề nghiệp<br>Quận/Huyện                     | ×<br>•       |
| hêm mới<br>Mã học<br>Tên<br>Giới tín<br>O nam<br>Hình thư<br>Học kỳ | sinh sở<br>h Ngày sinh<br>O <sub>Nữ</sub> 07/16/2024<br>ức học tập |      |           | Trạng t<br>Tên ph<br>Năm si<br>Tình/Ti<br>Chọn<br>Phườr<br>Chọn<br>Số nhà | thái học tập<br>ụ huynh<br>nh<br>nành phố<br>tỉnh/thành phố<br>g/Xă<br>phường/xã<br>/Đường | Nghề nghiệp<br>Quận/Huyện<br>V Chọn quận/huyệ | ×<br>•<br>in |
| hêm mới<br>Mã học<br>Tên<br>Giới tín<br>O nam<br>Hình thư<br>Học kỳ | sinh sở<br>h Ngày sinh<br>O<br>Nữ 07/16/2024<br>ức học tập         |      |           | Trạng t<br>Tên ph<br>Năm si<br>Tình/Ti<br>Chọn<br>Phườr<br>Chọn<br>Số nhà | thái học tập<br>ụ huynh<br>nh<br>nành phố<br>tình/thành phố<br>g/Xă<br>phường/xã<br>/Đường | Nghề nghiệp<br>Quận/Huyện<br>Chọn quận/huyệ   | ×<br>·       |

Sửa thông tin học sinh: điền đầy đủ thông tin trống hay thông tin cần thay đổi rồi lưu lại để giữ thông tin.

|                                                                                                    | ç.                                                   | Chọn | ilop v    | Chọn HT học tập                                                                                                | Chọn học kỳ     Nhập từ kh                                                   | Chọn trạng thải HT                           | Thao tác ▼<br>+ Thêm mới |
|----------------------------------------------------------------------------------------------------|------------------------------------------------------|------|-----------|----------------------------------------------------------------------------------------------------|------------------------------------------------------------------------------|----------------------------------------------|--------------------------|
| MĂ                                                                                                    | TÊN                                                  | LÓP  | NGÂY SINH | giới tính                                                                                                    | HÌNH THỨC HỌC TẬP                                                            | TRẠNG THẢI HỌC TẬP                           |                          |
| 914319922                                                                                                    | Trịnh Thánh Đạt                                      | 7-7  |           | Nam                                                                                                    |                                                                              | Dang học                                     |                          |
| 941418157                                                                                                    | Trần Gia Mỹ                                          | 7-7  |           | Nữ                                                                                                    |                                                                              | Đang học                                     |                          |
| 940252040                                                                                                    | Lê Chẻ Thị Minh Ngọc                                 | 8-4  |           | ND                                                                                                    |                                                                              | Đang học                                     |                          |
| 960826557                                                                                                    | Dương Nguyễn Kim Thảo                                | 8-3  |           | Nür                                                                                                    |                                                                              | Dang học                                     |                          |
| 960826578                                                                                                    | Nguyễn Kiến Luân                                     | 8-4  |           | Nam                                                                                                    |                                                                              | Đang học                                     |                          |
| 960826586                                                                                                    | Nguyễn Minh Phúc                                     | 8-3  |           | Nam                                                                                                    |                                                                              | Đang học                                     |                          |
| 933015773                                                                                                    | Nguyễn Gia Bảo                                       | 9-3  |           | Nam                                                                                                    |                                                                              | Dang học                                     |                          |
| ình sửa<br>Mã học s<br>7961380                                                                                                    | <b>inh sở</b><br>989                                 |      |           | Trạng thá<br>Đang họ                                                                                           | i học tập<br><sub>IC</sub>                                                   |                                              | ×                        |
| inh sửa<br>Mã học s<br>7961380                                                                                                    | inh sở<br>989                                        |      |           | Trạng thá<br>Đang hợ                                                                                           | <b>i học tập</b><br>Ic                                                       |                                              | ×                        |
| ĩnh sửa<br>Mã học s<br>7961380<br>Tên                                                                                                    | inh sở<br>989                                        |      |           | Trạng thá<br>Đang họ<br>Tên phụ l                                                                              | ihọc tập<br>c<br>nuynh                                                       |                                              | ×                        |
| Înh sửa<br>Mã học s<br>7961380<br>Tên<br>Văn Linh                                                                                          | <b>inh sở</b><br>989                                 |      |           | Trạng thá<br>Đang họ<br>Tên phụ l                                                                              | i học tập<br>c<br>nuynh                                                      |                                              | ×                        |
| înh sửa<br>Mã học s<br>7961380<br>Tên<br>Văn Linh<br>Giới tính<br>⊛ ◯                                                                      | inh sở<br>989<br>Ngày sinh                           |      |           | Trạng thá<br>Đang họ<br>Tên phụ l<br>Năm sinh                                                                  | i học tập<br>nc<br>nuynh                                                     | Nghề nghiệp                                  | ×                        |
| inh sửa<br>Mã học s<br>7961380<br>Tên<br>Văn Linh<br>Giới tính<br>⊛ ○<br>Nam Ni<br>Hình thứ                                                | Ngày sinh                                            |      |           | Trạng thá<br>Đang họ<br>Tên phụ l<br>Năm sinh<br>I<br>Tinh/Thà                                                 | i học tập<br>c<br>nuynh                                                      | Nghề nghiệp                                  | ×                        |
| Ình sửa<br>Mã học si<br>7961380<br>Tên<br>Văn Linh<br>Giới tính<br>⊛ ○<br>Nam N<br>Hình thức<br>Binh thứ                                   | Ngày sinh<br>ûr<br>học tập<br>rởng                   |      |           | Trạng thá<br>Đang họ<br>Tên phụ I<br>Năm sinh<br>I<br>Tình/Thàu<br>Chon tỉn                                    | i học tập<br>nc<br>huynh<br>hh phố<br>h/thành phố                            | Nghề nghiệp<br>Quận/Huyện<br>❤ Chọn quân/huy | ×                        |
| înh sửa<br>Mã học s<br>7961380<br>Tên<br>Văn Linh<br>Giới tính<br>◉ ○<br>Nam N<br>Hình thứơ<br>Binh thu<br>Học kỳ                          | Inh sở<br>989<br>Ngày sinh<br>ữ<br>c học tập<br>rờng |      | <b>—</b>  | Trạng thá<br>Đang họ<br>Tên phụ l<br>Năm sinh<br>I<br>Tinh/Thần<br>Chọn tỉr<br>Phường/J                        | i học tập<br>nc<br>huynh<br>hh phố<br>h/thành phố<br>Kã                      | Nghề nghiệp<br>Quận/Huyện<br>❤ Chọn quận/huy | ¢n v                     |
| inh sửa<br>Mã học s<br>7961380<br>Tên<br>Văn Linh<br>Giới tính<br>© O<br>Nam Ni<br>Hình thức<br>Binh thư<br>Học kỳ<br>1                    | Inh sở<br>989<br>Ngày sinh<br>ữ<br>c học tập<br>rờng |      |           | Trạng thá<br>Đang họ<br>Tên phụ l<br>Năm sinh<br>I<br>Tinh/Thàn<br>Chọn tỉn<br>Phường/)<br>Chọn ph             | i học tập<br>naynh<br>nh phố<br>h/thành phố<br>Kã                            | Nghề nghiệp<br>Quận/Huyện<br>Chọn quận/huy   | ×<br>•<br>•              |
| inh sửa<br>Mã học s<br>7961380<br>Tên<br>Văn Linh<br>Giới tính<br>© O<br>Nam N<br>Hình thức<br>Binh thư<br>Học kỳ<br>1<br>Lớp học          | Ngày sinh<br>ûr<br>học tập<br>rờng                   |      |           | Trạng thá<br>Đang họ<br>Tên phụ l<br>Năm sinh<br>I<br>Tinh/Thầu<br>Chọn tỉr<br>Phường/2<br>Chọn ph<br>Số nhà/Đ | i học tập<br>nc<br>nuynh<br>nh phố<br>h/thành phố<br>Kã<br>uường/xã<br>ường  | Nghề nghiệp<br>Quận/Huyện<br>~ Chọn quận/huy | ¢n v                     |
| inh sửa<br>Mã học si<br>7961380<br>Tên<br>Văn Linh<br>Giới tính<br>Inh thức<br>Binh thư<br>Hình thức<br>Binh thư<br>Học kỳ<br>1<br>Lớp học | Inh sở<br>989<br>Ngày sinh<br>ữ<br>c học tập<br>rờng |      | ·<br>·    | Trạng thá<br>Đang họ<br>Tên phụ l<br>Năm sinh<br>I<br>Tỉnh/Thàn<br>Chọn tỉn<br>Phường/J<br>Chọn ph<br>Số nhà/Đ | i học tập<br>hơc<br>huynh<br>hí phố<br>h/thành phố<br>Kã<br>hường/xã<br>ường | Nghề nghiệp<br>Quận/Huyện<br>~ Chọn quận/huy | ×                        |

Xóa thông tin học sinh có thông báo nếu chắn xóa dữ liệu đó.

| sinh            | học                   | Chor  | n lớp 🗸   | Chon HT hoc tặp  | • •  | Chọn học ký 🔹 👻 | Chọn trạng thải HT∽ | Thao tác 👻 |
|-----------------|-----------------------|-------|-----------|------------------|------|-----------------|---------------------|------------|
|                 |                       |       |           |                  |      | Nhập từ khóa    | Q                   | + Thêm mới |
| MĂ              | TÊN                   | LÓP   | NGÂY SINH | <b>ΘΙΌΙ ΤΊΝΗ</b> | нілн | THỨC HỌC TẬP    | TRẠNG THẢI HỌC TẬP  |            |
| 7914319922      | Trịnh Thành Đạt       | 7-7   |           | Nam              |      |                 | Dang học            |            |
| 7941418157      | Trần Gia Mỹ           | 7-7   |           | Nữ               |      |                 | Đang học            |            |
| 7940252040      | Lê Chế Thị Minh Ngọc  | 8-4   |           | ND               |      |                 | Đang học            |            |
| 7960826557      | Dương Nguyễn Kim Thào | 8-3   |           | Nữ               |      |                 | Dang học            |            |
| 7960826578      | Nguyễn Kiến Luân      | 8-4   |           | Nam              |      |                 | Đang học            |            |
| 7960826586      | Nguyễn Minh Phúc      | 8-3   |           | Nam              |      |                 | Đang học            |            |
| 7933015773      | Nguyễn Gia Bảo        | 9-3   |           | Nam              |      |                 | Dang học            |            |
|                 |                       |       |           |                  |      |                 |                     |            |
| Xác nh          | ận                    |       |           |                  |      |                 |                     | ×          |
| Xác nh<br>🛕 Bại | ận<br>n có chắc muối  | n xóa | học sir   | ıh này k         | hôr  | ng?             |                     | ×          |

Các tính năng hỗ trợ cho thao tác người dùng bao gồm tải file mẫu nhập học sinh, nhập danh sách học sinh, xuất danh sách học sinh, xuất danh sách học sinh từ sở.

| sinh      | nọc      | 88            | × • | Binh thưởng | ××          | Học ký 1 - 2023 🗙 🛩 | Chọn trạng thải HT~ | Thao tác 🔫                                            | _    |
|-----------|----------|---------------|-----|-------------|-------------|---------------------|---------------------|-------------------------------------------------------|------|
|           |          | Nhập từ khó   | a   | Q           | <b>+</b> Th | êm mới              |                     | Tải file mẫu nhập học sinh<br>Nhập danh sách học sinh | - 11 |
| MÄ        |          | TÊN           | LÓP | NG          | ÀY SINH     | <b>GIỚI TÍNH</b>    | HÌNH THỨC HỌC TẬP   | Xuất danh sách học sinh<br>Xuất danh sách học sinh từ | r sở |
| 933352479 | Nguyễn   | Hồ Duy Báo    | 8B  | 13/01/201   | 0 12:00:00  | AM Nam              | Bình thường         | Dong kọc                                              |      |
| 933352800 | Huỳnh Pł | nạm Bảo Châu  | 8B  | 24/02/201   | 0 12:00:00  | AM Nữ               | Bình thường         | Đang học                                              |      |
| 933352798 | Nguyễn H | oàng Minh Duy | 8B  | 20/03/201   | 0 12:00:00  | AM Nam              | Bình thường         | Đang học                                              |      |
| 933352816 | Hoàng L€ | Xuân Dương    | 8B  | 16/01/201   | 0 12:00:00  | AM Nam              | Binh thường         | Đang học                                              |      |
| 933352799 | Phạm     | Ánh Dương     | 8B  | 29/07/201   | 0 12:00:00  | AM Nữ               | Binh thường         | Đang học                                              |      |
| 33352842  | Phạm Là  | ë Ánh Dương   | 8B  | 11/02/201   | 0 12:00:00  | AM Nữ               | Binh thường         | Dang học                                              |      |
| 960829236 | Nguyê    | én Tiến Đat   | 8B  | 19/11/201   | 0 12:00:00  | AM Nam              | Binh thường         | Đang học                                              |      |

Tính năng tải file mẫu nhập học sinh

Công ty cổ phần Titkul - Hotline: 0942429989

| ₩ Home       Ξ Menu    | V HuongDanSuDung_Admin<br>と自 使 ク ペ ~ | HDSchool S file-ma        | u-nhap-danh-sac<br>Page Layo | h-hoc 🔍 🗙 🕂<br>but Formulas | Data Review                    | View Tools                   | Smart Toolbo | 21 😑                                             | Upgrade now     Share ~     |                               |
|------------------------|--------------------------------------|---------------------------|------------------------------|-----------------------------|--------------------------------|------------------------------|--------------|--------------------------------------------------|-----------------------------|-------------------------------|
| Format Paste - Painter | Calibri<br>B ℤ ⊻ × A                 | <u> </u>                  | - = =<br>- = =               | =                           | Mrap Tex<br>ntation + Herge ar | dt Genera<br>nd Center ~ 쩝 ~ | al 🗸         | Rows and Columns      Conditional     Formatting | ≩ - Fill -<br>⊐ - ∑ AutoSum | AJ Sort →<br>→ ⑦ AutoFilter → |
| H9                     | $\checkmark$ (Q) $f_X$               |                           |                              |                             |                                |                              |              |                                                  |                             |                               |
| A     Mã học sinh sở   | в<br>Họ tên                          | c D<br>Ngày sinh Giới tín | E<br>Điện thoại              | F<br>Tên phụ huynh          | G<br>Năm Sinh                  | H<br>Nghề nghiệp             | Quan hệ      | Số nhà/Đường                                     | K<br>Phường/xã              | L<br>Quận/huyện T             |
| 3                      |                                      |                           |                              |                             |                                |                              |              |                                                  | <u>+</u>                    |                               |
| 5                      |                                      |                           |                              |                             |                                |                              |              |                                                  |                             |                               |
| 6<br>7                 |                                      |                           |                              |                             |                                |                              |              |                                                  |                             |                               |
| 8                      |                                      |                           |                              |                             |                                |                              |              |                                                  |                             |                               |
| 10                     |                                      |                           |                              |                             |                                |                              |              |                                                  |                             |                               |
| 12                     |                                      |                           |                              |                             |                                |                              |              |                                                  |                             |                               |
| 13 14                  |                                      |                           |                              |                             |                                |                              |              |                                                  |                             |                               |
| 15                     |                                      |                           |                              |                             |                                |                              |              |                                                  |                             |                               |
| 17                     |                                      |                           |                              |                             |                                |                              |              |                                                  |                             |                               |
| 19                     |                                      |                           |                              |                             |                                |                              |              |                                                  |                             |                               |
| 20 21                  |                                      |                           |                              |                             |                                |                              |              |                                                  |                             |                               |
| 22                     |                                      |                           |                              |                             |                                |                              |              |                                                  |                             |                               |
| 24                     |                                      |                           |                              |                             |                                |                              |              |                                                  | 1                           |                               |
| 26                     |                                      |                           |                              |                             |                                |                              |              |                                                  |                             |                               |
| 27<br>28               |                                      |                           |                              |                             |                                |                              |              |                                                  |                             |                               |
| oo<br>I< < >>I Sheet   | 1 +                                  |                           |                              |                             |                                |                              |              |                                                  |                             | _                             |
|                        |                                      |                           |                              |                             |                                |                              | cf3          | - £ Ħ Π 믜 ⊚ - 100%                               | • <b>-</b>                  | + 2                           |

# Tính năng nhập danh sách học sinh

| _     | Nhập từ khóa                     |                                 | Q         | 🕂 Thêm mới |     | _           |
|-------|----------------------------------|---------------------------------|-----------|------------|-----|-------------|
| N     | hập file danh s                  | ách học sinl                    | h         |            | ×   | тнứс нọс    |
|       |                                  |                                 |           |            | ~   | ình thường  |
|       | Chọn tệp Chư<br><i>± Tải lên</i> | a có tệp nào đu<br>× <i>Hủy</i> | rợc chọn  |            |     | ình thường  |
| Ng    |                                  |                                 |           |            | Hủy | ình thường  |
| Cao I | hiën Trang                       | 6B 20                           | 017-01-01 | Nữ         |     | Bình thường |

# - Tính năng xuất danh sách học sinh( đang phát triển)

# - Tính năng xuất danh sách học sinh từ sở( đang phát triển)

# 3.2.7. Phân công giảng dạy

Bảng giao diện được hiện thị dữ liệu hai nội dung của hai chức năng là phân công chủ nhiệm và phân công giảng dạy.

Phân công chủ nhiệm hiện thị các thông tin của giáo viên gồm tên giáo viên, lớp chủ nhiệm, môn giảng dạy, thời gian được phân công và kết thúc.

Phân công giảng dạy hiện thị các thông tin của giảng viên sẽ gồm tên giáo viên, lớp phân công, môn giảng dạy, thời gian được phân công và kết thúc.

|   | Dashboard           |     |           |            |              |             |                     |              |               |                  |                           | <ul> <li>Quên mật khẩu</li> <li>එ Đăng xuất</li> </ul> |
|---|---------------------|-----|-----------|------------|--------------|-------------|---------------------|--------------|---------------|------------------|---------------------------|--------------------------------------------------------|
| 1 | Quản lý trường họ   | ic  |           | Phâ<br>dạy | n công giảng | Chọn họ     | oc ký 🗸             | Chọn lớp 🗸   | Chọn giáo viê | n 🗸 Chọn môn học | <ul> <li>+ Phá</li> </ul> | n công chủ nhiệm                                       |
|   | Thông tin trường họ | с   |           |            |              |             |                     |              |               |                  | + Pha                     | in công giảng dạy                                      |
|   | Chức vụ             |     |           |            | GIÁC         | VIÊN        | Lớp                 | MÔN GIẢN     | IG DẠY        | TỪ NGÀY          | ĐẾN NGÀY                  | THAO TÁC                                               |
|   | Khối                |     |           | 214        | Lê Oanh      | Ngọc Trinh  | 1/1                 | Giáo viên cl | nủ nhiệm      | 1/1/0001         | 1/1/0001                  |                                                        |
|   | Lớp                 |     |           | 215        | Trần         | Thị Hà      | 1/2                 | Giáo viên cl | hủ nhiệm      | 1/1/0001         | 1/1/0001                  |                                                        |
|   | Giáo viên           |     |           | 216        | Nouvễn       | Thi Hoa     | 1/3                 | Giáo viên d  | hủ nhiệm      | 1/1/0001         | 1/1/0001                  |                                                        |
|   | Phân công giảng d   | lạy |           | 210        | rigeyon      | minou       |                     | 000 101 0    | in mayin      | 1110001          | 1110001                   |                                                        |
|   | Duyệt dơn nghi phe  | p   |           | 217        | Ngô Thị      | Bich Nga    | 1/4                 | Giáo viên c  | hủ nhiệm      | 1/1/0001         | 1/1/0001                  |                                                        |
|   | Quần lý đào tạo     |     |           | 218        | Nguyễn Tì    | ị Thúy Vân  | 1/5                 | Giáo viên cl | nů nhiệm      | 1/1/0001         | 1/1/0001                  |                                                        |
|   | Quản lý thông báo   |     | ĺ,        | 219        | Lê Thị T     | núy Hằng    | 1/6                 | Giáo viên cl | nủ nhiệm      | 1/1/0001         | 1/1/0001                  |                                                        |
| د | Quality tiong bao   |     |           | 220        | Trịnh        | Thị Lý      | 1/7                 | Giáo viên d  | hủ nhiệm      | 1/1/0001         | 1/1/0001                  |                                                        |
| ľ | 84                  | The | uàn Nguyi | in         | 6A           | Taá         | in                  | 6/21         | /2024         | 6/21/2024        | (                         |                                                        |
|   | 85                  | The | uân Nguyi | in         | 7A           | NgD 1       | Vân                 | 2/28         | V2024         | 7/31/2024        | (                         | 20                                                     |
|   | 88                  | The | uân Nguyi | in         | 65           |             |                     | 6/25         | 1/2024        | 6/29/2024        | (                         | 20                                                     |
|   | 67                  | The | uàn Nguyé | 5n         | 60           |             |                     | 6/28         | /2024         | 6/29/2024        | (                         |                                                        |
|   | 00                  | The | uận Nguyế | 5n         | an           | Hó          | 3                   | 6/25         | 1/2024        | 6/29/2024        | (                         | 0                                                      |
|   | 69                  | The | uàn Nguyi | ĥ          | 9.4.         |             |                     | 6/25         | 12024         | 6/29/2024        | (                         | 20                                                     |
|   | t                   |     |           |            | 64           | Giáo viên c | hú nhiệm<br>Dia Air | 5/24         | 1/2024        | 5/31/2024        | (                         | 20                                                     |
|   | 2                   |     |           |            | 74           | Giáo viên c | hú nhiệm            | 524<br>524   | V2024         | 6/14/2024        | (                         |                                                        |
|   | 3                   |     |           |            | 84           | Giáo viên c | hủ nhiệm            | 5/24         | V2024         | 6/5/2024         | (                         |                                                        |
| ſ | _                   | ,   |           |            |              |             |                     |              |               |                  | 1 - 10 cite 10            | alia viên                                              |
|   |                     |     |           |            |              |             |                     |              |               |                  |                           |                                                        |

# Chọn lọc theo năm học - học kỳ

|                 |                    |                                    |          |              |                |   |              |      |             | ې Quên mật khâu<br>پ Đăng xuất |
|-----------------|--------------------|------------------------------------|----------|--------------|----------------|---|--------------|------|-------------|--------------------------------|
| Phân côn<br>dạy | ig giảng           | Chọn học kỳ                        | ~        | Chọn lớp 🗸 🗸 | Chọn giáo viên | ~ | Chọn môn học | ~    | + Phân công | chủ nhiệm                      |
|                 |                    | Nhập năm <b>Q</b>                  |          |              |                |   |              |      | + Phân công | giảng dạy                      |
| #               | GIÁO VIÊN          | Học kỳ 1 - 2023<br>Học kỳ 2 - 2023 | F        | MÔN GIẢ      | NG DẠY         |   | TỪ NGÀY      | ÐÉN  | NGÀY        | THAO TÁC                       |
| 214             | Lê Oanh Ngọc Trini | Học kỳ 1 - 2024                    | -20<br>1 | Giáo viên c  | hủ nhiệm       |   | 1/1/0001     | 1/1/ | /0001       |                                |
| 215             | Trần Thị Hà        |                                    | 1/2      | Giáo viên c  | hủ nhiệm       |   | 1/1/0001     | 1/1/ | /0001       |                                |
| 216             | Nguyễn Thị Hoa     |                                    | 1/3      | Giáo viên c  | hủ nhiệm       |   | 1/1/0001     | 1/1/ | /0001       |                                |
| 217             | Ngô Thị Bích Nga   |                                    | 1/4      | Giáo viên c  | hủ nhiệm       |   | 1/1/0001     | 1/1/ | /0001       |                                |
| 218             | Nguyễn Thị Thúy Vâ | n                                  | 1/5      | Giáo viên c  | hủ nhiệm       |   | 1/1/0001     | 1/1/ | /0001       |                                |
| 219             | Lê Thị Thúy Hằng   |                                    | 1/6      | Giáo viên c  | hủ nhiệm       |   | 1/1/0001     | 1/1/ | /0001       |                                |
| 220             | Trịnh Thị Lý       |                                    | 1/7      | Giáo viên c  | hủ nhiệm       |   | 1/1/0001     | 1/1/ | /0001       |                                |

# Chọn lọc theo lớp học:

|                 |                    |             |     |             |                |            |              |        | <b>ి</b> Quên mật khẩu<br>ల Đăng xuất |
|-----------------|--------------------|-------------|-----|-------------|----------------|------------|--------------|--------|---------------------------------------|
| Phân côn<br>dav | ng giảng           | Chọn học kỳ | ~   | Chọn lớp 🗸  | Chọn giáo viêr | n <b>~</b> | Chọn môn học | ~      | + Phân công chủ nhiệm                 |
|                 |                    |             |     | Nhập lớp Q  |                |            |              |        | + Phân công giảng dạy                 |
| #               | GIÁO VIÊN          |             | Lớp | 1/4<br>2/3  | IG DẠY         | т          | ừ NGÀY       | ĐÉN N  | GÀY THAO TÁC                          |
| 214             | Lê Oanh Ngọc Trin  | h           | 1/1 | 1/1<br>1/2  | hủ nhiệm       | 1          | /1/0001      | 1/1/00 | )01                                   |
| 215             | Trần Thị Hà        |             | 1/2 | Giáo viên c | hủ nhiệm       | 1          | /1/0001      | 1/1/00 | )01                                   |
| 216             | Nguyễn Thị Hoa     |             | 1/3 | Giáo viên c | hủ nhiệm       | 1          | /1/0001      | 1/1/00 | )01                                   |
| 217             | Ngô Thị Bích Nga   |             | 1/4 | Giáo viên c | hủ nhiệm       | 1          | /1/0001      | 1/1/00 | )01                                   |
| 218             | Nguyễn Thị Thúy Va | ân          | 1/5 | Giáo viên c | hủ nhiệm       | 1          | /1/0001      | 1/1/00 | )01                                   |
| 219             | Lê Thị Thúy Hằng   |             | 1/6 | Giáo viên c | hủ nhiệm       | 1          | /1/0001      | 1/1/00 | )01                                   |
| 220             | Trịnh Thị Lý       |             | 1/7 | Giáo viên c | hủ nhiệm       | 1          | /1/0001      | 1/1/00 | 001                                   |

# Chọn lọc theo giáo viên

|                 |                    |                 |              |                                        |              |          | <b>ஷ</b> Quên mật khấu<br>එ Đăng xuất |
|-----------------|--------------------|-----------------|--------------|----------------------------------------|--------------|----------|---------------------------------------|
| Phân côn<br>dạy | ng giàng           | Chọn học kỳ 🗸 🗸 | Chọn lớp 🗸   | Chọn giáo viên 🗸 🗸                     | Chọn môn học | ✓ + Phân | công chủ nhiệm                        |
|                 |                    |                 |              | Nhập giáo Q                            |              | 🗕 🕂 Phâr | n công giảng dạy                      |
| #               | GIÁO VIÊN          | Lớp             | MÔN GIẢN     | Trần Thị Lan Hương<br>Lê Thị Thủy Ngân | TỪ NGÀY      | ĐẾN NGÀY | THAO TÁC                              |
| 214             | Lê Oanh Ngọc Trin  | h 1/1           | Giáo viên cł | Lê Thị Tuyết                           | 1/1/0001     | 1/1/0001 |                                       |
| 215             | Trần Thị Hà        | 1/2             | Giáo viên cł | nů nhiệm                               | 1/1/0001     | 1/1/0001 |                                       |
| 216             | Nguyễn Thị Hoa     | 1/3             | Giáo viên ch | nủ nhiệm                               | 1/1/0001     | 1/1/0001 |                                       |
| 217             | Ngô Thị Bích Nga   | 1/4             | Giáo viên ch | nủ nhiệm                               | 1/1/0001     | 1/1/0001 |                                       |
| 218             | Nguyễn Thị Thủy Và | àn 1/5          | Giáo viên ch | nủ nhiệm                               | 1/1/0001     | 1/1/0001 |                                       |
| 219             | Lê Thị Thủy Hằng   | 1/6             | Giáo viên ch | nủ nhiệm                               | 1/1/0001     | 1/1/0001 |                                       |
| 220             | Trịnh Thị Lý       | 1/7             | Giáo viên cł | nủ nhiệm                               | 1/1/0001     | 1/1/0001 |                                       |

# Chọn lọc theo môn học

|                 |                    |               |             |                    |                                      |          | <b>ං</b> Quên mật khẩu        |
|-----------------|--------------------|---------------|-------------|--------------------|--------------------------------------|----------|-------------------------------|
| Phân côn<br>day | ng giàng           | Chọn học kỳ 🗸 | Chọn lớp 🗸  | Chọn giáo viên 🗸 🗸 | Chọn môn học                         | 🗸 🕂 Phá  | in công chủ nhiệm             |
| #               | GIÁO VIÊN          | Lớp           | MÔN GIẢI    | NG DẠY             | Nhập môn C<br>Tiếng Anh<br>T Ngữ Văn | N NGÂY   | in công giảng dạy<br>THAO TÁC |
| 214             | Lê Oanh Ngọc Trinh | 1/1           | Giáo viên c | hù nhiệm           | Toán<br>1                            | 1/0001   |                               |
| 215             | Trần Thị Hà        | 1/2           | Giáo viên c | hủ nhiệm           | 1/1/0001                             | 1/1/0001 |                               |
| 216             | Nguyễn Thị Hoa     | 1/3           | Giáo viên c | hủ nhiệm           | 1/1/0001                             | 1/1/0001 |                               |
| 217             | Ngõ Thị Bích Nga   | 1/4           | Giáo viên c | hủ nhiệm           | 1/1/0001                             | 1/1/0001 |                               |
| 218             | Nguyễn Thị Thúy Vâ | n 1/5         | Giáo viên c | hủ nhiệm           | 1/1/0001                             | 1/1/0001 |                               |
| 219             | Lê Thị Thúy Hằng   | 1/6           | Giáo viên c | hủ nhiệm           | 1/1/0001                             | 1/1/0001 |                               |
| 220             | Trịnh Thị Lý       | 1/7           | Giáo viên c | hủ nhiệm           | 1/1/0001                             | 1/1/0001 |                               |

Thêm bổ nhiệm giáo viên làm chủ nhiệm của lớp học mới: điền đầy đủ thông tin trống hay thông tin cần thay đổi rồi lưu lại để giữ thông tin.

| Phân côn<br>dạy | ng giàng                       | Chọn học kỳ 🛛 👻 | Chọn lớp 🗸  | Chọn giáo viên | ✓ Chọn môn họ | c v + Phân<br>+ Phân | công chủ nhiệm<br>I công giảng day |
|-----------------|--------------------------------|-----------------|-------------|----------------|---------------|----------------------|------------------------------------|
| #               | GIÃO VIÊN                      | Lớp             | MÔN GIẢ     | NG DẠY         | TỪ NGÀY       | DÉN NGẢY             | THAO TÁC                           |
| 214             | Lê Oanh Ngọc Trinh             | 1/1             | Giáo viên c | shù nhiệm      | 1/1/0001      | 1/1/0001             |                                    |
| 215             | Trần Thị Hà                    | 1/2             | Giáo viên c | chủ nhiệm      | 1/1/0001      | 1/1/0001             |                                    |
| 216             | Nguyễn ⊺hị Hca                 | 1/3             | Giáo viên c | nu nhiệm       | 1/1/0001      | 1/1/0001             |                                    |
| 217             | Ngô Thị Bích <mark>N</mark> ga | 1/4             | Giáo viên c | chủ nhiệm      | 1/1/0001      | 1/1/0001             |                                    |
| 218             | Nguyễn Thị Thủy Vân            | 1/5             | Giáo viên c | thủ nhiệm      | 1/1/0001      | 1/1/0001             |                                    |
| 219             | Lẻ Thị Thủy Hằng               | 1/6             | Giáo viên c | shù nhiệm      | 1/1/0001      | 1/1/0001             |                                    |
| 220             | Trịnh Thị Lý                   | 1/7             | Giáo viên c | chủ nhiệm      | 1/1/0001      | 1/1/0001             |                                    |

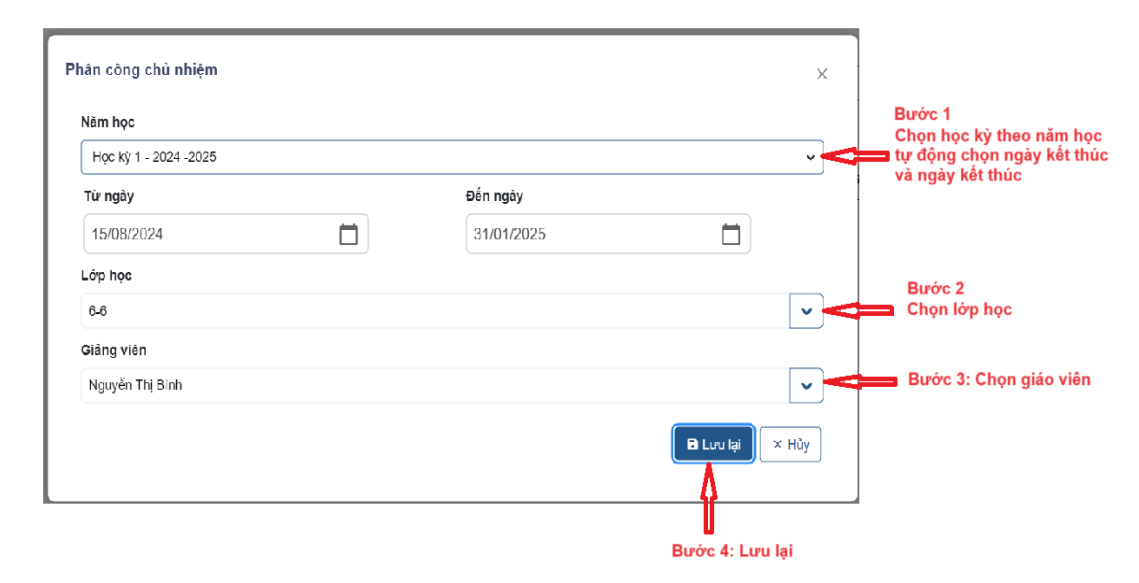

Thêm giáo viên giảng dạy vào các lớp học được chỉ định:điền đầy đủ thông tin trống hay thông tin cần thay đổi rồi lưu lại để giữ thông tin.

| Phân công<br>dạy | g giàng (           | Chọn học kỳ 🛛 👻 | Chọn lớp 🗸 🗸 | Chọn giáo viên | ✓ Chọn   | i môn học 🗸 🕂 Ph<br>+ Ph | ân công chủ nhiệm<br>lần công giảng dạy |
|------------------|---------------------|-----------------|--------------|----------------|----------|--------------------------|-----------------------------------------|
| #                | GIÁO VIÊN           | Lớp             | MÔN GIẢ      | NG ĐẠY         | TỪ NGÀ   | Y DÉN NGÂY               | THAO TÁC                                |
| 214              | Lẻ Oanh Ngọc Trinh  | 1/1             | Giáo viên c  | hủ nhiệm       | 1/1/0001 | 1 1/1/0001               |                                         |
| 215              | Trần Thị Hà         | 1/2             | Giáo viên c  | hủ nhiệm       | 1/1/0001 | 1 1/1/0001               |                                         |
| 216              | Nguyễn Thị Hoa      | 1/3             | Giáo viên c  | hủ nhiệm       | 1/1/0001 | 1 1/1/0001               |                                         |
| 217              | Ngô Thị Bích Nga    | 1/4             | Giáo viên c  | thủ nhiệm      | 1/1/0001 | 1 1/1/0001               |                                         |
| 218              | Nguyễn Thị Thúy Vân | 1/5             | Giáo viên c  | hủ nhiệm       | 1/1/0001 | 1 1/1/0001               |                                         |
| 219              | Lẻ Thị Thủy Hằng    | 1/6             | Giáo viên c  | hủ nhiệm       | 1/1/0001 | 1 1/1/0001               |                                         |
| 220              | Trịnh Thị Lý        | 1/7             | Giáo viên c  | hủ nhiệm       | 1/1/0001 | 1 1/1/0001               |                                         |

| Phân còng giảng dạy                              |            | ×                                     |                                            |
|--------------------------------------------------|------------|---------------------------------------|--------------------------------------------|
| Nâm học                                          |            |                                       |                                            |
| Học kỳ 1 - 2024                                  |            |                                       | 1                                          |
| Từ ngày                                          | Đến ngày   | <                                     | Bước 1: Chọn học kỳ<br>theo năm sẽ tư động |
| 15/08/2024                                       | 31/01/2025 |                                       | chọn ngày bắt đầu và<br>ngày kết thúc      |
| Giảng viên                                       |            |                                       |                                            |
| Trần Thanh Đoạn                                  |            | · · · · · · · · · · · · · · · · · · · | Bước 2: Chọn giảng viên                    |
| Lớp học                                          |            |                                       |                                            |
| 6-5                                              |            | · · · · · · · · · · · · · · · · · · · | Bước 3: Chọn lớp học                       |
| Môn học                                          |            |                                       |                                            |
| Lịch sử và dịa lý -                              |            | · · · · · · · · · · · · · · · · · · · | Bước 4: Chọn môn học                       |
|                                                  |            | 🔒 Lưu lại 🛛 🗙 Húy                     |                                            |
| * Các môn được chọn sẽ đi theo các lớp được chon |            | Bước 5: Lựu lại                       |                                            |

Chỉnh sửa giáo viên phân công giảng dạy: điền đầy đủ thông tin trống hay thông tin cần thay đổi rồi lưu lại để giữ thông tin.

| Phân côn<br>dạy | g giảng Chọn        | học kỷ 🗸 🖌 Chọ | n lớp 🗸 Chọn giáo viêr | n 🗸 Chọn môn học | <ul> <li>✓ + Phân</li> </ul> | công chủ nhiệm                                                                                                    |
|-----------------|---------------------|----------------|------------------------|------------------|------------------------------|----------------------------------------------------------------------------------------------------|
|                 |                     |                |                        |                  | + Phâr                       | i công giảng dạy                                                                                                    |
| *               | GIÁO VIÊN           | LÓP            | MÔN GIẢNG DẠY          | TỪ NGÀY          | DÉN NGÂY                     | THAO TÁC                                                                                                    |
| 214             | Lê Oanh Ngọc Trình  | 1/1            | Giáo viên chủ nhiệm    | 1/1/0001         | 1/1/0001                     | <b>(</b>                                                                                                    |
| 215             | Trần Thị Hà         | 1/2            | Giáo viên chủ nhiệm    | 1/1/0001         | 1/1/0001                     | <ul> <li>Image: A start of the start of the start of</li></ul> |
| 216             | Nguyễn ⊺hị Hoa      | 1/3            | Giáo viên chủ nhiệm    | 1/1/0001         | 1/1/0001                     | <b>(</b>                                                                                                    |
| 217             | Ngô Thị Bích Nga    | 1/4            | Giáo viên chủ nhiệm    | 1/1/0001         | 1/1/0001                     | <b>(</b>                                                                                                    |
| 218             | Nguyễn Thị Thủy Vân | 1/5            | Giáo viên chủ nhiệm    | 1/1/0001         | 1/1/0001                     |                                                                                                    |
| 219             | Lê Thị Thủy Hàng    | 1/6            | Giáo viên chủ nhiệm    | 1/1/0001         | 1/1/0001                     | <ul> <li>Image: A start of the start of the start of</li></ul> |
| 220             | Trịnh Thị Lý        | 1/7            | Giáo viên chủ nhiệm    | 1/1/0001         | 1/1/0001                     |                                                                                                    |

| Năm học               |            |                   | Bước 1<br>Chon học kỳ theo năm học |
|-----------------------|------------|-------------------|------------------------------------|
| Học kỳ 1 - 2024 -2025 |            | •                 | tự động chọn ngày kết thúc         |
| Từ ngày               | Đến ngày   |                   | va ngay ket uluc                   |
| 15/08/2024            | 31/01/2025 |                   |                                    |
| Lớp học               |            |                   | Βυάς 2                             |
| 6-6                   |            | ▼                 | Chọn lớp học                       |
| Giảng viên            |            |                   |                                    |
| Nguyễn Thị Bình       |            | ~                 | Bước 3: Chọn giáo viên             |
|                       |            | 🕒 Lưu lại 🛛 🗙 Hủy |                                    |
|                       |            | Δ                 |                                    |
|                       |            |                   |                                    |
|                       |            | Bước 4: Lưu lại   |                                    |

Chỉnh sửa giáo viên phân công chủ nhiệm: điền đầy đủ thông tin trống hay thông tin cần thay đổi rồi lưu lại để giữ thông tin.

| 4 Thuận Ngu                                                                                                    | uyěn 6A | Toàn                          | 6/21/2024 | 6/21/2024                                               | ĆĊ                                                                                                    |
|----------------------------------------------------------------------------------------------------|---------|-------------------------------|-----------|---------------------------------------------------------|----------------------------------------------------------------------------------------------------|
| 5 Thuận Ngu                                                                                                    | uyễn 7A | Ngữ Văn                       | 2/28/2024 | 7/31/2024                                               |                                                                                                    |
| 6 Thuận Ngu                                                                                                    | Jyên 6B |                               | 6/29/2024 | 6/29/2024                                               |                                                                                                    |
| 7 Thuận Ngu                                                                                                    | Jyễn 6C |                               | 6/29/2024 | 6/29/2024                                               |                                                                                                    |
| 3 Thuận Ngu                                                                                                    | Jyễn 8A | Hóa                           | 6/29/2024 | 6/29/2024                                               |                                                                                                    |
| 9 Thuận Ngu                                                                                                    | Jyền 9A |                               | 6/29/2024 | 6/29/2024                                               |                                                                                                    |
|                                                                                                    | 6A      | Giáo viên chủ nhiệm           | 5/24/2024 | 5/31/2024                                               |                                                                                                    |
|                                                                                                    | 9A      | Giáo viên chủ nhiệm           | 5/24/2024 | 6/6/2024                                                |                                                                                                    |
| !                                                                                                    | 6F      | Giáo viên chủ nhiệm           | 5/24/2024 | 6/14/2024                                               |                                                                                                    |
| ← 1 → nân còng giảng dạy                                                                                                    |         |                               |           | 1<br>Х                                                  | 10 của 10 giáo viên                                                                                                    |
| e 1 → hân công giảng dạy Năm học Học ký 1 - 2021 ✓                                                                                                    |         |                               |           | ×                                                       | 10 của 10 giáo viên                                                                                                    |
| t 1 → hân công giảng dạy Năm học Học ký 1 - 2021 ∨ Từ ngày                                                                                                    |         | Đến ngày                      |           | × Buớc                                                  | 10 của 10 giáo viên<br>1: Chọn học kỳ                                                                                              |
| <ul> <li>t 1 →</li> <li>hân công giảng dạy</li> <li>Năm học</li> <li>Học ký 1 - 2024 ∨</li> <li>Từ ngày</li> <li>15/08/2024</li> </ul>                                                                                                    |         | <b>Đến ngày</b><br>31/01/2025 |           | ×<br>Bước<br>theo r<br>chọn<br>naờu                     | 10 của 10 giác viên<br>1: Chọn học kỳ<br>tăm sẽ tự động<br>ngày bắt đầu và<br>kết thúc                                             |
| <ul> <li>Aîn còng giảng dạy</li> <li>Năm học</li> <li>Học ký 1 - 2021 ∨</li> <li>Từ ngày</li> <li>15/08/2024</li> <li>Giảng viên</li> </ul>                                                                                                   |         | <b>Đến ngày</b><br>31/01/2025 |           | ×<br>Bước<br>chọn<br>ngày l                             | 10 của 10 giác viên<br>1: Chọn học kỳ<br>tăm sẽ tự động<br>ngày bắt đầu và<br>kết thúc                                             |
| kin công giảng dạy Năm học Học kỳ 1 - 2021 ♥ Từ ngày 15/08/2024 Giảng viên Trần Thành Đoạn                                                                                                    |         | <b>Đến ngày</b><br>31/01/2025 |           | ×<br>Bước<br>theo r<br>chọn<br>ngày l                   | 10 của 10 giáo viên<br>1: Chọn học kỳ<br>năm sẽ tự động<br>ngày bắt đầu và<br>kết thúc<br>: 2: Chọn giáng viê                      |
| <ul> <li>t →</li> <li>hàn còng giảng dạy</li> <li>Năm học</li> <li>Học ký 1 - 2024 ∨</li> <li>Từ ngày</li> <li>15/08/2024</li> <li>Giảng viên</li> <li>Thần Thanh Đoạn</li> <li>Lóp học</li> </ul>                                            |         | <b>Bén ngèy</b><br>31/01/2025 |           | ×<br>Bước<br>theo r<br>chọn<br>ngày l<br>v<br>Bước      | 10 của 10 giác viên<br>1: Chọn học kỳ<br>tăm sẽ tự động<br>ngày bắt đầu và<br>kết thúc<br>: 2: Chọn giảng viê                      |
| <ul> <li>t 1 →</li> <li>hàn công giảng dạy</li> <li>Nám học</li> <li>Học ký 1 - 2024 ∨</li> <li>Từ ngày</li> <li>15/08/2024</li> <li>Giảng viên</li> <li>Trần Thanh Đoạn</li> <li>Lớp học</li> <li>5-5</li> </ul>                             |         | <b>Đến ngày</b><br>31/01/2025 |           | ×<br>Buớc<br>ngày l<br>Bước                             | 1: Chọn học kỳ<br>tăm sẽ tự động<br>ngày bắt đầu và<br>kết thúc<br>: 2: Chọn giảng viê<br>: 3: Chọn lớp học                        |
| e 1 →<br>hàn còng giảng dạy<br>Năm học<br>Học kỳ 1 - 2021 ✓<br>Từ ngày<br>15/08/2024<br>Giảng viên<br>Trần Thanh Đoan<br>Lớp học<br>G-5<br>Môn học                                                                                            |         | <b>Đến ngày</b><br>31/01/2025 |           | ×<br>Bước<br>theo r<br>chọn<br>ngày l<br>•<br>•<br>Bước | 1: Chọn học kỳ<br>tăm sẽ tự động<br>ngày bắt đầu và<br>kết thúc<br>: 2: Chọn giảng viê<br>: 3: Chọn lớp học                        |
| <ul> <li>An còng giảng dạy</li> <li>Năm học</li> <li>Học ký 1 - 2021 ✓</li> <li>Từ ngày</li> <li>15/08/2024</li> <li>Giảng viên</li> <li>Trần Thanh Đoạn</li> <li>Lóp học</li> <li>G-5</li> <li>Môn học</li> <li>Lịch sử và dịa lý</li> </ul> |         | <b>Đản ngày</b><br>31/01/2025 |           | ×<br>Buốc<br>theo r<br>chọn<br>ngày l<br>Suốc<br>Buốc   | 1: Chọn học kỳ<br>tăm sẽ tự động<br>ngày bắt đầu và<br>kết thúc<br>: 2: Chọn giảng viê<br>: 3: Chọn lớp học<br>tực 4: Chọn môn học |

- Xóa dữ liệu giáo viên phân công giảng dạy như dữ liệu bị dư, không đúng.

Công ty cổ phần Titkul - Hotline: 0942429989

| 84 | Thuạn Nguyẽn | 6A      | Toàn                | 6/21/2024 | 6/21/2024 |                                                                                                    |
|----|--------------|---------|---------------------|-----------|-----------|----------------------------------------------------------------------------------------------------|
| 85 | Thuận Nguyễn | 7A      | Ngữ Văn             | 2/28/2024 | 7/31/2024 |                                                                                                    |
| 86 | Thuận Nguyễn | 6B      |                     | 6/29/2024 | 6/29/2024 |                                                                                                    |
| 87 | Thuận Nguyễn | 6C      |                     | 6/29/2024 | 6/29/2024 |                                                                                                    |
| 88 | Thuặn Nguyễn | 8A      | Hòa                 | 6/29/2024 | 6/29/2024 |                                                                                                    |
| 89 | Thuận Nguyễn | 9A      |                     | 6/29/2024 | 6/29/2024 |                                                                                                    |
| 1  |              | 6A      | Giào viên chủ nhiệm | 5/24/2024 | 5/31/2024 |                                                                                                    |
| 3  |              | 9A      | Giáo viên chủ nhiệm | 5/24/2024 | 6/6/2024  |                                                                                                    |
| 2  |              | 6F      | Giáo viên chủ nhiệm | 5/24/2024 | 6/14/2024 | <ul> <li>Image: A state of the state of the state of</li></ul> |
| Xá | c nhận       | 1       |                     |           |           | ×                                                                                                    |
| A  | Bạn có chắ   | ic muốn | xóa phân công nă    | ày không? |           |                                                                                                    |
|    |              |         |                     |           |           |                                                                                                    |

# 3.2.8. Duyệt đơn xin nghỉ phép

Theo dõi và quản lý danh sách đơn xin nghỉ phép cho học sinh.

|   | Dashboard            |          |             |                        |              | _             |              |                   |                    |        |
|---|----------------------|----------|-------------|------------------------|--------------|---------------|--------------|-------------------|--------------------|--------|
|   |                      |          | D           | uyệt đơn nghỉ phép học | sinh         |               | Duyệt đơn ng | hỉ phép giáo viên |                    |        |
| 1 | Quản lý trường học v |          |             |                        |              |               |              |                   |                    |        |
|   | Thông tin trường học |          |             |                        |              |               | Chọ          | n giáo viên 🗸 🗸   | Trạng thái         | •      |
|   | Chức vụ              | STT      | TỪ NGÀY     | ĐẾN NGÀY               | MÃ GIÁO VIÊN | TÊN GIÁO VIÊN | LÝ DO NGHÌ   | PHÉP              | TRẠNG THẢI         |        |
|   | Khối                 |          |             |                        |              |               |              |                   |                    |        |
|   | Lớp                  |          |             |                        |              |               |              |                   |                    |        |
|   | Giáo viên            |          |             |                        |              |               |              |                   |                    |        |
|   | Phân công giảng dạy  |          |             |                        |              |               |              |                   |                    |        |
|   | Duyệt đơn nghỉ phép  |          |             |                        |              |               |              |                   |                    |        |
|   | Học sinh             |          |             |                        |              |               |              |                   |                    |        |
| 1 | Quản lý đảo tạo >    | <b>+</b> | <b>&gt;</b> |                        |              |               |              | 1 - 10 của (      | ) đơn xin nghỉ phé | p 10 ✓ |
| 4 | Quản lý thông báo >  |          |             |                        |              |               |              |                   |                    |        |

Chọn lọc theo năm học - học kỳ để theo dõi chính xác số lượng học sinh của riêng học kỳ của năm đó.

|   | Ð                                            | ơn xin nghỉ pi | hép cho học sinh |                   | Đơn xin nghi phép cho giáo viên |                 |               |          |  |
|---|----------------------------------------------|----------------|------------------|-------------------|---------------------------------|-----------------|---------------|----------|--|
|   | Học kỳ 1 - 2023 🗙 🗸                          | Trạng thái     | ✓ Chọn lớ        | p ~               |                                 |                 |               |          |  |
| # | Nhập năm học<br>Học kỳ 1 - 2023              | c . 14         | MÃ HỌC SINH      | TÊN HỌC SINH      | Lớp                             | LÝ DO NGHÍ PHÉP | TRẠNG THẢI    | THAO TÁC |  |
| 1 | Học kỳ 1 - 2024 -202<br>Học kỳ 2 - 2024 -202 | 25<br>25 (24   | 7961380988       | Nguyễn An Nhiên   | 7A                              | đau đầu         | ✓ Đã duyệt    | i        |  |
| 2 | Học kỳ 2 - 2023<br>5/18/2024 8               | ดาาษา2024      | 79681655223      | Nguyễn Thanh Hoài | 6B                              | abc             | ✓ Đã duyệt    | i        |  |
| 3 | 5/22/2024 5                                  | 5/23/2024      | 7961380988       | Nguyễn An Nhiên   | 7A                              | sốt xuất huyết  | × Không duyệt | i        |  |
| 4 | 5/22/2024 5                                  | 5/23/2024      | 7961380988       | Nguyễn An Nhiên   | 7A                              | sốt xuất huyết  | × Không duyệt | i        |  |
| 5 | 5/27/2024 5                                  | 5/29/2024      | 7961380988       | Nguyễn An Nhiên   | 7A                              | tê tay          | × Không duyệt | i        |  |
| 6 | 5/22/2024 5                                  | 5/23/2024      | 7961380986       | dat               | 6A                              | đau đầu         | × Không duyệt | i        |  |
| 7 | 5/28/2024 5                                  | 5/29/2024      | 7961380988       | Nguyễn An Nhiên   | 7A                              | bệnh            | × Không duyệt | (i)      |  |

Chọn lọc theo trạng thái duyệt đơn xin nghỉ phép gồm chờ duyệt đơn, đã duyệt đơn và không duyệt đơn.

Kiểm tra các đơn chờ xin nghỉ phép

|   |             | Đơn xin nghỉ ph | nép cho học sinh |              | Đơn xin nghi phép cho giáo viên |                 |            |          |  |
|---|-------------|-----------------|------------------|--------------|---------------------------------|-----------------|------------|----------|--|
|   | Chọn học kỳ | ✓ Chờ duyệt đơ  | ơn 🗙 🗸 Chọn lớp  | ~            |                                 |                 |            |          |  |
| # | TỪ NGÀY     | ĐẾN NGÀY        | MÃ HỌC SINH      | TÊN HỌC SINH | Lớp                             | LÝ DO NGHỈ PHÉP | TRẠNG THÁI | THAO TÁC |  |
|   |             |                 |                  |              |                                 |                 |            |          |  |
|   |             |                 |                  |              |                                 |                 |            |          |  |
|   |             |                 |                  |              |                                 |                 |            |          |  |
|   |             |                 |                  |              |                                 |                 |            |          |  |
|   |             |                 |                  |              |                                 |                 |            |          |  |

Theo dõi các đơn đã được duyệt

|   |                 | Đơn xin nghỉ phép cho l                      | nọc sinh |                   |     |                 |            |            |
|---|-----------------|----------------------------------------------|----------|-------------------|-----|-----------------|------------|------------|
|   | Chọn học kỳ 🗸 🗸 | Đã duyệt đơn X V                             | Chọn lớp | ~                 |     |                 |            |            |
| # | TỬ NGẢY         | E Đã duyệt đơn                               | C SINH   | TÊN HỌC SINH      | Lớp | LÝ DO NGHỈ PHÉP | TRẠNG THẢI | THAO TÁC   |
| 1 | 5/22/2024       | Không duyệt đơn<br>5rzorzoz <del>u</del> rəo | 1380988  | Nguyễn An Nhiên   | 7A  | đau đầu         | ✓ Đã duyệt | i          |
| 2 | 5/18/2024       | 5/19/2024 7968                               | 31655223 | Nguyễn Thanh Hoài | 6B  | abc             | ✓ Đã duyệt | i          |
| 3 | 5/18/2024       | 5/19/2024 7968                               | 31655223 | Nguyễn Thanh Hoài | 6B  | dasd            | ✓ Đã duyệt | i          |
| 4 | 5/22/2024       | 5/25/2024 796                                | 1380988  | Nguyễn An Nhiên   | 7A  | ho              | ✓ Đã duyệt | i          |
| 5 | 6/14/2024       | 6/17/2024 796                                | 1380988  | Nguyễn An Nhiên   | 7A  | bị ốm           | ✓ Đã duyệt | i          |
| 6 | 5/25/2024       | 5/27/2024 796                                | 1380988  | Nguyễn An Nhiên   | 7A  | đau tim         | ✓ Đã duyệt | i          |
| 7 | 6/9/2024        | 6/13/2024 796                                | 1380988  | Nguyễn An Nhiên   | 7A  | đau bung        | ✓ Đã duyệt | $\bigcirc$ |

# Xem các đơn không được duyệt

|   |                                    | Đơn xin nghỉ p | hép cho học sinh |                 | Đơn xin nghỉ phép cho giáo viên |                 |               |          |  |
|---|------------------------------------|----------------|------------------|-----------------|---------------------------------|-----------------|---------------|----------|--|
|   | Chọn học kỳ 🗸 Không duyệt đơn  🗸 🗸 |                |                  | ) <b>v</b>      |                                 |                 |               |          |  |
| # | TỪ NGÀY                            | ĐẾN NGÀY       | MÃ HỌC SINH      | TÊN HỌC SINH    | LớP                             | LÝ DO NGHÍ PHÉP | TRẠNG THẢI    | THAO TÁC |  |
| 1 | 5/22/2024                          | 5/23/2024      | 7961380988       | Nguyễn An Nhiên | 7A                              | sốt xuất huyết  | × Không duyệt | i        |  |
| 2 | 5/22/2024                          | 5/23/2024      | 7961380988       | Nguyễn An Nhiên | 7A                              | sốt xuất huyết  | × Không duyệt | i        |  |
| 3 | 5/27/2024                          | 5/29/2024      | 7961380988       | Nguyễn An Nhiên | 7A                              | tê tay          | × Không duyệt | i        |  |
| 4 | 5/22/2024                          | 5/23/2024      | 7961380986       | dat             | 6A                              | đau đầu         | × Không duyệt | i        |  |
| 5 | 5/28/2024                          | 5/29/2024      | 7961380988       | Nguyễn An Nhiên | 7A                              | bệnh            | × Không duyệt | i        |  |
| 6 | 5/26/2024                          | 5/27/2024      | 7961380988       | Nguyễn An Nhiên | 7A                              | bị ốm           | × Không duyệt | i        |  |
| 7 | 1/4/2024                           | 1/5/2024       | 7961380986       | dat             | 6A                              | Bị cảm          | × Không duyệt | ( i )    |  |

Chọn lọc các học sinh theo lớp

|   |             | Đơn xin nghỉ p | phép cho học sinh          |                 |     | Đơn xin nghi    | phép cho giáo viên |            |
|---|-------------|----------------|----------------------------|-----------------|-----|-----------------|--------------------|------------|
|   | Chọn học kỳ | ✓ Trạng thái   | ✓ 7A<br>8D                 | × •             |     |                 |                    |            |
| # | TỪ NGẢY     | ĐẾN NGÀY       | 6A<br>MÃ HỌ:<br>7A         | HỌC SINH        | Lớp | LÝ DO NGHÍ PHÉP | TRẠNG THẢI         | THAO TÁC   |
| 1 | 5/22/2024   | 5/23/2024      | 79613i <sup>8A</sup><br>9A | ໍ່ າ An Nhiên   | 7A  | đau đầu         | ✓ Đã duyệt         | i          |
| 2 | 5/22/2024   | 5/23/2024      | 6B<br>79613ຮບອຮຮ           | Nguyễn An Nhiên | 7A  | sốt xuất huyết  | × Không duyệt      | i          |
| 3 | 5/22/2024   | 5/23/2024      | 7961380988                 | Nguyễn An Nhiên | 7A  | sốt xuất huyết  | × Không duyệt      | i          |
| 4 | 5/27/2024   | 5/29/2024      | 7961380988                 | Nguyễn An Nhiên | 7A  | tê tay          | × Không duyệt      | i          |
| 5 | 5/28/2024   | 5/29/2024      | 7961380988                 | Nguyễn An Nhiên | 7A  | bệnh            | × Không duyệt      | i          |
| 6 | 5/26/2024   | 5/27/2024      | 7961380988                 | Nguyễn An Nhiên | 7A  | bị ốm           | × Không duyệt      | i          |
| 7 | 5/31/2024   | 6/2/2024       | 7961380988                 | Nguyễn An Nhiên | 7A  | tê tay          | × Không duyệt      | <i>(i)</i> |

Có thể chọn lọc sinh kết hợp các tính năng với nhau vừa có năm học - học kỳ, trạng thái đơn xin nghỉ phép và chọn danh sách lớp học để chọn chính xác học sinh cần tìm kiếm.

|   |                     | Đơn xin nghỉ pi | hép cho học sinh |                 |     | Đơn xin nghỉ    | phép cho giáo viên |            |
|---|---------------------|-----------------|------------------|-----------------|-----|-----------------|--------------------|------------|
|   | Học kỳ 1 - 2023 🗙 🗸 | Không duyệ      | et donx 🗸 7A     | × •             |     |                 |                    |            |
| # | TỪ NGẢY             | ĐẾN NGÀY        | MĂ HỌC SINH      | TÊN HỌC SINH    | Lớp | LÝ DO NGHÍ PHÉP | TRẠNG THẢI         | THAO TÁC   |
| 1 | 5/22/2024           | 5/23/2024       | 7961380988       | Nguyễn An Nhiên | 7A  | sốt xuất huyết  | × Không duyệt      | i          |
| 2 | 5/22/2024           | 5/23/2024       | 7961380988       | Nguyễn An Nhiên | 7A  | sốt xuất huyết  | × Không duyệt      | i          |
| 3 | 5/27/2024           | 5/29/2024       | 7961380988       | Nguyễn An Nhiên | 7A  | tê tay          | × Không duyệt      | i          |
| 4 | 5/28/2024           | 5/29/2024       | 7961380988       | Nguyễn An Nhiên | 7A  | bệnh            | × Không duyệt      | i          |
| 5 | 5/26/2024           | 5/27/2024       | 7961380988       | Nguyễn An Nhiên | 7A  | bị ốm           | × Không duyệt      | i          |
| 6 | 5/31/2024           | 6/2/2024        | 7961380988       | Nguyễn An Nhiên | 7A  | tê tay          | × Không duyệt      | i          |
| 7 | 6/25/2024           | 6/26/2024       | 7961380988       | Nguyễn An Nhiên | 78  | bị mất ngủ      | × Không duyết      | $\bigcirc$ |

# - Xem nội dung chi tiết các đơn xin nghỉ phép.

|   |             | Đơn xin nghỉ pi | hép cho học sinh |                   |            | Đơn xin nghỉ j  | ohép cho gláo viên |            |
|---|-------------|-----------------|------------------|-------------------|------------|-----------------|--------------------|------------|
|   | Chọn học kỳ | ✓ Trạng thái    | V Chọn lớ        | p ~               |            |                 |                    |            |
| # | TỪ NGẢY     | DÉN NGÀY        | MĂ HỌC SINH      | TÊN HỌC SINH      | LÖP        | LÝ DO NGHÍ PHÉP | TRẠNG THẢI         | THAO TÁC   |
| 1 | 5/22/2024   | 5/23/2024       | 7961380988       | Nguyễn An Nhiên   | 7A         | đau đầu         | ✓ Đã duyệt         | (1)        |
| 2 | 5/18/2024   | 5/19/2024       | 79681655223      | Nguyễn Thanh Hoài | 6B         | abc             | ✓ Đã duyệt         | <i>i</i>   |
| 3 | 5/22/2024   | 5/23/2024       | 7961380988       | Nguyễn An Nhiên   | <b>7</b> A | sốt xuất huyết  | × Không duyệt      | <i>i</i>   |
| 4 | 5/22/2024   | 5/23/2024       | 7961380988       | Nguyễn An Nhiên   | 7A         | sốt xuất huyết  | × Không duyệt      | í          |
| 5 | 5/27/2024   | 5/29/2024       | 7961380988       | Nguyễn An Nhiên   | 7A         | tê tay          | × Không duyệt      | <i>i</i>   |
| 6 | 5/22/2024   | 5/23/2024       | 7961380986       | dat               | 6A         | đau đầu         | × Không duyệt      | i          |
| 7 | 5/28/2024   | 5/29/2024       | 7961380988       | Nguyễn An Nhiên   | 7A         | bệnh            | × Không duyệt      | <i>(i)</i> |

| chi tiết đơn xin phép                                                                           |                                                                                                    | $\times$ |
|-------------------------------------------------------------------------------------------------|----------------------------------------------------------------------------------------------------|----------|
| С                                                                                               | ỘNG HÒA XÃ HỘI CHỦ NGHĨA VIỆT NAM                                                                                                    |          |
|                                                                                                 | Độc lập - tự do - hạnh phúc                                                                                                    | - 1      |
|                                                                                                 | ĐƠN XIN NGHỈ HỌC                                                                                                    | - 1      |
| Kính gửi:                                                                                       |                                                                                                    | - 1      |
| - Ban giám hiệu                                                                                 |                                                                                                    | _        |
| - Giáo viên chủ nhiệm                                                                           |                                                                                                    |          |
| Tôi tên:                                                                                        |                                                                                                    | - 1      |
| Địa chỉ: , <b>0, 0, 0</b>                                                                       |                                                                                                    |          |
| Là phụ huynh em <b>Nguyễn Thanh Hoài</b> hiệ                                                    | n là học sinh lớp 6B                                                                                                    |          |
| Kính xin Ban giám hiệu, Giáo viên chủ nhiệ<br>hết ngày <b>5/19/2024</b> sau thời gian này con t | ệm lớp <b>6B</b> cho phép con tôi được nghỉ học trong <b>1</b> ngày, kể từ ngày <b>5/18/2024</b> đến<br>lôi sẽ đi học lại bình thường. |          |
| Lý do: <b>abc</b>                                                                               |                                                                                                    |          |
| Tôi xin hoàn toàn chịu trách nhiệm về sự v                                                      | ắng mặt của con tôi.                                                                                                    |          |
| Trân trọng và kính chào                                                                         |                                                                                                    |          |
|                                                                                                 | TP.HCM, ngày 17 tháng 7 năm 2024                                                                                                    | t        |
|                                                                                                 |                                                                                                    |          |

Theo dõi và quản lý danh sách đơn xin nghỉ phép cho giáo viên.

|    |                | Đơn xin nghỉ phé | ếp cho học sinh |               |                             |                         |            |
|----|----------------|------------------|-----------------|---------------|-----------------------------|-------------------------|------------|
| •  | Chọn giáo viên |                  | ✓ Trạn          | g thái 🗸 🔍    |                             |                         |            |
| #  | TỪ NGẢY        | ĐẾN NGÂY         | MÃ GIÁO VIÊN    | TÊN GIÁO VIÊN | LÝ DO NGHÍ PHÉP             | TRẠNG THẢI              |            |
| 97 | 7/12/2024      | 7/13/2024        | 0823051213      | Thuận Nguyễn  | Con tôi bị ốm đang nằm viện | Ф Chờ duyệt             | i          |
|    |                |                  |                 |               |                             |                         |            |
|    |                |                  |                 |               |                             |                         |            |
|    |                |                  |                 |               |                             |                         |            |
| *  | 1 >            |                  |                 |               |                             | 1 - 10 của 10 đơn xin n | ghỉ phép 🗸 |

#### Đơn xin nghỉ phép cho giáo viên Chọn giáo viên ÷ Trạng thải ~ TỪ NGÂY DÉN NGÀY MÂ GIÁO VIÊN TÊN GIÁO VIÊN LÝ DO NGHỈ PHÉP TRẠNG THẢI 7/12/2024 7/13/2024 0823051213 Thuận Nguyễn Con tôi bị ốm đang nằm viện Chờ duyệ 97 ← 1 → 1 - 10 của 10 đơn xin nghỉ phép ~ Chi tiết đơn xin phép $\times$ CỘNG HÒA XÃ HỘI CHỦ NGHĨA VIỆT NAM Độc lập - tự do - hạnh phúc ĐƠN XIN NGHỈ PHÉP Kính gửi: - Ủy Ban Nhân Dân - Phòng Giáo dục và Đào tạo - Ban Giám hiệu Tôi tên: Thuận Nguyễn Sinh năm: 7/17/2024 Chức vụ hiện tại: Giáo viên Là giáo viên chủ nhiệm lớp 7A Nay tôi viết đơn này kính đến Ủy Ban Nhân dân thành phố Thủ Đức, Phòng Giáo dục và Đào tạo thành phố Thủ Đức, Ban giám hiệu nhà trường cho tôi xin được nghỉ trong 2 ngày, kể từ ngày 7/12/2024 đến hết ngày 7/13/2024. Lý do: Con tôi bị ốm đang nằm viện Tôi xin hứa khi hết thời gian nghỉ phép tôi sẽ nghiêm túc tham gia công tác cũng như hoạt động của nhà trường. Rất mong sự xem xét giải quyết của cấp lãnh đạo.

Xem nội dung chi tiết các đơn xin nghỉ phép.

Chọn lọc theo giáo viên và chọn lọc theo trạng thái duyệt đơn xin nghỉ phép gồm chờ duyệt đơn, đã duyệt đơn và không duyệt đơn làm tương tự như bên học sinh.

# 3.2.9. Phân quyền

Hiện thị giáo viên đã được phân quyền với nhiều vị trí và quyền sử dụng khác cho phù hợp với từng bộ phận được phân công.

|   | Dashboard              | Phân quyền giá | o viên        |             |                 |                  |        |
|---|------------------------|----------------|---------------|-------------|-----------------|------------------|--------|
| Â | Quản lý trường học 🛛 🗸 |                |               |             |                 | т                | êm mới |
|   | Thông tin trường học   |                |               |             |                 |                  |        |
|   | Chức vụ                | MÃ GIÁO VIÊN   | TÊN GIÁO VIÊN | MÔ TẢ QUYÈN | NGÀY PHÂN QUYÈN | NGƯỜI PHÂN QUYỀN | THAO   |
|   | Khối                   |                |               |             |                 |                  |        |
|   | Lớp                    |                |               |             |                 |                  |        |
|   | Giáo viên              |                |               |             |                 |                  |        |
|   | Phân công giảng dạy    |                |               |             |                 |                  |        |
|   | Duyệt đơn nghỉ phép    |                |               |             |                 |                  |        |
|   | Học sinh               |                |               |             |                 |                  |        |
|   | Phân quyền             |                |               |             |                 |                  |        |
| • | Quản lý đảo tạo >      |                |               |             |                 |                  |        |
| 4 |                        |                |               |             |                 |                  |        |

Thêm phân công giáo viên được sử dụng với các tính năng sao cho phù hợp được dựa trên bổ nhiệm của giáo viên đó.

| Phân quy    | ền giáo | viên          |             |                 | The                       | m mới bộ |
|-------------|---------|---------------|-------------|-----------------|---------------------------|----------|
| MÃ GIÁO VIÊ | 'n      | TÊN GIÁO VIÊN | MÔ TẢ QUYÈN | NGÀY PHÂN QUYÈN | NGƯỜI PHÂN QUY <b>È</b> N | THAO TÁC |
|             |         |               |             |                 |                           |          |
|             |         |               |             |                 |                           |          |
|             |         |               |             |                 |                           |          |
|             |         |               |             |                 |                           |          |
|             |         |               |             |                 |                           |          |
|             |         |               |             |                 |                           |          |

| Chọn giáo viên Chọn giáo viên<br>Chọn chức năng được đũng<br>Lưu Bước | 3: Lưu lại | Bước 1: C | họn giáo việ | ân                                                                                                    | Trở về                  |                                                                |
|-----------------------------------------------------------------------|------------|-----------|--------------|----------------------------------------------------------------------------------------------------|-------------------------|----------------------------------------------------------------|
| TÊN                                                                   | XEM        | THÊM      | SŮA          | TÙY CHỌN                                                                                                    | 1                       |                                                                |
| Dashboard                                                             | ۵          |           |              | Diêm danh học sinh lớp chu nhiệm<br>Điểm Danh<br>Điểm danh học sinh theo ngày<br>Trường                                                                                                    |                         |                                                                |
| Quản lý trường học                                                    | Ø          |           |              | Thông tin trường học         Chức vụ         Khối         Lớp         Danh sách giáo Viên         Danh sách học sinh         Phàn công giảng dạy         Duyệt đơn kin nghi phóp         Phản quyền giáo Viên         Chuyển lớp học sinh | $\langle \cdot \rangle$ | Bước 2: Chọn các tính<br>năng phù hợp chức vụ<br>được bổ nhiệm |

Sau thêm dữ liệu thành công tự động hiện dữ liệu và trở lại giao diện phân quyền.

|               |                   |                                                                                                    |                          |                     | b           |
|---------------|-------------------|----------------------------------------------------------------------------------------------------|--------------------------|---------------------|-------------|
| IÃ GIÁO VIÊN  | TÊN GIÁO<br>VIÊN  | MÔ TẢ QUYÈN                                                                                                    | NGÀY PHÂN<br>QUYÈN       | NGƯỜI PHÂN<br>QUYÈN | THAO<br>TÁC |
| 4081923052501 | Lê Thị Ngân<br>Hà | Điểm danh học sinh lớp chủ nhiệm,Thông báo chung,Chức vụ,Quản lý các<br>khoảng phí,Danh sách giáo viên,Điểm Danh,                      | 8/19/2024<br>11:05:26 PM | admin               |             |
| 4081923061001 | Trần Văn<br>Dương | Danh sách giáo viên,Điểm danh học sinh lớp chủ nhiệm,Môn học,Kế hoạch học<br>tập,Tin tức,Sổ liên lạc phụ huynh,Quản lý các khoảng phi, | 8/19/2024<br>11:06:11 PM | admin               |             |

Nếu không sử dụng thì chọn nút trở về.

| Chọn giáo viên Chọn giáo viên 🗢<br>Chọn chức năng được đũng<br>🎦 Lưư | ]   |      |      | Tró vê                                                                                                    |
|----------------------------------------------------------------------|-----|------|------|----------------------------------------------------------------------------------------------------|
| TÊN                                                                  | ХЕМ | THÊM | SŰFA | TÜY CHỌN                                                                                                    |
| Dashboard                                                            |     |      | ۵    | Diểm danh học sinh lớp Chủ nhiệm<br>Điểm Danh<br>Điểm danh học sinh theo ngày<br>Trường                                                                                                    |
| Quản lý trường học                                                   |     |      | Ð    | Thông tin trường học         Chức vụ         Khổi         Lớp         Danh sách giáo viên         Danh sách học sinh         Phân công giảng day         Duyệt đơn xin nghỉ phép         Phân quyền giáo viên         Chuyển lớp học sinh |

Sửa phân công giáo viên được sử dụng với các tính năng sao cho phù hợp được dựa trên bổ nhiệm của giáo viên đó.

| IÃ GIẢO VIỆN  | TÊN GIÁO<br>VIÊN  | Mô TẢ QUYÊN                                                                                                    | NGÀY PHÂN<br>QUYÈN       | NGƯỜI PHÂN<br>QUYÈN | THAO<br>TÁC |
|---------------|-------------------|----------------------------------------------------------------------------------------------------|--------------------------|---------------------|-------------|
| 4081923052501 | Lê Thị Ngân<br>Hà | Điểm danh học sinh lớp chủ nhiệm,Thông báo chung,Chức vụ,Quân lý các<br>khoảng phi,Danh sach giáo viên,Điểm Danh,                        | 8/19/2024<br>11:05:26 PM | admin               |             |
| 4081923061001 | Trần Văn<br>Dương | Danh sách giáo viên,Điểm danh học sinh lớp chủ nhiệm,Môn học,Kể hoạch học<br>tập. Tin từc, Sổ liện lạc phụ hượnh Quận lý các khoảng phí. | 8/19/2024<br>11:06:11 PM | admin               |             |

| Chọn giáo viên Chọn giáo viêr<br>Chọn chức năng được dùng<br>Stury Bước | 2 3: Lưu lại | Bước 1: C | họn giáo vi | ên                                                                                                    | Trở về      |                               |
|-------------------------------------------------------------------------|--------------|-----------|-------------|----------------------------------------------------------------------------------------------------|-------------|-------------------------------|
| TÊN                                                                     | XEM          | THÊM      | SŬA         | TÙY CHỌN                                                                                                    |             |                               |
| Dashboard                                                               | ۵            |           |             | <ul> <li>Điểm danh học sinh lớp chủ nhiệm</li> <li>Điểm Danh</li> <li>Điểm danh học sinh theo ngày</li> <li>Trường</li> </ul>                                                                 |             |                               |
| Quản lý trường học                                                      | Ø            | Ø         | ۵           | Thông tin trường học<br>Chức vụ<br>Khối<br>Lớp<br>Danh sách giáo viên<br>Danh sách giáo viên<br>Phân công giảng dạy<br>Duyệt đơn xin nghi phốp<br>Phân quyện giáo viên<br>Chuyện lớp học sinh | $\langle  $ | Bước 2:<br>năng ph<br>được bế |

Xóa phân công của giáo viên khi sử dụng nữa.

|               | VIEN              | MÔ TẢ QUYÊN                                                                                                    | QUYÈN                    | QUYÈN | TÁC |
|---------------|-------------------|----------------------------------------------------------------------------------------------------|--------------------------|-------|-----|
| 1081923052501 | Lê Thị Ngân<br>Hà | Điểm danh học sinh lớp chủ nhiệm,Thông bảo chung,Chúc vụ,Quền lý các<br>khoảng phí,Danh sách giáo viên,Điểm Danh,                   | 8/19/2024<br>11:05:26 PM | admin | 1   |
| 4081923061001 | Trần Văn<br>Dương | Danh sách giác viên,Điểm danh học sinh lớp chủ nhiệm,Môn học,Kế hoạch học tập,Tin từc,Sổ liên lạc phụ huynh,Quân lý các khoảng phí, | 8/19/2024<br>11:06:11 PM | admin |     |

Xóa toàn bộ đồng nghĩa là xóa hết dữ liệu nên cân nhắc trước khi sử dụng chức năng này.

| Phân quyền giác | o viên        |             |                 | Thêm             | ı mới Xôa toàn<br>bộ |
|-----------------|---------------|-------------|-----------------|------------------|----------------------|
| MÃ GIÁO VIÊN    | TÊN GIÁD VIÊN | MÔ TẢ QUYÈN | NGÀY PHÂN QUYÈN | NGƯỜI PHÂN QUYÈN | ТНАО ТА́С            |
|                 |               |             |                 |                  |                      |
|                 |               |             |                 |                  |                      |
|                 |               |             |                 |                  |                      |
|                 |               |             |                 |                  |                      |
|                 |               |             |                 |                  |                      |
|                 |               |             |                 |                  |                      |

# 3.3. Quản lý đào tạo

# 3.3.1. Năm học - học kỳ

Hiện thị dữ liệu đã đăng ký các học kỳ trong năm học, có đầy đủ thông tin bao gồm mô tả, năm học, học kỳ, thời gian bắt đầu và kết thúc học kỳ đó.

| Dashboard             |      |                       |           |        |                   |                    |
|-----------------------|------|-----------------------|-----------|--------|-------------------|--------------------|
| Quản lý trường học >  | Dani | n sách học kỳ         |           |        |                   |                    |
| 🖌 Quản lý đào tạo 🛛 🗸 |      | MÔ TẢ                 | NĂM HỌC   | HỌC KÝ | THỜI GIAN BẮT ĐẦU | THỜI GIAN KẾT THÚC |
| Học kỳ                | 1    | Học kỳ 1 - 2023       | 2023-2024 | 1      | 05/09/2023        | 15/01/2024         |
| Môn học               | 3    | Học kỳ 2 - 2023       | 2023-2024 | 2      | 15/01/2024        | 01/08/2024         |
| Tiết học              |      | Hockit 2024 2025      | 2024 2025 | 1      | 15/09/2024        | 31/01/2025         |
| Thời khóa biểu        | 20   | Hộc kỳ 1 - 2024 -2020 | 2024-2023 | 1      | 10/00/2024        | 51/01/2025         |
| Sổ đầu bài            | 24   | Học kỳ 2 - 2024 -2025 | 2024-2025 | 2      | 01/02/2025        | 21/06/2025         |
| Cấu hình cột điểm     | •    | 1 ->                  |           |        |                   |                    |
| Quản lý thông báo >   |      |                       |           |        |                   |                    |
| Quản lý học phí >     |      |                       |           |        |                   |                    |

Thêm học kỳ và năm học mới vô danh sách: điền đầy đủ thông tin trống hay thông tin cần thay đổi rồi lưu lại để giữ thông tin.

| #                                                                                                    | MÖTÁ                     | NÁM HOC   | HOCKÝ  | THỜI QIAN BẮ T ĐẦU | THỞI QIAN KẾT THÚC                                     |                                                                          |
|----------------------------------------------------------------------------------------------------|--------------------------|-----------|--------|--------------------|--------------------------------------------------------|--------------------------------------------------------------------------|
| *                                                                                                    | MOTA                     | NAM NÇC   | NÇC KI |                    | INOTOIAN KET INOC                                      | ()                                                                       |
| 1                                                                                                    | Học ký 1 - 2023          | 2023-2024 | 1      | 05/09/2023         | 15/01/2024                                             |                                                                          |
| 3                                                                                                    | Học kỷ 2 - 2023          | 2023-2024 | 2      | 15/01/2024         | 01/08/2024                                             |                                                                          |
| 23                                                                                                    | Học kỳ 1 - 2024 -2025    | 2024-2025 | 1      | 15/08/2024         | 31/01/2025                                             |                                                                          |
| 24                                                                                                    | Học kỳ 2 - 2024 -2025    | 2024-2025 | 2      | 01/02/2025         | 21/06/2025                                             |                                                                          |
|                                                                                                    |                          |           |        |                    |                                                        | $\bigcirc \bigcirc \bigcirc$                                             |
|                                                                                                    |                          |           |        |                    |                                                        |                                                                          |
| ← 1                                                                                                    | →                        |           |        |                    | 1.                                                     | . 10 của 4 học kỳ 1                                                      |
| <ul> <li>← 1</li> <li>Dach cion</li> <li>hêm mới</li> <li>Năm học</li> </ul>                                                                                                    | →                        |           |        |                    | 1.<br>×                                                | 10 của 4 học kỷ 1                                                        |
| <ul> <li>€ 1</li> <li>hêm môti</li> <li>Năm học</li> <li>Nhập năm h</li> </ul>                                                                                                    | ► hoo k <sup>a</sup>     |           |        |                    | 1 -<br>X<br>2<br>Bước 1:                               | 10 của 4 học kỹ 1<br>Nhập năm học r                                      |
| <ul> <li>← 1</li> <li>Danh cách</li> <li>hêm mới</li> <li>Năm học</li> <li>Nhập năm h</li> <li>Học kỳ</li> </ul>                                                                                                    | ► hoo kit                |           |        |                    | 1.<br>×<br>2<br>Bước 1:                                | 10 của 4 học kỹ 1<br>Nhập năm học r                                      |
| <ul> <li>Panh ciúi</li> <li>hêm môi</li> <li>Năm học</li> <li>Nhập năm h</li> <li>Học kỳ</li> <li>0</li> </ul>                                                                                                    | ► hoo k <sup>2</sup> học |           |        |                    | 1.<br>X<br>Bước 1:<br>2<br>Bước                        | 10 của 4 học kỷ 1<br>Nhập năm học r<br>2: Chọn học kỳ                    |
| <ul> <li>← 1</li> <li>Parth críoin</li> <li>hêm mởi</li> <li>Năm học</li> <li>Nhập năm h</li> <li>Học kỳ</li> <li>0</li> <li>Thời gian bả</li> </ul>                                                                                                    | ► hoo kỳ học át dàu      |           |        |                    | 1.<br>X<br>2<br>Bước 1:<br>2<br>Bước                   | 10 của 4 học kỳ 1<br>Nhập năm học r<br>2: Chọn học kỳ                    |
| <ul> <li>For the second second se</li></ul> | boo k? học át dàu        |           |        |                    | 1.<br>X<br>2<br>Bước 1:<br>2<br>Bước<br>1<br>2<br>Bước | 10 của 4 học ký 1<br>Nhập năm học r<br>2: Chọn học kỳ<br>3: Chọn ngày bắ |
| <ul> <li>← 1</li> <li>Pach cách</li> <li>hêm mới</li> <li>Năm học</li> <li>Nhập năm h</li> <li>Học kỳ</li> <li>0</li> <li>Thời gian bả</li> <li>8/17/2024</li> <li>Thời gian kả</li> </ul>                                                                                                    | học át dàu 4 ét thúc     |           |        |                    | 1.<br>2 Bước 1:<br>2 Bước<br>2 Bước                    | 10 của 4 học kỷ 1<br>Nhập năm học r<br>2: Chọn học kỳ<br>3: Chọn ngày bằ |

Chỉnh sửa thông tin năm học - học kỳ: điền đầy đủ thông tin trống hay thông tin cần thay đổi rồi lưu lại để giữ thông tin.

| ŧ | MÖTÁ                  | NÁM HỌC   | HỌC KÝ | THỜI GIAN BẮT ĐẦU | THỜI GIẠN KẾT THÚC |  |
|---|-----------------------|-----------|--------|-------------------|--------------------|--|
| 1 | Học kỳ 1 - 2023       | 2023-2024 | 1      | 05/09/2023        | 15/01/2024         |  |
| 3 | Học kỳ 2 - 2023       | 2023-2024 | 2      | 15/01/2024        | 01/08/2024         |  |
| 3 | Học kỳ 1 - 2024 -2025 | 2024-2025 | 1      | 15/08/2024        | 31/01/2025         |  |
| 4 | Học kỳ 2 - 2024 -2025 | 2024-2025 | 2      | 01/02/2025        | 21/06/2025         |  |

| Chinh sửa          | × <sub>két</sub>           |
|--------------------|----------------------------|
| Năm học            | 202                        |
| 2023-2024          | Bước 1: Nhập năm học       |
| Học kỳ             | 202                        |
| 1                  | Bước 2: Chọn học kỳ        |
| Thời gian bất đầu  |                            |
| 7/17/2024          | 🖬 < Bước 3: Chọn ngày b    |
| Thời gian kết thúc |                            |
| 7/17/2024          | 🗖 🦰 🔤 Bước 4: Chọn ngày kế |
|                    | × Hủy 🖨 Lưu lại            |
|                    | $\overline{\Delta}$        |
|                    |                            |
|                    | Buróc 5: Luru lai          |

Xóa thông tin năm học - học kỳ có thông báo nếu chắn xóa dữ liệu đó.

| Danh | n sách học kỳ                 |           |         |                   |                    | + Thêm mới             |
|------|-------------------------------|-----------|---------|-------------------|--------------------|------------------------|
| #    | MÖTÁ                          | NÂM HỌC   | HỌC KÝ  | THỜI GIAN BẮT ĐẦU | THỜI GIẠN KẾT THÚC |                        |
| 1    | Học kỳ 1 - 2023               | 2023-2024 | 1       | 05/09/2023        | 15/01/2024         |                        |
| 3    | Học kỷ 2 - 2023               | 2023-2024 | 2       | 15/01/2024        | 01/08/2024         |                        |
| 23   | Học kỳ 1 - 2024 -2025         | 2024-2025 | 1       | 15/08/2024        | 31/01/2025         |                        |
| 24   | Học ký 2 - 2024 -2025         | 2024-2025 | 2       | 01/02/2025        | 21/06/2025         |                        |
| ÷    | 1                             |           |         |                   | 1 -                | 10 của 4 học kỳ - 10 🗸 |
|      |                               |           |         |                   |                    |                        |
| Xa   | ác nhận                       |           |         |                   |                    | ×                      |
| Xa   | <b>ác nhận</b><br>Bạn có chắc | : muốn xó | a học k | ỳ này không?      |                    | ×                      |

# 3.3.2. Môn học

- Hiện thị dữ liệu các môn học đã đăng ký.

|          | Dashboard                |                   |                        |                           |
|----------|--------------------------|-------------------|------------------------|---------------------------|
| â        | Quản lý trường học >     | Danh sách môn học |                        | + Thêm mới Nhập từ khóa Q |
| <b>(</b> | Quản lý đảo tạo 🗸 🗸 🗸    | ÷                 | TÊN MÔN HỌC            |                           |
|          | Học kỳ                   | 25                | Tiếng Anh              |                           |
|          | Môn học                  | 23                | Ngữ Văn                |                           |
|          | Thời khóa biểu           | 24                | Toán                   |                           |
|          | Thời khoá biểu theo tuần | 26                | Lịch sử và địa lý      |                           |
|          | Sổ đầu bài               | 27                | Tiếng dân tộc thiểu số |                           |
|          | Cấu hình cột điểm        |                   | nong dun tạo trica do  |                           |
| 4        | Quản lý thông báo >      | 28                | Vật li                 |                           |
|          | Quản lý học phí >        | 29                | Hóa học                |                           |
|          |                          |                   |                        | $\sim$                    |

Thêm các môn học được đăng ký vào danh sách, điền đầy đủ thông tin trống hay thông tin cần thay đổi rồi lưu lại để giữ thông tin.

| Danh sách môn học       |                        | + Thém mới Nhập lừ khỏa Q |
|-------------------------|------------------------|---------------------------|
| #                       | TÊN MÔN HỌC            |                           |
| 25                      | Tiếng Anh              | <b>(1)</b>                |
| 23                      | Ngữ Văn                | (I)                       |
| 24                      | Toàn                   |                           |
| 26                      | Lịch sử và địa lý      |                           |
| 27                      | Tiếng dân tộc thiểu số | <b>(1)</b>                |
| 28                      | Vật II                 |                           |
| 29                      | Hóa học                | (*)( <sup>†</sup> )       |
| 30                      | Sinh học               |                           |
| Thêm mới<br>Tên môn học |                        | ×                         |
| Nhập tên môn học        |                        | × Hủy 🖬 Lưu lại           |

Thanh tìm kiếm được lọc theo theo tên hiện thị.

| Danh sách môn học |                        | + Thêm mới Nhập lừ khôa Q |
|-------------------|------------------------|---------------------------|
| #                 | TÊN MÔN HỌC            |                           |
| 25                | Tiếng Anh              |                           |
| 23                | Ngữ Văn                |                           |
| 24                | Toàn                   |                           |
| 26                | Lịch sử và địa lý      |                           |
| 27                | Tiếng dân tộc thiểu số | (n)                       |
| 28                | Vat II                 |                           |
| 29                | Hóa học                |                           |
| 30                | Sinh học               |                           |

Sửa các môn học được đăng ký vào danh sách, điền đầy đủ thông tin trống hay thông tin cần thay đổi rồi lưu lại để giữ thông tin.

| Danh sách môn học        |                        | +Thêm mới Nhập lừ khóa Q |
|--------------------------|------------------------|--------------------------|
| #                        | TÊN MÔN HỌC            |                          |
| 25                       | Tiếng Anh              | (d)                      |
| 23                       | Ngữ Văn                | ()<br>()                 |
| 24                       | Toàn                   |                          |
| 26                       | Lịch sử và địa lý      | (e) (ii)                 |
| 27                       | Tiếng dân tộc thiểu số |                          |
| 28                       | Vật II                 |                          |
| 29                       | Hóa học                |                          |
| 30                       | Sinh học               |                          |
| Chỉnh sửa<br>Tên môn học |                        | ×                        |
| Ngữ Văn                  |                        |                          |
|                          |                        | X Hủy 🖬 Lưu lại          |

Xóa thông tin môn học có thông báo nếu chắn xóa dữ liệu đó.

| Danh sách môn học |                        | +Thêm mới Nhập từ khóa Q |
|-------------------|------------------------|--------------------------|
| #                 | TÊN MÔN HỌC            |                          |
| 25                | Tiếng Anh              |                          |
| 23                | Ngữ Văn                |                          |
| 24                | Toàn                   |                          |
| 26                | Lịch sử và địa lý      |                          |
| 27                | Tiếng dân tộc thiểu số |                          |
| 28                | Vật II                 |                          |
| 29                | Hóa học                |                          |
| 30                | Sinh học               |                          |

| Xác nhận                                | $\times$ |
|-----------------------------------------|----------|
| Bạn có chắc muốn xóa môn học này không? |          |
| Hủy bỏ Chắc ch                          | lắn      |

# 3.3.3. Tiết học

Hiện thị danh sách các tiết học được đăng ký được quy định thời gian dạy học.

|          | Dashboard                  |           |            |                   |                    |            |
|----------|----------------------------|-----------|------------|-------------------|--------------------|------------|
| â        | Quản lý trường học >       | Danh sách | n tiết học |                   |                    | + Thêm mới |
| <b>(</b> | Quản lý đào tạo 🗸 🗸 🗸      |           | TIÉT HỌC   | THỜI GIAN BẮT ĐẦU | THỜI GIAN KẾT THÚC |            |
|          | Học kỳ                     | 1         | 1          | 7:00 AM           | 7:45 AM            |            |
|          | Môn học                    | 2         | 2          | 7:45 AM           | 8:30 AM            |            |
|          | Tiết học<br>Thời khóa biểu | 3         | 3          | 8:30 AM           | 9:25 AM            |            |
|          | Thời khoá biểu theo tuần   |           | 4          | 10-00 AM          | 10-45 614          |            |
|          | Sổ đầu bài                 | *         | 4          | 10.00 AW          | IVIA C+.UT         |            |
|          | Cấu hình cột điểm          | 8         | 5          | 10:45 AM          | 11:30 AM           |            |
| 4        | Quản lý thông báo >        | 9         | 6          | 1:00 PM           | 1:45 PM            |            |
|          | Quản lý học phí >          | 10        | 7          | 1:45 PM           | 2:30 PM            |            |

Thêm các tiết học được đăng ký vào danh sách, điền đầy đủ thông tin trống hay thông tin cần thay đổi rồi lưu lại để giữ thông tin.

| Danh sách        | n tiết học |                   |                    | + Thêm mới                     |
|------------------|------------|-------------------|--------------------|--------------------------------|
| #                | TIÊT HỌC   | THỜI GIAN BẮT ĐẦU | THỜI GIẠN KẾT THÚC |                                |
| 1                | 1          | 7:00 AM           | 7:45 AM            |                                |
| 2                | 2          | 7:45 AM           | 8:30 AM            |                                |
| 3                | 3          | 8:30 AM           | 9:25 AM            |                                |
| 4                | 4          | 10:00 AM          | 10:4 <b>5 AM</b>   | <b>*</b>                       |
| 8                | 5          | 10:4 <b>5 AM</b>  | 11:30 AM           | <b>1</b>                       |
| 9                | 6          | 1:00 PM           | 1:45 PM            | <b>*</b>                       |
| 10               | 7          | 1:45 PM           | 2:30 PM            |                                |
| 11               | 8          | 2:30 PM           | 3:15 PM            |                                |
| Thêm mới         |            |                   | ×                  |                                |
| Tiết học<br>0    |            |                   | Buy                | ức 1 <sup>,</sup> Tạo tiết học |
| Thời gian bắt đ  | fàu        |                   |                    |                                |
| 12:00 SA         |            |                   | o 🔶 Bu             | ớc 2: Thêm thời gian bắt đả    |
| Thời gian kết ti | húc        |                   |                    |                                |
| 12:00 SA         |            |                   | B Luu lại          | ớc 3: Thêm thời gian kết th    |
|                  |            |                   | Burác 4: Luru lai  |                                |

Sửa các tiết học được đăng ký vào danh sách, điền đầy đủ thông tin trống hay thông tin cần thay đổi rồi lưu lại để giữ thông tin.

| Danh sá | ich tiết học |                   |                    | + Thêm mới |
|---------|--------------|-------------------|--------------------|------------|
| #       | TIÊT HỌC     | THỜI GIAN BÀT ĐÀU | THỜI GIAN KẾT THÙC |            |
| 1       | 1            | 7:00 AM           | 7:45 AM            |            |
| 2       | 2            | 7:45 AM           | 8:30 AM            |            |
| 3       | 3            | 8:30 AM           | 9:25 AM            |            |
| 4       | 4            | 10:00 AM          | 10:45 AM           | <b>(</b>   |
| 8       | 5            | 10:4 <b>5</b> AM  | 11:30 AM           |            |
| 9       | 6            | 1:00 PM           | 1:45 PM            |            |
| 10      | 7            | 1:45 PM           | 2:30 PM            |            |
| 11      | 8            | 2:30 PM           | 3:15 PM            |            |

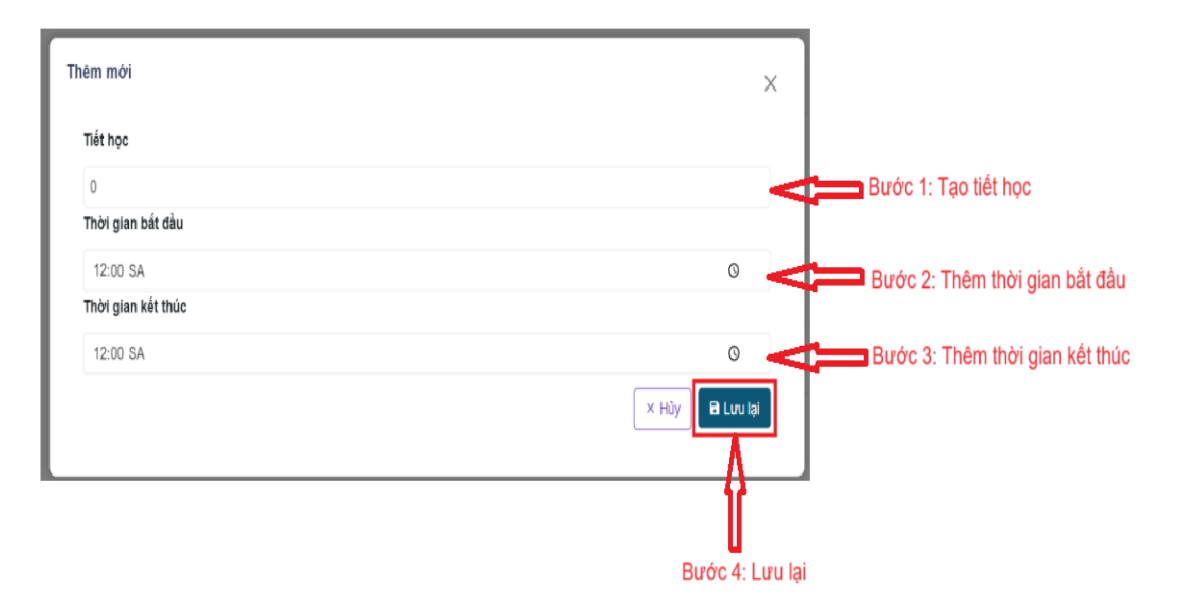

Xóa thông tin tiết học có thông báo nếu chắn xóa dữ liệu đó.

| Danh sa | ách tiết học |                   |                    | + Thêm mới |
|---------|--------------|-------------------|--------------------|------------|
| #       | TIÊT HỌC     | THỜI GIAN BẮT ĐẦU | THỜI GIẠN KẾT THÚC |            |
| 1       | 1            | 7:00 AM           | 7:45 AM            |            |
| 2       | 2            | 7:45 AM           | 8:30 AM            |            |
| 3       | 3            | 8:30 AM           | 9:25 AM            |            |
| 4       | 4            | 10:00 AM          | 10:45 AM           |            |
| 8       | 5            | 10:4 <b>5</b> AM  | 11:30 AM           |            |
| 9       | 6            | 1:00 PM           | 1:45 PM            |            |
| 10      | 7            | 1:45 PM           | 2:30 PM            |            |
| 11      | 8            | 2:30 PM           | 3:15 PM            |            |

Công ty cổ phần Titkul - Hotline: 0942429989

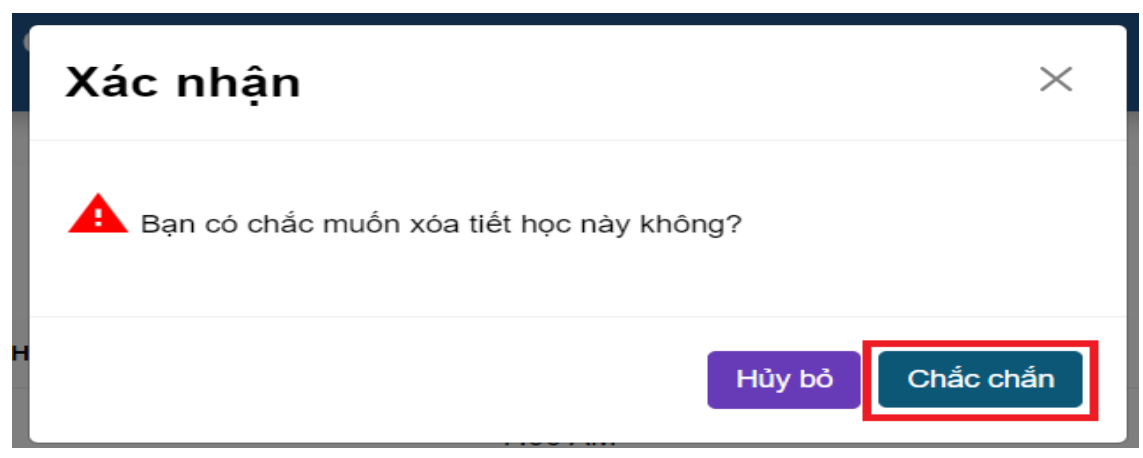

# 3.3.4. Thời khoá biểu

Hiện thị danh sách các thời khóa biểu các tiết học trong ngày.

|   | Dashboard                |             |            |                     |                     |                     |                      |                      |                     |                     |                     |                     | <b>අ</b> Quên mật l<br>එ Đăng xuất |
|---|--------------------------|-------------|------------|---------------------|---------------------|---------------------|----------------------|----------------------|---------------------|---------------------|---------------------|---------------------|------------------------------------|
|   | Quản lý trường học       | >           | 🔶 Ngå      | iy trước 🛛 Ng       | ày hiện tại 🛛 🕴     | Ngày sau 🔸          | Chọn giáo viên       | <b>~ +</b>           | Nhập thời kho       | á biểu              |                     |                     |                                    |
| 1 | Quản lý đảo tạo          |             |            |                     |                     |                     |                      | Chủ Nhật             |                     |                     |                     |                     |                                    |
|   | Học kỳ                   |             |            |                     |                     |                     |                      | 18/08/2024           |                     |                     |                     |                     |                                    |
|   | Môn học                  |             | Lớp<br>học | Tiết 1<br>7:00 AM - | Tiết 2<br>7:45 AM - | Tiết 3<br>8:30 AM - | Tiết 4<br>10:00 AM - | Tiết 5<br>10:45 AM - | Tiết 6<br>1:00 PM - | Tiết 7<br>1:45 PM - | Tiết 8<br>2:30 PM - | Tiết 9<br>3:15 PM - | Tiết 10<br>4:00 PM -               |
|   | Tiết học                 |             | _          | 7.45 AM             | 0.30 AM             | 9.25 AM             | 10.45 AW             | 11.30 AW             | 1.45 PM             | 2.30 FM             | 3.13 FM             | 4.00 FM             | 4.50 FM                            |
|   | Thời khóa biểu           |             | 6E         |                     |                     |                     |                      |                      |                     |                     |                     |                     |                                    |
|   | Thời khoá biểu theo tuần |             | 6F         |                     |                     |                     |                      |                      |                     |                     |                     |                     |                                    |
|   |                          |             |            |                     |                     |                     |                      |                      |                     |                     |                     |                     |                                    |
|   | Sô đầu bài               |             | 7B         |                     |                     |                     |                      |                      |                     |                     |                     |                     |                                    |
|   | Cấu hình cột điểm        |             |            |                     |                     |                     |                      |                      |                     |                     |                     |                     |                                    |
|   | Quản lý thông báo        | <b>,</b>    | 7C         |                     |                     |                     |                      |                      |                     |                     |                     |                     |                                    |
|   |                          |             |            |                     |                     |                     |                      |                      |                     |                     |                     |                     |                                    |
|   | Quản lý học phí          | <b>&gt;</b> | 7E         |                     |                     |                     |                      |                      |                     |                     |                     |                     |                                    |

Xem và theo dõi lịch dạy của giáo viên và lịch học của học sinh của các ngày hôm trước hoặc các ngày mới, dễ dàng chuẩn bị và sắp xếp lịch làm việc và học tập.

|            |                                |                                |                                | -                                | Chủ Nhất                         |                                |                                |                                |                                |                                 |
|------------|--------------------------------|--------------------------------|--------------------------------|----------------------------------|----------------------------------|--------------------------------|--------------------------------|--------------------------------|--------------------------------|---------------------------------|
|            |                                |                                |                                |                                  | 18/08/2024                       |                                |                                |                                |                                |                                 |
| .óp<br>1ọc | Tiết 1<br>7:00 AM -<br>7:45 AM | Tiết 2<br>7:45 AM -<br>8:30 AM | Tiết 3<br>8:30 AM -<br>9:25 AM | Tiết 4<br>10:00 AM -<br>10:45 AM | Tiết 5<br>10:45 AM -<br>11:30 AM | Tiết 6<br>1:00 PM -<br>1:45 PM | Tiết 7<br>1:45 PM -<br>2:30 PM | Tiết 8<br>2:30 PM -<br>3:15 PM | Tiết 9<br>3:15 PM -<br>4:00 PM | Tiết 10<br>4:00 PM -<br>4:50 PM |
| 6E         |                                |                                | - elec                         |                                  |                                  |                                |                                |                                |                                |                                 |
| 6F         |                                |                                |                                |                                  |                                  |                                |                                |                                |                                |                                 |
| 7B         |                                |                                |                                |                                  |                                  |                                |                                |                                |                                |                                 |
| 7C         |                                |                                |                                |                                  |                                  |                                |                                |                                |                                |                                 |
| 7E         |                                |                                |                                |                                  |                                  |                                |                                |                                |                                |                                 |

Chọn lọc theo tên giáo viên để theo dõi lịch làm việc của mình.

|            |                                |                                 |                                |                                  | Thứ Sáu<br>19/07/2024            |                                |                                |                                |                                |
|------------|--------------------------------|---------------------------------|--------------------------------|----------------------------------|----------------------------------|--------------------------------|--------------------------------|--------------------------------|--------------------------------|
| Lớp<br>học | Tiết 1<br>7:00 AM -<br>7:45 AM | Tiết 2<br>7:45 AM -<br>8:30 A M | Tiết 3<br>8:30 AM -<br>9:25 AM | Tiết 4<br>10:00 AM -<br>10:45 AM | Tiết 5<br>10:45 AM -<br>11:30 AM | Tiết 6<br>1:00 PM -<br>1:45 PM | Tiết 7<br>1:45 PM -<br>2:30 PM | Tiết 8<br>2:30 PM -<br>3:15 PM | Tiết 9<br>3:15 PM -<br>4:00 PM |
|            | Ngữ<br>Văn                     |                                 |                                |                                  |                                  |                                |                                |                                |                                |
|            | Lópc                           |                                 |                                |                                  |                                  |                                |                                |                                |                                |

Thêm các tiết học được đăng ký vào danh sách, điền đầy đủ thông tin trống hay thông tin cần thay đổi rồi lưu lại để giữ thông tin.

|            |                                |                                |                                |                                  | 19/07/2024                       |                                |                                |                                |                                |
|------------|--------------------------------|--------------------------------|--------------------------------|----------------------------------|----------------------------------|--------------------------------|--------------------------------|--------------------------------|--------------------------------|
| Lớp<br>học | Tiết 1<br>7:00 AM -<br>7:45 AM | Tiết 2<br>7:45 AM -<br>8:30 AM | Tiết 3<br>8:30 AM -<br>9:25 AM | Tiết 4<br>10:00 AM -<br>10:45 AM | Tiết 5<br>10:45 AM -<br>11:30 AM | Tiết 6<br>1:00 PM -<br>1:45 PM | Tiết 7<br>1:45 PM -<br>2:30 PM | Tiết 8<br>2:30 PM -<br>3:15 PM | Tiết 9<br>3:15 PM -<br>4:00 PM |
| 6D         |                                |                                |                                |                                  |                                  |                                |                                |                                |                                |
| 6E         |                                |                                |                                |                                  |                                  |                                |                                |                                |                                |
| 6F         |                                |                                |                                |                                  |                                  |                                |                                |                                |                                |
| 7B         |                                |                                |                                |                                  |                                  |                                |                                |                                |                                |
| 70         |                                |                                |                                |                                  |                                  |                                |                                |                                |                                |
| m me       | bi<br>pc                       |                                |                                |                                  |                                  |                                |                                |                                | ~                              |
| iáo v      | ên                             |                                |                                |                                  |                                  |                                |                                |                                |                                |

Sửa các tiết học và giáo viên giảng dạy được đăng ký vào danh sách, điền đầy đủ thông tin trống hay thông tin cần thay đổi rồi lưu lại để giữ thông tin.

| Lớp<br>học   | Tiết 1<br>7:00 AM -<br>7:45 AM<br>Chọn                | Tiết 2<br>7:45 AM -<br>8:30 AM                  | Tiết 3<br>8:30 AM -<br>9:25 AM | Tiết 4<br>10:00 AM -<br>10:45 AM | Tiết 5<br>10:45 AM -<br>11:30 AM | Tiết 6<br>1:00 PM -<br>1:45 PM | Tiết 7<br>1:45 PM -<br>2:30 PM | Tiết 8<br>2:30 PM -<br>3:15 PM | Tiết 9<br>3:15 PM -<br>4:00 PM |
|--------------|-------------------------------------------------------|-------------------------------------------------|--------------------------------|----------------------------------|----------------------------------|--------------------------------|--------------------------------|--------------------------------|--------------------------------|
| 6D           | Ngữ<br>Văn<br>6D ✔<br>GV: @<br>Phạm<br>Kim<br>Anh     | Thao tác<br>Chỉnh sửa<br>Chỉnh sửa môn h<br>Xóa | 06                             |                                  |                                  |                                |                                |                                |                                |
| 6E           |                                                       | Toán<br>Lóp:<br>6E<br>GV:<br>Phạm<br>Kim        |                                |                                  | 19/01/2024                       |                                |                                |                                |                                |
| Lớp<br>học   | Tiết 1<br>7:00 AM -<br>7:45 AM                        | Tiết 2<br>7:45 AM -<br>8:30 AM                  | Tiết 3<br>8:30 AM -<br>9:25 AM | Tiết 4<br>10:00 AM -<br>10:45 AM | Tiết 5<br>10:45 AM -<br>11:30 AM | Tiết 6<br>1:00 PM -<br>1:45 PM | Tiết 7<br>1:45 PM -<br>2:30 PM | Tiết 8<br>2:30 PM -<br>3:15 PM | Tiết 9<br>3:15 PM -<br>4:00 PM |
| 6D           | Ngữ<br>Văn<br>Lớp:<br>6D<br>GV:<br>Phạm<br>Kim<br>Anh | Thao tác<br>Chỉnh sửa<br>Chỉnh sửa môn h<br>Xóa | QG                             |                                  |                                  |                                |                                |                                |                                |
| 6E           |                                                       | Toán<br>Lóp:<br>6E<br>GV:<br>Phạm<br>Kim        |                                |                                  |                                  |                                |                                |                                |                                |
| Chỉnh<br>Môn | sửa                                                   |                                                 |                                |                                  |                                  |                                |                                |                                | ×                              |

19/UT/ZUZ4

| Chỉnh sửa    | ×             |
|--------------|---------------|
| Môn học      |               |
| Ngữ Văn      | ▼             |
| Giáo viên    |               |
| Phạm Kim Anh | ✓             |
|              |               |
|              | Hủy 🖺 Lưu lại |

Xóa thông tin môn học và giáo viên giảng dạy có thông báo nếu chắn xóa dữ liệu

đó.

| Lớp<br>học | Tiết 1<br>7:00 AM -<br>7:45 AM                        | ⊤iết 2<br>7:45 AM -<br>8:30 AM                        | Tiết 3<br>8:30 AM -<br>9:25 AM | Tiết 4<br>10:00 AM -<br>10:45 AM | Tiết 5<br>10:45 AM -<br>11:30 AM | Tiết 6<br>1:00 PM -<br>1:45 PM | Tiết 7<br>1:45 PM -<br>2:30 PM | Tiết 8<br>2:30 PM -<br>3:15 PM | Tiết 9<br>3:15 PM<br>4:00 PM |
|------------|-------------------------------------------------------|-------------------------------------------------------|--------------------------------|----------------------------------|----------------------------------|--------------------------------|--------------------------------|--------------------------------|------------------------------|
| 6D         | Ngữ<br>Vàn<br>Lớp:<br>6D<br>GV:<br>Phạm<br>Kim<br>Anh | Thao tác<br>E Chỉnh sửa<br>ở Chỉnh sửa môn l<br>) Xóa | 100                            |                                  |                                  |                                |                                |                                |                              |
| 6E         |                                                       | Toán<br>Lóp:<br>6E<br>GV:<br>Phạm<br>Kim              |                                |                                  |                                  |                                |                                |                                |                              |
| X          | ác n                                                  | hận                                                   |                                |                                  |                                  |                                |                                |                                | $\times$                     |

# 3.3.5. Thời khoá biểu theo tuần

Hiện thị danh sách các thời khóa biểu các tiết học được soạn sắn trong tuần.

|   | Dashboard                |                                   |                     |                  |                                |             | ය Quên mậ<br>Ů Đăng xua |
|---|--------------------------|-----------------------------------|---------------------|------------------|--------------------------------|-------------|-------------------------|
| ń | Quản lý trường học >     | 🗲 Tuần trước 🛛 Tuần hiện tại 📗 Tu | ần sau 🗲 🛛 Chọn lớp | ✓ Chọn giáo viên | <ul> <li>+ Nhập thờ</li> </ul> | i khoá biểu |                         |
| 1 | Quản lý đào tạo 🗸 🗸      | Tiết học                          | Thứ Hai Thứ Ba      | Thứ Tư           | Thứ Năm                        | Thứ Sáu     | Thứ Bảy                 |
|   | Học kỳ                   |                                   | 9/08/2024 20/08/202 | 4 21/08/2024     | 22/08/2024                     | 23/08/2024  | 24/08/2024              |
|   | Môn học                  | 1                                 |                     |                  |                                |             |                         |
|   | Tiết học                 | 7:00 AM - 7:45 AM                 |                     |                  |                                |             |                         |
|   | Thời khóa biểu           | 2                                 |                     |                  |                                |             |                         |
|   | Thời khoá biểu theo tuần | 7:45 AM - 8:30 AM                 |                     |                  |                                |             |                         |
|   | Sổ đầu bài               | 3                                 |                     |                  |                                |             |                         |
|   | Cáu hình cột điểm        | 8:30 AM - 9:25 AM                 |                     |                  |                                |             |                         |
| 4 | Quản lý thông báo >      |                                   |                     |                  |                                |             |                         |
|   | Quản lý học phí >        | 4                                 |                     |                  |                                |             |                         |
|   |                          | 10:00 AM - 10:45 AM               |                     |                  |                                |             |                         |

Xem và theo dõi lịch dạy của giáo viên và lịch học của học sinh của các tuần hôm trước hoặc các tuần sau, dễ dàng chuẩn bị và sắp xếp lịch làm việc và học tập.

Công ty cổ phần Titkul - Hotline: 0942429989

Chắc chắn

Hủy bỏ

| Tiết học               | Thứ Hai<br>15/07/2024 | Thứ Ba<br>16/07/2024 | Thứ Tư<br>17/07/2024 | Thứ Năm<br>18/07/2024 | Thứ Sáu<br>19/07/2024                                | Thứ Bảy<br>20/07/2024 |
|------------------------|-----------------------|----------------------|----------------------|-----------------------|------------------------------------------------------|-----------------------|
| 1<br>7:00 AM - 7:45 AM |                       |                      |                      |                       | N <mark>gữ Văn</mark><br>Lớp: 6D<br>GV: Phạm Kim Anh |                       |
| 2<br>7:45 AM - 8:30 AM |                       |                      |                      |                       |                                                      |                       |
| 3<br>8:30 AM - 9:25 AM |                       |                      |                      |                       |                                                      |                       |

# Chọn lọc theo lớp học.

| Tiết học          | Thứ Hai<br>15/07/2024 | Thứ Ba<br>16/07/2024 | Thứ Tư<br>17/07/2024 | Thứ Năm<br>18/07/2024 | Thứ Sáu<br>19/07/2024 | Thứ Bảy<br>20/07/2024 |
|-------------------|-----------------------|----------------------|----------------------|-----------------------|-----------------------|-----------------------|
| 1                 |                       |                      |                      |                       | <br>Ngữ Vân           |                       |
|                   |                       |                      |                      |                       | Lớp: 6D               |                       |
| 7:00 AM - 7:45 AM |                       |                      |                      |                       | GV: Phạm Kim Anh      |                       |
|                   |                       |                      |                      |                       |                       |                       |
| 2                 |                       |                      |                      |                       |                       |                       |
| 7:45 AM - 8:30 AM |                       |                      |                      |                       |                       |                       |
|                   |                       |                      |                      |                       |                       |                       |
| 3                 |                       |                      |                      |                       |                       |                       |
| 8:30 AM - 9:25 AM |                       |                      |                      |                       |                       |                       |
|                   |                       |                      |                      |                       |                       |                       |
| 4                 |                       |                      |                      |                       |                       |                       |

Chọn lọc theo tên giáo viên để theo dõi lịch làm việc của mình.

| 🗲 Tuần trước 📘 Tuần hiệ | èn tại 🛛 Tuần sau 🔶   | 6D                   | X 🗸 Chọn gi                 | iáo viên 🗸 +          | Nhập thời khoá biểu                    |                       |
|-------------------------|-----------------------|----------------------|-----------------------------|-----------------------|----------------------------------------|-----------------------|
| Tiết học                | Thứ Hai<br>15/07/2024 | Thứ Ba<br>16/07/2024 | <b>Thứ Tư</b><br>17/07/2024 | Thứ Năm<br>18/07/2024 | Thứ Sếu<br>19/07/2024                  | Thứ Bảy<br>20/07/2024 |
| 1<br>7:00 AM - 7:45 AM  |                       |                      |                             |                       | Ngữ Văn<br>Lớp: 6D<br>GV: Phạm Kim Anh |                       |
| 2<br>7:45 AM - 8:30 AM  |                       |                      |                             |                       |                                        |                       |
| 3<br>8:30 AM - 8:25 AM  |                       |                      |                             |                       |                                        |                       |
| 4                       |                       |                      |                             |                       |                                        |                       |

Nhập dữ liệu thời khóa biểu từ file excel đưa vô, ở đây trong nút chọn nhập thời khóa biểu có để sẵn file mẫu, có thể chọn tải về máy để thêm dữ liệu giống như file mẫu.

Công ty cổ phần Titkul - Hotline: 0942429989

# CÔNG TY CỔ PHẦN TITKUL

| 572/14B Âu Cơ, Phường | 10, Quận Tá | ân Bình, TP.HCM |
|-----------------------|-------------|-----------------|
|-----------------------|-------------|-----------------|

|                          |                       | · · · · · · · · · · · · · · · · · · · | ][                   |                       |                        |                       |
|--------------------------|-----------------------|---------------------------------------|----------------------|-----------------------|------------------------|-----------------------|
| Tiết học                 | Thứ Hai<br>15/07/2024 | Thứ Ba<br>16/07/2024                  | Thứ Tư<br>17/07/2024 | Thứ Năm<br>18/07/2024 | Thứ Sấu<br>19/07/2024  | Thứ Bảy<br>20/07/2024 |
| 1<br>7:00 AM - 7:45 AM   |                       |                                       |                      |                       | <br>Ngữ Vân<br>Lớp: 6D |                       |
|                          |                       |                                       |                      |                       | GV: Phạm Kim Anh       |                       |
| 2<br>7:45 AM - 8:30 AM   |                       |                                       |                      |                       |                        |                       |
| 3<br>8:30 AM - 8:25 AM   |                       |                                       |                      |                       |                        |                       |
| 4<br>10:00 AM - 10:45 AM |                       |                                       |                      |                       |                        |                       |
|                          |                       |                                       |                      |                       | onon giao non se       |                       |
| ải tệp lên               |                       |                                       |                      |                       |                        | ×                     |
| Thời gian                | Bước 1: Thêm          | ı thời gian                           |                      |                       |                        |                       |
| Từ ngày 15/07/2          | 2024                  |                                       |                      | Đến ngày 2            | 0/07/2024              |                       |
| + Tải file mẫu           |                       | Tải mẫu file xu<br>thêm dữ liệu v     | iống đế<br>ào        |                       |                        |                       |
| Tài liệu đính kèm        |                       |                                       |                      |                       |                        |                       |
| Tài liệu đính kèm        |                       |                                       |                      |                       |                        |                       |

Sửa thông tin các tiết học và giáo viên giảng dạy được đăng ký vào danh sách, điền đầy đủ thông tin trống hay thông tin cần thay đổi rồi lưu lại để giữ thông tin.

| Tiết học               | Thứ Hai<br>15/07/2024 | Thứ Ba<br>16/07/2024 | Thứ Tư<br>17/07/2024 | Thứ Năm<br>18/07/2024 | Thứ Sáu<br>19/07/2024                  | Thứ Bảy<br>20/07/2024                      |
|------------------------|-----------------------|----------------------|----------------------|-----------------------|----------------------------------------|--------------------------------------------|
| 1<br>7:00 AM - 7:45 AM |                       |                      |                      |                       | Ngữ Văn<br>Lớp: 6D<br>GV: Phạm Kim Anh | Thao tác<br>Chình sửa<br>Chình sửa môn học |
| 2<br>7:45 AM - 8:30 AM |                       |                      |                      |                       | E                                      | xoa                                        |
| 3<br>8:30 AM - 9:25 AM |                       |                      |                      |                       |                                        |                                            |

| Chỉnh sửa    | ×             |
|--------------|---------------|
| Môn học      |               |
| Ngữ Văn      | ✓             |
| Giáo viên    |               |
| Phạm Kim Anh | ▼             |
|              |               |
|              | Hủy 🕒 Lưu lại |

Xóa thông tin các tiết học và giáo viên giảng dạy có thông báo nếu chắn xóa dữ liệu đó.

| 🗲 Tuần trước 🛛 Tuần hiện                           | i tại 🛛 Tuần sau 🔸    | 6D                   | × • Ch              | iọn giáo viên  ×  ∽     | Nhập thời khoả biểu                           |                                               |  |  |
|----------------------------------------------------|-----------------------|----------------------|---------------------|-------------------------|-----------------------------------------------|-----------------------------------------------|--|--|
| Tiết học                                           | Thứ Hai<br>15/07/2024 | Thứ Ba<br>16/07/2024 | Thứ Tư<br>17/07/202 | Thứ Năm<br>4 18/07/2024 | Thứ Sáu<br>19/07/2024                         | Chọn Thứ Bảy<br>20/07/2024                    |  |  |
| 1<br>7:00 AM - 7:45 AM                             |                       |                      |                     |                         | <b>Ngữ Văn</b><br>Lớp: 6D<br>GV: Phạm Kim Anh | Thao tác     Echinh sửa     Chỉnh sửa môn học |  |  |
| 2<br>7:45 AM - 8:30 AM                             |                       |                      |                     |                         |                                               | <u><u> </u></u>                               |  |  |
| 3<br>8:30 AM - 9:25 AM                             |                       |                      |                     |                         |                                               |                                               |  |  |
| 4<br>10:00 AM - 10:45 AM                           |                       |                      |                     |                         |                                               |                                               |  |  |
| Xác nh                                             | ận                    |                      |                     |                         |                                               | ×                                             |  |  |
| Bạn có chắc muốn xóa mục thời khóa biểu này không? |                       |                      |                     |                         |                                               |                                               |  |  |
|                                                    |                       |                      |                     | 1                       | Hủy bỏ                                        | Chắc chắn                                     |  |  |

# 3.3.6. Sổ đầu bài (admin)

Hiện thị danh sách sổ đầu bài của tuần.

1

|   | Dashboard                | 1 |     |              |                       |                 |                   |                 | a,<br>U   | Quên mật<br>Đăng xuất |
|---|--------------------------|---|-----|--------------|-----------------------|-----------------|-------------------|-----------------|-----------|-----------------------|
|   | Quản lý trường học >     |   | ÷   | Tuần trước   | Tuần hiện tại         | Tuần sau 🔸      | 🛓 Xuất số đầu bài |                 | _         |                       |
| - | Quản lý đào tao          |   | Lớp | TỔNG SỐ TIẾT | SỐ TIẾT CHƯA ĐẢNH GIẢ | TB ĐIỂM HỌC TẬP | TB ĐIỂM KỸ LUẬT   | TB ĐIỂM VỆ SINH | TÔNG ĐIỂM |                       |
|   | Học kỳ                   |   | 6E  | 1            | 0                     | 10              | 10                | 10              | 30        | 0                     |
|   | Môn học                  |   |     |              |                       |                 |                   |                 |           |                       |
|   | Tiết học                 |   |     |              |                       |                 |                   |                 |           |                       |
|   | Thời khóa biểu           |   |     |              |                       |                 |                   |                 |           |                       |
|   | Thời khoá biểu theo tuần |   |     |              |                       |                 |                   |                 |           |                       |
|   | Sổ đầu bài               |   |     |              |                       |                 |                   |                 |           |                       |
|   | Cấu hình cột điểm        |   |     |              |                       |                 |                   |                 |           |                       |
| 4 | Quản lý thông báo >      |   |     |              |                       |                 |                   |                 |           |                       |
|   | Quản lý học phí >        |   |     |              |                       |                 |                   |                 |           |                       |

Xem và theo dõi số đầu bài của lớp của các tuần hôm trước hoặc các tuần mới, để dễ dàng đánh giá việc học tập của lớp.

| ÷   | Tuần trước   | Tuần hiện tại         | Tuần sau 🔶      | 📥 Xuất số đầu bài |                 | ් Đ       | ang xuat |
|-----|--------------|-----------------------|-----------------|-------------------|-----------------|-----------|----------|
| LÓP | TÔNG SỐ TIẾT | SỐ TIẾT CHƯA ĐẢNH GIẢ | TB ĐIỂM HỌC TẬP | TB ĐIỆM KỸ LUẬT   | TB ĐIỂM VỆ SINH | TÔNG ĐIỂM |          |
| 6E  | 1            | 0                     | 10              | 10                | 10              | 30        | 0        |

# Xuất file dữ liệu sổ đầu bài

| •   | Tuần trước   | Tuần hiện tại Tì      | Jân sau 🔶 🔤     | Xuất số đầu bài |                 |           |   |
|-----|--------------|-----------------------|-----------------|-----------------|-----------------|-----------|---|
| LÓP | TÔNG SỐ TIẾT | SỐ TIẾT CHƯA ĐÀNH GIÁ | TE BIÊM HỌC TẬP | TH CIÊM KŶ LUẬT | TB ĐIỆM VỆ SINH | TÔNG ĐIỆM |   |
| 6A  | 2809         | -53                   | -53             | -53             | -53             | -53       | • |
| 7A  | 2209         | -47                   | -47             | -47             | -47             | -47       | 0 |
| 8A  | 2304         | -48                   | -48             | -48             | -48             | -48       | • |
| 9A  | 1849         | -43                   | -43             | -43             | -43             | -43       | e |
| 6B  | 1936         | -44                   | -44             | -44             | -44             | -44       | • |
| 6C  | 2209         | -47                   | .47             | -47             | -47             | -47       | • |
| 6D  | 1            | -4                    | -1              | -1              | -1              | -1        | e |
| 6E  | 1            | -1                    | -1              | -1              | -1              | -1        | 0 |

| ;     | Tuần hiện tại         | Tuần sau 🗲         | 🛃 Xuất s | ổ đầu bài          |
|-------|-----------------------|--------------------|----------|--------------------|
| ÓTIÉT |                       |                    | $\times$ | οι <b>έ</b> Μ κΫ ι |
| 29    | Chọn học kỳ           |                    |          | -53                |
| 99    |                       |                    | ~        | -47                |
| 04    | Chọn lớp              |                    |          | -48                |
| 49    | Từ pràv               |                    | ~        | -43                |
| 36    | 7/19/2024             |                    |          | -44                |
| 29    | Đến ngày              |                    |          | -47                |
|       | 7/19/2024             |                    |          | -1                 |
|       | 🖶 Tải xuống buổi sáng | 🖶 Tải xuống buổi ( | chiều    | -1                 |
|       |                       |                    |          |                    |

Xem chi tiết đánh giá đánh số đầu bài của tuần.

| ÷   | Tuần trước   | Tuần hiện tại         | Tuần sau 🔶      | 📥 Xuất số đầu bài |                 |           |   |
|-----|--------------|-----------------------|-----------------|-------------------|-----------------|-----------|---|
| .ÓP | TÔNG SỐ TIẾT | SỐ TIẾT CHƯA ĐÀNH GIÁ | TH CIÉM HỌC TẬP | TH ĐIỆM KỸ LUẬT   | TH ĐIỆM VỆ SINH | TONG DIEM |   |
| 6A  | 2809         | -53                   | -53             | -53               | -53             | -53       | 0 |
| 7A  | 2209         | -47                   | -47             | -47               | -47             | -47       | 0 |
| 8A  | 2304         | -48                   | -48             | -48               | -48             | -48       | 0 |
| 9A  | 1849         | -43                   | -43             | -43               | -43             | -43       | 0 |
| 68  | 1936         | -44                   | -44             | -44               | -44             | -44       | 0 |
| 6C  | 2209         | -47                   | -47             | -47               | -47             | -47       | 0 |
| 6D  | 1            | -1                    | -1              | -4                | -4              | -1        | 0 |
| 6E  | 1            | -1                    | -1              | -1                | -1              | -1        | 0 |

🗲 Trở về

| STT | NGÀY | TIÉT | TIÉT<br>PPCT | MÔN<br>Học | NỘI DUNG TIẾT<br>HỌC | NHẬN XẾT<br>GV | ĐIỂM HỌC<br>TẬP | ĐIỂM KỶ<br>LUẬT | ĐIỂM VỆ<br>SINH | TỔNG<br>ĐIỂM | CHỮ<br>KÝ |  |
|-----|------|------|--------------|------------|----------------------|----------------|-----------------|-----------------|-----------------|--------------|-----------|--|
|-----|------|------|--------------|------------|----------------------|----------------|-----------------|-----------------|-----------------|--------------|-----------|--|

# 3.3.7. Cấu hình cột điểm

Hiện thị cấu hình cột điểm

|   | Dashboard                |   | CÂU HÌNH CỘT ĐIỂM + Thêm mới Nhập lử khóa Q |              |               |              |        |                                       |        |               |                 |           |          |
|---|--------------------------|---|---------------------------------------------|--------------|---------------|--------------|--------|---------------------------------------|--------|---------------|-----------------|-----------|----------|
| ń | Quản lý trường học >     |   | STT                                         | Mä loai điểm | Tên loại điểm | Tên cột điểm | Khối   | Môn học                               | Số côt | Số thứ tự cột | Học kỳ          | Nām hoc   | Thao tác |
| 1 | Quản lý đào tạo 🗸 🗸 🗸    |   | 1                                           | DIEM_15      | Điểm 15 phút  | ÐÐGtx        | Khối 6 | < <tất cả="" học="" môn="">&gt;</tất> | 4      | 1             | Học kỳ 2 - 2023 | 2023-2024 |          |
|   | Học kỳ                   |   | 2                                           | DIEM_45      | Điểm 45 phút  | ÐÐGgk        | Khối 6 | < <tất cả="" học="" môn="">&gt;</tất> | 1      | 2             | Học kỳ 2 - 2023 | 2023-2024 |          |
|   | Môn học                  |   |                                             |              |               |              |        |                                       |        |               |                 |           |          |
|   | Tiết học                 |   | *                                           | <b>&gt;</b>  |               |              |        |                                       |        |               |                 |           |          |
|   | Thời khóa biểu           |   |                                             |              |               |              |        |                                       |        |               |                 |           |          |
|   | Thời khoá biểu theo tuần |   |                                             |              |               |              |        |                                       |        |               |                 |           |          |
|   | Sổ đầu bài               |   |                                             |              |               |              |        |                                       |        |               |                 |           |          |
|   | Cáu hình cột điểm        |   |                                             |              |               |              |        |                                       |        |               |                 |           |          |
| 4 | Quản lý thông báo >      | I |                                             |              |               |              |        |                                       |        |               |                 |           |          |
|   | Quản lý học phí >        |   |                                             |              |               |              |        |                                       |        |               |                 |           |          |

Thanh tìm kiếm theo tên cột điểm của thông báo.

| CÁU HÌ | NH CỘT ĐIẾM  |               |              |        |                                       |        | + Thë         | m mới 💿 Nhập từ | khóa      | Q        |
|--------|--------------|---------------|--------------|--------|---------------------------------------|--------|---------------|-----------------|-----------|----------|
| STT    | Mã loại điểm | Tên loại điểm | Tên cột điểm | Khối   | Môn học                               | Số cột | Số thứ tự cột | Học kỳ          | Năm học   | Thao tác |
| 1      | DIEM_15      | Điểm 15 phút  | ÐÐGtx        | Khối 6 | < <tất cả="" học="" môn="">&gt;</tất> | 4      | 1             | Học kỳ 2 - 2023 | 2023-2024 | 0        |
| 2      | DIEM_45      | Điểm 45 phút  | ÐÐGgk        | Khối 6 | < <tất cả="" học="" môn="">&gt;</tất> | 1      | 2             | Học kỳ 2 - 2023 | 2023-2024 | 0        |
| ÷      | *            |               |              |        |                                       |        |               |                 |           |          |

Thêm cấu hình cột điểm được đăng ký vào danh sách, điền đầy đủ thông tin trống hay thông tin cần thay đổi rồi lưu lại để giữ thông tin.

| CÁU HÌ | NH CỘT ĐIỂM  |               |              | + Thë  | Q                                     |        |               |                 |           |              |
|--------|--------------|---------------|--------------|--------|---------------------------------------|--------|---------------|-----------------|-----------|--------------|
| STT    | Mã loại điểm | Tên loại điểm | Tên cột điểm | Khối   | Môn học                               | Số cột | Số thứ tự cột | Học kỳ          | Năm học   | Thao tác     |
| 1      | DIEM_15      | Điểm 15 phút  | ÐÐGtx        | Khối 6 | < <tất cả="" học="" môn="">&gt;</tất> | 4      | 1             | Học kỳ 2 - 2023 | 2023-2024 | <b>Ø</b> (1) |
| 2      | DIEM_45      | Điểm 45 phút  | ÐÐGgk        | Khối 6 | < <tắt cả="" học="" môn="">&gt;</tắt> | 1      | 2             | Học kỳ 2 - 2023 | 2023-2024 |              |
|        |              |               |              |        |                                       |        |               |                 |           |              |
| *      | <b>→</b>     |               |              |        |                                       |        |               |                 |           |              |
|        |              |               |              |        |                                       |        |               |                 |           |              |
|        |              |               |              |        |                                       |        |               |                 |           |              |
|        |              |               |              |        |                                       |        |               |                 |           |              |
|        |              |               |              |        |                                       |        |               |                 |           |              |
|        |              |               |              |        |                                       |        |               |                 |           |              |
|        |              |               |              |        |                                       |        |               |                 |           |              |
| GAU                      |                   |              |               |               | L Thôm mói    |                                   |
|--------------------------|-------------------|--------------|---------------|---------------|---------------|-----------------------------------|
| Thê                      | m mới             |              |               |               | ×             |                                   |
|                          |                   |              |               |               | pc.           |                                   |
|                          | Tën cột điểm (*)  |              |               |               | 2 -           |                                   |
|                          | Nhập tên cột điểm |              |               |               |               | Bước 1: Nhập tên cột điểm cần tạo |
|                          | Loại điểm (*)     |              | Khối (*)      |               | 2 -           |                                   |
| Bước 2: Chọn loại điểm 😑 | Chọn loại điểm    | ~            | Chọn khối lớp |               | ~             | Bước 2: Chọn khối lớp             |
|                          | Học kỳ (*)        |              | Môn học (*)   |               | _             |                                   |
| Bước 4: Chọn học kỳ 庄 🗲  | Chọn học kỳ       | ~            | Chọn môn học  |               | · <           | Bước 5: Chọn môn học              |
|                          | Số cột (*)        | Hệ số (*)    |               | Số thứ tự (*) | _             |                                   |
| Bước 6: Nhập số cột      | 0                 | 0            |               | 0             |               | Bước 8: Nhập số thứ tự            |
|                          |                   |              |               | ×Hủy          | 🗹 Lưu         |                                   |
|                          |                   | Bước 7: Nhập | hệ số         |               | $\mathbf{A}$  |                                   |
|                          |                   |              |               | But           | ớc 9: Lưu lại |                                   |

Sửa cấu hình cột điểm được đăng ký vào danh sách, điền đầy đủ thông tin trống hay thông tin cần thay đổi rồi lưu lại để giữ thông tin.

| :Au hì  | NH CỘT ĐIỂM      |                             |              |         |                                                                                                    |                        |           | + Thër        | m mới           | Nhập từ  | khóa            | Q             |
|---------|------------------|-----------------------------|--------------|---------|----------------------------------------------------------------------------------------------------|------------------------|-----------|---------------|-----------------|----------|-----------------|---------------|
| STT     | Mã loại điểm     | Tên loại điểm               | Tên cột điểm | Khối    | 1                                                                                                    | Môn học                | Số cột    | Số thứ tự cột | н               | ọc kỳ    | Năm học         | Thao tác      |
| 1       | DIEM_15          | Điểm 15 phút                | ÐÐGtx        | Khối 6  | < <tất c<="" td=""><td>à môn học&gt;&gt;</td><td>4</td><td>1</td><td>Học kỷ</td><td>2 - 2023</td><td>2023-2024</td><td>Ø 3</td></tất> | à môn học>>            | 4         | 1             | Học kỷ          | 2 - 2023 | 2023-2024       | Ø 3           |
| 2       | DIEM_45          | ĐIểm 45 phút                | ÐÐGgk        | Khối 6  | < <tát c<="" td=""><td>à môn học&gt;&gt;</td><td>1</td><td>2</td><td>Học kỳ</td><td>2 - 2023</td><td>2023-2024</td><td>0</td></tát>   | à môn học>>            | 1         | 2             | Học kỳ          | 2 - 2023 | 2023-2024       | 0             |
| *       | *                |                             |              |         |                                                                                                    |                        |           |               |                 |          |                 |               |
|         | [                | Thêm mới<br>Tên cột điểm (* | )            |         |                                                                                                    |                        |           |               | - Thân cuấ<br>X | )c       |                 |               |
|         | - 1              | Nhập tên cột đi             | êm           |         |                                                                                                    |                        |           |               | <               | 袭        | Bước 1: Nhập t  | ên cột điểm c |
|         | - 1              | Loại điểm (*)               |              |         |                                                                                                    | Khối <mark>(*</mark> ) |           |               |                 | 2 -      |                 |               |
| Bước 2: | Chọn loại điểm 🗲 | Chọn loại điểm              | I            |         | ~                                                                                                    | Chọn khối lớp          |           |               | ~               |          | Bước 2: Chọn k  | nối lớp       |
|         | - 1              | Học kỳ (*)                  |              |         |                                                                                                    | Môn học (*)            |           |               |                 |          |                 |               |
| Bước 4: | : Chọn học kỳ 💼  | Chọn học kỳ                 |              |         | •                                                                                                    | Chọn môn học           |           |               | ~               |          | Bước 5: Chọn m  | ôn học        |
|         | - 1              | Số cột (*)                  |              | Hệ số ( | *)                                                                                                    |                        | Số thứ tụ | F (*)         |                 |          |                 |               |
| Bước 6: | : Nhập số cột 💶  | 0                           |              | 0       |                                                                                                    |                        | 0         |               | <               |          | Bước 8: Nhập số | thứ tự        |
|         | l                |                             |              | Bưó     | Yc 7: Nhập                                                                                                    | hệ số                  |           | ×Hủy          | ſ Lưu           |          |                 |               |
|         |                  |                             |              |         |                                                                                                    |                        |           | Bướ           | c 9: Luru I     | ại       |                 |               |

Xem chi tiết cấu hình cột điểm

| СА́И Н         | ÌNH CỘT ĐIỂM          |               |                |        |                                                                                                    |           |          | + Thêr         | n mới Nhập     | o từ khóa    | Q        |
|----------------|-----------------------|---------------|----------------|--------|----------------------------------------------------------------------------------------------------|-----------|----------|----------------|----------------|--------------|----------|
| STT            | Mã loại điểm          | Tên loại điểm | Tên cột điểm   | Khối   | Mô                                                                                                    | n học     | Số cột   | Số thứ tự cột  | Học kỳ         | Năm học      | Thao tác |
| 1              | DIEM_15               | Điểm 15 phút  | ÐÐGtx          | Khối 6 | < <tất cả="" n<="" th=""><td>nôn học&gt;&gt;</td><td>4</td><td>1</td><td>Học kỳ 2 - 202</td><td>23 2023-2024</td><td></td></tất> | nôn học>> | 4        | 1              | Học kỳ 2 - 202 | 23 2023-2024 |          |
| 2              | DIEM_45               | ĐIểm 45 phút  | ÐÐGgk          | Khối 6 | < <tất cả="" n<="" th=""><td>nôn học&gt;&gt;</td><td>1</td><td>2</td><td>Học kỳ 2 - 202</td><td>23 2023-2024</td><td></td></tất> | nôn học>> | 1        | 2              | Học kỳ 2 - 202 | 23 2023-2024 |          |
| ÷              | *                     |               |                |        |                                                                                                    |           |          |                |                |              |          |
| CÁU HÌ<br>O TI | NH CỘT ĐIỂM C<br>ở về | HI TIÉT       |                |        |                                                                                                    |           |          |                |                |              |          |
| STT            | Tên cột điể           | èm Cha        | Tên cột điểm C | on     | Hệ số                                                                                                    | Số thứ t  | <b>?</b> | Học kỳ         | Năm            | học Tha      | o tác    |
| 1              | ÐÐGtx                 | DI            | EM_151         |        | 1                                                                                                    | 1         | Hç       | oc kỳ 2 - 2023 | 2023-202       | 4            |          |
| 2              | ÐÐGtx                 | DI            | EM_152         |        | 1                                                                                                    | 2         | Hç       | oc kỳ 2 - 2023 | 2023-202       | 4            |          |
| 3              | ÐÐGtx                 | DI            | EM_153         |        | 1                                                                                                    | 3         | Hç       | oc kỳ 2 - 2023 | 2023-202       | 4            | Î        |
| 4              | ÐÐGtx                 | DI            | EM_154         |        | 1                                                                                                    | 4         | Hç       | oc kỳ 2 - 2023 | 2023-202       | 4            |          |
| ÷              | <b>&gt;</b>           |               |                |        |                                                                                                    |           |          |                |                |              |          |

Chỉnh sửa cấu hình cột điểm chi tiết được đăng ký vào danh sách, điền đầy đủ thông tin trống hay thông tin cần thay đổi rồi lưu lại để giữ thông tin.

| CÁU HÌ<br>O Tr | NH CỘT ĐIỂM CHI TIẾT<br>ở về |                  |       |           |                 |           |          |
|----------------|------------------------------|------------------|-------|-----------|-----------------|-----------|----------|
| STT            | Tên cột điểm Cha             | Tên cột điểm Con | Hệ số | Số thứ tự | Học kỳ          | Năm học   | Thao tác |
| 1              | ÐÐGtx                        | DIEM_151         | 1     | 1         | Học kỳ 2 - 2023 | 2023-2024 |          |
| 2              | ÐÐGtx                        | DIEM_152         | 1     | 2         | Học kỳ 2 - 2023 | 2023-2024 |          |
| з              | ÐÐGlx                        | DIEM_153         | 1     | 3         | Học kỳ 2 - 2023 | 2023-2024 |          |
| 4              | ÐÐGlx                        | DIEM_154         | 1     | 4         | Học kỳ 2 - 2023 | 2023-2024 |          |
| ÷              | •                            |                  |       |           |                 |           |          |

| ình sửa                           |           |             |
|-----------------------------------|-----------|-------------|
| Tên cột điểm cha <mark>(*)</mark> |           |             |
| ÐÐGtx                             |           |             |
| Tên cột điểm con (*)              |           | )           |
| DIEM_151                          |           |             |
| Hệ số                             | Số thứ tự |             |
| 1                                 | 1         |             |
|                                   |           | × Hủy 🗹 Lưu |
|                                   |           |             |

# CÔNG Tỵ CỔ PHẦN TITKUL

572/14B Âu Cơ,Phường 10, Quận Tân Bình, TP.HCM

Xóa thông tin cấu hình cột điểm chi tiết có thông báo nếu chắn xóa dữ liệu đó.

| Π       | Tên cột điểm Cha | Tên cột điểm Con | Hệ số | Số thứ tự | Học kỳ           | Năm học   | Thao tác |
|---------|------------------|------------------|-------|-----------|------------------|-----------|----------|
| 1 +     | ÐÐGtx            | DIEM_151         | 1     | 1         | Học kỳ 2 - 2023  | 2023-2024 |          |
| 2       | ÐÐGtx            | DIEM_152         | 1     | 2         | Học kỳ 2 - 2023  | 2023-2024 |          |
| 3 1     | ÐÐGlx            | DIEM 153         | 1     | 3         | Học kỳ 2 - 2023  | 2023-2024 |          |
| 4       | ÐÐGlx            | DIEM 154         | 1     | 4         | Hop kỳ 2 2023    |           |          |
| ÷       | •                |                  |       |           | 1 NO NY 2 - 2023 | 2023-2024 |          |
| ۰<br>۲  | َ<br>íc nhận     |                  |       |           | 1 NO NY 2 - 2023 | 2023-2024 | ×        |
| •<br>(á | ,<br>ác nhận     |                  |       |           | 1 KO NY 2 - 2023 | 2023-2024 | ×        |

# 3.4. Quản lý thông báo

# 3.4.1. Thông báo chung

Hiện thị tất các thông báo được gửi, thông tin gửi, người gửi, nội dung và ngày được gửi cho các đối tượng trong trường.

|   | Dashboard             |   |              |             |     |                       |                |                     |              |                |
|---|-----------------------|---|--------------|-------------|-----|-----------------------|----------------|---------------------|--------------|----------------|
| ń | Quản lý trường học >  | т | hông báo chu | ng          |     |                       |                | Nhập t              | ừ khóa       | Q              |
| 1 | Quản lý đào tạo 🛛 >   |   |              |             |     |                       | ДТа            | o thông báo         |              | Ċ (            |
| 4 | Quân lý thông báo 🛛 🗸 | # | ĐỔI TƯƠNG    | NGƯỜI NHÂN  | LÓP | TIÊU ĐĚ               | NÔI DUNG       | NGÂY TẠO            | NGƯỜI GỬI    | THAO TÁC       |
|   | Thông báo chung       |   | Toda taubas  | Tala tushas |     | Thủ nghiện thông báo  | Thủ nghiên Min | 0/0/2024 2-52-22 DM |              |                |
|   | Báo bài               |   | toan trường  | ioan turong |     | rna nghiện triông bảo | rnængnien win  | 0/0/2024 3:53:20 PW |              |                |
|   | Kế hoạch học tập      | + | 1 >          |             |     |                       |                |                     | 1 - 10 của 1 | thông báo 10 🗸 |
|   | Tin tức               |   |              |             |     |                       |                |                     |              |                |
|   | Thực đơn              |   |              |             |     |                       |                |                     |              |                |
|   | Bữa ăn                |   |              |             |     |                       |                |                     |              |                |
|   | Quản lý học phí >     |   |              |             |     |                       |                |                     |              |                |
| ۵ | Quản lý học tập >     |   |              |             |     |                       |                |                     |              |                |

Công ty cổ phần Titkul - Hotline: 0942429989

Chắc chắn

Hủy bỏ

.

CÔNG TY CỔ PHẦN TITKUL 572/14B Âu Cơ, Phường 10, Quận Tân Bình, TP.HCM

Thanh tìm kiếm theo tiêu đề của thông báo.

| trường To: |           |   |                      |                |                     |                |                  |
|------------|-----------|---|----------------------|----------------|---------------------|----------------|------------------|
|            | àn trường |   | Thừ nghiệm thông báo | Thừ nghiệm Min | 8/8/2024 3:53:28 PM |                |                  |
| ÷          |           |   |                      |                |                     | 1 - 10 của 1 1 | hông báo 10      |
|            |           |   |                      |                |                     |                |                  |
|            | ÷         | * | <b>*</b>             | <b>&gt;</b>    | <b>→</b>            | ÷              | → 1 - 10 của 1 t |

Tạo thông báo cho các đối tượng được chọn như toàn trường, tất cả giáo viên, ...

| I  | hông báo chu                                                  | ng          |       |                           |                | Nhập từ              | ir khóa            | Q             |
|----|---------------------------------------------------------------|-------------|-------|---------------------------|----------------|----------------------|--------------------|---------------|
| #  | ĐỔI TƯỢNG                                                     | NGƯỜI NHẬN  | LÓP   | TIÊU ĐĚ                   | NỘI DUNG       | NGÂY TẠO             | NGƯỜI GỬI          | THAO TÁC      |
| 1  | Toàn trường                                                   | Toàn trường |       | Thừ nghiệm thông báo      | Thử nghiệm Min | 8/8/2024 3:53:28 PM  |                    |               |
| ÷  | 1 >                                                           |             |       |                           |                |                      | 1 - 10 của 1 t     | hông báo 10 🗸 |
|    |                                                               |             |       |                           |                |                      |                    |               |
|    |                                                               |             |       |                           |                |                      |                    |               |
|    |                                                               |             |       |                           |                |                      |                    |               |
|    |                                                               | ung         |       |                           |                |                      |                    |               |
| ôn |                                                               |             |       |                           |                |                      | +                  |               |
|    | g báo chung                                                   |             |       |                           |                |                      | ×                  |               |
| с  | g báo chung<br>họn đối tượng                                  |             |       |                           | Bước 2: Tạo    | chủ đề               | ×                  |               |
| c  | g báo chung<br>họn đối tượng<br>Chọn nhóm<br>bủ đầ            |             | · _   | Bước 1: Chọn<br>đối tượng | Bước 2: Tạo    | chủ đề               | ×                  |               |
| c  | g báo chung<br>họn đối tượng<br>Chọn nhóm<br>hù đề            |             | · -   | Bước 1: Chọn<br>đối tượng | Bước 2: Tạo    | chủ đề               | × 40               |               |
| C  | g báo chung<br>họn đối tượng<br>Chọn nhóm<br>hù đề<br>ội dung |             | · _   | Bước 1: Chọn<br>đối tượng | Bước 2: Tạo    | chủ đề               | 1c                 |               |
| C  | g báo chung<br>họn đối tượng<br>Chọn nhóm<br>hù đề<br>ội dung |             | · -   | Bước 1: Chọn<br>đối tượng | Bước 2: Tạo    | chủ đề               | +<br>۲<br>۱۹<br>۱۹ |               |
| C  | g báo chung<br>họn đối tượng<br>Chọn nhóm<br>hủ đề<br>ội dung |             | · ] - | Bước 1: Chọn<br>đối tượng | Bước 2: Tạo    | chủ đề<br>× Hủy 	[♥] | Luru lại           |               |

| g báo chung      |   |  |       |
|------------------|---|--|-------|
| chọn đối tượng   |   |  |       |
| Chọn nhóm        | ~ |  |       |
| Toàn trường      |   |  |       |
| Tất cả giáo viên |   |  |       |
| Tất cả học sinh  |   |  |       |
| Lớp học          |   |  |       |
| Giáo viên        |   |  |       |
| 11               |   |  |       |
|                  |   |  | × Húy |

Lọc theo ngày được chọn để tìm thông báo.

|   | ĐỔI TƯỢNG   | NGƯỜI NHÂN  | LÓP | TIÊU ĐĚ              | NỘI DUNG       | NGÂY TẠO            | NGƯỜI GỬI     | τηαο τάς    |
|---|-------------|-------------|-----|----------------------|----------------|---------------------|---------------|-------------|
|   | Toàn trường | Toàn trường |     | Thừ nghiệm thông bảo | Thừ nghiệm Min | 8/8/2024 3:53:28 PM |               |             |
| ÷ | 1 →         |             |     |                      |                |                     | 1 - 10 của 11 | hông báo 10 |
|   |             |             |     |                      |                |                     |               | D           |

Cập nhật tất cả dữ liệu đã được gửi thông báo.

|                                                                                 | THAO TAO |
|---------------------------------------------------------------------------------|----------|
| Toàn trường Toàn trường Thứ nghiệm tróng bác Thứ nghiệm Min 8/8/2024 3:53:28 PM |          |

Sửa thông tin thông báo khi cần thiết, cần điền đầy đủ thông tin trống hay thông tin cần thay đổi rồi lưu lại để giữ thông tin.

| 1  | hông bảo chu                                                                                          | ng                        |     |                      | _              | Nhập t              | từ khóa          | Q      |
|----|----------------------------------------------------------------------------------------------------|---------------------------|-----|----------------------|----------------|---------------------|------------------|--------|
|    |                                                                                                    |                           |     |                      | ДТạ            | o thông báo         | [                |        |
|    | ĐÔI TƯỢNG                                                                                             | NGƯỜI NHẬN                | LÓP | TIÊU ĐĚ              | NỘI DUNG       | NGÀY TẠO            | NGƯỜI GỬI        | тнао   |
|    | Toàn trường                                                                                           | Toàn trường               |     | Thừ nghiệm thông báo | Thừ nghiệm Min | 8/8/2024 3:53:28 PM | L                |        |
| ÷  | 1 >                                                                                                   |                           |     |                      |                |                     | 1 - 10 của 1 thố | ng bào |
|    |                                                                                                    |                           |     |                      |                |                     |                  |        |
|    |                                                                                                    |                           |     |                      |                |                     |                  |        |
|    |                                                                                                    |                           |     |                      |                |                     |                  |        |
|    |                                                                                                    |                           |     |                      |                |                     |                  |        |
|    | Thông báo                                                                                             | chung                     |     |                      |                |                     |                  | _      |
| Ch | Thông báo<br>tỉnh sửa thôi                                                                            | o chung<br>ng báo         |     |                      |                |                     |                  |        |
| Ch | Thông báo<br>lỉnh sửa thôi<br>Chọn đối tư                                                             | o chunq<br>ng báo<br>ợng  |     |                      | -              |                     | -                | ;      |
| Ch | Thông báo<br>lĩnh sửa thôn<br>Chọn đối tư<br>Học sinh                                                 | o chunq<br>ng báo<br>rợng | ~   | Trần An Nhiên        |                |                     |                  | ;      |
| Ch | Thông báo<br>tỉnh sửa thôn<br>Chọn đối tư<br>Học sinh<br>Chủ đề                                       | o chunq<br>ng báo<br>rợng | v   | Trần An Nhiên        |                |                     |                  | ;      |
| Ch | Thông báo<br>tỉnh sửa thôn<br>Chọn đối tư<br>Học sinh<br>Chủ đề<br>Test 16/7                          | o chung<br>ng báo<br>rợng | v   | Trần An Nhiên        |                |                     |                  | ;      |
| Ch | Thông báo<br>lình sửa thôi<br>Chọn đối tư<br>Học sinh<br>Chủ đề<br>Test 16/7<br>Nội dung              | o chung<br>ng báo<br>ợng  | •   | Trần An Nhiên        |                |                     |                  |        |
| Ch | Thông báo<br>lình sửa thôn<br>Chọn đối tư<br>Học sinh<br>Chủ đề<br>Test 16/7<br>Nội dung<br>Test 16/7 | o chung<br>ng báo<br>ợng  | v   | Trần An Nhiên        |                |                     |                  | · · ·  |

Xóa thông tin thông báo nếu chắn xóa dữ liệu đó.

Ē.

|   |                   |             |     |                      | Ĺ              | o thông báo         |              | Ċ         |
|---|-------------------|-------------|-----|----------------------|----------------|---------------------|--------------|-----------|
| # | <b>Θ</b> ΌΙ ΤƯỢNG | NGƯỜI NHẬN  | LÓP | TIÊU ĐĚ              | NỘI DUNG       | NGÂY TẠO            | NGƯỜI GỬI    | тнао т    |
| 1 | Toàn trường       | Toàn trường |     | Thừ nghiệm thông báo | Thứ nghiệm Min | 8/8/2024 3:53:28 PM |              |           |
| ÷ |                   |             |     |                      |                |                     | 1 - 10 của 1 | thông bào |
|   |                   |             |     |                      |                |                     |              |           |
|   |                   |             |     |                      |                |                     |              |           |

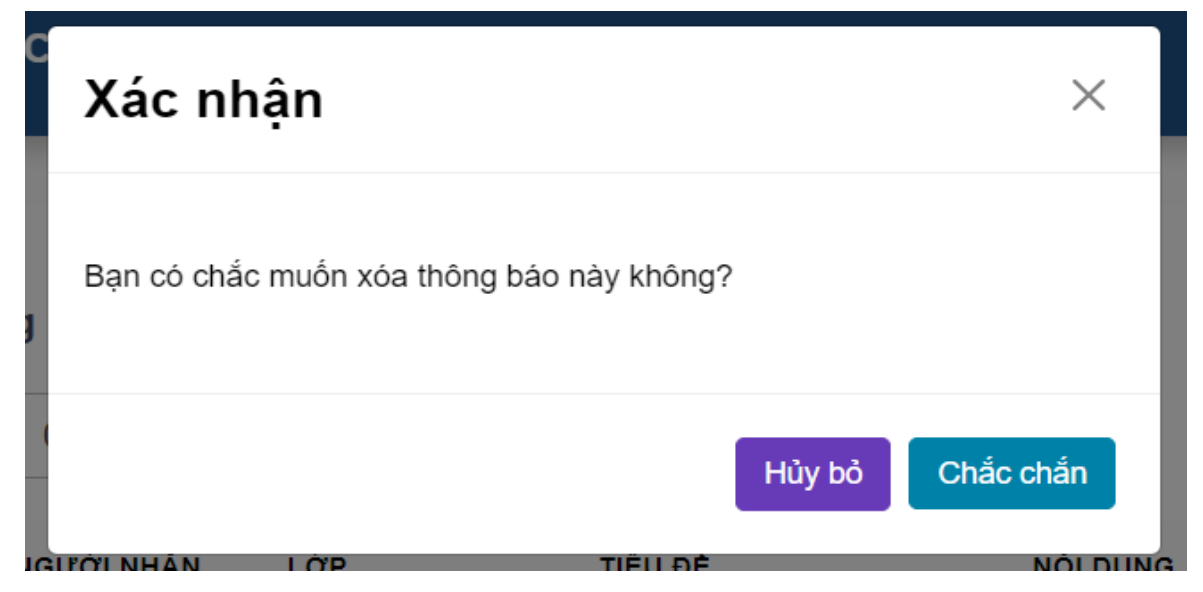

# 3.4.2. Báo bài

Hiện thị các nội dung báo bài được gửi trong ngày, có hiện thị người gửi thông báo, thời gian tạo báo bài đó.

|   | Dashboard          | 1 |                  |            |           |     |          |          |               |               |
|---|--------------------|---|------------------|------------|-----------|-----|----------|----------|---------------|---------------|
|   | Quản lý trường học | > | Báo bài học sinh |            |           |     |          |          | 📋 C Th        | êm bảo bải r  |
| 1 | Quản lý đào tạo    | • | # CHỦ ĐÈ         | NGƯỜI NHẬN | NGƯỜI GỬI | Lớp | NỘI DUNG | NGÂY TẠO | NGẢY KẾT THÚC | THAO          |
|   | Quản lý thông báo  | ~ |                  |            |           |     |          |          |               |               |
|   | Thông báo chung    |   | <b>* &gt;</b>    |            |           |     |          |          | 1 - 10 của    | a 0 thông báo |
|   | Báo bài            |   |                  |            |           |     |          |          |               |               |
|   | Kế hoạch học tập   |   |                  |            |           |     |          |          |               |               |
|   | Tin tức            |   |                  |            |           |     |          |          |               |               |
|   | Thực đơn           |   |                  |            |           |     |          |          |               |               |
|   | Bữa ăn             |   |                  |            |           |     |          |          |               |               |
|   | Quần lý học phí    | > |                  |            |           |     |          |          |               |               |
|   | Quản lý học tập    | , |                  |            |           |     |          |          |               |               |

Lọc theo danh sách báo bài theo ngày được chọn.

| add | NGƯỜI GỬI<br>Admin | LởP<br>6-3 | NỘI DUNG<br>11 | NGAY TẠO<br>8/16/2024 | NGÂY KẾT THÚC<br>8/21/2024 |                         |
|-----|--------------------|------------|----------------|-----------------------|----------------------------|-------------------------|
| add | Admin              | 6-3        | 11             | 8/16/2024             | 8/21/2024                  |                         |
| ÷   |                    |            |                |                       |                            |                         |
|     |                    |            |                |                       | 1                          | - 10 của 0 thông báo 10 |
|     |                    |            |                |                       |                            |                         |
|     |                    |            |                |                       |                            |                         |
|     |                    |            |                |                       |                            |                         |
|     |                    |            |                |                       |                            |                         |
|     |                    |            |                |                       |                            |                         |

Cập nhật tất cả dữ liệu đã được gửi thông báo bài.

| #     CHÚ ĐẾ     NGƯỜI GỬI     LỚP     NỘI DUNG     NGÂY TẠO     NGÂY KẾT THÚC     THAO TĂ       1     add     Admin     6-3     11     8/16/2024     8/21/2024     Image: Comparison of the comparison of the comparison of the | Báo bá | ài học sinh |           |     |          |           | Ċ             | Thêm báo bải mới |
|----------------------------------------------------------------------------------------------------|--------|-------------|-----------|-----|----------|-----------|---------------|------------------|
| 1 add Admin 6-3 11 8/16/2024 8/21/2024                                                                                                    |        | CHÚ ĐÈ      | NGƯỜI GỬI | Lớp | NỘI DUNG | NGÁY TẠO  | NGÁY KẾT THÚC | THAO TÁC         |
|                                                                                                    |        | add         | Admin     | 6-3 | 11       | 8/16/2024 | 8/21/2024     |                  |
|                                                                                                    |        |             |           |     |          |           |               |                  |
|                                                                                                    |        |             |           |     |          |           |               |                  |
|                                                                                                    |        |             |           |     |          |           |               |                  |
|                                                                                                    |        |             |           |     |          |           |               |                  |
|                                                                                                    |        |             |           |     |          |           |               |                  |

Thêm thông tin báo bài cho lớp được đăng ký vào danh sách, điền đầy đủ thông tin trống hay thông tin cần thay đổi rồi lưu lại để giữ thông tin.

| Báo bài học sinh                                                                                                    |            |                               |                                        |           |                | 7 Thêm báo bái mới                                                       |
|----------------------------------------------------------------------------------------------------|------------|-------------------------------|----------------------------------------|-----------|----------------|--------------------------------------------------------------------------|
| # CHỦ ĐẾ                                                                                                    | NGƯỜI GỬI  | LớP                           | NỘI DUNG                               | NGÁY TẠO  |                | THAO TÁC                                                                 |
| 1 add                                                                                                    | Admin      | 6-3                           | 11                                     | 8/16/2024 | 8/21/2024      |                                                                          |
| € 1 →                                                                                                    |            |                               |                                        |           |                | 1 - 10 của 0 thông báo - 10                                              |
|                                                                                                    |            |                               |                                        |           |                |                                                                          |
|                                                                                                    |            |                               |                                        |           |                |                                                                          |
|                                                                                                    |            |                               |                                        |           |                |                                                                          |
|                                                                                                    |            |                               |                                        |           |                |                                                                          |
|                                                                                                    |            |                               |                                        |           |                |                                                                          |
| êm thông báo                                                                                                    |            | Bướ                           | rc 1: Tạo chủ đề                       |           | ×              |                                                                          |
| êm thông báo<br>Chủ đề                                                                                                    |            | Bướ                           | rc 1: Tạo chủ đề                       |           | ×              |                                                                          |
| êm thông báo<br>Chủ đề<br>Nhập chủ đề                                                                                                    |            | Bướ                           | rc 1: Tạo chủ đề                       |           | ×              |                                                                          |
| êm thông báo<br>Chủ đề<br>Nhập chủ đề<br>Chọn lớp học                                                                                    |            | Bướ                           | rc 1: Tạo chủ để                       |           | ×              |                                                                          |
| êm thông báo<br>Chủ đề<br>Nhập chủ đề<br>Chọn lớp học<br>Chọn lớp                                                                        |            | Bướ<br>Bước 2: Chọ            | rc 1: Tạo chủ đề                       |           | ×              |                                                                          |
| êm thông báo<br>Chủ dễ<br>Nhập chủ đề<br>Chọn lớp học<br>Chọn lớp<br>Thời gian                                                           | ~ <b>~</b> | Bước<br>Bước 2: Chợ           | rc 1: Tạo chủ để                       |           | ×              |                                                                          |
| êm thông báo<br>Chủ đề<br>Nhập chủ đề<br>Chọn lớp học<br>Chọn lớp<br>Thời gian<br>7/19/2024                                              | ~ <b>~</b> | Bước<br>■ Bước 2: Chợ<br>→ 7/ | nc 1: Tạo chủ đề                       |           | X<br>Bur<br>Va | ớc 3: Chọn thời<br>n điểm bắt đầu<br>kết thùc                            |
| êm thông báo<br>Chủ đề<br>Nhập chủ đề<br>Chọn lớp học<br>Chọn lớp<br>Thời gian<br>7/19/2024<br>Nội dung báo bài                          | ~ <b>`</b> | Bước<br>■ Bước 2: Chợ<br>→ 7/ | rc 1: Tạo chủ đề<br>pon lớp<br>24/2024 |           | X<br>gia<br>và | ớc 3: Chọn thời<br>n điểm bắt đầu<br>kết thúc                            |
| êm thông báo<br>Chủ đề<br>Nhập chủ đề<br>Chọn lớp học<br>Chọn lớp<br>Thời gian<br>7/19/2024<br>Nội dung báo bài<br>Nhập nội dung báo bài | · ·        | Bước 2: Chọ<br>→ 7/           | rc 1: Tạo chủ đề                       |           | X<br>Bur<br>Và | ớc 3: Chọn thời<br>n điểm bắt đầu<br>kết thúc<br>ước 4: Thêm nội dung bấ |

Sửa thông tin báo bài cho lớp được đăng ký vào danh sách, điền đầy đủ thông tin trống hay thông tin cần thay đổi rồi lưu lại để giữ thông tin.

|                                                                                                    | сні е                                                                               | NGƯỜI GỬI       | LÓP        | NỘI DUNG                                              | NGÂY<br>TẠO | NGÀY KẾT<br>THÚC                                                                                                   | THAO TÁC                                                                                                    |
|----------------------------------------------------------------------------------------------------|-------------------------------------------------------------------------------------|-----------------|------------|-------------------------------------------------------|-------------|----------------------------------------------------------------------------------------------------|----------------------------------------------------------------------------------------------------|
|                                                                                                    | Thông báo bài 1                                                                     | 7902564125      | 7A         | Thông báo Ngày mới                                    | 4/3/2024    | 4/8/2024                                                                                                    | <ul> <li>(a)</li> <li>(b)</li> <li>(c)</li> <li>(c)</li></ul> |
|                                                                                                    | Báo bài môn ngữ văn                                                                 | Phạm Kim<br>Anh | <b>7</b> A | bài tập về nhà cho lớp 7A                             | 5/7/2024    | 5/12/2024                                                                                                    | 8                                                                                                    |
|                                                                                                    | test mới                                                                            | admin           | 84         | nội dụng test 2                                       | 5/11/2024   | 5/16/2024                                                                                                    |                                                                                                    |
| Thô                                                                                                    | ông báo bài cho học sinh 5 chỉnh<br>sừa                                             | Phạm Kim<br>Anh | 6A         | Nội dung thông bào bài cho học sinh 5 đã chỉnh<br>sửa | 5/13/2024   | 5/18/2024                                                                                                    |                                                                                                    |
|                                                                                                    |                                                                                     |                 |            |                                                       |             |                                                                                                    |                                                                                                    |
| <<br>ình sửa                                                                                                    | 1 →<br>a thông báo                                                                  |                 | Bước 1:    | : Tạo chủ để                                          | ×           | 1 - 10 của 10 t                                                                                                    | lhông bào                                                                                                    |
| ←<br>Ình sửa<br>Chủ đả                                                                                                    | 1 →<br>ra thông báo<br>lễ                                                           |                 | Bước 1:    | : Tạo chủ đề                                          | ×           | 1 - 10 cũa 10 t                                                                                                    | lhông bào                                                                                                    |
| € Inh sửa Chủ đả Thôr Chorn I                                                                                                    | 1 →<br>ra thông báo<br>lề<br>ing báo bài 1                                          |                 | Bước 1:    | : Tạo chủ đề                                          | ×           | 1 - 10 của 10 t                                                                                                    | lhông bảo                                                                                                    |
| € Înh sửa Chủ để Thôr Chọn I 7A                                                                                                    | a thông báo<br>tẻ<br>lớp học<br>v                                                   | Bước 2          | Bước 1:    | : Tạo chủ để<br>ớp                                    | ×           | 1 - 10 của 10 1                                                                                                    | ihōng bào                                                                                                    |
| <ul> <li>€</li> <li>Înh sửa</li> <li>Chủ để</li> <li>Thôr</li> <li>Chọn I</li> <li>7A</li> <li>Thời g</li> </ul>                                  | a thông báo<br>lễ<br>lớp học<br>gian                                                | Bước 2          | Bước 1:    | : Tạo chủ đề<br>ớp                                    | ×           | 1 - 10 của 10 1                                                                                                    | thông bảo                                                                                                    |
| <ul> <li>chủ dễ</li> <li>Chủ dễ</li> <li>Thôr</li> <li>Chọn I</li> <li>7A</li> <li>Thời g</li> <li>7/19)</li> </ul>                               | a thông bảo<br>tề<br>ing bảo bài 1<br>lớp học<br>gian                               | Bước 2          | Bước 1:    | : Tạo chủ đề<br>ớp<br>2024                            |             | 1 - 10 của 10 t<br>Bước 3: Chọn<br>gian điểm bắt<br>và kết thúc                                                    | thời<br>đầu                                                                                                    |
| <ul> <li>Chủ để</li> <li>Chủ để</li> <li>Thôn</li> <li>Chọn I</li> <li>7A</li> <li>Thời g</li> <li>7/19,</li> <li>Nội du</li> </ul>               | a thông báo<br>Ìể<br>ing báo bài 1<br>lớp học<br>gian<br>0/2024<br>ung báo bài      | Bước 2          | Bước 1:    | : Tạo chủ đề<br>ớp<br>2024                            | ×           | 1 - 10 của 10 t<br>Bước 3: Chọn<br>■ gian điểm bắt<br>và kết thúc                                                  | thời<br>đầu                                                                                                    |
| <ul> <li>Chủ đả</li> <li>Chủ đả</li> <li>Thôr</li> <li>Chọn I</li> <li>7A</li> <li>Thời g</li> <li>7/19,</li> <li>Nội du</li> <li>Thôi</li> </ul> | a thông báo<br>lễ<br>ing báo bài 1<br>lớp học<br>v<br>gián<br>0/2024<br>ung báo bài | Bước 2          | Bước 1:    | : Tạo chủ đề<br>ởp<br>2024                            |             | <ul> <li>1 - 10 của 10 t</li> <li>Bước 3: Chọn</li> <li>gian điểm bắt và kết thúc</li> <li>Bước 4: Thêi</li> </ul> | thời<br>đầu<br>m nội dung báo                                                                                                    |

Xóa thông tin thông báo nếu chắn xóa dữ liệu đó.

|   | Bao bai học sinh                          |                 |     |                                                       |             | C Thêm           | báo bài m <del>ó</del> i |
|---|-------------------------------------------|-----------------|-----|-------------------------------------------------------|-------------|------------------|--------------------------|
| Ħ | CHỦ ĐÌ                                    | NGƯỜI GỬI       | LớP | NỘI DUNG                                              | NGÀY<br>TẠO | NGÀY KẾT<br>THÚC | THAO TÁC                 |
| 1 | Thông báo bài 1                           | 7902564125      | 7A  | Thông bác Ngày mới                                    | 4/3/2024    | 4/8/2024         |                          |
| 2 | Báo bài môn ngữ văn                       | Phạm Kim<br>Anh | 7A  | bài tập về nhà cho lớp 7A                             | 5/7/2024    | 5/12/2024        |                          |
| 3 | test mól                                  | admin           | 84  | nội dụng test 2                                       | 5/11/2024   | 5/16/2024        |                          |
| 4 | Thông bảo bài cho học sinh 5 chỉnh<br>sửa | Phạm Kim<br>Anh | 6A  | Nội dung thông báo bài cho học sinh 5 đã chình<br>sửa | 5/13/2024   | 5/18/2024        |                          |

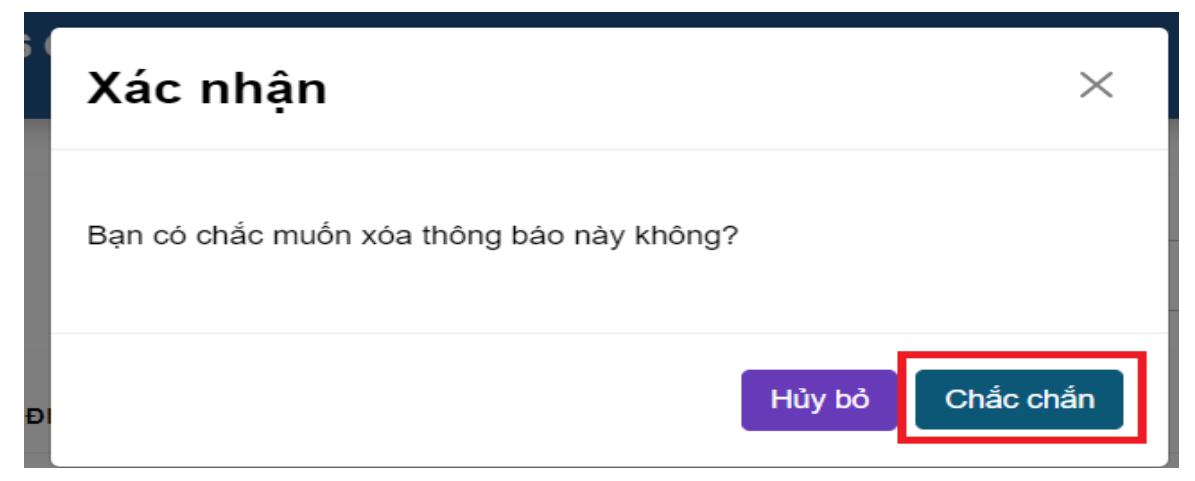

# 3.4.3. Kế hoạch học tập

Hiện thị các nội dung kế hoạch học tập được gửi cho các đối tượng,tiêu đề, nội dung, hiện thị người gửi thông báo, thời gian tạo và kết thúc đó.

|   | Dashboard          |   |    |                     |      |             |       |             |            |             |                      |            |                  |            |
|---|--------------------|---|----|---------------------|------|-------------|-------|-------------|------------|-------------|----------------------|------------|------------------|------------|
|   | Quản lý trường học | , |    | Kế hoạch ho<br>động | ąt   |             | + Tạo | kế hoạch ho | ạt động Nh | hập từ khóa | Q                    |            | ť                | c          |
| 1 | Quản lý đào tạo    | > |    | - 4                 |      |             |       |             |            |             |                      |            |                  |            |
|   | Quản lý thông báo  | ~ | ST | TƯỢNG               | VIÊN | HỌC SINH    | LỚP   | GỨI         | TIÊU ĐẾ    | DUNG        | TẢI LIỆU ĐÍNH KÈM    | NGÂY TẠO   | THÚC             | THAO TÁ    |
|   | Thông bảo chung    |   | 1  | Lớp học             |      | Trịnh Thành |       |             | Test       | 123         | ±24081614253701.xlsx | 16/08/2024 | 16/08/2024       |            |
|   | Báo bài            |   |    |                     |      | Đại         |       |             | 10/0       |             |                      |            |                  |            |
|   | Kế hoạch học tập   |   |    | 4 1 →               |      |             |       |             |            |             |                      |            | 1 10 -2 1 1 1    | na báo do  |
|   | Tin tức            |   |    |                     |      |             |       |             |            |             |                      |            | 1 - 10 cua 1 tho | ing bao 10 |
|   | Thực đơn           |   |    |                     |      |             |       |             |            |             |                      |            |                  |            |
|   | Bữa ăn             |   |    |                     |      |             |       |             |            |             |                      |            |                  |            |
|   | Quản lý học phí    | > |    |                     |      |             |       |             |            |             |                      |            |                  |            |
| ۵ | Quản lý học tập    | , |    |                     |      |             |       |             |            |             |                      |            |                  |            |

Tìm từ khóa được lọc theo tiêu đề nhanh hơn

| Kế<br>độ | hoạch ho<br>ng | ạt           |                             | + Tạo | kề hoạch ho  | ạt động N    | hập từ khóa | Q                    |            | C                | <b>]</b> C    |
|----------|----------------|--------------|-----------------------------|-------|--------------|--------------|-------------|----------------------|------------|------------------|---------------|
| STT      | ĐỔI<br>TƯỢNG   | GIÁO<br>VIÉN | HỌC SINH                    | LÓP   | NGƯỜI<br>GỨI | TIÉU DÊ      | NỘI<br>DUNG | TÁI LIỆU DÍNH KÊM    | NGÁY TẠO   | NGÁY KÉT<br>THÚC | тнао тас      |
| 1        | Lớp học        |              | Tr <b>ịnh Th</b> ành<br>Đạt |       |              | Test<br>16/8 | 123         | ±24081614253701.xisx | 16/08/2024 | 16/08/2024       |               |
| ÷        | 1 >            |              |                             |       |              |              |             |                      |            | 1 - 10 của 1 thô | ng báo 🛛 10 🗸 |
|          |                |              |                             |       |              |              |             |                      |            |                  |               |
|          |                |              |                             |       |              |              |             |                      |            |                  |               |

Lọc theo danh sách báo bài theo ngày được chọn.

| 1 Lép học Trịnh Thành Test 123 ±24081614253701.xiax 16/08/2024 16/08/2024<br>Đạt 16/8 | THAO TÁ  | THÚC              | NGÁY TẠO   | TÀI LIỆU DÌNH KÈM    | NỘI<br>DUNG | TIÊU DÊ      | NGƯỜI<br>GỨI | LÓP | HỌC SINH           | GIÁO<br>VIÊN | ĐÓI<br>TƯỢNG | STT |
|---------------------------------------------------------------------------------------|----------|-------------------|------------|----------------------|-------------|--------------|--------------|-----|--------------------|--------------|--------------|-----|
|                                                                                       |          | 16/08/2024        | 16/08/2024 | ±24081614253701.xlsx | 123         | Test<br>16/8 |              |     | Trịnh Thành<br>Đạt |              | Lớp học      | 1   |
| ← 1 →                                                                                 | báo 10 v | 1 - 10 của 1 thôn |            |                      |             |              |              |     |                    |              | 1 >          | ÷   |

Cập nhật tất cả dữ liệu đã được gửi thông báo liên quan đến kế hoạch hoạt động.

| Kế<br>độ | hoạch hoạ<br>ng | t            |                             | + Tạo | kể hoạch ho  | ạt động N    | hập từ khóa | Q                    |            | ť                | c           |
|----------|-----------------|--------------|-----------------------------|-------|--------------|--------------|-------------|----------------------|------------|------------------|-------------|
| STT      | ĐỔI<br>TƯỢNG    | GIÁO<br>VIÊN | Học sinh                    | LØP   | NGƯỜI<br>GỨI | TIÊU DÊ      | NỘI<br>DUNG | TẢI LIỆU DÍNH KÈM    | NGÂY TẠO   | NGÂY KẾT<br>THÚC | THAO TÁC    |
| 1        | Lớp học         |              | Tr <b>ịnh Th</b> ành<br>Đạt |       |              | Test<br>16/8 | 123         | ±24081614253701.xisx | 16/08/2024 | 16/08/2024       |             |
| ÷        | 1 >             |              |                             |       |              |              |             |                      |            | 1 - 10 của 1 thố | ng báo 10 🗸 |
|          |                 |              |                             |       |              |              |             |                      |            |                  |             |
|          |                 |              |                             |       |              |              |             |                      |            |                  |             |
|          |                 |              |                             |       |              |              |             |                      |            |                  |             |

Thêm thông tin cho kế hoạch hoạt động, điền đầy đủ thông tin trống hay thông tin cần thay đổi rồi lưu lại để giữ thông tin.

| Kế<br>độ | hoạch hoạ<br>ng | ıt           |                             | + Tạo | kể hoạch ho  | ạt động 🛛 N  | hập từ khóa | Q                    |            | ť                | C           |
|----------|-----------------|--------------|-----------------------------|-------|--------------|--------------|-------------|----------------------|------------|------------------|-------------|
| STT      | ĐÓI<br>TƯỢNG    | GIÁO<br>VIÈN | HỌC SINH                    | LÖP   | NGƯỜI<br>GỮI | TIÊU DÊ      | NỘI<br>DUNG | TẢI LIỆU DÌNH KÊM    | NGÂY TẠO   | NGÁY KÉT<br>THÚC | THAO TÁC    |
| 1        | Lớp học         |              | Tr <b>ịnh T</b> hành<br>Đạt |       |              | Test<br>16/8 | 123         | ±24081614253701.xisx | 16/08/2024 | 16/08/2024       |             |
| ÷        | 1 >             |              |                             |       |              |              |             |                      |            | 1 - 10 của 1 thô | ng báo 10 ∨ |

Các bước hướng dẫn giống như bên thông báo chung nhưng ở đây có thêm file đính kèm.

| Phan công lụi                                               | < Phila công lại X                              |                                  |
|-------------------------------------------------------------|-------------------------------------------------|----------------------------------|
| Dign Skilturg<br>Bin kuleng June 2000 Buróc 1: Chọn các đối | Third gain           Tringly           29100224 | Bước 2:Chọn ngày bắt             |
| Thời gian                                                   | Tiêu để thông báo                               | g                                |
| 10 rgáy 28/80024 📑 Bie rgáy 28082024 📑                      | Thing bio loin luoing                           | Bước 3:Thêm tiêu<br>đề thông báo |
|                                                             | Nộ dung                                         | -                                |
| Tiku de mong des                                            | Trồng bảo kiản trường                           | Bước 4:Thêm nội                  |
| Thing do title turing                                       |                                                 | dung thông bảo                   |
| Nội đưng                                                    | Tâi liệu đình kên                               |                                  |
| Tháng biotsan rướng                                         | TA v2 240221008400 pdf x                        |                                  |
|                                                             | Chronitiga Chrus có tigo não duras chroni       | Bước 5:Thêm tải                  |
| Të kju dirih këm                                            |                                                 | liệu dinh kêm                    |
| 1 â 2462870084301 ad x                                      | v Húy - B'Louid                                 |                                  |
| Chemister Of wirds like halo dwee, of the                   |                                                 |                                  |
|                                                             |                                                 |                                  |
|                                                             | Bước 6: Lưu lại                                 |                                  |

Sửa thông tin cho kế hoạch hoạt động, điền đầy đủ thông tin trống hay thông tin cần thay đổi rồi lưu lại để giữ thông tin.

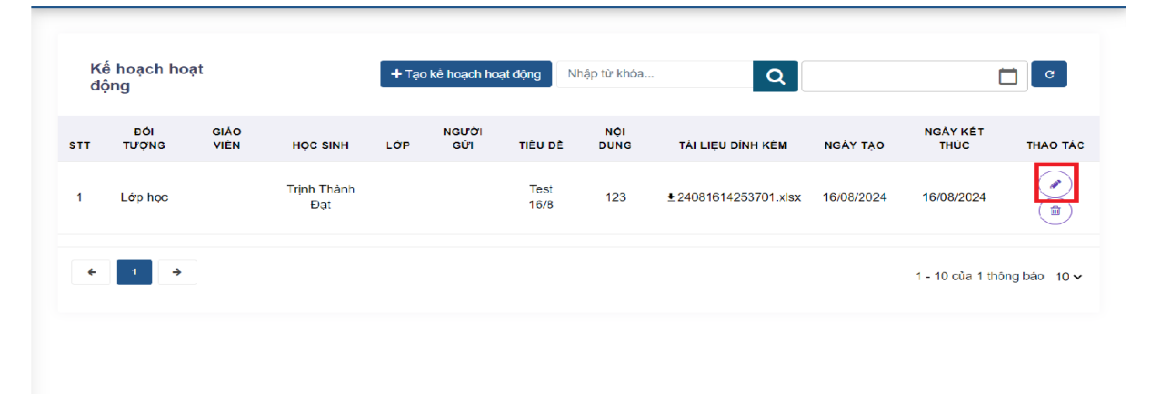

Các bước hướng dẫn giống như bên thông báo chung nhưng ở đây có thêm file đính kèm.

| Chạn đối tượng   Trai tráng   Bước 1: Chọn các đối   tượng cần gửi   Thứ gian   Bước 2: Chọn ngày   Bước 2: Chọn ngày   Bước 2: Chọn ngày   Chán trắng   Bước 2: Chọn ngày   Bước 2: Chọn ngày   Chán trắng   Bước 2: Chọn ngày   Bước 2: Chọn ngày   Chán trắng   Bước 2: Chọn ngày   Bước 2: Chọn ngày   Bước 2: Chộn ngày   Bước 2: Chộn ngày   Bước 2: Chộn ngày   Bước 2: Chộn ngày   Bước 2: Chộn ngày   Bước 2: Thêm nội   Bước 2: Thêm nội   Bước 5: Thêm tải   liệu đinh kêm                                                                                                    | han công lại                                                           | Phân công lại X                                                                      |                                                   |
|----------------------------------------------------------------------------------------------------|------------------------------------------------------------------------|--------------------------------------------------------------------------------------|---------------------------------------------------|
| Na skiller       Na skiller       N                                                                                                    | Chyndlitumg<br>Ism luding - Burórc 1: Chọn các đối<br>tự cơng cần dựci | Tel:rg (sin           Tongly         2910/2224           Bitningly         2910/2224 | Bước 2:Chọn ngày bắt<br>đầu và thời gian kết thúc |
| Něgěgi 288004     D     Bárogěy 286004     D       Tau dá hông báo     Mě dang     D       Něj dang     D       Něj dang     D       D     D       Něj dang     D       D     D       D     D       D     D       D     D       D     D       D     D       D     D       D     D       D     D       D     D       D     D       D     D       D     D       D     D                                                                                                    | Thigin                                                                 | Ne dê têdag bêo<br>Thứng bào                                                         | Bước 3:Thêm tiêu                                  |
| Tridigianic taking     Buróc 4; i nem noji<br>dung thông bảo       Nội dang     Tri lệu đen xên<br>Tridigianic taking       Tridigianic taking     Buróc 5: Thêm tải<br>liệu đinh kêm       Tri lệu đen kên     Buróc 5: Thêm tải<br>liệu đinh kêm                                                                                                    | To nginy 2809003 Eller nginy 2809003 True di Hong bia                  | Nộ dựng                                                                              | đê thông báo                                      |
| Ný áng<br>Tridgstottan nóng<br>Ti šýu dín kim<br>Ti šýu dín kim<br>Ti sýu dín kim<br>Ti sýu dín kim                                                                                                    | Tholog load todat Evening                                              | Tröngbio känturng                                                                    | dung thông báo                                    |
| Tiế lựa đơi bản<br>Tiế lựa đơi bản<br>Il thự đơi bản của chựn<br>Il thự đơi bản chư chựn<br>Il thự đơi bản chư chựn<br>Il thự đơi bản chư chựn<br>Il thự đơi bản chư chựn<br>Il thự đơi bản chư chựn<br>Il thự đơi bản chư chựn<br>Il thự đơi bản chư chựn<br>Il thự đơi bản chư chựn<br>Il thự đơi bản chư chựn<br>Il thự đơi bản chư chựn<br>Il thự đơi bản chư chựn<br>Il thự đơi bản chư chựn<br>Il thự đơi bản chư chứn<br>Il thự đơi bản chư chứn<br>Il thự đơi bản chư chứn<br>Il thự đơi bản chư chứn<br>Il thự đơi bản chư chứn<br>Il thự đơi bản chư chứn<br>Il thự đơi bản chư chứn<br>Il thự đơi bản chư chứn<br>Il thự chư chứn<br>Il thự chư chứn<br>Il thứ chư chứn<br>Il thứ chư chứn<br>Il thứ chư chứn<br>Il thứ chư chứn<br>Il thư chư chứn<br>Il thứ chư chứn<br>Il thứ chứn<br>Il thứ chứn<br>Il thứ chứn<br>Il thứ chứn<br>Il thư chứn<br>Il thứ chư chứn<br>Il thứ chứn<br>Il thứ chứn<br>Il thứ chứn<br>Il thư | Nội đưng<br>Trừng táo hain tướng                                       | Tai igu dini xan<br>Tai xi 2010211004501 odi x                                       |                                                   |
|                                                                                                    | n an an an an an an an an an an an an an                               | Chan they Chura do kip nine durps chan                                               | Bước 5:Thêm tải<br>liệu đính kèm                  |
| Cherry day Characterization of the                                                                                                    | <u>1914 24102100400 1.00</u> z                                         | ·Hy Stud                                                                             |                                                   |
|                                                                                                    | Chemieli Chus di llo stoduce d'un                                      |                                                                                      |                                                   |

Xóa thông tin thông báo nếu chắn xóa dữ liệu đó.

| độ            | ê hoạch hoạ<br>ộng | aτ           |                      | + Tạc  | ) ke noạch no | ạt dọng Nr   | hập từ khóa | Q                    |                    | l                | C C          |
|---------------|--------------------|--------------|----------------------|--------|---------------|--------------|-------------|----------------------|--------------------|------------------|--------------|
| STT           | ĐÓI<br>TƯỢNG       | GIÁO<br>VIÊN | Học sinh             | LÓP    | NGƯỜI<br>GỨI  | TIÊU DÊ      | NỘI<br>DUNG | TẢI LIỆU DÌNH KÊM    | NGÂY TẠO           | NGÀY KẾT<br>THÚC | THAO TÁC     |
| 1             | Lớp học            |              | Trịnh Thành<br>Đạt   |        |               | Test<br>16/8 | 123         | ±24081614253701.xisx | <b>16/</b> 08/2024 | 16/08/2024       |              |
| *             | 1 >                |              |                      |        |               |              |             |                      |                    | 1 - 10 của 1 thô | ing báo 10 ∨ |
|               |                    |              |                      |        |               |              |             |                      |                    |                  |              |
|               |                    |              |                      |        |               |              |             |                      |                    |                  |              |
|               |                    |              |                      |        |               |              |             |                      |                    |                  |              |
|               |                    |              |                      |        |               |              |             |                      |                    |                  |              |
| >             | <b>(ác</b>         | nha          | ận                   |        |               |              |             |                      |                    |                  | ×            |
| >             | (ác                | nha          | ận                   | 6 - 41 | I             |              |             |                      |                    |                  | ×            |
| <b>)</b><br>в | <b>Kác</b>         | nha<br>chắc  | <b>ận</b><br>muốn xơ | óa th  | nông t        | Dáo nà       | ay khĉ      | ong?                 |                    |                  | ×            |
| Ъ             | <b>Kác</b>         | nhá<br>chắc  | <b>ận</b><br>muốn xơ | óa tł  | nông t        | páo nà       | ay khĉ      | ong?                 |                    |                  | ×            |

# 3.4.4. Tin tức

Hiện thị và cập nhật các bài báo của các trang lớn có liên quan về giáo dục và y tế học đường.

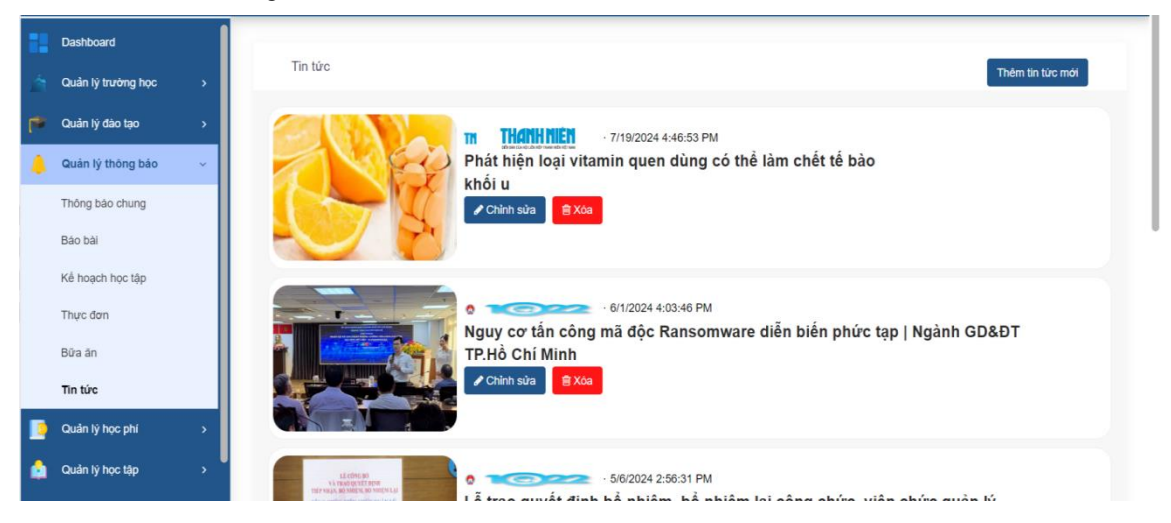

Thêm thông tin cho tin tức trường học, điền đầy đủ thông tin trống hay thông tin cần thay đổi rồi lưu lại để giữ thông tin.

| Tin tức                                                                                                    |                                                  |                                                         |                                   |                                    | [          | Thêm tin tức mới                                                    |
|----------------------------------------------------------------------------------------------------|--------------------------------------------------|---------------------------------------------------------|-----------------------------------|------------------------------------|------------|---------------------------------------------------------------------|
| Z                                                                                                    | nn na<br>Phát hiệ<br>khối u<br>✔ Chính sư        | · 7/19/2024<br>en loại vitamin quel<br>ửa 🙆 X60         | 4:46:53 PM<br>n dùng có thể lảm c | hết tế bào                         |            |                                                                     |
|                                                                                                    | Nguy cơ<br>TP.Hồ Cl<br>Chinh sử                  | - 6/1/2024 4<br>y tấn công mã độc<br>hí Minh<br>ửa ⊠xoa | ::03:46 PM<br>Ransomware diễn b   | piến phức tạp   N                  | gành GD    | &ÐT                                                                 |
| _                                                                                                    |                                                  |                                                         | 50.04.04                          |                                    |            |                                                                     |
|                                                                                                    | Lễ trao c                                        | quyết định bổ nhiệ                                      | m, bổ nhiệm lại côn               | ng chức, viên chú                  | rc quản l  | ý -                                                                 |
| Listenen<br>The Source of Per-<br>try Source of the<br>The Source of the<br>Constant of the Source of the<br>Source of the Source of the<br>Source of the Source of the Source of the<br>Source of the Source of the Source of the<br>Source of the Source of the Source of the<br>Source of the Source of the Source of the<br>Source of the Source of the Source of the Source of the<br>Source of the Source of the Source of the Source of the Source of the<br>Source of the Source of the Source | Lễ trao c                                        | 5/6/2024 2<br>quyết định bổ nhiệ                        | m, bổ nhiệm lại côn               | ng chức, viên chủ                  | řc quản l  | ý -                                                                 |
| hêm tin tức                                                                                                    | Lễ trao c                                        | 56/2024 2<br>quyết định bổ nhiệ                         | m, bổ nhiệm lại côn               | ng chức, viên chứ                  | irc quản l | ý -                                                                 |
| hậm tin tức<br>Nhập đường dẫn ưới<br>https://example.com                                                                                                    | Lě trao c                                        | - 546/2024<br>quyết định bổ nhiệ                        | m, bổ nhiệm lại côn               | ng chức, viên chứ<br>×             | irc quản I | ý -<br>Bước 1<br>Truyền đường dẫn của                               |
| hêm tin tức<br>Nhập đường dẫn uri<br>https://example.com                                                                                                    | Lễ trao c<br>Lễ trao c                           | - 566/2024 (                                            | m, bổ nhiệm lại côn               | ng chức, viên chủ<br>×             | irc quản l | ý -<br>Bước 1<br>Truyền đường dẫn của<br>trang bài viết rồi đọc lin |
| hêm tin tức<br>Nhập đường dẫn ươi<br>https://example.com                                                                                                    | abc<br>Tiêu đề<br>7/19/2024 4:48:05              | 9 PM                                                    | m, bổ nhiệm lại côn               | ng chức, viên chứ<br>×             | irc quản I | ý -<br>Bước 1<br>Truyền đường dẫn của<br>trang bài viết rồi đọc lin |
| hêm tin tức<br>hhâm tin tức<br>hhâm tin tức                                                                                                    | abc<br>Tiêu đề<br>Ngày dăng<br>7/19/2024 4:48:05 | 96/2024 2<br>quyết định bổ nhiệ                         | Bước 2: Các<br>động cập nh        | ng chức, viên chủ<br>×<br>Đọc link | rc quàn I  | ý -<br>Bước 1<br>Truyền đường dẫn của<br>trang bài viết rồi đọc lin |
| hêm tin tức<br>Mhập đường đần ưới<br>https://example.com<br>Hinh ảnh<br>Cogo báo                                                                                                    | abc<br>Tiêu đề<br>Ngày dang<br>7/19/2024 4:48:05 | 9 PM                                                    | m, bổ nhiệm lại côn               | ng chức, viên chứ<br>X<br>Đọc link | jà         | ý -<br>Bước 1<br>Truyền đường dẫn của<br>trang bài viết rồi đọc lin |
| hêm tin tức<br>Nhập đường đần ưới<br>https://example.com<br>Hình ảnh<br>Cogo báo<br>Cogo báo<br>Con bảo                                                                                                    | abc<br>Tiêu dề<br>Ngày dăng<br>7/19/2024 4:48:05 | 9 PM                                                    | Bước 2: Các<br>động cập nh        | ng chức, viên chủ                  | jà         | ý -<br>Bước 1<br>Truyền đường dẫn của<br>trang bài viết rồi đọc lin |

Sửa thông tin cho tin tức trường học, điền đầy đủ thông tin trống hay thông tin cần thay đổi rồi lưu lại để giữ thông tin.

| Tin tức                                                                                         | Thêm tin tực mới                                                                                                    |
|-------------------------------------------------------------------------------------------------|----------------------------------------------------------------------------------------------------|
|                                                                                                 | In Martinen - 7/19/2024 4:46:53 PM Phát hiện loại vitamin quen dùng có thể làm chết tế bào khối u Image: Chinh sửa ang có thể làm chết tế bào |
|                                                                                                 | • 0/1/2024 4:03:40 PM<br>Nguy cơ tấn công mã độc Ransomware diễn biến phức tạp   Ngành GD&ĐT<br>TP.Hồ Chí Minh<br>✔ Chinh sửa                 |
| LECOND IO<br>VITES OF LEPT<br>THE XIER, SO REAL OF LEPT<br>CONSTRUCTION OF LEPT<br>CONSTRUCTION | Lễ trao quyết định bổ nhiệm, bổ nhiệm lại công chức, viên chức quản lý -                                                                      |
| Chỉnh sửa                                                                                       | ×                                                                                                    |
| https://example.com/al                                                                          | bc Doc link Doc link Doc link                                                                                                    |
| Hình ảnh                                                                                        | Tiêu đề                                                                                                    |
| R                                                                                               | Ngày dang<br>7/19/2024 4:48:09 PM                                                                                                    |
|                                                                                                 | Bước 2: Các thông tin tự động cập nhật trang báo đó                                                                                           |
| Logo bao                                                                                        | jà                                                                                                    |
| lcon báo<br>I⊋                                                                                  |                                                                                                    |
|                                                                                                 | Hủy 🕒 Lưu lại 🖌 Hủy Bước 3: Lưu dữ liệu                                                                                                    |

Xóa thông tin tin tức nếu chắn xóa dữ liệu đó.

| Tin tửc                                                                                                    | Thêm tin tức mới |
|----------------------------------------------------------------------------------------------------|------------------|
| III       IIIIIIIIII       • 7/19/2024 4:46:53 PM         Phát hiện loại vitamin quen dùng có thể làm chết tế bào         Khối u         IIIIIIIIIIIIIIIIIIIIIIIIIIIIIIIIIIII                                                                                                    |                  |
| • 6/1/2024 4:03:40 PM<br>Nguy cơ tắn công mã độc Ransomware diễn biến phức tạp   Ngành GD<br>TP.Hồ Chí Minh<br>I Chính sửa III X X0                                                                                                    | &ÐT              |
| El construire<br>TE March de la construire<br>TE March de la construire<br>Construire<br>Construir | ý -              |
| Xác nhận                                                                                                    | ×                |
| Bạn có chắc muốn xóa bài báo này không? 10                                                                                                    |                  |
| Hủy bỏ Ch                                                                                                    | nắc chắn         |

# 3.4.5. Thực đơn

Hiện thị danh sách bữa ăn được lập sẵn cho cả tuần.

| Dashboard          |   |             |                                      |                             |                  |                           |                         | <b>ද</b> Quên mật l<br>එ Đăng xuất |
|--------------------|---|-------------|--------------------------------------|-----------------------------|------------------|---------------------------|-------------------------|------------------------------------|
| Quản lý trường học | • | <b>€</b> Tu | ần trước 🧧 C Tuần hiện tại           | Tuần sau 🗲 🕂 🕂              | Tải lên thực đơn |                           |                         |                                    |
| 🔮 Quản lý đáo tạo  | > | Bữa         | Thứ Hai                              | Thứ Ba                      | Thứ Tư           | Thứ Năm                   | Thứ Sáu                 | Thứ Bảy                            |
| Quản lý thông báo  | × | an          | 12/08/2024                           | 13/08/2024                  | 14/08/2024       | 15/08/2024                | 16/08/2024              | 17/08/2024                         |
| Thông báo chung    |   |             |                                      | Cháo sườn đậu               |                  |                           |                         |                                    |
| Báo bài            |   | Sáng        | Mi trộn xá xíu, súp<br>hoành thánh   | phộng 500ml/<br>Sữa tươi có | Bún Thái         | Bánh mỉ bỏ<br>kho         | Nui xào bò              | Phở gà                             |
| Kế hoạch học tập   |   |             |                                      | đường                       |                  |                           |                         |                                    |
| Thực đơn           |   |             |                                      |                             |                  |                           |                         |                                    |
| Bữa ăn             |   |             |                                      | Sườn heo nấu                | Cá basa kho      | Xíu mại dồn               | Thịt kho                | Ba rọi cuộn cải                    |
| Tin tức            |   | Trưa        | Mực dồn thịt/ Canh<br>chua/ Bầu xào/ | đậu/ Canh bí                | hành/ Canh bí    | trứng cút/<br>Canh súp/   | tiêu, canh<br>chua tép, | thảo/ Canh<br>khoai mỡ/ Cải        |
| 🧧 Quản lý học phi  | > |             | Chuối tiêu                           | xào/ Táo ta                 | xào/Táo ta       | Cải thia luộc/<br>Trải lê | bầu xào,<br>chuối tiêu  | ngọt xào/ Tào<br>ta                |
| Quản lý học tập    | , |             |                                      |                             |                  |                           |                         |                                    |

Xem và theo dõi thực đơn của các tuần hôm trước hoặc các tuần mới, để dễ dàng biết được tuần đó có các khẩu phần ăn trong ngày.

| Bữa<br>ăn | Thứ Hai<br>12/08/2024                             | Thứ Ba<br>13/08/2024                                          | Thứ Tư<br>14/08/2024                                         | Thứ Nâm<br>15/08/2024                                               | Thứ Sáu<br>16/08/2024                                         | Thứ Bảy<br>17/08/2024                                                 |
|-----------|---------------------------------------------------|---------------------------------------------------------------|--------------------------------------------------------------|---------------------------------------------------------------------|---------------------------------------------------------------|-----------------------------------------------------------------------|
| Sáng      | Mi trộn xả xiu, súp<br>hoành thánh                | Chảo sườn đậu<br>phộng 500ml/<br>Sữa tươi có<br>đường         | Bún Thái                                                     | Bành mí bô<br>kho                                                   | Nui xão bô                                                    | Phò gà                                                                |
| Trưa      | Mực dòn thị/ Canh<br>chua/ Bầu xảo/<br>Chuối tiêu | Sườn hèo nấu<br>đậu/ Canh bi<br>xanh/ Câi ngọt<br>xào/ Táo ta | Câ basa kho<br>hành/ Canh bí<br>xanh/ Câi ngọt<br>xào/Táo ta | Xiu mại dồn<br>trừng cùt/<br>Canh súp/<br>Câi thia luộc/<br>Trái lê | Thịt kho<br>tiêu, canh<br>chua tếp,<br>bầu xâo,<br>chuối liêu | Ba rọi cuộn cải<br>thảo/ Canh<br>khoai mộ/ Cải<br>ngợt xào/ Tảo<br>ta |

Nhập dữ liệu thực đơn từ file excel đưa vô, ở đây trong nút chọn tải lên thực đơn có để sẵn file mẫu, có thể chọn tải về máy để thêm dữ liệu giống như file mẫu.

| e Tuan     | e Tuan niện tại                                   |                                                               | rai len truc con                                             |                                                                     |                                                               |                                                                       |
|------------|---------------------------------------------------|---------------------------------------------------------------|--------------------------------------------------------------|---------------------------------------------------------------------|---------------------------------------------------------------|-----------------------------------------------------------------------|
| Büra<br>ăn | Thứ Hai<br>12/08/2024                             | Thứ Ba<br>13/08/2024                                          | Thứ Tư<br>14/08/2024                                         | Thứ Nâm<br>1 <b>5/08/2</b> 024                                      | Thứ Sáu<br>16/08/2024                                         | Thứ Bảy<br>17/08/2024                                                 |
| Sáng       | Mi trộn xả xiu, súp<br>hoành thánh                | Cháo sườn đậu<br>phộng 500ml/<br>Sửa tượi có<br>đường         | Bún Thái                                                     | Bành mí bó<br>kho                                                   | Nui xào bô                                                    | Phỏ gà                                                                |
| Trưa       | Mực dòn thị/ Canh<br>chua/ Bầu xào/<br>Chuối tiêu | Sướn heo nấu<br>dậu/ Canh bí<br>xanh/ Cải ngọt<br>xào/ Táo ta | Gà basa kho<br>hành/ Canh bí<br>xanh/ Cài ngọt<br>xào/Táo ta | Xiu mại dồn<br>trứng cũt/<br>Canh súp/<br>Gâi thia luộc/<br>Trái lê | Thịt kho<br>tiêu, canh<br>chua tếp,<br>bầu xâo,<br>chuối tiêu | Ba roi cuộn cải<br>thảo/ Canh<br>khoai mở/ Cái<br>ngọt xáo/ Tao<br>ta |

Đầu tiên là lấy file mẫu đã được tạo sắn lấy về máy thiết lập bữa ăn trong tuần cho các em được hướng dẫn ở hình ảnh.

Sau khi đã thiết lập sắn khẩu phần cho cả tuần, chúng ta làm theo các bước được hướng dẫn ở hình ảnh .

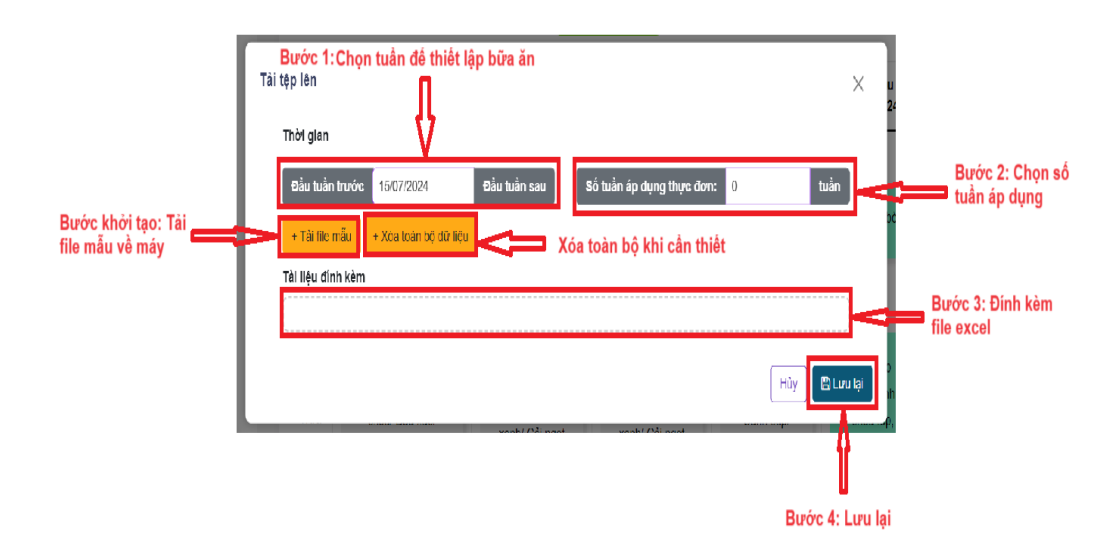

Lưu ý: Cân nhắc khi nhấn nút xóa toàn bộ dữ liệu, vì khi đó sẽ mất hết các khẩu phần ăn đã được thiết lập.

Chỉnh sửa lại khẩu phần ăn nếu có bị sai hoặc bị thiếu cần sửa.

| än     | Thứ Hai<br>12/08/2024                              | Thư Ba<br>13/08/2024                                          | Thứ Tự<br>14/08/2024                                         | Thứ Năm<br>15/08/2024                                               | Thứ Sáu<br>16/08/2024                                         | Thứ Bảy<br>17/08/2024                                                 |   |
|--------|----------------------------------------------------|---------------------------------------------------------------|--------------------------------------------------------------|---------------------------------------------------------------------|---------------------------------------------------------------|-----------------------------------------------------------------------|---|
| Sáng   | Mi trộn xả xíu, súp<br>hoành thanh                 | Cháo sườn đạt<br>phộng 500ml/<br>Sữa tươi co<br>đường         | <b>Thao tác</b><br>Chính sửa<br>Xôa                          | Bảnh mi bò<br>Bảnh mi bò<br><b>Bước</b><br>nội đư                   | : 2: Nul xão bô<br>: 2: Chính sửa<br>ung                      | Phở gâ                                                                |   |
| Trura  | Mực dồn thịt/ Canh<br>chua/ Bầu xào/<br>Chuối tiêu | Sườn heo nấu<br>đậu/ Canh bi<br>xanh/ Câi ngọt<br>xào/ Tào ta | Cá basa kho<br>hành/ Canh bi<br>xanh/ Câl ngọt<br>xào/Tao ta | Xlu mại dồn<br>trừng cũt/<br>Canh sũp/<br>Cải thia luọc/<br>Trải lê | Thịt kho<br>tiêu, canh<br>chua lêp,<br>bầu xao,<br>chuổi tiêu | Ba rọi cuộn cải<br>thảo/ Canh<br>khoai mô/ Cải<br>ngọt xao/ Tao<br>ta |   |
| Xé     | Bành bông lan                                      | Kem                                                           | Nho                                                          | Sữa tươi                                                            | Bánh flan                                                     | Sữa chua                                                              |   |
| nh sử  | a                                                  |                                                               |                                                              |                                                                     |                                                               |                                                                       | > |
| lữa ăn |                                                    |                                                               |                                                              |                                                                     |                                                               |                                                                       | ~ |
| fên mó | n ăn                                               |                                                               |                                                              |                                                                     |                                                               |                                                                       |   |

Xóa thông tin thực đơn nếu chắn xóa dữ liệu đó.

|            |                                                    | Bước                                                       | 1: Chọn                                                      |                                                                     |                                                               |                                                                       |
|------------|----------------------------------------------------|------------------------------------------------------------|--------------------------------------------------------------|---------------------------------------------------------------------|---------------------------------------------------------------|-----------------------------------------------------------------------|
| il/a<br>än | Thứ Hai<br>12/08/2024                              | danh r<br>Τhứ Ba<br>13/08/2024                             | <b>nục</b><br>Thứ Tư<br>14/08/2024                           | <mark>Thứ Năm</mark><br>15/08/2024                                  | Thứ Sáu<br>16/08/2024                                         | Thứ Bảy<br>17/08/2024                                                 |
| áng        | Mi trộn xả xíu, súp<br>hoành thanh                 | Chác sườn đạt<br>phộng 500mi/<br>Sữa tươi co<br>đường      | <b>Thao tác</b><br>Chính sửa<br>Xủa                          | Bánh mi bò<br>kho<br>Bướ<br>dun                                     | Nul xào bỏ<br>rc 2: Xóa nội<br>g                              | Phở gà                                                                |
| rura       | Mực dòn thịt/ Canh<br>chua/ Bầu xâo/<br>Chuối tiêu | Sườn heo nấu<br>đậu/Canh bí<br>xanh/Câi ngọt<br>xáo/Tao ta | Cá basa kho<br>hành/ Canh bí<br>xanh/ Câl ngọt<br>xào/Tào ta | Xlu mại dồn<br>trừng cùt/<br>Canh súp/<br>Cải thia luộc/<br>Trái lê | Thịt kho<br>tiêu, canh<br>chua lép,<br>bầu xao,<br>chuối tiêu | Ba rội quộn cải<br>thảo/ Canh<br>khoai mb/ Cải<br>ngọt xáo/ Táo<br>ta |

trứng cút/ tiêu canh

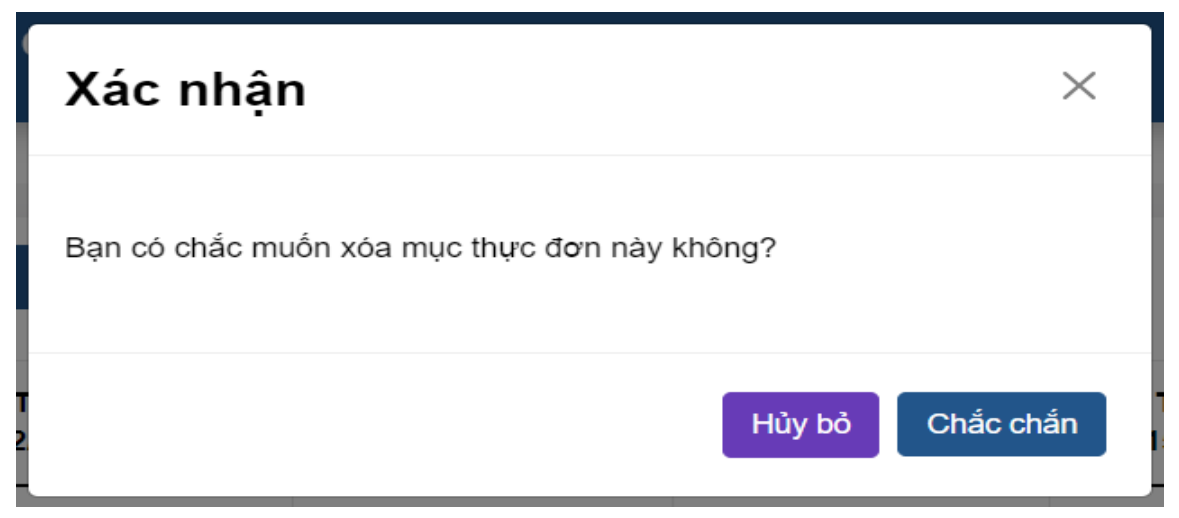

# 3.4.6. Bữa ăn

Hiện thị thiết lập danh sách bữa ăn trong ngày.

|   | Dashboard          |   |                           |        |                          |
|---|--------------------|---|---------------------------|--------|--------------------------|
| â | Quản lý trường học | > | Danh sách các bữa ăn tron | g ngày | + Thêm mới               |
| P | Quản lý đào tạo    | > |                           | BỮA ĂN | THAO TẮC                 |
| 4 | Quản lý thông báo  | ~ | 1                         | Sáng   |                          |
|   | Thông báo chung    |   | 10                        | Trưa   |                          |
|   | Kế hoạch học tập   |   | 12                        | Xé     |                          |
|   | Thực đơn           |   | 13                        | Tối    |                          |
|   | Bữa ăn             |   |                           |        |                          |
|   | Tin tức            |   | ← 1 →                     |        | 1 - 10 của 0 bữa ăn 10 🗸 |
|   | Quản lý học phí    | > |                           |        |                          |
| ۵ | Quản lý học tập    | > |                           |        |                          |

Thêm thông tin cho bữa ăn, điền đầy đủ thông tin rồi lưu lại để giữ thông tin.

| Danh sách các bữa ăn trong n | gày    | + Thêm mới                 |
|------------------------------|--------|----------------------------|
| #                            | BÜA ÄN | THAO TÁC                   |
| 1                            | Sång   |                            |
| 10                           | Trưa   | <ul> <li>(a)</li> </ul>    |
| 12                           | Xê     |                            |
| 13                           | Tời    |                            |
| <ul><li>← 1</li></ul>        |        | 1 - 10 của 0 bừa án - 10 ~ |
|                              |        |                            |
|                              |        |                            |
| n mới                        |        | ×                          |
|                              |        | ^                          |
| ữa ăn                        |        |                            |
| Nhập bữa ăn                  |        | Bước 1: Nhập bữa ăr        |
|                              |        | X Hủy 🖬 Lưu lại            |
|                              |        |                            |

Bước 2: Lưu lại

Sửa thông tin cho bữa ăn, điền đầy đủ thông tin trống hay thông tin cần thay đổi rồi lưu lại để giữ thông tin.

| Danh sách các bữa ăn tron  | g ngày | + Thêm mới                |
|----------------------------|--------|---------------------------|
| #                          | BỬA ĂN | THAO TÁC                  |
| 1                          | Sáng   |                           |
| 10                         | Тгиа   |                           |
| 12                         | Xê     |                           |
| 13                         | Tôi    |                           |
| ← 1 →                      |        | 1 - 10 của 0 bữa ăn 10 🗸  |
| Thêm mới<br>Bữa ăn<br>Trưa |        | ۲<br>Buróc 1: Nhập bữa ăn |

Xóa thông tin bữa ăn nếu chắn xóa dữ liệu đó.

|       |        | + Heimor               |
|-------|--------|------------------------|
| #     | BÜA ÄN | THAO TÁC               |
| 1     | Sáng   |                        |
| 10    | Trua   |                        |
| 12    | Xé     |                        |
| 13    | Tòi    |                        |
| € 1 → |        | 1 - 10 của 0 bữa ăn 10 |
|       |        |                        |

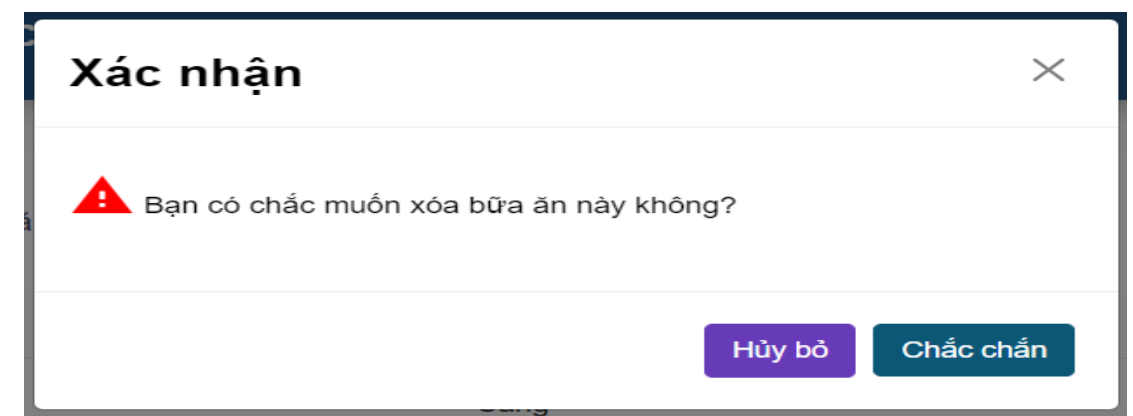

# 3.5. Quản lý học tập

# 3.5.1. Kết quả học tập

Hiện thị danh sách bảng điểm môn học được chọn theo học kỳ, lớp học và học sinh.

| • | Dashboard            | Chọn    | học kỳ 🗸 Ch          | ọn lớp         | Chọn học sinh      | ✓ Q Tìm kiếm            |                      |          |         |            |
|---|----------------------|---------|----------------------|----------------|--------------------|-------------------------|----------------------|----------|---------|------------|
| â | Quản lý trường học > | *** Vui | lòng chọn Học kỳ, Lo | ớp học, Môn họ | òc                 |                         |                      |          |         |            |
| P | Quản lý đào tạo >    | 🛃 XL    | IẤT BÀNG ĐIỂM        | 🖋 SỬA HẠNH K   | іЁМ 🔛 🖬 ТІ́́́́МН Ә | IÊM TRUNG BÌNH HỌC H    | ¢ř –                 |          |         |            |
| 4 | Quản lý thông báo >  |         |                      |                |                    | KÉT QUẢ                 | <b>HỌC TẬP</b>       |          |         |            |
| ٤ | Quản lý học tập ~    |         |                      |                |                    |                         |                      |          |         | Nghi       |
|   | Kết quả học tập      | STT     | Họ và tên            | твнк           | Học lực            | Hạnh kiêm               | Danh hiệu            | Xếp hạng | Có phép | Không phép |
|   | Bảng điểm môn học    |         |                      |                |                    | *** Không tìm thấy dữ l | iệu bảng điểm môn họ | c ***    |         |            |
|   | Học bạ cấp 2         |         |                      |                |                    |                         |                      |          |         |            |
|   | Sổ liên lạc          |         |                      |                |                    |                         |                      |          |         |            |
|   | Quản lý bán trú >    |         |                      |                |                    |                         |                      |          |         |            |
|   |                      |         |                      |                |                    |                         |                      |          |         |            |
|   |                      |         |                      |                |                    |                         |                      |          |         |            |

# 3.5.2. Bảng điểm môn học

Hiện thị danh sách bảng điểm môn học được chọn theo học kỳ,lớp học và học sinh.

| Dashboard                                  | Ch             | ọn học kỳ 🔹 Chọn lớp 🔹                                                                                              | Chọn môn h | nọc 🗸 🔍 Q Tim    | kiếm      |           |                 |          |                         |                          |                           |                            |       |
|--------------------------------------------|----------------|----------------------------------------------------------------------------------------------------|------------|------------------|-----------|-----------|-----------------|----------|-------------------------|--------------------------|---------------------------|----------------------------|-------|
| Quản lý trường học >                       | *** V          | ui lòng chọn Học kỳ, Lớp học, Môn học                                                                               |            |                  |           |           |                 |          |                         |                          |                           |                            |       |
| pi Quản lý đào tạo >                       |                | THÊM SỬA ĐIỂM THI                                                                                                   | Ем тні [   |                  | ÐIÊM      | 🗟 XUẤT    | FILE ĐIỂ        | м        | ĐỒNG BỘ                 | ĐIỂM TỪ SỜ               |                           |                            |       |
| 🔒 Quản lý thông báo >                      |                |                                                                                                    |            | BÅNG             | ÐIĒN      | л MĈ      | ÒN Н            | <u> </u> |                         |                          |                           |                            |       |
| <u>ទ</u> Quản lý học phí >                 |                |                                                                                                    |            |                  |           |           |                 |          |                         | Điểm                     | Điểm                      | Điểm                       |       |
| Quản lý học tập 🗸 🗸                        | STT            | Họ và tên                                                                                                    |            | Giới tính        |           |           | Ng              | ày sinh  |                         | trung<br>bình họ<br>kỳ 1 | trung<br>bình học<br>kỳ 2 | trung<br>bình cả<br>năm    | ÐÐGck |
| Kết quả học tập                            |                |                                                                                                    |            | *** Không tìm th | ắv dữ liệ | u hàng ở  | liểm môn        | hoc ***  |                         |                          |                           |                            |       |
| Bảng điểm môn học                          |                |                                                                                                    |            | renong an a      | ay ar ng  | iu bung c |                 | nọc      |                         |                          |                           |                            |       |
| Học bạ cấp 2                               |                |                                                                                                    |            |                  |           |           |                 |          |                         |                          |                           |                            |       |
| Bảng điểm đánh giá định kỳ<br>cấp tiểu học |                |                                                                                                    |            |                  |           |           |                 |          |                         |                          |                           |                            |       |
| 📘 Quản lý bán trù 🛛 🔸                      |                |                                                                                                    |            |                  |           |           |                 |          |                         |                          |                           |                            |       |
| Bước 1: Chọn học kỳ 📫                      | Học<br>*** Vui | Bước 2: Chon lớp học<br>ký 2 - 2023 v 6F v 1<br>lòng chọn Học kỳ, Lớp học, Môn học<br>+ÊWSỬA ĐIỂM THI CAP NHẤT ĐIỂM | Tiếng Anh  |                  | ém 🖌      | ) xuAt fi | Βυόο<br>LE ĐIỂΜ | c 4: Nh  | ấn tìm kiế<br>ÔNG BỘ ĐI | m<br>ÉM TỪ SỜ            |                           |                            |       |
|                                            |                |                                                                                                    | BAI        | NG ĐIEM          | MO        |           | ENG             | AN       | H                       |                          |                           |                            |       |
|                                            |                |                                                                                                    |            |                  |           | ÐÐ        | Gtx             |          | ÐÐGgk                   | Điểm<br>trung            | Điểm<br>trung             | Diểm<br>trung              |       |
|                                            | STT            | Họ và tên                                                                                                    | Giới tình  | Ngày sinh        |           |           | 3               | 4        | 1                       | bình học b<br>kỷ 1       | ình học b<br>ký2          | inh cả <sup>€</sup><br>năm | DGCK  |
|                                            | 1              | Phạm Đức Thành Long                                                                                                 | Nam        | 01/01/0001       | 7         | 7         | 7               | 7        | 7                       |                          |                           |                            |       |
|                                            | 2              | Trần Đính Nhật Huy                                                                                                  | Nam        | 01/01/0001       | 8         | 8         | 8               | 8        | 8                       |                          |                           |                            |       |
|                                            | 3              | Lê Minh Quân                                                                                                    | Nam        | 01/01/0001       | 7         | 7         | 7               | 7        | 7                       |                          |                           |                            |       |
|                                            | 4              | Trần Hữu Đức                                                                                                    | Nam        | 01/01/0001       | 6         | 6         | 6               | 6        | 6                       |                          |                           |                            |       |
|                                            | 5              | Lê Vũ Thai Ha                                                                                                    | Nam        | 01/01/0001       | 6.5       | 6.5       | 6.5             | 6.5      | 6.5                     |                          |                           |                            |       |
|                                            | 6              | Đình Ngọc Gia Hàn                                                                                                   | Nữ         | 01/01/0001       | 8         | 8         | 8               | 8        | 8                       |                          |                           |                            |       |
|                                            | 7              | Nguyễn Ngọc Huy Hoàng                                                                                               | Nam        | 01/01/0001       | 5         | 5         | 5               | 5        | 5                       |                          |                           |                            |       |
|                                            | 8              | Nguyễn Chung Thanh Như                                                                                              | NØ         | 01/01/0001       | 8         | 8         | 8               | 8        | 8                       |                          |                           |                            |       |

# 3.5.3. Học bạ cấp 2

# 3.5.4. Sổ liên lạc (trao đổi với phụ huynh)

Hiện thị thông tin danh sách sổ liên lạc.

| <ul> <li>Quản lý trưởng học</li> <li>Quản lý dào tạo</li> <li>Quản lý thông bảo</li> <li>Quản lý hộc tập</li> <li>Quản lý hộc tập</li> <li>Quản lý hộc tập</li> <li>Quản lý hộc tập</li> <li>Quản lý hộc tập</li> <li>Quản lý hộc tập</li> <li>Quản lý hộc tập</li> <li>Bảng điểm đanh giả định kỳ cảp tiểu hộc</li> <li>Số liên lạc</li> <li>Quản lý hộc tập</li> <li>Chọn học kỳ</li> <li>X Chọn học kỳ</li> <li>Chọn học kỳ</li> <li>Chọn học kỳ</li> <li>X Chọn chương triệt</li> <li>Quản lý hộc tập</li> <li>Chọn học kỳ</li> <li>Ngũ Văn</li> <li>Chọn học kỳ</li> <li>Ngũ Văn</li> <li>Chọn học kỳ</li> <li>Ngũ Văn</li> <li>Chọn học kỳ</li> <li>Ngũ Văn</li> <li>Chọn học kỳ</li> <li>Ngũ Văn</li> <li>Chọn học kỳ</li> <li>Ngũ Văn</li> <li>Ngũ Văn</li> <li>Quản lý hộc tập</li> <li>1 - 10 của 10 Quản lý số</li> </ul>                                                                                                    |             | Dashboard                                                            |        |      |                   |            |             |              |              |                                |                     |            |
|----------------------------------------------------------------------------------------------------|-------------|----------------------------------------------------------------------|--------|------|-------------------|------------|-------------|--------------|--------------|--------------------------------|---------------------|------------|
| <ul> <li>Quản lý đảo tạo</li> <li>ST</li> <li>Học SINH</li> <li>MỏN Học</li> <li>LớP Học</li> <li>Ngũ Văn</li> <li>GD</li> <li>Quản Vý học tập</li> <li>I</li> <li>Nguyễn Thanh Hoài</li> <li>Ngũ Văn</li> <li>GD</li> <li>Quốn Vý học tập</li> <li>Số liên lgc</li> <li>Quản lý học phí</li> <li>Quản lý học phí</li> <li>Quản lý học phí</li> <li>Quản lý học tập</li> <li>Cuản Vý học tập</li> <li>Ngũ Văn</li> <li>Ngũ Văn</li> <li>Ngũ Văn</li> <li>Quốn Ván</li> <li>Ngũ Văn</li> <li>Ngũ Văn</li> <li>Quốn Ván</li> <li>Ngũ Văn</li> <li>Ngũ Văn</li> <li>Quốn Ván</li> <li>Ngũ Văn</li> <li>Ngũ Văn</li> <l< td=""><td><u>^</u></td><td>Quần lý trường học</td><td>&gt;</td><td>Quảr</td><td>ı lý sổ liên lạc</td><td>dd/mm/yyyy</td><td>Chọn học kỳ</td><td>X 🗸 Chọn lớp</td><td>X 🗸</td><td>ong trì<b>x</b>h~ Q Tim kiểm</td><td>+ Thêm mới</td><td></td></l<></ul> | <u>^</u>    | Quần lý trường học                                                   | >      | Quảr | ı lý sổ liên lạc  | dd/mm/yyyy | Chọn học kỳ | X 🗸 Chọn lớp | X 🗸          | ong trì <b>x</b> h~ Q Tim kiểm | + Thêm mới          |            |
| ▲ Quán lý thông báo       >         ▲ Quán lý thông báo       >         ▲ Quán lý thông báo       >         Băng diễm dành giả dịnh kỳ       >         ➡ Băng diễm dành giả dịnh kỳ       •         ➡ Số liên lục       •         ➡ Quán lý học phi       >         ➡ Quán lý học thị       >         ➡ Dông bộ dữ liệu       >                                                                                                    | <b>(</b>    | Quản lý đào tạo                                                      | >      | STT  | HỌC SINH          | MÔN HỌC    | LớP HỌC     | NGÂY TẠO     | GIÁO VIÊN    | NHẬN XẾT CỦA GV                | Ý KIÉN PH           | THAO       |
| Nuán lý học tập   Bảng diễm dánh giả dịnh kỳ   cấp tiểu học   Số liên lậc   Quán lý học tpí   Quán lý bán trừ   Đồng bộ dữ liệu                                                                                                    |             | Quản lý thông báo                                                    | >      | 1    | Nguyễn Thanh Hoài | Ngữ Văn    | 6D          | 20/07/2024   | Phạm Kim Anh | test                           |                     |            |
| Báng diểm dánh giả định kỳ cấp tiểu học               •             •                                                                                                    | £           | Quản lý học tập                                                      | >      |      |                   |            |             |              |              |                                |                     |            |
| Số Hên Hạc         Quản lý học phí       >         Quản lý bon trů       >         Pông bó dữ liệu       >                                                                                                    |             | Bảng điểm đánh giá định kỳ<br>cấp tiểu học                           |        | +    | 1 >               |            |             |              |              | 1 - 1                          | 10 của 10 Quản lý s | ổ liên lạc |
| Quán lý học phí       >         Quán lý bạn trú       >         Pông bộ dữ liệu       >                                                                                                    |             |                                                                      |        |      |                   |            |             |              |              |                                |                     |            |
| Quản lý bản trú     >       Pông bộ dữ liệu                                                                                                    |             | Sổ liên lạc                                                          |        |      |                   |            |             |              |              |                                |                     |            |
| Dàng bộ dữ liệu                                                                                                    | 3           | <b>Sổ liên lạc</b><br>Quản lý học phí                                | >      |      |                   |            |             |              |              |                                |                     |            |
|                                                                                                    | <b>■</b>    | Sổ liên lạc<br>Quân lý học phí<br>Quân lý bán trù                    | ><br>> |      |                   |            |             |              |              |                                |                     |            |
|                                                                                                    | ▶<br>₩<br>₩ | Số liên lạc<br>Quản lý học phí<br>Quản lý bán trú<br>Đồng bộ dữ liệu | >      |      |                   |            |             |              |              |                                |                     |            |
|                                                                                                    |             | Số liên lạc<br>Quản lý học phi<br>Quản lý bản trú<br>Đồng bỏ đữ liệu | >      |      |                   |            |             |              |              |                                |                     |            |

# Lọc và tìm kiếm đối tượng cần tìm nhanh chóng.

|          | Dashboard                                  |    |                        |                   |            |             |              |              |                         | _                       |             |        |
|----------|--------------------------------------------|----|------------------------|-------------------|------------|-------------|--------------|--------------|-------------------------|-------------------------|-------------|--------|
| <u></u>  | Quân lý trường học                         | Bu | Quản lý<br>rớc 1: Chọn | số liên k         | dd/mm/yyyy | Chọn học ký | X 🖌 Chọn lớp | X 🗸 Chọn chu | rong triλh≁ Q. Tím kiểm | - This provide          | Bước 2: Tìn | n kiểm |
| 1        | Quần lý đáo tạo                            | >  | STT                    | Học sinh          | MÔN HỌC    | LỚP HỌC     | NGÀY TẠO     | giáo viên    | NHẬN XẾT CỦA GV         | Ý KIÉN PH               | THAO TÁC    |        |
|          | Quần lý thông báo                          | >  | 1                      | Nguyễn Thanh Hoài | Ngữ Văn    | 6D          | 20/07/2024   | Pham Kim Anh | test                    |                         |             |        |
| ٤        | Quản lý học tập                            | >  |                        | • /               | ·          |             |              |              |                         |                         |             |        |
|          | Báng điểm đánh giá định kỳ<br>cấp tiểu học |    | ÷ 1                    | <b>*</b>          |            |             |              |              | 1 - 1                   | 10 của 10 Quản lý số li | ën lạc 🗸    |        |
|          | Sổ liên lạc                                |    |                        |                   |            |             |              |              |                         |                         |             |        |
| 3        | Quần lý học phí                            | >  |                        |                   |            |             |              |              |                         |                         |             |        |
| H        | Quản lý bán trú                            | >  |                        |                   |            |             |              |              |                         |                         |             |        |
| Ê        | Đồng bộ dữ liệu                            |    |                        |                   |            |             |              |              |                         |                         |             |        |
|          |                                            |    |                        |                   |            |             |              |              |                         |                         |             |        |
|          |                                            |    |                        |                   |            |             |              |              |                         |                         |             |        |
| titkul.d | dns.net:9406/boctap/ht_solienlac           |    |                        |                   |            |             |              |              |                         |                         |             |        |

Thêm thông tin cho sổ liên lạc, điền đầy đủ thông tin rồi lưu lại để giữ thông tin.

|         | Dashboard                                  |   |          |                   |            |             |              |              |                                  |                     |                |
|---------|--------------------------------------------|---|----------|-------------------|------------|-------------|--------------|--------------|----------------------------------|---------------------|----------------|
| <u></u> | Quản lý trường học                         | > | Quản     | lý số liên lạc    | dd/mm/yyyy | Chọn học kỳ | X 🗸 Chọn lớp | X Y Chọn chu | rong tri <b>k</b> h~ Q, Tím kiểm | + Thêm mới          |                |
| 1       | Quần lý dáo tạo                            | > | STT      | HỌC SINH          | MÔN HỌC    | LỚP HỌC     | NGÂY TẠO     | GIÁO VIÊN    | NHẬN XẾT CỦA GV                  | Ý KIÉN PH           | THAO TÁC       |
|         | Quần lý thông báo                          | > | 1        | Nguyễn Thanh Hoài | Ngữ Văn    | 6D          | 20/07/2024   | Pham Kim Anh | test                             |                     |                |
|         | Quản lý học tập                            | > |          |                   |            |             |              |              |                                  |                     |                |
|         | Báng điểm đánh giá định kỳ<br>cấp tiểu học |   | <b>(</b> | 1 >               |            |             |              |              | 1-1                              | 10 của 10 Quân lý s | ồ liên lạc 🖌 🖌 |
|         | Sổ liên lạc                                |   |          |                   |            |             |              |              |                                  |                     |                |
|         | Quản lý học phí                            | > |          |                   |            |             |              |              |                                  |                     |                |
|         | Quản lý bán trú                            | > |          |                   |            |             |              |              |                                  |                     |                |
| Ê       | Đồng bộ dữ liệu                            |   |          |                   |            |             |              |              |                                  |                     |                |
|         |                                            |   |          |                   |            |             |              |              |                                  |                     |                |
|         |                                            |   |          |                   |            |             |              |              |                                  |                     |                |

|                                        | Thêm mới Bước 1: Chọn ng<br>cần hiện thông b | jày<br>áo |                |                       | ×  |                         |
|----------------------------------------|----------------------------------------------|-----------|----------------|-----------------------|----|-------------------------|
|                                        | Trao đối giữa gia dinh và nhà trườn          |           |                |                       | ên |                         |
|                                        | Thời gian                                    |           |                |                       |    |                         |
|                                        | Hoc kỳ                                       |           | Lớp học        |                       |    |                         |
| Bước 2: Chọn học kỳ 💳                  | Chọn học kỳ                                  | × •       | Chọn lớp       | x •                   |    | Bước 3: Chọn lớp        |
|                                        | Chương trình                                 |           | Giáo viên      |                       |    |                         |
| Bước 4: Chọn chương 💳<br>trình day học | Chọn chương trinh                            | x •       | Chọn giáo viên | x •                   |    | 3ước 5: Chọn giáo viên  |
|                                        | Học sinh                                     |           |                |                       |    |                         |
| Bước 6: Chọn học sinh 💳                | Chọn học kỳ                                  | x •       |                |                       |    |                         |
|                                        | Nhận xét từ giáo viên                        |           |                |                       |    |                         |
| Bước 7: Điền nhận<br>xét của giáo viên | Giao viên nhận xét tại đãy                   |           |                |                       |    |                         |
|                                        |                                              |           |                | × Hủy 🕼 Lưu thông tin |    | ■ Bước 8: Lưu thông tin |
|                                        |                                              |           |                |                       |    |                         |
|                                        |                                              |           |                |                       |    |                         |

Sửa thông tin cho sổ liên lạc, điền đầy đủ thông tin trống hay thông tin cần thay đổi rồi lưu lại để giữ thông tin.

| Dashboard                                                                                                    |               |                                                                                                    |                                                                          |                                   |                           |                                                    |              |              |             |                                                    |                         |
|----------------------------------------------------------------------------------------------------|---------------|----------------------------------------------------------------------------------------------------|--------------------------------------------------------------------------|-----------------------------------|---------------------------|----------------------------------------------------|--------------|--------------|-------------|----------------------------------------------------|-------------------------|
| Quản lý trường học                                                                                                    | >             | Quản lý số liên                                                                                                    | lạc 🗍                                                                    | dd/mm/yyyy                        | Chọn học k                | ý X 🗸 Chọn lớp                                     | X Y Chọn ch  | urong trikh~ | Q, Tîm kiểm | + Thêm mới                                         |                         |
| Quản lý đáo tạo                                                                                                    | >             |                                                                                                    |                                                                          |                                   |                           |                                                    |              |              |             |                                                    |                         |
| Quần lý thông báo                                                                                                    | >             | STT HQ                                                                                                    | C SINH                                                                   | MON HO                            | C LOPHOC                  | NGAY TẠO                                           | GIAO VIEN    | NHẠN XI      | ET CUA GV   | Y KIEN PH                                          |                         |
| Quản lý học tập                                                                                                    | >             | 1 Nguyễn                                                                                                    | Thanh Hoài                                                               | Ngữ Văr                           | n 6D                      | 20/07/2024                                         | Phạm Kim Anh | T            | est         |                                                    | O                       |
| Báng điểm đánh giá định k<br>cấp tiểu học                                                                                                    | ý             | € 1 →                                                                                                    |                                                                          |                                   |                           |                                                    |              |              | 1 - 1       | 10 của 10 Quản lý                                  | sổ liên lạc             |
| Sổ liên lạc                                                                                                    |               |                                                                                                    |                                                                          |                                   |                           |                                                    |              |              |             |                                                    |                         |
| Quần lý học phí                                                                                                    | >             |                                                                                                    |                                                                          |                                   |                           |                                                    |              |              |             |                                                    |                         |
| Quản lý bán trú                                                                                                    | >             |                                                                                                    |                                                                          |                                   |                           |                                                    |              |              |             |                                                    |                         |
| Đồng bộ dữ liệu                                                                                                    |               |                                                                                                    |                                                                          |                                   |                           |                                                    |              |              |             |                                                    |                         |
| il ddas aet 9406/bartaa/bt, solieab                                                                                                    |               |                                                                                                    | Βιτός                                                                    | c 1: Chọn n                       | ngày                      |                                                    |              |              | _           |                                                    |                         |
| ul dine net 94/10/hortan/ht solie ab                                                                                                    | c             | <b>thinh sửa</b><br>Trac đói giữa gia (                                                                                                    | Bước<br>cần h<br>dinh và nhà tr                                          | c 1: Chọn n<br>liện thông<br>ướn  | igày<br>báo               |                                                    |              |              | ×           |                                                    |                         |
| l skins net 9406/horten/hit snilenb                                                                                                    | C             | t <b>hính sửa</b><br>Trao đói giữa gia (<br>Thời gian                                                                                                    | Bước<br>cần h<br>đinh và nhà tr<br>đơi/mm/y                              | c 1: Chọn n<br>liện thông<br>ươny | ıgày<br>báo               |                                                    |              |              | ×           |                                                    |                         |
| i skine net 9400/hortan/hti enlienb                                                                                                    | c             | <mark>thình sửa</mark><br>Trao đói giữa gia đ<br>Thời gian<br>Học kỳ                                                                                                    | Bước<br>cần h<br>dinh và nhà tr<br>dơ/mm/y                               | c 1: Chọn n<br>iện thông<br>ươn   | ngày<br>bảo               | Lớp học                                            |              |              | ×           |                                                    |                         |
| Idins out 9400/borton/bit solieob                                                                                                    | c<br>vý       | thính sửa<br>Trao đổi giữa gia đ<br>Thời gian<br>Học kỳ<br>Chọn học kỳ                                                                                                    | Bước<br>cần h<br>tỉnh và nhà tr<br>dơ/mm/y                               | tiện thông<br>liện thông<br>wy    | ıgày<br>báo<br>X v        | Lớp học<br>Chọn lóp                                |              | х •          | × ]         | <b>3</b> Bước 3: C                                 | Chọn lớp                |
| Iddasaet%000boctan/tit saliesb<br>Bước 2: Chọn học k<br>Bước 4: Chọn chươn                                                                                 | x<br>ý        | thính sửa<br>Trao đối giữa gia đ<br>Thời giản<br>Học kỳ<br>Chọn học kỳ<br>Chương trình                                                                                      | Bước<br>cần h<br>dinh và nhà tr<br>dơ/mn/y                               | c 1: Chọn n<br>iện thông<br>wơn   | ngày<br>báo<br>X V        | Lớp học<br>Chọn lóp<br>Qiáo Viên                   |              | X •          | ×           | Burón 3: 0                                         | Chọn lớp                |
| ddas aet 9400/bacten/ht solieob<br>Bước 2: Chọn học k<br>Bước 4: Chọn chươn<br>rình dạy học                                                                | e<br>iý<br>lý | thính sửa<br>Trao đổi giữa gia đ<br>Thời gian<br>Học kỳ<br>Chọn học kỳ<br>Chụơng trình<br>Chọn chương trì<br>Học sinh                                                       | Bước<br>cần h<br>định và nhà tr<br>đơ/mnvy                               | c 1: Chọn n<br>liện thông<br>wy   | ıgày<br>báo<br>X ▼<br>X ▼ | Lớp học<br>Chọn lóp<br>Giáo viên<br>Chọn giao viên |              | × •          | ×<br>]<=    | <ul> <li>Bước 3: 0</li> <li>Bước 5: 0</li> </ul>   | Chọn lớp<br>Nọn giáo v  |
| dinenet%M///octoo/bitsolies/<br>Bước 2: Chọn học k<br>Bước 4: Chọn chươn<br>rình dạy học<br>ước 6: Chọn học sin                                            | ý<br>ý<br>h   | hính sửa<br>Trao đối giữa gia đ<br>Thời gian<br>Học kỳ<br>Chụn học kỳ<br>Chụn học kỳ<br>Học sinh<br>Chạn học kỳ                                                             | Bước<br>cần h<br>dinh và nhà tr<br>dơ/mnvy                               | tiên thông                        | igày<br>báo               | Lớc học<br>Chọn lóp<br>Giáo viên<br>Chọn giao viên |              | × •          | ×<br>]]     | <ul> <li>Buróc 3: C</li> <li>Buróc 5: C</li> </ul> | Chọn lớp<br>Chọn giáo v |
| Idas art 9400/bortan/ht salirab<br>Bước 2: Chọn học k<br>Bước 4: Chọn chươn<br>rình dạy học<br>ước 6: Chọn học sin                                         | xý<br>y<br>h  | thình sửa<br>Trao đối giữa gia đ<br>Thời gian<br>Học kỳ<br>Chọn học kỳ<br>Chụơng trình<br>Học sinh<br>Chọn chương trì<br>Học sinh                                           | Bước<br>cần h<br>định và nhà tr<br>đơ/mny<br>nh<br>nh                    | t 1: Chọn n<br>liện thông<br>wy D | ıgày<br>bảo<br>× ↓<br>× ↓ | Lớp học<br>Chọn lóp<br>Giáo viên<br>Chọn giao viên |              | × •          | ×<br>]<     | ■ Bước 3: 0<br>■ Bước 5: 0                         | Chọn lớp<br>Chọn giáo v |
| Idas ad 9406/bostan/ht calleab<br>Bước 2: Chọn học k<br>Bước 4: Chọn chươn<br>rình dạy học<br>ước 6: Chọn học sin<br>Bước 7: Điền nhậ<br>xết của giáo viện |               | thính sửa<br>Trao đối giữa gia đ<br>Thời gian<br>Học kỳ<br>Chạn học kỳ<br>Chạn học kỳ<br>Chạn chương trí<br>Học sinh<br>Chạn học kỳ<br>Nhận xét từ giáo<br>Giao viên nhận y | Bướn<br>cần h<br>dinh và nhà tr<br>(dư/mm/y<br>inh<br>nh<br>viên<br>viên | c 1: Chọn n<br>liện thông<br>yyy  | ngày<br>báo               | Lớp học<br>Chọn lớp<br>Giáo viên<br>Chọn giao viên |              | × •          | ×<br>]<=    | <ul> <li>Bước 3: C</li> <li>Bước 5: C</li> </ul>   | Chọn lớp<br>Chọn giáo v |

#### CÔNG TY CỔ PHẦN TITKUL 572/14Đ Âu Cơ Dhường 10, Quận Tận Đ

572/14B Âu Cơ,Phường 10, Quận Tân Bình, TP.HCM Xóa thông tin bữa ăn nếu chắn xóa dữ liệu đó.

| <b>••</b> | Dashboard<br>Quân lý trường học            | > | Qua | ản lý sỗ liên lạc | dd/mm/yyyy 🗎 | Chọn học kỳ | X 🗸 Chọn lớp | X 🗸 Chọn chi | rong trừth∽ Q. Tim kiểm | + Thêm mới        |             |
|-----------|--------------------------------------------|---|-----|-------------------|--------------|-------------|--------------|--------------|-------------------------|-------------------|-------------|
|           | Quản lý đáo tạo                            | > | STT | HỌC SINH          | MÔN HỌC      | Lớp Học     | NGÀY TẠO     | GIÁO VIÉN    | NHẬN XẾT CỦA GV         | Ý KIÉN PH         | THAO TÁO    |
| ٨         | Quản lý thông báo                          | > | 1   | Nguyễn Thanh Hoài | Ngữ Văn      | 6D          | 20/07/2024   | Pham Kim Anh | test                    |                   |             |
| ٤         | Quản lý học tập                            | > |     | 5,                | 5            |             |              |              |                         |                   |             |
|           | Báng điểm đánh giá định kỳ<br>cấp tiểu học |   | ÷   | 1 >               |              |             |              |              | 1 -                     | 10 của 10 Quản lý | số liên lạc |
|           | Sổ liên lạc                                |   |     |                   |              |             |              |              |                         |                   |             |
| 9         | Quản lý học phí                            | > |     |                   |              |             |              |              |                         |                   |             |
|           | Quán lý bán trú                            | > |     |                   |              |             |              |              |                         |                   |             |
| Ê         | Đồng bộ dữ liệu                            |   |     |                   |              |             |              |              |                         |                   |             |
|           |                                            |   |     |                   |              |             |              |              |                         |                   |             |

 Xác nhận
 ×

 Bạn có chắc muốn xóa mục sổ liên lạc này không?
 h

 H
 Hủy bỏ
 Chắc chắn

 H
 Ngự van
 OU
 20/01/2024
 Phạm kim An

# 3.6. Quản lý bán trú

3.6.1. Quản lý học sinh ở bán trú/ nội trú

Hiện thị danh sách học sinh có hình thức học tập dựa trên quy định của trường.

|             | Dashboard                 |                                                                                                    |                        |         |                   |            |           |                             |                |
|-------------|---------------------------|----------------------------------------------------------------------------------------------------|------------------------|---------|-------------------|------------|-----------|-----------------------------|----------------|
|             | Quản lý trường học >      | Biển động học sinh bản trú & nội Học kỳ 1 - 2024 V Chọn lớp V Chọn hình thức V Q Tim kiếm 🐑 Cập nhật trú |                        |         |                   |            |           |                             |                |
| 1           | Quản lý đảo tạo >         |                                                                                                    |                        |         |                   |            |           |                             |                |
| 4           | Quản lý thông báo >       |                                                                                                    |                        |         |                   |            |           |                             |                |
| ۵           | Quản lý học tập >         | STT                                                                                                    | HỌC SINH               | LỚP HỌC | HÌNH THỨC HỌC TẬP | NGÂY SINH  | GIỚI TÍNH | PHŲ HUYNH                   | THAO TÁC       |
| <b>⊨</b> #I | Quản lý bán trú v         | 1                                                                                                    | Nguyễn Ngọc Bình An    | 7A      | Binh thường 🗸 🗸   | 12-03-2011 | Nữ        | Nguyễn Ngọc Hoàng           | Xem chi tiết   |
|             | Học sinh bán trú/ nội trú | 2                                                                                                    | Campbell Hoàng Gia Bảo | 7A      | Binh thường 🗸 🗸   | 10-10-2009 | Nam       | Camdbel Christopher Richard | A Xem chi tiết |
|             |                           | 3                                                                                                    | Trương Quốc Dũng       | 7A      | Binh thường 🗸     | 22-07-2010 | Nam       | Không có                    | A Xem chi tiết |
|             |                           | 4                                                                                                    | Nguyễn Hương Giang     | 7A      | Binh thường 🗸     | 24-02-2011 | Nữ        | Nguyễn Huy Hoàng            | A Xem chi tiết |
|             |                           | 5                                                                                                    | Trần Ngọc Bảo Hân      | 7B      | Binh thường 🗸     | 24-10-2010 | Nữ        | Trần Thanh Từng             | A Xem chi tiết |
|             |                           | 6                                                                                                    | Phạm Trần Huy Hoàng    | 7A      | Binh thường 🗸     | 31-12-2011 | Nam       | Phạm Thế Huynh              | Xem chi tiết   |

Lọc và tìm kiếm đối tượng cần tìm nhanh chóng.

| Biến động học sinh bản trú & nội<br>trú |                        |            |                   |            |                  |                             |                |  |  |
|-----------------------------------------|------------------------|------------|-------------------|------------|------------------|-----------------------------|----------------|--|--|
| STT                                     | Học sinh               | LỚP HỌC    | німн тнứс нọс тậр | NGÀY SINH  | <b>GIỚI TÍNH</b> | РНЏ НՍҮМН                   | THAD TÁC       |  |  |
| 1                                       | Nguyễn Ngọc Binh An    | 7 <b>A</b> | Binh thường 🗸 🗸   | 12-03-2011 | Nü               | Nguyễn Ngọc Hoàng           | A Xem chi tiết |  |  |
| 2                                       | Campbell Hoàng Gia Bảo | 7A         | Binh thường 🗸 🗸   | 10-10-2009 | Nam              | Camdbel Christopher Richard | Xem chi tiết   |  |  |
| 3                                       | Trương Quắc Đũng       | 7A         | Binh thường 🗸 🖌   | 22-07-2010 | Nam              | Không có                    | O Xem chi tiết |  |  |
| 4                                       | Nguyễn Hương Giang     | 78         | Binh thường 🗸 🗸   | 24-02-2011 | Nữ               | Nguyễn Huy Hoàng            | O Xem chi tiết |  |  |
| 5                                       | Trần Ngọc Bảo Hân      | 7B         | Binh thường 🔹     | 24-10-2010 | Nữ               | Trần Thanh Từng             | Q Xem chi tiết |  |  |
| 6                                       | Phạm Trần Huy Hoàng    | 7 <b>A</b> | Binh thường 🗸 🗸   | 31-12-2011 | Nam              | Phạm Thế Huynh              | A Xem chi tiết |  |  |
| _                                       |                        |            |                   |            |                  |                             |                |  |  |

Chỉnh sửa trạng thái hình thức học tập nếu có sự thay đổi. Nhận thay đổi mới chỉnh sửa được dữ liệu.

| trú              | n cộng nộc sinh bản tru & r                                                                                                    | Học kj                                                                                                   | ý 1 - 2024 🗸 Chọn lớp                                                                                                    | ✓ Chọn                                                                                                    | hình thức 🗸                                         | 🔍 Tim kiếm 🖺 Cập nhật                                               |                                                                |
|------------------|----------------------------------------------------------------------------------------------------|----------------------------------------------------------------------------------------------------|----------------------------------------------------------------------------------------------------|----------------------------------------------------------------------------------------------------|-----------------------------------------------------|---------------------------------------------------------------------|----------------------------------------------------------------|
| ×                | ** Vui lòng chọn Học kỳ dể Cá                                                                                                    | ạp nhật dữ liệu                                                                                          |                                                                                                    |                                                                                                    |                                                     |                                                                     |                                                                |
| тт               | HỌC SINH                                                                                                    | LỚP HỌC                                                                                                  | німн тнứс нọс тặр                                                                                                    | NGÀY SINH                                                                                                    | <b>GIỚI TÍNH</b>                                    | РНЏ НՍҮМН                                                           | THAO TÁC                                                       |
| 1                | Nguyễn Ngọc Binh An                                                                                                    | 7A                                                                                                    | Binh thường 🗸                                                                                                    | 12-03-2011                                                                                                    | Nữ                                                  | Nguyễn Ngọc Hoàng                                                   | Xem chi tiết                                                   |
| 2                | Campbell Hoàng Gia Bảo                                                                                                    | 7A                                                                                                    | Binh thường 🗸 🗸                                                                                                    | 10-10-2009                                                                                                    | Nam                                                 | Camdbel Christopher Richard                                         | A Xem chi tiết                                                 |
| 3                | Trương Quốc Đũng                                                                                                    | 7A                                                                                                    | Bình thường 🗸 🗸                                                                                                    | 22-07-2010                                                                                                    | Nam                                                 | Không có                                                            | A Xem chi tiết                                                 |
| 4                | Nguyễn Hương Giang                                                                                                    | 7A                                                                                                    | Binh thường 🗸 🗸                                                                                                    | 24-02-2011                                                                                                    | Nữ                                                  | Nguyễn Huy Hoàng                                                    | Xem chi tiết                                                   |
| 5                | Trần Ngọc Bảo Hân                                                                                                    | 7B                                                                                                    | Binh thường 🗸                                                                                                    | 24-10-2010                                                                                                    | Nữ                                                  | Trần Thanh Từng                                                     | Xem chi tiết                                                   |
| 3                | Phạm Trần Huy Hoàng                                                                                                    | 7A                                                                                                    | Binh thường 🗸 🗸                                                                                                    | 31-12-2011                                                                                                    | Nam                                                 | Phạm Thể Huynh                                                      | Xem chi tiết                                                   |
|                  |                                                                                                    |                                                                                                    |                                                                                                    |                                                                                                    |                                                     |                                                                     |                                                                |
| -                |                                                                                                    |                                                                                                    |                                                                                                    |                                                                                                    |                                                     |                                                                     |                                                                |
| Biến<br>trú      | động học sinh bản trù & nội<br>Vui lõng chọn Học kỳ đi Cập                                                                                                  | <br>Học kỳ 2 -<br>nhật dữ liệu                                                                           | - 2023 X 👻 Chọn hình thức                                                                                                    | Q Tim kiém                                                                                                    | <br>Estudico to                                     | Bướ                                                                 | rc 2: Lưu dũ                                                   |
| Biến<br>trú      | dộng học sinh bản trũ 8 nội<br>Vui lông chọn Học kỳ đã Cập<br>Học sinh                                                                                      | <br>Học kỳ 2 -<br>nhật dữ liệu<br>Lớp Học                                                                | 2023 X ❤ Chọn hình thức<br>Hình thức học tập                                                                                                    | X Y Q Tim kiém                                                                                                    |                                                     | Βυζο                                                                | rc 2: Lưu dũ                                                   |
| Biến<br>trú      | dộng học sinh bản trú 8 nội<br>Vui lõng chọn Học kỳ đã Cập<br>Học sinh<br>Nguyễn Thanh Hoài                                                                 | <br>Học kỳ 2 -<br>nhật dữ liệu<br>Lớp Học<br>6B                                                          | 2023 X Y Chọn hình thức<br>Hình thức học tạp<br>Bình thường X Y                                                                                 | ۲/۱/۲۰۰۱ میلاد که میلاد کهما میلاد که میلاد که میلاد که میلاد که میلاد که | <br>The Low of The<br>GLOT TINH<br>Nam              | υτο το μοτοιο<br>Βυζο<br>ΡΗΨΗ Η ΔΥΝΗ Τ<br>Θ Χ                       | rc 2: Lưu dũ<br>Had tác<br>em chỉ liết                         |
| Biến<br>trú      | dộng học sinh bản trú 8 nội<br>Vui lõng chọn Học kỳ đá Cập<br>Học sinh<br>Nguyễn Thanh Hoài<br>Văn Linh                                                     | <br>Học kỳ 2 -<br>nhật dữ liệu<br>Lớp Học<br>6B<br>6B                                                    | 2023 X Y Chọn hình thức<br>Hình thức Học Tạp<br>Bình thường X Y<br>Bình thường X Y                                                              | × • Q Tim kiêm<br>ΝαΑΥ SINH<br>1/1/0001<br>1/1/0001                                                                                                    | <br>Ei Luu cù trị<br>cuối tính<br>Nam<br>Nam        | рнуничин т<br>9%                                                    | rc 2: Lưu dữ<br>Hao tác<br>em chỉ tiết<br>em chỉ tiết          |
| Biến<br>trú<br>T | dộng học sinh bản trú 8 nội<br>Vui lõng chọn Học kỳ đã Cập<br>Học sinh<br>Nguyễn Thanh Hoài<br>Văn Linh<br>Trần Dinh Tuệ                                    |                                                                                                    | 2023 X Y Chọn hình thức<br>Hình thức Học Tạp<br>Bình thường X Y<br>Bình thường X Y                                                              | × • Q Tim Klóm<br>ΝαΑΥ SINH<br>1/1/0001<br>1/1/0001                                                                                                    | <br>Di Luu dë 14<br>Oliôt TîNH<br>Nam<br>Nam        | рнуничин т<br>9%<br>ох<br>ох                                        | rc 2: Lưu đủ<br>HAO TÁC<br>em chỉ liết<br>em chỉ liết          |
| Biến<br>trú<br>T | dộng học sinh bản trú 8 nội<br>Vui lõng chọn Học kỳ đã Cập<br>Học sinh<br>Nguyễn Thanh Hoài<br>Văn Linh<br>Trần Dinh Tuế<br>Cao Thiền Trang                 | <br>Học kỳ 2 -<br>nhật dữ liệu<br>Lớp Học<br>6B<br>6B<br>6B                                              | 2023 X Y Chọn hình thức<br>Hiệt Thức Hộc Tập<br>Binh thường X Y<br>Binh thường X Y<br>Dinh thường X Y<br>Chọn loại h Q<br>Binh thường           | X V Q Tim kièm<br>ΝαΑΥ siNH<br>1/1/0001<br>1/1/0001<br>1/1/0001                                                                                                    | Cura contri<br>Cura contri<br>Nam<br>Nor<br>Bur∕orc | рнуничин т<br>Рну ничин т<br>Ох<br>Ох<br>Ох<br>Ох<br>Ох<br>Ох<br>Ох | erc 2: Luru dí<br>Haci tác<br>em chi liết<br>em chi liết<br>PC |
| Biến<br>trú<br>T | dộng học sinh bản trú 8 nội<br>Vui lông chọn Học kỳ đã Cập<br>Học sinh<br>Nguyễn Thanh Hoài<br>Văn Unh<br>Trần Dinh Tuế<br>Cao Thiên Trang<br>Trần An Nhiên | <br>Носку́ 2-<br>пана́с dör liệu<br>Lorp нос<br>оВ<br>оВ<br>оВ<br>оВ<br>оВ<br>оВ<br>оВ<br>оВ<br>оВ<br>оВ | 2023 X Y Chon hình thức<br>HinH THỨC HỌC TẠP<br>Bình thường X Y<br>Binh thường X Y<br>Dinh thường X Y<br>Chon loại hQ<br>Binh thường<br>Bản trừ | X V Q Tim kiðm<br>ΝαΑΥ SINH<br>1/1/0001<br>1/1/0001<br>1/1/0001<br>1/1/0001                                                                                                    | Calón Tine<br>Nam<br>Nam<br>Nor<br>BUrórc<br>Nör    | рнц ничин т<br>ох<br>ох<br>ох<br>ох<br>1: Chọn hình thứ<br>ох       | era chi liét                                                   |

Xem chi tiết để quản lý học sinh.

| trú | n động học sinh bán trú & n   | ội Học k       | ý 1 - 2024✔ Chọn lớp | ✓ Chọi     | n hình thức 🗸    | Q Tìm kiếm 🖺 Cập nhật       |                |
|-----|-------------------------------|----------------|----------------------|------------|------------------|-----------------------------|----------------|
| *   | ** Vui lòng chọn Học kỳ để Cậ | p nhật dữ liệu |                      |            |                  |                             |                |
| тт  | HỌC SINH                      | LỚP HỌC        | HÌNH THỨC HỌC TẬP    | NGÀY SINH  | <b>GIỚI TÍNH</b> | PHŲ HUYNH                   | THAO TÁC       |
| 1   | Nguyễn Ngọc Binh An           | 7A             | Bình thường 🗸 🗸      | 12-03-2011 | Nữ               | Nguyễn Ngọc Hoàng           | Xem chi tiết   |
| 2   | Campbell Hoàng Gia Bảo        | 7A             | Binh thường 🗸        | 10-10-2009 | Nam              | Camdbel Christopher Richard | A Xem chi tiết |
| 3   | Trương Quốc Đũng              | 7A             | Bình thường 🗸        | 22-07-2010 | Nam              | Không có                    | Xem chi tiết   |
| 4   | Nguyễn Hương Giang            | 7A             | Bình thường 🗸        | 24-02-2011 | Nữ               | Nguyễn Huy Hoàng            | Xem chi tiết   |
| 5   | Trần Ngọc Bảo Hân             | 7B             | Binh thường 🗸 🗸      | 24-10-2010 | Nữ               | Trần Thanh Từng             | Xem chi tiết   |
| 6   | Phạm Trần Huy Hoàng           | 7A             | Binh thường 🗸        | 31-12-2011 | Nam              | Phạm Thế Huynh              | Xem chi tiết   |

| ← Tuần trướ | c Tuần hiện tại Tuần sau 🌛 | ✔ Trở về          |                |                                          |
|-------------|----------------------------|-------------------|----------------|------------------------------------------|
| _           |                            |                   |                |                                          |
| STT         | HỌC SINH                   | HÌNH THỨC HỌC TẬP | NGÀY           | TRẠNG THẢI                               |
| 1           | Trần Đình Tuệ              | Bán trú           | 15/07/2024     | Đã đăng ký bữa ăn                        |
| 2           | Trần Đình Tuệ              | Bán trú           | 16/07/2024     | Đã đăng ký bữa ăn                        |
| 3           | Trần Đình Tuệ              | Bán trú           | 17/07/2024     | Đã đăng ký bữa ăn                        |
| 4           | Trần Đình Tuệ              | Bán trú           | 18/07/2024     | Đã đăng ký bữa ăn                        |
| 5           | Trần Đình Tuệ              | Bán trú           | 19/07/2024     | Đã đăng ký bữa ăn                        |
| <b>←</b> →  |                            |                   | 1 - 10 của 0 l | Biến động học sinh bán trú & nội trú 🗸 🗸 |